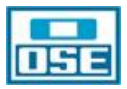

#### SUB GERENCIA GENERAL DE SERVICIOS Y LOGISTICA DESARROLLO ADMINISTRATIVO

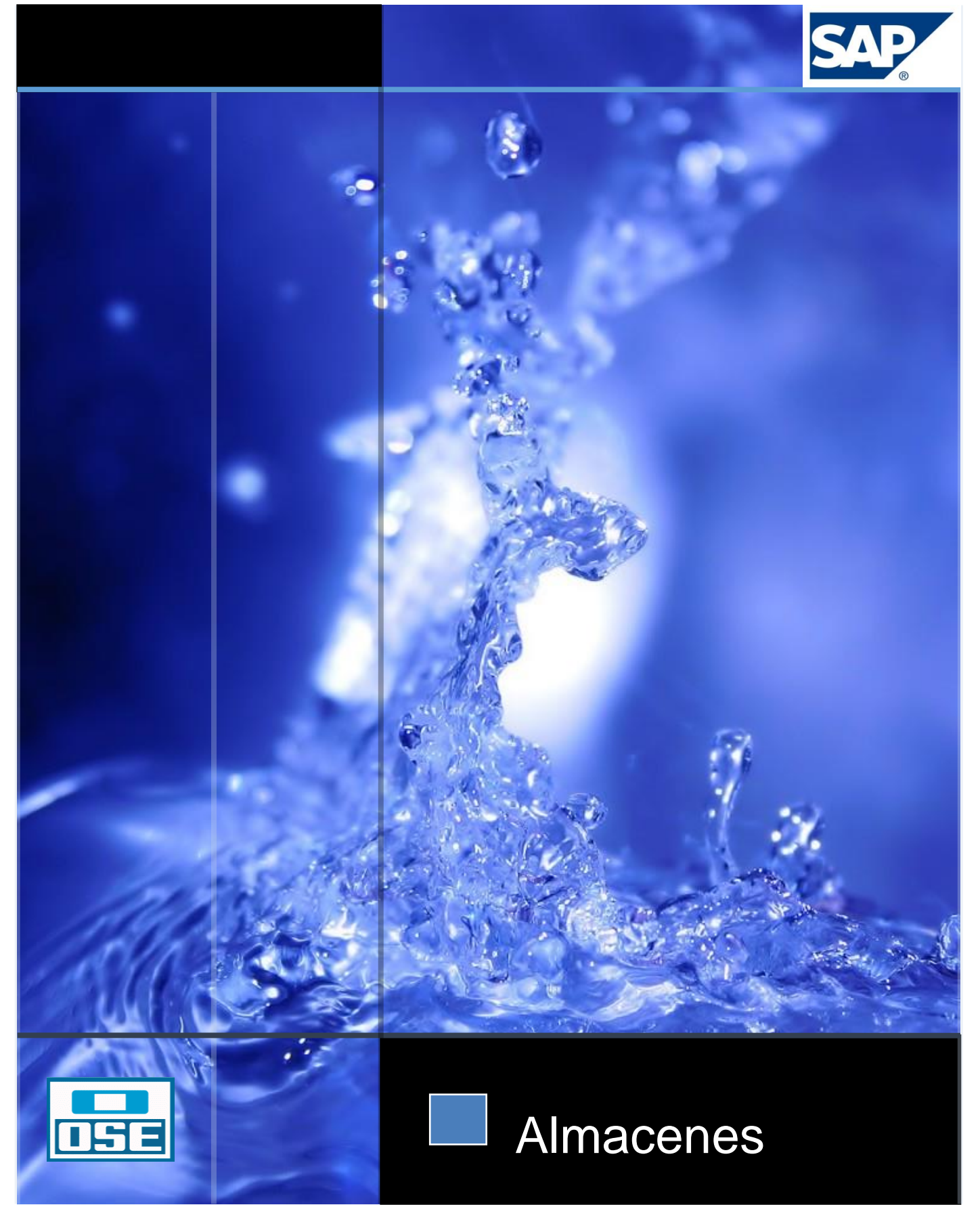

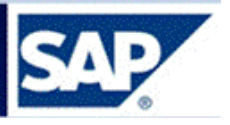

### 1 ÍNDICE

| 1     | ÍNDICE                                           |
|-------|--------------------------------------------------|
| 2     | INTRODUCCIÓN5                                    |
| 2.1   | VISIÓN GLOBAL                                    |
| 2.2   | ACCESO A LA CONVERSACIÓN5                        |
| 2.3   | ESTRUCTURA 6                                     |
| 2.4   | ÁRBOL DE NAVEGACIÓN6                             |
| 2.5   | BARRA DE NAVEGACIÓN                              |
| 2.6   | BARRA DE STATUS                                  |
| 2.7   | SISTEMAS DE AYUDA9                               |
| 2.8   | CREACIÓN DE UN NUEVO MODO 11                     |
| 2.9   | GESTIÓN DE FAVORITOS                             |
| 2.9.1 | Uso                                              |
| 2.9.2 | Procedimiento                                    |
| 2.10  | IMPRESIÓN DE PANTALLA15                          |
| 2.11  | FICHAS                                           |
| 2.12  | Со́мо salir de SAP 17                            |
| 2.13  | ATENCIÓN A USUARIOS 17                           |
| 3     | PROCESO LOGÍSTICO – INTRODUCCIÓN17               |
| 4     | ¿QUÉ SOPORTA EL MÓDULO MM?19                     |
| 5     | INTRODUCCIÓN A LA GESTIÓN DE ALMACENES19         |
| 5.1   | ENTRADA DE MATERIAL                              |
| 5.1.1 | Entrada de Material por Pedido de Compras20      |
| 5.1.2 | Entrada de Material por Pedido de Traslado28     |
| 5.1.3 | Entrada de Material con referencia a una Reserva |
| 5.1.4 | Entrada de material a stock bloqueado            |
| 5.2   | VISUALIZACIÓN DEL DOCUMENTO DE MATERIAL          |
| 5.3   | ANULACIONES                                      |
| 5.3.1 | Anulación de entrada de material 40              |

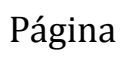

**E** 

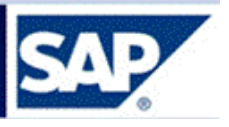

| 5.3.2   | Anulación del documento de material por MIGO41         |  |
|---------|--------------------------------------------------------|--|
| 5.3.3   | Anulación del documento de material por MBST43         |  |
| 5.4     | TRASPASOS                                              |  |
| 5.4.1   | Movimiento 309: Traslado de material a material45      |  |
| 5.4.2   | Movimiento 311: Traslado de Lote a Lote47              |  |
| 5.5     | SALIDA DE MATERIALES                                   |  |
| 5.5.1   | Por Reservas de usuarios49                             |  |
| 5.5.1.  | 1 Preparación de despacho = Picking                    |  |
| 5.5.1.2 | 2 Salida de la Reserva51                               |  |
| 5.5.2   | Por Pedidos de Traslado56                              |  |
| 5.5.2.  | 1 Preparación de despacho = Picking56                  |  |
| 5.5.2.2 | 2 Salida del Pedido de Traslado = PTRA58               |  |
| 6       | TABLA DE MOVIMIENTOS DE ENTRADA, SALIDA Y PICKING 61   |  |
| 7       | REGULARIZACIÓN DE STOCK63                              |  |
| 8       | REPORTES                                               |  |
| 8.1     | REPORTE DE PREPARACIÓN                                 |  |
| 8.2     | REPORTE DE STOCK DISPONIBLE DE UN MATERIAL             |  |
| 8.3     | REPORTE ZENTRPENDIENTE02                               |  |
| 8.4     | REPORTE ZMMPENDILIS                                    |  |
| ••••    |                                                        |  |
| 9       | CREACIÒN DE PEDIDOS DE TRASLADO (PTRA)                 |  |
| 9.1     | VISUALIZAR PEDIDO DE TRASLADO (PTRA)                   |  |
| 9.2     | BÚSQUEDA DEL NÚMERO DE PEDIDO                          |  |
|         |                                                        |  |
| 10      | CONSULTAS VARIAS                                       |  |
| 10.1    | RESUMEN DE STOCKS 80                                   |  |
| 10.2    | Consulta Stocks de materiales en el Almacén            |  |
| 10.3    | CONSULTA DE MOVIMIENTOS DE MATERIAL POR FECHA CONTABLE |  |
| 10.4    | Consulta de Stock en tránsito                          |  |
| 10.5    | CONSULTA DE PEDIDOS POR CENTRO SUMINISTRADOR           |  |
|         |                                                        |  |

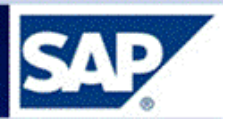

| 10.6   | CONSULTA DE MOVIMIENTOS DE MATERIALES EN UN MES   |
|--------|---------------------------------------------------|
| 11     | IMPRESIONES93                                     |
| 11.1   | Reimpresión de un Documento de Material           |
| 11.2   | GENERACIÓN MANUAL DEL MENSAJE PARA REIMPRIMIR     |
| 12 IN  | GRESO DE CARCASAS AL ALMACÉN Y SALIDA A TALLER DE |
| MEDI   | DORES                                             |
| 13 INC | GRESO DE CHATARRA AL ALMACÉN 102                  |
| 14 CR  | EACIÓN DE CÓDIGO DE UBICACIÓN = LOTE103           |

Página

4

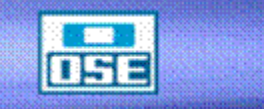

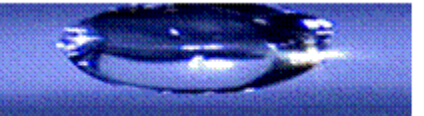

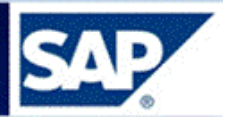

#### 2 Introducción

Esta Guía de Operaciones fue creada por el Equipo del Proyecto Financiero Contable y Suministros dentro del Programa Vector, para acompañar la formación a Usuarios Finales en el marco de la implantación SAP.

Este manual de operativa pretende brindar las herramientas necesarias para trabajar en el Sistema SAP de la versión ERP 3.

#### 2.1 Visión Global

El sistema SAP es un sistema de gestión integral de la información de suministros y financiero contable.

El sistema se presenta en forma de árbol, similar al Explorador de Windows, permitiendo desplegar y plegar opciones de menú en el área de navegación, seleccionando las flechas ubicadas a la izquierda de las mismas, como en el ejemplo que se muestra a continuación:

#### 2.2 Acceso a la conversación

Para establecer conexión e iniciar su sesión lo primero que se debe hacer es conectarse a la Red, esto se logra al completar los siguientes datos en la pantalla que aparece después de encender su computador.

Nombre de Usuario: xxxxxxxx Contraseña: xxxxxxxxxxxx

Para ingresar, presione doble click al icono del SAP logon que aparece en el escritorio. A continuación se muestra la pantalla que aparece al momento de acceder al sistema SAP:

| 🔄 SAP Logon 720                           |                          |                                             |     |                | BX         |
|-------------------------------------------|--------------------------|---------------------------------------------|-----|----------------|------------|
| Acceder al gistema Entr.sist.variable 🗋 🖉 |                          |                                             |     | ন্থ            |            |
| Eavoritos                                 | Nombre                   | <ul> <li>Descripción del sistema</li> </ul> | IdS | Grupo/Servidor | 4          |
| <ul> <li>Accesos directos</li> </ul>      | 📫 SAP Capacitacion       |                                             | QAS | sapnodo2c      | 00         |
| Conexiones                                | 🔛 SAP Capacitacion SSO   |                                             | QAS | sapnodo2c      | 00         |
|                                           | MAR DEV SSO              |                                             | DEV | sapnodo2b      | 00         |
|                                           | ESAP PRD [Publico]       |                                             | PRD | publico        | 00         |
|                                           | LESSAP PRD SSO [Publico] |                                             | PRD | publico        | 00         |
|                                           |                          |                                             |     |                |            |
|                                           |                          |                                             |     |                |            |
|                                           |                          |                                             |     |                |            |
|                                           |                          |                                             |     |                |            |
|                                           |                          |                                             |     |                |            |
|                                           |                          |                                             |     |                |            |
|                                           |                          |                                             |     |                |            |
|                                           |                          |                                             |     |                |            |
|                                           |                          |                                             |     |                |            |
|                                           |                          |                                             |     |                |            |
|                                           |                          |                                             |     |                |            |
|                                           |                          |                                             |     |                |            |
|                                           | 1                        |                                             |     |                |            |
|                                           |                          |                                             |     |                |            |
|                                           |                          |                                             |     |                |            |
|                                           |                          |                                             |     |                |            |
|                                           |                          |                                             |     |                |            |
|                                           |                          |                                             |     |                |            |
|                                           |                          |                                             |     |                |            |
|                                           |                          |                                             |     |                |            |
|                                           |                          |                                             |     |                |            |
|                                           |                          |                                             |     |                |            |
|                                           |                          |                                             |     |                |            |
|                                           |                          |                                             |     |                |            |
|                                           |                          |                                             |     |                |            |
|                                           |                          |                                             |     |                |            |
|                                           |                          |                                             |     |                |            |
|                                           |                          |                                             |     |                |            |
|                                           |                          |                                             |     |                |            |
|                                           | 1.1                      |                                             |     |                | 4 1        |
|                                           |                          |                                             |     |                |            |
| Juicio                                    | KINGSTON (E)             | va de m                                     |     |                | 9:48 a m   |
| SAP Logon 720                             | Handar Kese              |                                             |     |                | or reading |

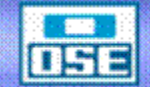

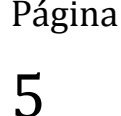

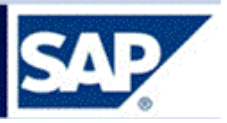

6

#### 2.3 Estructura

En la pantalla inicial de SAP (denominada SAP Easy Access), el menú se presenta en forma de árbol, similar al Explorador de Windows La estructura o formato de imagen general que presenta el sistema SAP está definida de la siguiente manera

| l⊡<br>Menú <u>T</u> ratar Eavoritos Detalles <u>S</u> istema Ayu | da       | MENU                   |            |                |          |
|------------------------------------------------------------------|----------|------------------------|------------|----------------|----------|
| S 3 1 1 5 6                                                      | 3   🖴 🖨  | ខេះទេស                 | BAR        | RA DE NAVEGACI | ÓN       |
| SAP Easy Access                                                  | NOMBRE   | : 1                    |            |                |          |
| 🚯 🖃 💫 🔒 Otro menú 🛛 👪 🖉 🗸 🔻                                      | 🔺 🚺 🕞 Ci | rear rol 🛛 🕼           | ÍCC        | NOS            | entación |
|                                                                  |          |                        |            | F              |          |
| □ Favorios<br>▽ 🕤 Menú SAP                                       |          | ÁREA                   |            |                |          |
| ▷ □ Oficina                                                      | DE       |                        |            |                |          |
| Componentes multiaplicaciones                                    |          |                        |            |                |          |
| <ul> <li>Englishea</li> <li>Finanzas</li> </ul>                  |          | TRABAJ                 |            |                |          |
| Recursos Humanos                                                 | 0        |                        |            |                |          |
| <ul> <li>Sistemas info</li> <li>Herramientas</li> </ul>          |          |                        |            |                |          |
|                                                                  |          |                        |            | BARRA DE STA   | TUS Pa   |
|                                                                  |          | PRD (1) 100 🖪 🛛 sapnoo | io1b   INS |                |          |

#### 2.4 Árbol de navegación

El árbol se puede desplegar y plegar seleccionando las flechitas hacia abajo a la izquierda de las opciones de menú, como en el ejemplo que se muestra a continuación:

| E Evoritos Detalles Sistema Ayuda                                             | SAP |
|-------------------------------------------------------------------------------|-----|
| 8 4 9 C 6 8 1 4 18 1 5 4 5 1 8 7 9 9 1                                        | 1   |
| SAP Easy Access                                                               |     |
| 🕼 🖻 🔈 👫 Otromenú 🛛 📓 🛃 🔽 🔺 🕞 Crearrol 🖓 Asignar usuarios 🕞 Documentación      |     |
| Favoritos     Menú de Favoritos                                               |     |
| <ul> <li>Oficina</li> <li>Componentes multiaplicaciones</li> </ul>            |     |
| <ul> <li>Logística</li> <li>Finanzas</li> <li>Menú basado en roles</li> </ul> |     |
| Recursos Humanos     Sistemas Info                                            |     |

Con las flechitas se va desplegando hasta llegar a la transacción deseada y se da doble click. Otra forma para acceder a una transacción desde el área de navegación, luego de posicionarse sobre la opción deseada, existen diversas opciones:

- Seleccionando: Tratar Ejecutar
- Seleccionando: Tratar Ejecutar en ventana nueva (accede a la transacción generando previamente un nuevo modo).

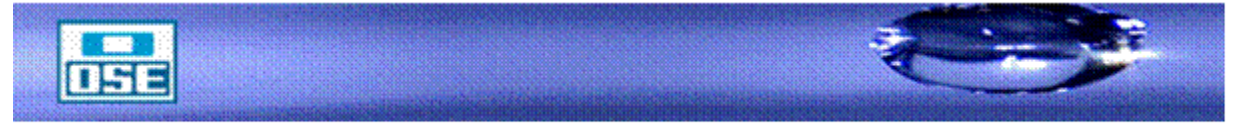

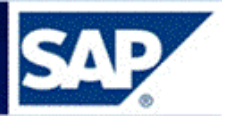

#### 2.5 Barra de Navegación

1-5 =

En la misma se encuentran los siguientes botones:

| Botones | Nombre               | Función                                                                                                    |
|---------|----------------------|----------------------------------------------------------------------------------------------------|
|         | Enter                | Confirma los datos que ha<br>seleccionado o indicado<br>en la pantalla. Misma<br>función que la tecla Enter.<br>No graba su trabajo.                        |
|         | Campo de<br>comandos | Permite que indique<br>comandos, tales como<br>códigos de transacción.                                                                                      |
|         | Grabar               | Graba su trabajo. Misma<br>función que <i>Grabar</i> en el<br>menú <i>Tratar</i> .                                                                          |
| C       | Back                 | Le devuelve a la pantalla<br>anterior sin grabar sus<br>datos. Si hay campos<br>obligatorios en la pantalla,<br>se deben completar estos<br>campos primero. |
| •       | Exit                 | Finaliza la función actual<br>sin grabar. Le devuelve a<br>la pantalla inicial o a la<br>pantalla de menú principal.                                        |
|         | Cancelar             | Finaliza la tarea actual sin<br>grabar. Misma función que<br><i>Cancelar</i> en el menú<br><i>Tratar</i> .                                                  |
|         | Imprimir             | Imprime datos de la pantalla actual.                                                                                                    |
| (H)     | Buscar               | Busca datos necesarios en la pantalla actual.                                                                                                    |
| 68      | Buscar<br>siguiente  | Realiza una búsqueda<br>extendida de los datos                                                                                                    |

# manual de operativa

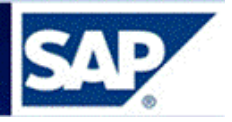

|            |                        | necesarios en la pantalla                                                                                                    |
|------------|------------------------|----------------------------------------------------------------------------------------------------|
|            |                        | actual.                                                                                                    |
| 8 <u>1</u> | Primera página         | Se desplaza a la primera<br>página. Misma función que<br>las teclas Ctrl + página<br>anterior.                                                                                 |
| <b>2</b> 3 | Página anterior        | Se desplaza a la página<br>anterior. Misma función<br>que la tecla Página<br>anterior.                                                                                         |
| <b>6</b>   | Página<br>siguiente    | Se desplaza a la página<br>siguiente. Misma función<br>que la tecla Página<br>siguiente.                                                                                       |
| <b>8</b>   | Última página          | Se desplaza a la última<br>página. Misma función que<br>la tecla Ctrl + página<br>anterior.                                                                                    |
| X          | Crear modo             | Crea un nuevo modo SAP.<br>Misma función que <i>Crear</i><br><i>modo</i> en el menú <i>Sistema</i> .                                                                           |
|            | Crear acceso<br>rápido | Permite que cree un<br>acceso rápido de desktop<br>a cualquier informe SAP,<br>transacción o tarea si está<br>trabajando con un sistema<br>operativo de 32 bits de<br>Windows. |
| 0          | Ayuda F1               | Pone a disposición la ayuda en el campo donde se posiciona el cursor.                                                                                                    |
|            | Menu front end         | Permite que configure las opciones de visualización.                                                                                                    |

~

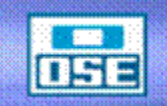

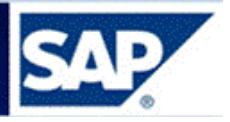

Dentro de los documentos de SAP, se encontraran campos, los cual dispondrán de un botón

Match-Code 🙆 , junto al campo, que al presionarlo despliega los datos de selección para ese campo. Es la misma información que se despliega al presionar F4 (ayuda).

2.6 Barra de Status

La barra de status proporciona información general sobre el Sistema SAP y la transacción o la tarea en la que está trabajando. A la izquierda de la barra de status, se visualizan los mensajes de sistema. El final derecho de la barra de status contiene tres campos: uno con información de servidor y los otros dos con información de status.

### Barra de status

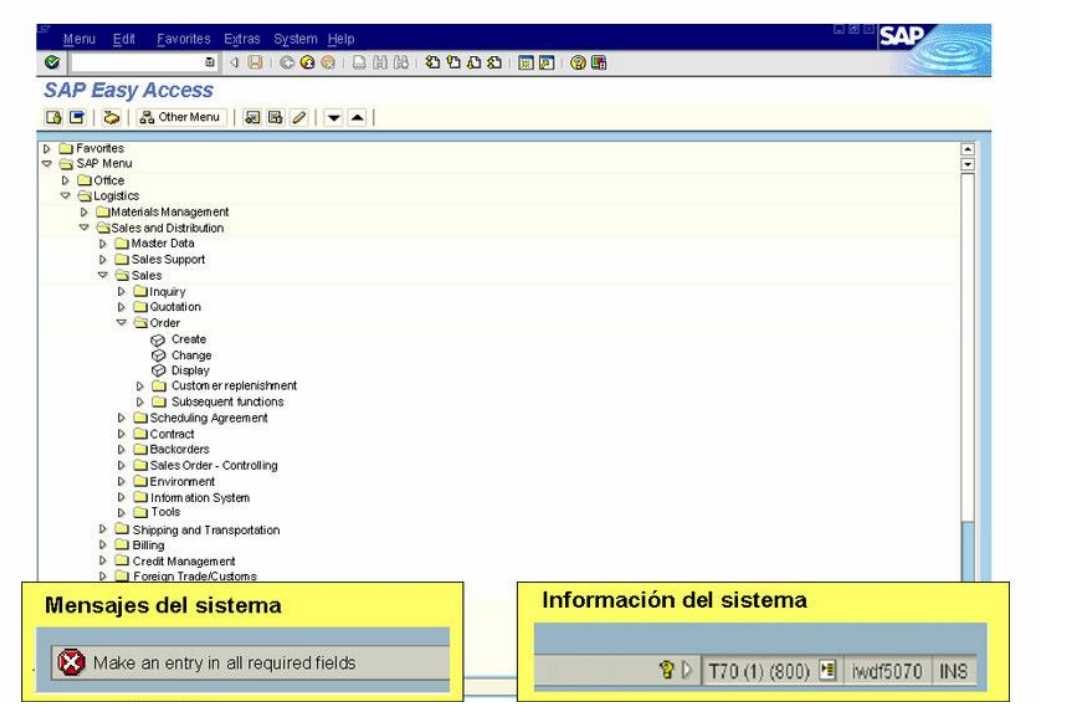

#### 2.7 Sistemas de Ayuda

Los menús permiten que busque una transacción específica cuando no sabe el código de transacción. Se organiza el menú según la tarea que está haciendo en el Sistema SAP, en la barra del menú del sistema existe una aplicación que sirve para solicitar ayuda Y que pone a disposición varias formas de ayuda online.

A la ayuda se accede a través del ícono 🛛 💾 o en el Menú Sistemas:

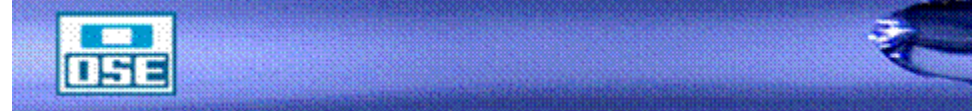

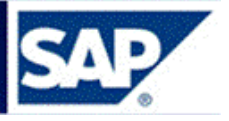

| V⊑≁<br>N Menú Tratar Eavoritos Detalles Sistema A | yuda                                 |                        |
|---------------------------------------------------|--------------------------------------|------------------------|
| S                                                 | Ayuda p.aplicación                   | ] 🖉 🖪                  |
| SAP Fasy Access                                   | Biblioteca <u>S</u> AP               |                        |
| CAI EUSY ACCESS                                   | <u>G</u> losario                     |                        |
| 🕼 🗐 🗞 📇 Otro menú 🛛 😹 💋 🕚                         | Infos release                        | iarios 🗟 Documentación |
| 🗅 Favoritos                                       | SAP Service Marketplace              |                        |
| 🗢 🔂 Menú SAP                                      | <u>R</u> egistrar mensaje de soporte |                        |
| D 🗋 Oficina                                       | Parametrizacio <u>n</u> es           |                        |
| Componentes multiaplicaciones                     |                                      |                        |
| 👂 🧰 Logística                                     |                                      |                        |
| 👂 🧰 Finanzas                                      |                                      |                        |
| 👂 🧰 Recursos Humanos                              |                                      |                        |
| 👂 🗀 Sistemas info                                 |                                      |                        |
| 👂 🧰 Herramientas                                  |                                      |                        |

Las opciones de importancia del menú de Ayuda son:

| Ayuda Ampliada | Sirve para consultar más detalles sobre la transacción que sé esté ejecutando.                                          |        |
|----------------|----------------------------------------------------------------------------------------------------|--------|
| Biblioteca SAP | Esta opción accede a la ayuda Online de SAP R/3.                                                                        | Página |
| Glosario       | Permite la búsqueda de términos o palabras claves del sistema.                                                          | 10     |
| Opciones       | Se utiliza para parametrizar opciones de ayuda propias de cada<br>usuario del sistema, como tipo de visualización, etc. |        |

Una ayuda rápida que ofrece el sistema SAP es colocar el cursor en un campo y oprimir la tecla F1 muestra una ventana de diálogo donde aparece la información sobre el campo de entrada. En caso de ayudas propias del sistema aparecen en español. Pero en caso que no exista, conecta vía internet con la ayuda SAP y está en inglés. En el caso de la tecla F4 da una o varias opciones de entrada para el campo en la cual existe la duda. Es como si se desplegara el match code del campo, cuando existe. Si no existe, el F4 no ofrece ayuda.

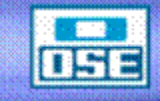

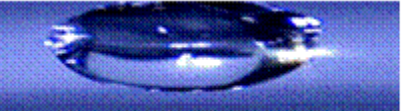

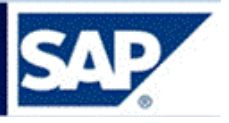

### Ayuda para campos: F1 y F4

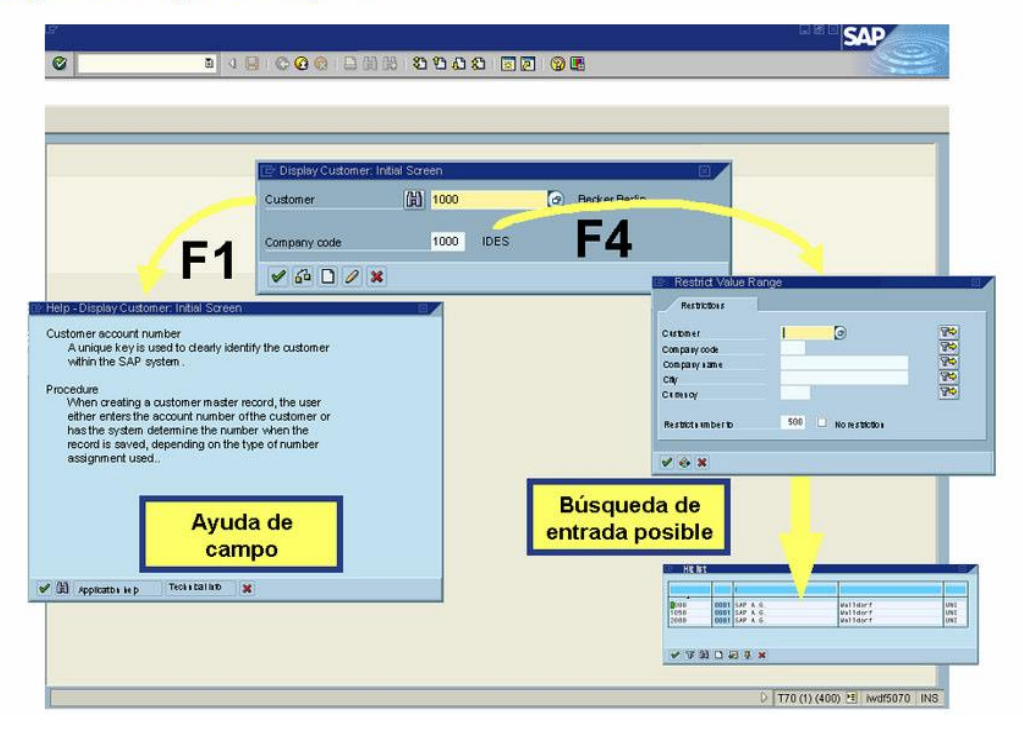

#### 2.8 Creación de un nuevo modo

Puede crear un modo en cualquier momento. No pierde ningún dato en modos que ya esté abierto.

Puede crear hasta seis modos. Cada modo que crea es como si entrara otra vez al sistema. Cada modo es independiente de los otros. Por ejemplo, el cierre del primer modo no hace que otros modos se cierren.

6

Siempre para salir del sistema se utiliza este botón

Demasiados modos abiertos pueden resultar en un rendimiento del sistema más lento. Por esta razón, el responsable del sistema puede limitar el número de modos que puede crear a menos de seis.

Para crear un nuevo modo desde cualquier parte del sistema, se selecciona Sistema ► Crear modo en la Barra de menú.

### Página

11

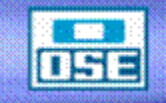

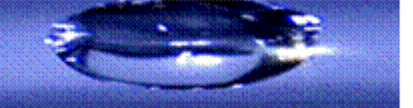

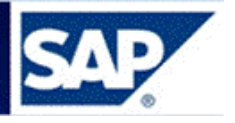

| Menú Tratar Favoritos Detalles Sistema Ayuda |                                    |                      |  |  |
|----------------------------------------------|------------------------------------|----------------------|--|--|
| 🖉 I 🗈 🛛 🖟                                    | Crear modo                         | ት ሲ ድ 🔣 📈 🖉 🕞        |  |  |
| SAP Easy Access                              | Bohর্জr modo<br>Valores prefijados | •                    |  |  |
| 🚯 📑 🛛 🗞 🖁 🖁 🖓                                | –<br>Serv <u>i</u> cios            | 🔊 🕼 Asignar usuarios |  |  |
| Eavoritos                                    | <u>U</u> tilidades                 | +                    |  |  |
| 🗸 🔂 Menú SAP                                 | Lis <u>t</u> a                     | •                    |  |  |
| 👂 🗋 Oficina                                  | Servi <u>c</u> ios para objeto     |                      |  |  |
| Componentes multiaplicacione                 | Mis <u>o</u> bjetos                | •                    |  |  |
| Logística                                    | Órdenes S <u>P</u> OOL propias     |                      |  |  |
| Finanzas                                     | Jobs propios                       |                      |  |  |
| Sistemas info                                | <u>M</u> ensaje breve              |                      |  |  |
| Herramientas                                 | <u>S</u> tatus                     |                      |  |  |
|                                              | Salir <u>d</u> el sistema          |                      |  |  |

Otra forma es presionando el ícono 🗵 de la barra de Navegación Sistema.

#### 2.9 Gestión de favoritos

#### 2.9.1 <u>Uso</u>

Por favoritos se entiende aquellas transacciones que usamos usualmente y por lo tanto queremos tener un rápido acceso a las mismas.

El SAP cuenta con la posibilidad de crear favoritos y organizarlos mediante la creación de carpetas. Existe la posibilidad de efectuar desplazamiento, cambio de nombre o borrado de favoritos y carpetas.

#### 2.9.2 Procedimiento

| Menú <u>T</u> ratar                                                                                                    | Favoritos Detalles Sistema      | <u>A</u> yuda |                                               |  |  |  |
|----------------------------------------------------------------------------------------------------|---------------------------------|---------------|-----------------------------------------------|--|--|--|
| Ø                                                                                                    | <u>A</u> ñadir                  | Ctrl+Shift+F6 | 12 12 12 12 1 1 1 1 1 1 1 1 1 1 1 1 1 1       |  |  |  |
| SAP Fasy A                                                                                                    | <u>M</u> odificar               |               |                                               |  |  |  |
| UNI EUSY /                                                                                                    | Desplazar                       | ۱.            |                                               |  |  |  |
|                                                                                                    | Borrar                          |               | rear rol 🛛 🕼 Asignar usuarios 🕞 Documentación |  |  |  |
| 🗀 Favoritos                                                                                                    | Insertar carpeta                | Ctrl+Shift+F5 |                                               |  |  |  |
| 🗢 🔂 Menú SAP                                                                                                    | Insertar transacción            | Ctrl+Shift+F4 |                                               |  |  |  |
| 👂 🗀 Oficina                                                                                                    | In <u>s</u> ertar otros objetos | Ctrl+Shift+F7 |                                               |  |  |  |
| 👂 🧰 Compor                                                                                                    | Download a PC                   |               |                                               |  |  |  |
| 👂 🗋 Logística                                                                                                    | —<br>Upload de PC               |               |                                               |  |  |  |
| 👂 🗀 Finanzas                                                                                                    |                                 |               |                                               |  |  |  |
| Caracteristica Sector Sector Secto |                                 |               |                                               |  |  |  |
| 👂 🗋 Sistemas                                                                                                    | s info                          |               |                                               |  |  |  |
| 👂 🗋 Herramia                                                                                                    | entas                           |               |                                               |  |  |  |
|                                                                                                    |                                 |               |                                               |  |  |  |

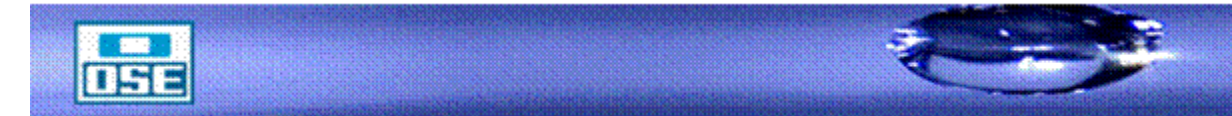

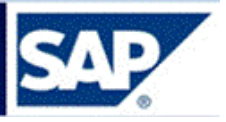

#### Inserción de carpetas

Seleccione Favoritos → Insertar carpeta Aparece una ventana de diálogo.

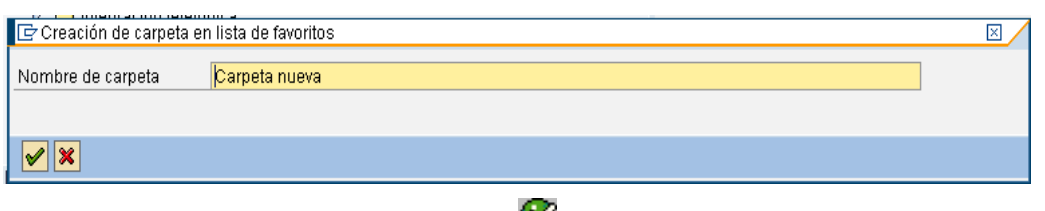

Indique un nombre y seleccione Continuar 🥸

La nueva carpeta aparece debajo del favorito actualmente seleccionado.

#### Desplazamiento de favoritos y carpetas

#### a) Para desplazar favoritos o carpetas dentro de un nivel de jerarquía:

#### Seleccione el favorito o la carpeta que quiere desplazar.

Seleccione Favoritos → Desplazar → Hacia arriba/abajo; o seleccione Desplazar

favoritos hacia abajo /Desplazar favoritos hacia arriba . Repita este paso hasta que el favorito o la carpeta esté donde desea.

b) Para desplazar favoritos o carpetas entre niveles de jerarquía, utilice el arrastrar y soltar:

Seleccione el favorito o la carpeta con el ratón y mantenga el botón del ratón pulsado. Arrastre el favorito o la carpeta a la posición deseada en la lista de favoritos y libere el botón del ratón.

El favorito o la carpeta aparece debajo de la posición donde lo soltó.

#### Renombramiento de favoritos y carpetas

- 1. Seleccione los favoritos o las carpetas que quiere renombrar.
- 2. Seleccione Favoritos  $\rightarrow$  Modificar.

Aparece una ventana de diálogo. Indique un nombre nuevo y seleccione Continuar.

#### O:

Del menú contextual, seleccione *Modificar favoritos*. Para abrir el menú contextual, haga clic en el botón derecho del ratón.

#### Cómo borrar favoritos y carpetas

Seleccione los favoritos o las carpetas que quiere borrar.

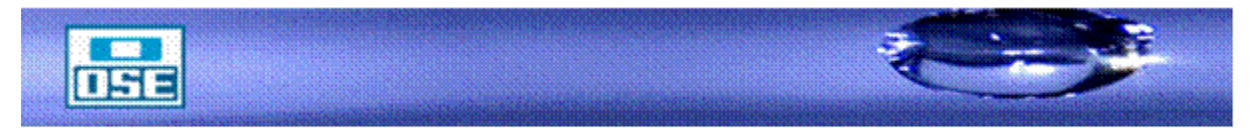

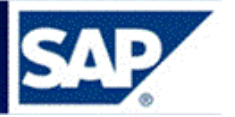

|   | ⊡<br>        | Favoritos <u>D</u> etalles <u>S</u> istema | a <u>A</u> yuda |                        |
|---|--------------|--------------------------------------------|-----------------|------------------------|
|   | Ø            | <u>A</u> ñadir                             | Ctrl+Shift+F6   | 12 C C C C             |
| Ì | SAP Fasy /   | <u>M</u> odificar                          | Ctrl+Shift+F3   |                        |
| i | OAI Eusyr    | D <u>e</u> splazar                         | ×.              |                        |
|   |              | <u>B</u> orrar                             | Shift+F2        | rear rol 👘 🕼 Asignar u |
|   |              | Insertar carpeta                           | Ctrl+Shift+F5   |                        |
|   | * Proveed    | Insertar transacción                       | Ctrl+Shift+F4   | •                      |
|   | 🗢 🔂 Menú SAP | In <u>s</u> ertar otros objetos            | Ctrl+Shift+F7   |                        |
|   | D 🗋 Oficina  | Download a PC                              |                 |                        |
|   | D 🛄 Compor   | <u>U</u> pload de PC                       |                 |                        |
|   | 🗢 🔁 Gesti    | ón de materiales                           |                 |                        |
|   | 🗸 🖓 C        | ompras                                     |                 |                        |
|   |              | J Pedido                                   |                 |                        |

Seleccione Favoritos  $\rightarrow$  Borrar.

#### O:

Del menú Contextual, que se despliega al apretar el botón derecho del ratón, se oprime la opción Borrar favoritos. Cuando quita un favorito de su lista de favoritos, no está borrando realmente el fichero respectivo, el programa o la transacción; está eliminando solamente un enlace a esa posición determinada.

| <u>M</u> enú <u>T</u> ratar <u>F</u> avoritos <u>D</u> etalles | Sistema Ayuda                               |  |  |  |  |  |  |  |  |
|----------------------------------------------------------------|---------------------------------------------|--|--|--|--|--|--|--|--|
| S (                                                            |                                             |  |  |  |  |  |  |  |  |
| SAP Easy Access                                                |                                             |  |  |  |  |  |  |  |  |
| 🚯 📑 🛛 🗞 👫 Otro menú 🛛 😹                                        | 👪 🖉   🔻 🔺   🚺 Crear rol   🚳 Asignar usuario |  |  |  |  |  |  |  |  |
| Favoritos     Favoritos     Favoritos                          | r conocido:                                 |  |  |  |  |  |  |  |  |
| 🗢 🔂 Menú SAP                                                   | Ejecutar: Proveedor/centro suministra       |  |  |  |  |  |  |  |  |
| 🕞 🗋 Oficina                                                    | Ejecutar en ventana nueva                   |  |  |  |  |  |  |  |  |
| 🕞 🕞 Componentes multiaplicacion                                | Visualizar documentación                    |  |  |  |  |  |  |  |  |
| 🗢 Ġ Logística                                                  |                                             |  |  |  |  |  |  |  |  |
| 🗢 🔄 Gestión de materiales                                      |                                             |  |  |  |  |  |  |  |  |
| 🗢 🔂 Compras                                                    | Borrar favoritos                            |  |  |  |  |  |  |  |  |
| 🗢 🔂 Pedido                                                     | Insertar carpeta                            |  |  |  |  |  |  |  |  |
| 🗢 🔂 Crear                                                      | -<br>Insertar transacción                   |  |  |  |  |  |  |  |  |
| Proveedor/c                                                    |                                             |  |  |  |  |  |  |  |  |
| Prov.descor                                                    |                                             |  |  |  |  |  |  |  |  |
| 🖓 Mediante lis                                                 | Crear enlace con el desktop                 |  |  |  |  |  |  |  |  |
| ~                                                              |                                             |  |  |  |  |  |  |  |  |

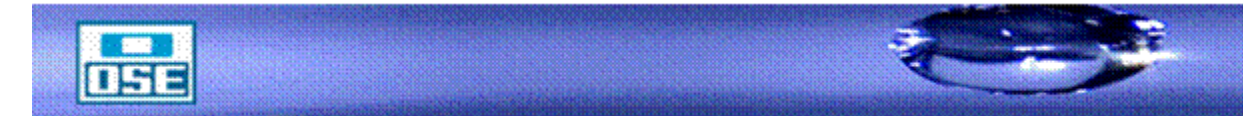

2.10 Impresión de pantalla.

A efectos de imprimir una pantalla, en la Barra de Navegación, seleccione el icono seleccione Duplicado de pantalla.

| 2 0                                                                                                    |                                                                                                    |
|----------------------------------------------------------------------------------------------------|----------------------------------------------------------------------------------------------------|
| AP Easy Access<br>Construction of the second decision of the second decision of the second d | Opciones         Diseño visual nuevo         Fijar color en sistema         Portapapeles         Generar gráfico         Crear conexión         Activar GuiXT         Grabar y reproducir script         Herramientas desarrollo script         Ayuda para scripting de SAP GUI         Tamaño estándar         Duplicado de pantalla         Éont (118N)         Juego de caracteres         Cortar y pegar rápidamente         Comprobación de ortografía         Opciones (118N)         Ayuda <u>S</u> AP GUI         Acerca de |
| Evaluaciones                                                                                                    |                                                                                                    |
| ecordar que también para imprimir se puede usar el í                                                                                                    | cono ela Barra de                                                                                                    |
| avegación, aunque no siempre está habilitado.                                                                                                    |                                                                                                    |

| <u>M</u> enú <u>Tratar</u> <u>Favoritos</u> <u>Detalles</u> <u>Sistema</u> <u>Ayuda</u> |                                                  |
|-----------------------------------------------------------------------------------------|--------------------------------------------------|
|                                                                                         | ם מים מים מים מים מים מים מים מים מים מי         |
| SAP Easy Access                                                                         | Imprimir (Ctrl+P)                                |
| 🚯 🖃 💫   📇 Otro menú   😹 🔀 🥒   🗨 🔺                                                       | 😭 Crear rol 📔 🚳 Asignar usuarios 🗟 Documentación |
| Carl Favoritos     Forveedor/centro suministrador conocido     Menú SAP                 |                                                  |
|                                                                                         |                                                  |

#### 2.11 Fichas

SAP con fichas en diferentes pantallas. Las fichas permiten que introduzca, visualice y alterne entre varias imágenes en pantalla. En transacciones que contienen varias imágenes en pantalla, proporcionan un resumen más detallado. Además, las fichas permiten que pase de una etiqueta a la siguiente sin haber completado todos los datos. Para acceder a una etiqueta, seleccione la línea de cabecera de ficha correspondiente.

En algunos casos, debe completar todos los campos de entrada obligatoria en la etiqueta antes de que se pueda mover a la etiqueta siguiente.

Una ficha con diversas etiquetas surge cuando se está creando un pedido, como a continuación:

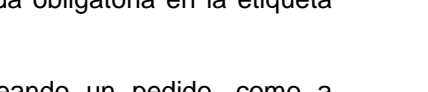

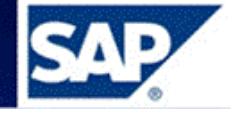

y y

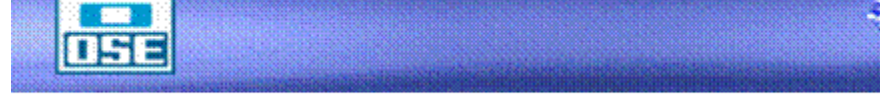

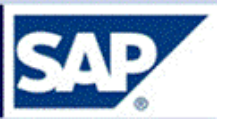

| Entrega/Factura | a 🛛 Textos 🖌 Co | municación 🚪 Inte | rlocutor 🛛 🖉 Datos adiciona | ales 🍸 Datos organiz. 🍸 Status |
|-----------------|-----------------|-------------------|-----------------------------|--------------------------------|
| Condición pago  |                 |                   | Moneda                      |                                |
|                 |                 |                   | Tipo de cambio              | 🗌 Tp.camb.fijado               |
| Incoterms       |                 |                   |                             |                                |
|                 |                 |                   |                             |                                |
|                 |                 |                   |                             |                                |
|                 |                 |                   |                             |                                |

En el caso de fichas más largas, no todas las etiquetas aparecen en la pantalla. Las flechas a la derecha e izquierda de la parte inferior de la ficha permiten que se desplace a todas las etiquetas.

Si selecciona el botón 🔳 a la derecha de la ficha, el sistema muestra una lista de todas las

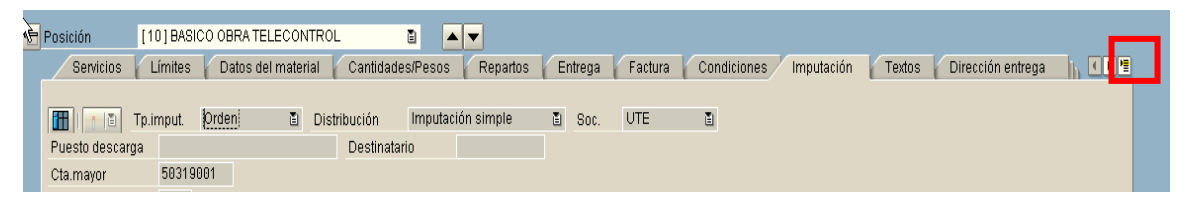

etiquetas incluidas en la ficha. Como por ejemplo cuando se visualiza un pedido:

Al oprimir el botón se despliega todas las etiquetas incluidas en la ficha:

Página

16

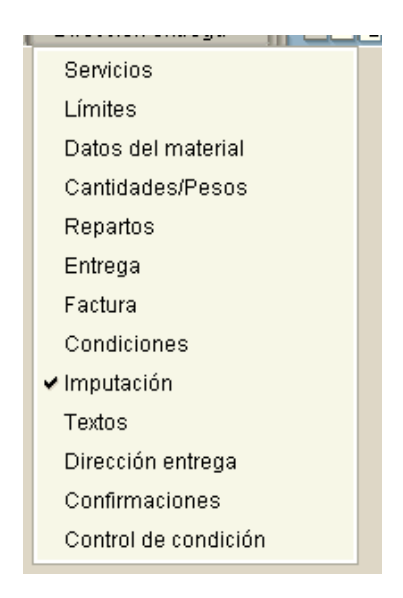

Si selecciona una etiqueta de esta lista, la etiqueta seleccionada se mueve al primer plano. Las fichas están dispuestas según el orden de importancia o el orden de proceso de la transacción. Las líneas de cabecera de ficha pueden contener texto, iconos o ambos.

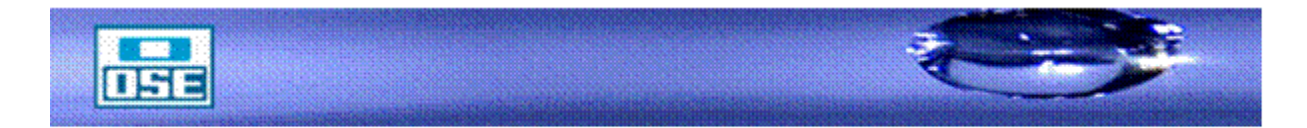

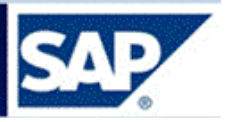

#### 2.12 Cómo salir de SAP

Usted puede salir desde cualquier pantalla del Sistema SAP oprimiendo las veces que sea

necesario el icono 🤷 de la Barra de Navegación.

| 년<br>Menú Tratar Favoritos Detalles Sistema Ayuda                                      |  |  |  |  |  |  |  |  |  |  |
|----------------------------------------------------------------------------------------|--|--|--|--|--|--|--|--|--|--|
| ● ■ ● ■ ● ■ ● ■ ● ■ ● ■ ● ■ ● ■ ● ■ ● ■                                                |  |  |  |  |  |  |  |  |  |  |
| SAP Easy Access                                                                        |  |  |  |  |  |  |  |  |  |  |
| 🕼 🖻   🏷   👫 Otro menú   😹 🖽 🥒   💌 🔺   🕼 Crear rol   🞯 Asignar usuarios 📄 Documentación |  |  |  |  |  |  |  |  |  |  |
| Tavoritos                                                                              |  |  |  |  |  |  |  |  |  |  |

A cerrar las distintas ventanas abiertas y continuar apretando finalmente surge la ventana, donde se debe seleccionar SI.

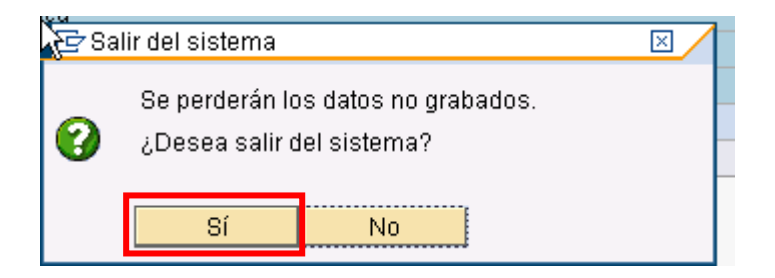

#### 2.13 Atención a Usuarios

El usuario contará con una línea de comunicación de tipo Mesa de Ayuda, diseñada para la atención de todas las dudas que surjan en la operativa diaria del sistema SAP, con funcionamiento On-Line, atendido por usuarios especialmente formados como expertos en cada una de las áreas.

#### 3 Proceso Logístico – Introducción

El modelo de gestión propuesto para el desarrollo del Proceso Logístico es el de "Gestión por Procesos".

El modelo de Gestión por Procesos, se inicia con una entrada, un input y culmina en una salida, que para el caso del Proceso que nos ocupa implica la entrega del material o generación de un contrato de obra o servicio, el que corresponda.

El nuevo Rol del Proceso Logístico se focaliza en la satisfacción del cliente con la entrega del producto, al costo y calidad adecuada; en forma oportuna, a la vez que cumple la función de administrador de recursos; como tal debe tener también como objetivo la reducción de los niveles de stocks, para el caso de los materiales a lo largo de toda la cadena, y de sus correspondientes costos asociados, lo que permitirá a la empresa una reducción total de costos en el proceso integrado.

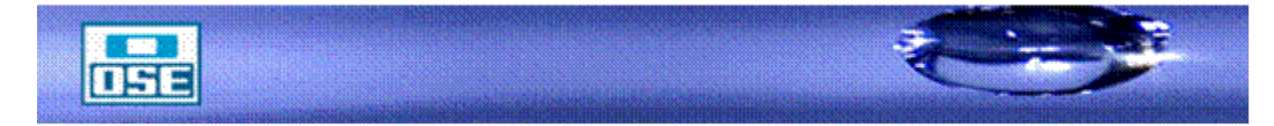

### manual de operativa

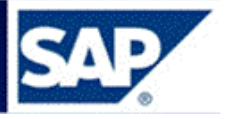

Dentro de un Proceso, y teniendo en cuenta la mayor o menor complejidad del mismo, es posible contemplar diferentes subprocesos, los que sumados e interrelacionados entre sí, permiten obtener la visión integral planteada como una de las premisas fundamentales del modelo propuesto.

En el análisis del modelo del nuevo Proceso Logístico se identificaron tres subprocesos básicos:

Subproceso de Gestión de Materiales

Subproceso de Almacenes

Subproceso de Compras.

El **Subproceso de Gestión de Materiales**, tiene como cometido la administración de los materiales de Distribución y Comercial.

Las funciones asociadas a este subproceso básicamente son:

Planificar las necesidades, determinadas sobre la base de la aplicación de modelos estadísticos-matemáticos.

Iniciar los procesos de compras de dichos materiales.

Distribuir los materiales en la red de Almacenes.

El **Subproceso de Almacenes**, tiene como cometido la gestión de los materiales de la empresa dentro de la red de almacenes.

Esta gestión se inicia con la definición de una red de almacenes a nivel empresa bajo un único sistema de información, que conjugue los objetivos de administración de recursos y satisfacción del cliente en forma equilibrada.

El objetivo será que cada almacén se corresponda con un espacio planificado para colocar, mantener y manejar materiales (es decir almacenamiento y manipulación).

Gestionará la distribución de materiales en la red de almacenes sobre la base de potenciar almacenes que actúen como Centros de distribución para las redes locales que den cobertura a las Regiones.

El **Subproceso de Compras**, garantiza la obtención de los materiales, servicios y/u obras que requieran las diferentes áreas, a los efectos que los servicios que brinda la empresa en su conjunto, puedan ser cumplidos en tiempo y forma.

En términos generales el Subproceso de Compras contemplará:

Una gestión integral de las compras, asegurando todos los pasos del proceso desde la planificación hasta su ejecución, seguimiento y control, a través de los denominados Grupos de Compras (gestión de compras especializada).

Segmentar los tipos de compras, focalizándose en las compras de bienes y servicios estratégicos, generando un amplio conocimiento de los Grupos de Compras en las necesidades del negocio y en el mercado de los citados bienes, servicios y obras. Minimizar los tiempos de compras a través de:

Elaboración de Pliegos generales estándar para los diferentes tipos de bienes y servicios Estandarización de los materiales estratégicos y de sus especificaciones técnicas

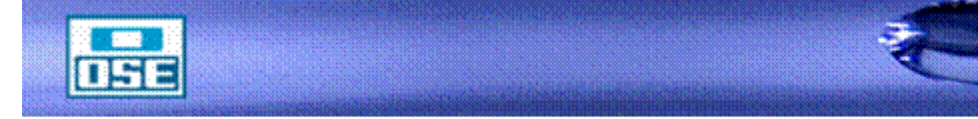

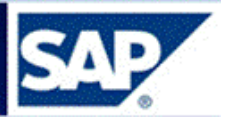

#### Estandarización de contratos.

La incorporación del sistema SAP apoyará y facilitará la gestión del Proceso Logístico. En este sentido el módulo de Compras es un componente de la Gestión de Materiales (SAP MM), el cual da soporte a las distintas fases tales como: planificación de necesidades y control, compras, entrada de mercancías, gestión de stock y verificación de facturas. El Módulo de Almacenes soporta la existencia de una red de almacenes con transferencias de stock entre ellos. Contempla la operativa de un almacén en todos sus movimientos posibles (entradas, salidas, traspasos, etc). Maneja diferentes tipos de stock (disponible, bloqueado, en control de calidad), así como diferentes criterios de inventario (total, cíclico, aleatorio, etc.)

#### 4 ¿Qué soporta el módulo MM?

El módulo Gestión de materiales de SAP (MM) se integra completamente con los otros módulos del Sistema SAP. Da soporte a todas las fases de gestión de materiales: Planificación de necesidades y control, Compras, Entrada de mercancías, Gestión de stocks y Verificación de facturas.

El módulo de Gestión de Almacenes MM de SAP nos permite llevar a cabo la Gestión de los distintos Almacenes de LA EMPRESA.

A través del texto aprenderemos a aplicar sus funcionalidades, como por ejemplo: recepción y ubicación final de materiales, Entradas por traslados o reservas, Cambios de ubicación. Salidas de material por traslados o reserva, regularizaciones, así como también consultas.

Página 19

#### 5 Introducción a la Gestión de Almacenes

Los movimientos de materiales pueden ser básicamente de tres tipos:

#### Entradas: Los movimientos de entrada pueden ser con o sin referencia.

**Traspasos:** Son los movimientos que se hacen entre estados de stock de materiales o entre almacenes. Los estados de materiales que se manejan en la empresa son: "Control de Calidad" para los materiales en proceso de inspección, "Bloqueado" para los materiales que se rechazan o que se quiere impedir su utilización, y "Libre Utilización" para los materiales disponibles para consumo.

**Salidas:** Son los movimientos que se hacen para consumir materiales del almacén, sea por gasto (centro de costo), inversión (orden) y activo fijo, o diferencias de inventario. Para hacer una salida de material del almacén se debe hacer con referencia a una reserva que esté autorizada.

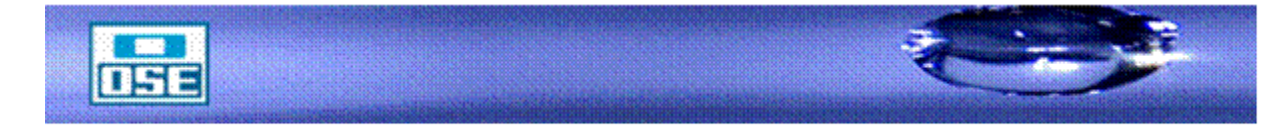

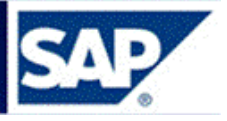

#### 5.1 Entrada de material

#### 5.1.1 Entrada de Material por Pedido de Compras

Acceso: Logística  $\rightarrow$  Gestión de materiales  $\rightarrow$  Gestión de stocks  $\rightarrow$  Movimiento de mercancías  $\rightarrow$  Entrada de mercancías  $\rightarrow$  Por pedido  $\rightarrow$  EM para pedido (MIGO)

| 🖙 <u>M</u> enú <u>T</u> rata                                                                                                    | tar <u>F</u> avoritos <u>D</u> etalles <u>S</u> istema <u>A</u> yuda |           |
|----------------------------------------------------------------------------------------------------|----------------------------------------------------------------------|-----------|
| <ul> <li>Image: A start of the start of the start of</li></ul> | 💌 🔍 🗔   🗟 🚱 🕞   🚔 🖍 👘 🕄 🎝 🎝 💭   🚍 😨   🥝                              | <b>!!</b> |
| SAP Easy                                                                                                    | Access                                                               |           |
| 🔁 🖙   🏷   📩                                                                                                    | 5 🏂 🖉 🛛 🗢                                                            |           |
| Favoritos                                                                                                    |                                                                      | -         |
| Menú SAP                                                                                                    |                                                                      | Ŧ         |
| 🕨 📄 Oficina                                                                                                    |                                                                      |           |
| 🔸 🚞 Compor                                                                                                    | nentes multiaplicaciones                                             |           |
| 🔹 🟲 🗁 Logística                                                                                                    | ca                                                                   |           |
| 🔹 🗁 Gesti                                                                                                    | tión de materiales                                                   |           |
| • 🗖 Co                                                                                                    | ompras                                                               |           |
| 🝷 🛅 Ge                                                                                                    | estión de stocks                                                     |           |
| - 🖻                                                                                                    | Movimiento de mercancías                                             |           |
| •                                                                                                    | MIGO - Movimiento de mercancías (MIGO)                               |           |

Se accede a la siguiente pantalla:

| ntrada de mercancías Pe            | dido - Toyos Fernand     | 0            |      |                         |                 |             |       |
|------------------------------------|--------------------------|--------------|------|-------------------------|-----------------|-------------|-------|
| 2 4 🔛                              | I 😋 😧 🔍 🗎 🛗 🛗 🖬 🖽        |              |      |                         |                 |             |       |
| 🖲 Entrada de mercanc               | ías Pedido - Toyos Fer   | nando        |      |                         |                 |             |       |
| Activar resumen 📘 📄 Retener 🛛 Veri | ficar Contabilizar Ayuda |              |      |                         |                 |             |       |
| 1 Entrada de merca R01 Pedido      | Centro                   | ⊕ 間 Ⅲ        | EM E | intr.mercancías (181)   |                 |             |       |
| Annual During day (20              |                          |              |      |                         |                 |             |       |
| General Proveedor W                |                          |              |      |                         |                 |             |       |
| Fecha documento 28.84.2009         | Nota de entrega          |              |      |                         |                 |             |       |
| Pecha contab. 28.94.2009           | Carta de porte           | Ixt.capec.   |      |                         |                 |             |       |
| to a late to a second              | low low an unit          | lu latura da | 1    |                         | an an an an Ion | lot loraute | (FET) |
| Inea Titt.breve mat.               | UK Ctalen UME            | U., Almacen  | Lote | Ci.valoración Ci 8 Tipo | de stocks Ce.   | St. Cliente |       |
|                                    |                          |              |      |                         | ۵               |             | •     |
|                                    |                          |              |      |                         | 1               |             | _     |
|                                    |                          |              |      |                         |                 |             |       |
|                                    |                          |              |      |                         | 1               |             |       |
|                                    |                          |              |      |                         | 1               |             |       |
|                                    |                          |              |      |                         | 1               |             |       |
|                                    |                          |              | _    |                         | 8               |             |       |
|                                    |                          |              | _    |                         | 8               |             |       |
|                                    |                          |              |      |                         | 1               |             |       |
|                                    |                          |              |      |                         | ٦               |             |       |
|                                    |                          |              |      |                         | <u> </u>        |             |       |
|                                    |                          |              |      |                         | E               | 1           |       |
|                                    | S Linsken 🕞 Centenide    |              |      |                         |                 |             |       |
|                                    |                          |              |      |                         |                 |             |       |
| Material Ctd. Se                   |                          |              |      |                         |                 |             |       |
|                                    |                          |              |      |                         |                 |             |       |
|                                    |                          |              |      |                         |                 |             |       |
|                                    |                          |              |      |                         |                 |             |       |
|                                    |                          |              |      |                         |                 |             |       |
|                                    |                          |              |      |                         |                 |             |       |
|                                    |                          |              |      |                         |                 |             |       |
|                                    |                          |              |      |                         |                 |             |       |
|                                    |                          |              |      |                         |                 |             |       |
|                                    |                          |              |      |                         |                 |             |       |
|                                    |                          |              |      |                         |                 |             |       |

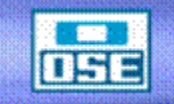

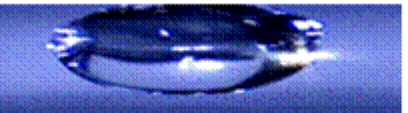

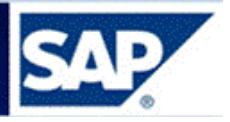

Seleccionar: Entrada de mercancía, Pedido, ingresar el número de Pedido a recepcionar, en clase de movimiento deberá ser **101.** 

Campos a nivel de cabecera:

| Fecha de         | l La fecha del documento es la fecha de creación del documento           |
|------------------|--------------------------------------------------------------------------|
| documento        | original.                                                                |
| Nota de entrega  | Número del documento emitido por el proveedor, que contiene              |
|                  | información sobre el material suministrado.                              |
| Texto cab de     | El texto de cabecera del documento contiene aclaraciones o notas que     |
| documento        | tienen validez para todo el documento.                                   |
| Fecha Contable   | Fecha con la que un documento entra en la contabilidad financiera o en   |
|                  | la contabilidad de costes.                                               |
| Carta de porte   | Número que identifica la guía de transporte de la mercancía de           |
|                  | entrada. La carta de porte es un documento de acompañamiento de          |
|                  | mercancías emitido por el remitente.                                     |
| Indicador d      | e Mediante este flag se le indica al sistema que debe generar una        |
| Impresión        | impresión (mensaje) de la entrada de material. Junto con este flag se    |
|                  | debe indicar en el siguiente campo "Vale Colectivo", que es el tipo de   |
|                  | impresión que se obtendrá.                                               |
| Vale             | Número que identifica unívocamente, junto con el número de               |
| acompañamiento d | e documento de material, un vale de acompañamiento de mercancías.        |
| mercancías       |                                                                          |
| Clase d          | Al introducir un movimiento de mercancías en el sistema, se debe         |
| movimiento       | ingresar una clase de movimiento para diferenciar los distintos tipos de |
|                  | movimiento de mercancía.                                                 |
|                  | Para ingresar un material al almacén con referencia a un pedido de       |
|                  | Proveedor se utiliza la clase de movimiento 101.                         |
|                  |                                                                          |
| Pedido           | Número del pedido de material que se desea ingresar.                     |
| Centro           | Número que identifica el Centro en donde se recibirá el material.        |
| Almacén          | Número del almacén en el que se almacenará el material en cuestión.      |
|                  | Dentro de un Centro puede haber uno o varios almacenes.                  |

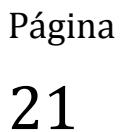

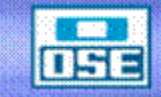

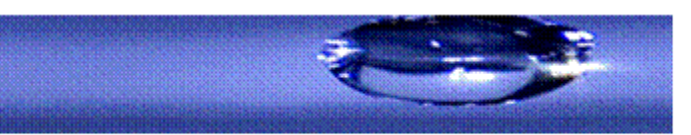

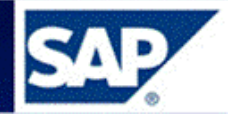

| S S S S I                                                                                                    | 2 4 9 9 9 9 9 1 1 1 1 1 1 1 1 1 1 1 1 1 1 |            |    |            |           |                 |            |  |  |  |  |  |
|----------------------------------------------------------------------------------------------------|-------------------------------------------|------------|----|------------|-----------|-----------------|------------|--|--|--|--|--|
| Entrada de mercancías Pedido - Toyos Fernando   ctvar resumen Retener     Verificar Contabilizar     Entrada de merca R01 Pedido     Centro Centro   EM Entr.mercancías |                                           |            |    |            |           |                 |            |  |  |  |  |  |
| Activar resumen                                                                                                    | izar                                      | 🚹 Ayuda    |    |            |           |                 |            |  |  |  |  |  |
| A01 Entrada de merca R01 Pedido 💿 (11000050                                                                                                    |                                           | Centro     |    |            | EM Entr.m | iercancías 1    | 01         |  |  |  |  |  |
| General Proveedor                                                                                                    |                                           |            | DE | COMPRAS    |           |                 |            |  |  |  |  |  |
| Fecha documento 28.04.2009 Nota de entr                                                                                                    | ega                                       |            |    |            |           |                 |            |  |  |  |  |  |
| Fecha contab. 28.04.2009 Carta de pol                                                                                                    | rte                                       |            |    | īxt.cabec. |           |                 |            |  |  |  |  |  |
|                                                                                                    |                                           |            |    |            |           |                 |            |  |  |  |  |  |
| Línea Txt.breve mat.                                                                                                    | ОK                                        | Ctd.en UME | U  | Almacén    | Lote      | Cl.valoración ( | XIS Tipo d |  |  |  |  |  |

Ingresar el número del Pedido de Compras, presionar Enter para que recupere la información de dicho pedido.

| 8 E                                   | ]   🔆 😧 😒   🖴 🕅 🖟                                        | 8 1 2 2 2 2 2                  | 💥 🗾   🕜 🖬              |                        |  |  |  |  |  |  |  |  |  |
|---------------------------------------|----------------------------------------------------------|--------------------------------|------------------------|------------------------|--|--|--|--|--|--|--|--|--|
| 🕫 Entrada de mercano                  | cías Pedido 1100                                         | 0051 - Toyo                    | s Fernando             |                        |  |  |  |  |  |  |  |  |  |
| Activar resumen                       | Activar resumen 📔 Retener Verificar Contabilizar 📔 Ayuda |                                |                        |                        |  |  |  |  |  |  |  |  |  |
| A01 Entrada de merc 🖺 🛛 R01 Pedido    |                                                          | Centro                         | ⊕H m                   | EM Entr.mercancías 101 |  |  |  |  |  |  |  |  |  |
|                                       |                                                          |                                |                        |                        |  |  |  |  |  |  |  |  |  |
| General Proveedor 💮                   |                                                          |                                |                        |                        |  |  |  |  |  |  |  |  |  |
| Fecha documento 28.04.2009            | Nota de entrega 22                                       | 2564485                        | Proveedor <u>María</u> |                        |  |  |  |  |  |  |  |  |  |
| Fecha contab. 28.04.2009              | Carta de porte                                           |                                | Txt.cabec.             |                        |  |  |  |  |  |  |  |  |  |
| 💾 🗹 3 Vale colectivo 🗈                |                                                          |                                |                        |                        |  |  |  |  |  |  |  |  |  |
| Línea Stat Posi En Ind.entr.final     | Felentrega Doclref.                                      | Fe.fabricaciFeCa               | dc/Fe Cantidad         | U. Ctd.nta.entrega U.  |  |  |  |  |  |  |  |  |  |
| 👥 🕰 10 🔲 1 Fijar aut                  |                                                          |                                | 2.100                  | UN 0,000               |  |  |  |  |  |  |  |  |  |
| 1 20 1 Fijar aut                      | 1                                                        |                                | 1.151                  |                        |  |  |  |  |  |  |  |  |  |
| 1 40 1 Fijar aut                      |                                                          |                                | 3.005                  | UN                     |  |  |  |  |  |  |  |  |  |
|                                       |                                                          |                                |                        |                        |  |  |  |  |  |  |  |  |  |
|                                       |                                                          |                                |                        |                        |  |  |  |  |  |  |  |  |  |
|                                       |                                                          |                                |                        |                        |  |  |  |  |  |  |  |  |  |
|                                       | 3                                                        |                                |                        |                        |  |  |  |  |  |  |  |  |  |
|                                       |                                                          |                                |                        |                        |  |  |  |  |  |  |  |  |  |
|                                       | 1<br>h                                                   |                                |                        |                        |  |  |  |  |  |  |  |  |  |
|                                       |                                                          |                                |                        |                        |  |  |  |  |  |  |  |  |  |
|                                       |                                                          |                                |                        |                        |  |  |  |  |  |  |  |  |  |
|                                       | 1                                                        |                                |                        |                        |  |  |  |  |  |  |  |  |  |
|                                       |                                                          |                                |                        |                        |  |  |  |  |  |  |  |  |  |
| av ü                                  | 🛱 🗂 Löschen 咱                                            | Contenido 🛛 💥                  |                        |                        |  |  |  |  |  |  |  |  |  |
| Material Ctd. Se Da                   | tos pedido 🔽 Interl. 👘 Lu                                | ote Imputación                 |                        |                        |  |  |  |  |  |  |  |  |  |
| Motorial 00007000                     |                                                          | 25 A MM 149                    |                        |                        |  |  |  |  |  |  |  |  |  |
| N° mat.proveedor                      | ERA HE CANO 425 FERROL                                   | <u>. 25.4 10100</u> <u>146</u> |                        |                        |  |  |  |  |  |  |  |  |  |
| · · · · · · · · · · · · · · · · · · · |                                                          |                                |                        |                        |  |  |  |  |  |  |  |  |  |
| Grupo de artículos REDAGUA1           |                                                          |                                |                        |                        |  |  |  |  |  |  |  |  |  |
|                                       |                                                          |                                |                        |                        |  |  |  |  |  |  |  |  |  |
|                                       |                                                          |                                |                        |                        |  |  |  |  |  |  |  |  |  |
|                                       |                                                          |                                |                        |                        |  |  |  |  |  |  |  |  |  |
|                                       |                                                          |                                |                        |                        |  |  |  |  |  |  |  |  |  |
|                                       | a 1 🚛                                                    |                                |                        |                        |  |  |  |  |  |  |  |  |  |

**Observación**: Los campos agrisados no pueden ser modificados, son tomados automáticamente desde el Pedido.

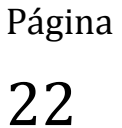

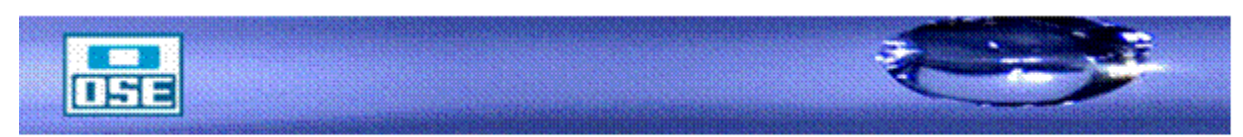

### manual de operativa

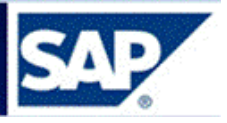

En el Resumen de Posición y en los Detalles de Posición se encuentra la misma información, se puede trabajar en cualquiera de las dos indistintamente, pero una a la vez. Si se trabaja en los Detalles de Posición los campos en el Resumen de Posición aparecen agrisados. Si hay que tratar una de las posiciones, debe marcarla.

| 0   |                                                        |          |        | ٦                  | ⊲ 🛛        | 😋 🙆 🌘       | 3   🗅 (   | <u>ا</u> لا | 8 I <b>8</b> 10 | 0 <b>8</b> | 💥      | 2   🛛 🛙          |           |         |                |     |
|-----|--------------------------------------------------------|----------|--------|--------------------|------------|-------------|-----------|-------------|-----------------|------------|--------|------------------|-----------|---------|----------------|-----|
| 17  | Entrada de mercancías Pedido 11000051 - Toyos Fernando |          |        |                    |            |             |           |             |                 |            |        |                  |           |         |                |     |
| Ac  | iivar resume                                           | en       |        | Retene             | er Ve      | rificar Con | tabilizar |             | Ayuda           |            |        |                  |           |         |                |     |
| A01 | Entrada de                                             | merc     | R      | 01 Pedid           | 0          |             |           |             | Centro          |            | 9      |                  | I         | EM Entr | .mercancías    | 101 |
|     |                                                        |          |        |                    |            |             |           |             |                 |            |        |                  |           |         |                |     |
| b   | Genera                                                 | al 🚺     | Prove  | edor               | <b>9</b> 9 |             |           |             |                 |            |        |                  |           |         |                |     |
|     | Fecha doci                                             | ument    | to 28  | .04.200            | 39         | Nota de     | entrega   | 2           | 2564485         |            | Prove  | edor <u>Mar</u>  | <u>ía</u> |         |                |     |
|     | Fecha cont                                             | ab.      | 28     | ).04.20(           | 39         | Carta d     | e porte   |             |                 |            | Txt.ca | abec.            |           |         |                |     |
|     |                                                        | 3 vale   | colect | tivo               |            |             |           |             |                 |            |        |                  |           |         |                |     |
| Lí  | nea Stat F                                             | Posi     | En_    | Ind.entr.f         | inal       | Fe.entrega  | Doc.ref.  |             | Fe.fabricaci    | FeCad      | dc/Fe  | Cantidad         |           | U       | Otd.nta.entreg | a U |
| -   |                                                        | 10       |        | 1 Fijar            | aut        |             |           |             |                 |            |        | 2.100            |           | UN 0    | 0,000          |     |
|     | 1                                                      | 20<br>30 |        | i Fijar<br>1 Fijar | aut∎       |             |           |             |                 |            |        | 3.109            |           | UN      |                |     |
|     | 1                                                      | 40       |        | 1 Fijar            | aut        |             |           |             |                 |            |        | 3.005            |           | UN      |                |     |
|     |                                                        |          |        |                    | 1          |             |           |             |                 |            |        |                  |           |         |                |     |
|     |                                                        |          |        |                    |            |             |           |             |                 |            |        |                  |           |         |                |     |
| -   |                                                        |          |        |                    |            |             |           |             |                 |            |        |                  |           |         |                |     |
| -   |                                                        |          |        |                    | 1          |             |           |             |                 |            |        |                  |           |         |                |     |
|     |                                                        |          |        |                    | 1          |             |           |             |                 |            |        |                  |           |         |                |     |
| _   |                                                        |          |        |                    | 1          |             |           |             |                 |            |        |                  |           | _       |                |     |
| _   |                                                        |          |        |                    |            |             |           |             |                 |            |        |                  |           | _       |                |     |
| -   |                                                        |          |        |                    | 1          |             |           |             |                 |            |        |                  |           |         |                |     |
|     |                                                        |          |        |                    | 1          |             |           |             |                 |            |        |                  |           |         |                |     |
|     | [                                                      | • •      |        |                    |            |             |           |             |                 |            |        |                  |           |         |                |     |
| d   | 57                                                     |          |        |                    | 尙          |             | öschen    | •           | Contenido       | <b>**</b>  |        | <mark>子 浄</mark> |           |         |                |     |
|     |                                                        | 6        |        |                    |            |             |           |             |                 |            |        |                  |           |         |                |     |
|     | Materia                                                |          | Ctd.   | Se                 | Dat        | os pedido   | Interl.   | <u> </u>    | .ote Impu       | itación    | -      |                  |           |         |                |     |
|     | Ctd.en UM                                              | de en    | trada  | 2.1                | 100        |             | UN        |             |                 |            |        |                  |           |         |                |     |
|     | Ctd.en UM                                              | de alr   | nacén  | 2.1                | 100        |             | UN        |             |                 |            |        |                  |           |         |                |     |
|     | Ctd.en nota                                            | a entre  | ega    |                    |            |             |           |             |                 |            |        |                  |           |         |                |     |
|     | Cantidad p                                             | edida    |        | 8.(                | 900        |             | UN        |             |                 |            |        |                  |           |         |                |     |
|     |                                                        |          |        |                    |            |             |           |             |                 |            |        |                  |           |         |                |     |
| [   | 98 .                                                   | Posici   | ón OK  | :                  | Líne       | a 🗌         | 1         |             |                 |            |        |                  |           |         |                |     |

Al poner el número de Pedido, el sistema automáticamente trae todos los datos del mismo, en el caso de la cantidad, si no se recibe la totalidad, en la pestaña **Ctd**., modificar la cantidad a ingresar.

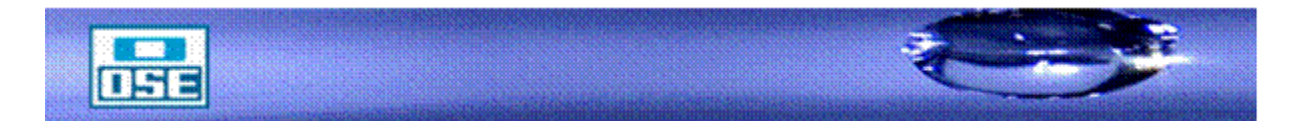

<sup>23</sup> 

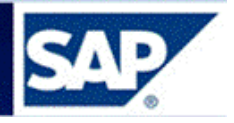

En la pestaña **Se**, verificar la clase de movimiento, el tipo de stocks.

| Material Ctd.       | Se Datos pedido Interl.    | Lote Imputación |                     |      |
|---------------------|----------------------------|-----------------|---------------------|------|
| Clase de movimiento | 101 📄 🛨 EM Entr.mercancías | Tipo de stocks  | 2 Control de calida | 1    |
| Centro              | OSE                        | C001 <u>~</u>   |                     |      |
| Almacén             | Almacén Central            | S001            |                     |      |
| Dest.mercancía      |                            |                 | CAMP                |      |
| Puesto descarga     |                            |                 | LLEN                | JADO |
|                     |                            |                 | OPCI                | ONAL |
| Texto               |                            |                 |                     |      |
|                     |                            |                 |                     |      |
| 🛃 🛃 🗹 Posición OK   | Línea 1 🛃                  |                 |                     |      |

Ingresando en la pestaña Datos pedido vemos el número de Pedido

| 1 | Material Ctd.     | Se Datos pedido Interl. Lote | Imputación                 |
|---|-------------------|------------------------------|----------------------------|
|   | Pedido 🤇          | 11000051 10 📓                | Tipo posición Normal       |
|   | Ind.entrega final | 1 Fijar automáti 🖺           | 🗖 Entrega final pos.pedido |
|   | Solicitante       | cestrade                     |                            |
|   |                   |                              |                            |
|   |                   |                              |                            |
|   |                   |                              |                            |
|   |                   |                              |                            |
| [ | 🔁 🗟 🔽 Posición OK | Línea 1 🔀                    |                            |

Posicionándose sobre el número de Pedido y haciendo doble clic se logra obtener el cronograma del plan de entregas.

| 2 | Posic | ción | 1[1           | 0]148,ABRAZADERA    | HF CAÑO 425 FE  | RR 🖹 🔺 🔻          |                 |              |                        |         |               |           |          |
|---|-------|------|---------------|---------------------|-----------------|-------------------|-----------------|--------------|------------------------|---------|---------------|-----------|----------|
|   |       | Dato | s del materia | al 🗸 Cantidades/Pes | os Repartos     | 💙 Entrega 👘 Factu | ura Condiciones | Imputación T | extos 👘 Dirección entr | ega 🖉 C | onfirmaciones | Cont      |          |
|   |       |      |               |                     |                 |                   |                 |              |                        |         |               |           |          |
|   |       | 3T   | Fecha entr    | Ctd.reparto         | Fe.entrg.estad. |                   |                 | Ctd.EM       | Sol.pedido             | Pos. C  | Cantd pendie  | nte Re    |          |
|   |       | D    | 15.07.2009    | 2.000               | 15.07.2009      |                   |                 |              |                        |         |               | 2.0001    |          |
|   |       | D    | 15.08.2009    | 2.000               | 15.08.2009      |                   |                 |              |                        |         |               | 2.0002    |          |
|   |       | D    | 15.09.2009    | 2.000               | 15.09.2009      |                   |                 |              |                        |         |               | 2.0003    |          |
|   |       | D    | 15.10.2009    | 2.000               | 15.09.2009      |                   |                 |              |                        |         |               | 2.0004    |          |
|   |       |      |               |                     |                 |                   |                 |              |                        |         |               | 0         |          |
|   |       |      |               |                     |                 |                   |                 |              |                        |         |               | 0         |          |
|   | E1    |      |               |                     |                 |                   |                 |              |                        |         |               | 0         |          |
|   | Πī    |      |               |                     |                 |                   |                 |              |                        |         | Capture       | Image Pri | nt Scree |
|   |       |      |               |                     |                 |                   |                 |              |                        |         |               | 0         |          |
|   |       |      |               |                     |                 |                   |                 |              |                        |         |               | 0         |          |
|   |       |      |               |                     |                 |                   |                 |              |                        |         |               | 0         |          |
|   |       |      |               | • •                 |                 |                   |                 |              | ,                      |         |               |           | 5        |
|   | _     |      |               | _                   |                 |                   |                 |              |                        |         |               |           |          |
|   |       |      |               | )<br>E              |                 |                   |                 |              |                        |         |               |           |          |

Ingresar en la pestaña **Lote**, completar con la ubicación física del material en el Almacén. Es la codificación creada de acuerdo a los lineamientos del Capítulo 14 "Creación código de ubicación".

| Mat     | erial Ctd.    | Se D          | atos pedido | Interi. 🕻 | Lote | Imputación |   |
|---------|---------------|---------------|-------------|-----------|------|------------|---|
| Lote de | proveedor     | <u>111111</u> |             |           |      |            |   |
| Lote de | proveedor     |               |             |           |      |            |   |
|         |               |               |             |           |      |            |   |
|         |               |               |             |           |      |            |   |
|         |               |               |             |           |      |            |   |
|         | 🗹 Posición Ok | C Lír         | iea 🗌       | 1         |      |            | _ |

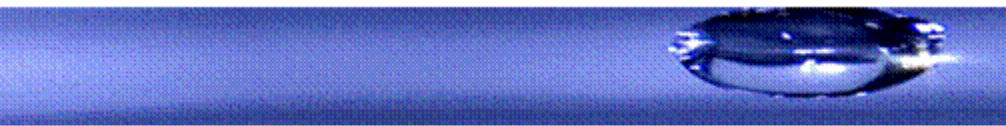

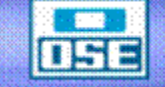

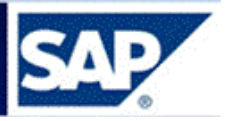

Campos a nivel de posiciones:

| Cantidad en unidad de      | En el caso de entradas de mercancías para pedidos, el sistema     |
|----------------------------|-------------------------------------------------------------------|
| medida de entrada          | va proponiendo la cantidad de pedido abierta, es decir la         |
|                            | cantidad que falta suministrar. En el caso de que la cantidad     |
|                            | abierta de pedido no coincida con la cantidad suministrada, entre |
|                            | aquí la cantidad entregada.                                       |
| Cantidad de la Nota de     | Cantidad especificada por el proveedor como cantidad de           |
| entrega                    | entrega en documentos adjuntos (nota de entrega).                 |
| Almacén                    | Almacén en donde se ingresará la mercancía.                       |
| Lote                       | Ubicación física del material en el Almacén. Es la codificación   |
|                            | creada de acuerdo a los lineamientos del Capítulo 14 "Creación    |
|                            | código de ubicación".                                             |
| Tipo de stock              | Este indicador señala en que stock se contabiliza la cantidad     |
|                            | ingresada.                                                        |
| Indicador de entrega final | Indicador que especifica que la posición de pedido está           |
|                            | concluida. Si se recibe todo lo pendiente, automáticamente        |
|                            | queda marcado como concluida.                                     |
| Destinatario de mercancía  | Indica el destinatario.                                           |
| Puesto de descarga         | Lugar en el que se habrá de descargar el material.                |
| Texto                      | Texto explicativo para cada posición del documento.               |

Una vez ingresados todos los datos referentes a una posición, tildar el flag del campo Posición OK.

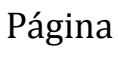

<sup>25</sup> 

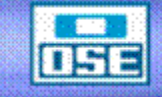

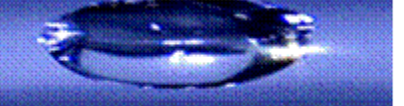

# manual de operativa

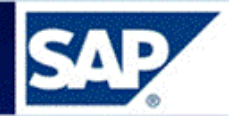

|                                                                                                    | Entrada de mercancías Opciones Sistema Ayuda                                     |                   |                                         |                    |                | SAP                         |  |
|----------------------------------------------------------------------------------------------------|----------------------------------------------------------------------------------|-------------------|-----------------------------------------|--------------------|----------------|-----------------------------|--|
| Entrada de mercancias Pedido 11000018 - OQUINELLI     Entrada de mercancias Pedido 11000018 - OQUINELLI     Coltarias de mercancias Pedido 11000018 - OQUINELLI     Coltarias de mercancias Pedido 11000018 - OQUINELLI     Di Entrada de mercancias Pedido 11000018 - OQUINELLI     Di Entrada de mercancias Pedido 11000018 - OQUINELLI     Di Entrada de mercancias Pedido 1100000000000000000000000000000000000                                                                                                    | 🖉 📄 4 🖬 😋 🤮 😫                                                                    | 🗅 🖨 😫   🍪 🛱       | 81 🐹 🖉 🔞 🖪                              |                    |                |                             |  |
| Reterner Centrol                                                                                                    | 🕫 Entrada de mercancías Pedido                                                   | o 11000018 - GG   | UINELLI                                 |                    |                |                             |  |
| ADI Entrada de mentas (PDI Peddo ) Cento (PDI Peddo ) Entrancenancias (PDI Peddo ) Cento (PDI Peddo ) Cento (PDI Peddo ) Cento (PDI Peddo ) Cento de porte do Cento (PDI Peddo ) Cento de porte do Cento (PDI PED ) Cento (PDI PED ) CENTO (PDI PED ) CENTO (PDI PED ) CENTO (PDI PED ) CENTO (PDI PED ) CENTO (PDI PED | Activar resumen                                                                  | izar 📘 Ayuda      |                                         |                    |                |                             |  |
| Concernanto       20.02.000       Nota de emitoga       more editor         Interest notation       20.02.000       Carta de porte       Interater.         Interest Nature       OK Ctasen UME       O telmacén       Orden       Cele Ctamayor       Lote       Classica (Classica (Clastica (Clastica (Classica (Classica (Classica (Classic                                                                                                    | A01 Entrada de merca R01 Pedido                                                  | Centro            | C001 🕒 🛗 🔢                              | EM Entr.mercancías | 4              |                             |  |
| Facha documento       00.9.2000         Cata de porte       Tacabec.         Cata de porte       Tacabec.         Vale coloctivo       00         Loce       00         UNVA 90 PVC. JECE 63 MM       00         UNVA 90 PVC. JECE 63 MM       00         UNVA 90 PVC. JECE 63 MM       00         UNVA 90 PVC. JECE 63 MM       00         UN       106808000003 DSE         Statutation       10         UNVA 90 PVC. JECE 63 MM       00         UNVA 90 PVC. JECE 63 MM       00         UNVA 90 PVC. JECE 6                                                                                                    | General Proveedor                                                                |                   |                                         |                    |                |                             |  |
| Fecha contento       0.03.2000       Carta de méreja       Proveedor       minicas contetivas infr         Image: Tackabene:       0.03.2000       Carta de pore       Tackabene:                                                                                                    |                                                                                  |                   |                                         |                    |                |                             |  |
| Image: State colection                                                                                                    | Fecha documento 30.03.2009 Nota de entre<br>Fecha contab 30.03.2009 Carta de por | rega<br>rte       | Proveedor <u>quimicos</u><br>Txt.cabec. | con ret iva e irpf |                |                             |  |
| Lines       Ditkreve mat.       OK       Citit en UME       U       D       Almacén       Orden       Celee       Citamayor       Lote       Citamayor       Lote       Citamayor       Citamayor       Citamayor       Citamayor       Citamayor       Citamayor       Citamayor       Citamayor       Citamayor       Citamayor       Citamayor       Citamayor                                                                                                    | 🗋 🔲 3 Vale colectivo 📑                                                           |                   |                                         |                    |                |                             |  |
| Image: Contention of the second second se                               | Línea Txt breve mat                                                              | OK Ctd.en UME     | U D Almacén                             | Orden CeBe         | Cta.mayor Lote |                             |  |
| Material Cd     Se     Datos paddao     Intert     Intert                                                                                                    | 1 CURVA 90 PVC JECE 63 MM                                                        | 10                | UN 🗐                                    | 10600000003 OSE    | 51307000       | 101 + 2 C 🛋                 |  |
| Material City     City     Losthen     Contention     See     Dates pecido     Interl     Losthen     Interl     Losthen     Interl     Losthen     Interl     Losthen     Interl     Losthen     Interl     Losthen     Interl     Losthen     Interl     Interl    <                                                                                                    |                                                                                  |                   |                                         |                    |                |                             |  |
| Material Ctd.     See     Material     Ctd.     See     Material     See     Material     See     Material     See     Material     See     See     See     See <td></td> <td></td> <td></td> <td></td> <td></td> <td></td> <td></td>                                                                                                    |                                                                                  |                   |                                         |                    |                |                             |  |
| Material Ctd.     See     Material     Ctd.     See     Material     Ctd.     See     Material     Ctd.     See     Material     Ctd.     See     Material     Ctd.     See     Material     Ctd.     See     Material     Ctd.     See     Material     Ctd.     See     Material     Ctd.     See     Material     Ctd.     See     Material     Ctd.     See     Material     Ctd.     See     Data     See     Material     Ctd.     See     Material     Ctd.     See     Material     Ctd.     See     Material     See     See     See     See     See                                                                                                    |                                                                                  |                   |                                         |                    |                |                             |  |
| Material Ctd.     Se     Datas pedido     Interial     Ctd.     Se     Datas pedido     Interial     Ctd.     Se     Datas pedido     Interial     Ctd.     Se     Datas pedido     Interial     Ctd.     Se     Datas pedido     Interial     Ctd.     Se     Datas pedido     Interial     Ctd.     Se     Datas pedido     Interial     Ctd.     Se     Datas pedido     Interial     Interial     Interial     Interial     Interial     Interial     Interial     Interial     Interial     Interial     Interial     Interial     Interial     Interial     Interial     Interial     Interial     Interial     Interial     Interial     Interial <td></td> <td></td> <td></td> <td></td> <td></td> <td></td> <td></td>                                                                                                    |                                                                                  |                   |                                         |                    |                |                             |  |
| Material Ctd.     Se     Dates pedido     Interial     Ctd.     Se     Dates pedido     Interial     Ctd.     Se     Dates pedido     Interial     Ctd.     Se     Date de proveedor                                                                                                    |                                                                                  |                   |                                         |                    |                |                             |  |
| Material Ctd.     See Datos pedido        Interial     Ctd.     See Datos pedido     Interial     Ctd.     See Datos pedido     Interial     Ctd.     See Datos pedido     Interial     Ctd.     See Datos pedido     Interial     Ctd.     See Datos pedido     Interial     Ctd.     See Datos pedido     Interial     Ctd.     See Datos pedido     Interial     Ctd.     See Datos pedido     Interial     Interial     Interial     Interial     Interial     Interial     Interial     Interial     Interial     Interial     Interial     Interial     Interial     Interial     Interial     Interial     Interial     Interial     Interial     Interial     Interial     Interial     Interial                                                                                                    |                                                                                  |                   |                                         |                    |                |                             |  |
| Material     Ctd.     Se     Datos pedido     Interl.     Lote     Imputación                                                                                                    |                                                                                  |                   |                                         |                    |                |                             |  |
| Image: Ctd.     See     Datos pedido     Intert.     Lote     Imputación                                                                                                    |                                                                                  |                   |                                         |                    |                |                             |  |
| Image: Second second second                 |                                                                                  |                   |                                         |                    |                |                             |  |
| Material       Ctd.       Se       Datos pedido       Intert.       Lote       Imputación         Lote       pruebal       Lote de proveedor       Intert.       Lote de proveedor                                                                                                    |                                                                                  | 1 1               |                                         |                    |                |                             |  |
| Material Ctd. Se Datos pedido Interi. Lote Imputación           Lote         prueba1           Lote de proveedor                                                                                                    | AV Dick Cosch                                                                    | en 🗈 Contenido    |                                         |                    |                |                             |  |
| Material         Cite         pruebal           Lote de proveedor                                                                                                    |                                                                                  |                   | .,                                      |                    |                |                             |  |
| Lote de proveedor                                                                                                    | Material Ctd. Se Datos pedido Inf                                                | teri. Lote Imputa | cion                                    |                    |                |                             |  |
|                                                                                                    | Lote prueba1                                                                     |                   |                                         |                    |                |                             |  |
|                                                                                                    | Lote de proveedor                                                                |                   |                                         |                    |                |                             |  |
|                                                                                                    |                                                                                  |                   |                                         |                    |                |                             |  |
|                                                                                                    |                                                                                  |                   |                                         |                    |                |                             |  |
|                                                                                                    |                                                                                  |                   |                                         |                    |                |                             |  |
|                                                                                                    |                                                                                  |                   |                                         |                    |                |                             |  |
| B B Posición OK                                                                                                    | 🕼 👪 🕑 Posición OK Línea 1                                                        | 3                 |                                         |                    |                |                             |  |
| ▷ DEV (1) 400 团 sapnodo2b OVR                                                                                                    |                                                                                  |                   |                                         |                    |                | DEV (1) 400 E sapnodo2b OVR |  |
| 🛃 Inicio 🖉 💿 🖉 Manual de MM - m 😥 SAP Logon 710 🗧 Entrada de merca 🖉 8 Internet Explorer 🔹 🤀 Sametime - Se ha 🛞 Snagit ES 😰 🖞 🖒 🖻 🐯 🖡 💆 16:19                                                                                                    |                                                                                  |                   |                                         |                    |                |                             |  |

Página 26

Posteriormente presionar el botón Verificar para comprobar que todo se ha ingresado correctamente.

En caso de faltar algún dato se presenta una pantalla resumiendo las advertencias o errores que se presenten para ser subsanadas como se muestra a continuación:

| 🕫 Entrada de                                        | e mercancías Pe                             | dido 11000051 - T     | oyos Fernando                        |                    |                           |          |
|-----------------------------------------------------|---------------------------------------------|-----------------------|--------------------------------------|--------------------|---------------------------|----------|
| Activar resumen                                     | Retener Verificar C                         | ontabilizar 📘 🚹 Ayuda |                                      |                    |                           |          |
| A01 Entrada de merc 🗐 🛛 F                           | 01 Pedido 📱                                 | Centro                |                                      | EM Entr.mercancía: | s 101                     |          |
| 🖻 General Prov                                      | edor 🚱                                      |                       |                                      |                    |                           |          |
| Fecha documento 2<br>Fecha contab. 2<br>D Vale cole | 3.04.2009 Nota<br>3.04.2009 Carta<br>tivo T | de entrega de porte   | Proveedor <u>María</u><br>Txt.cabec. |                    | ]                         |          |
| Línea Txt.breve mat.                                |                                             | OK Ctd.en UME         | U., D Almacén                        | Lote Cl.val        | oración CI. S Tipo de sto | cks Ce.  |
| 1 ABRAZADERA HF                                     | CAÑO 425 FERRUL 25.4                        | VM 🗹 5.900            | UN <u> </u> Almacén Central          |                    | 101 + 2 Control           | de 🖺 OSE |
| 2 BUJE RED HG 1/                                    | ." A 1/4"                                   | 1.151                 | UN 🗐 Almacén Central                 |                    | 101 + 2 Control           | de 🖺 OSE |
| 3 CAÑO AC 300 MM                                    | C/CUPLA                                     | 3.109                 | UN 🗒 Almacén Central                 |                    | 101 + 2 Control           | de 🖺 OSE |
| 4 ABRAZADERA HF                                     | CANO 425 FERRUL 25.4 I                      | VM 3.005              | UN 🗐 Almacén Central                 |                    | 101 + 2 Control           | de 🖺 OSE |
| Visualizar log:                                     | ş                                           |                       |                                      |                    |                           |          |
| Tip Pos Text                                        | o de mensaje                                |                       | TxE                                  | Ex                 |                           |          |
| 💓 Intr                                              | oduzca Nota de entreg                       | a                     | 0                                    |                    |                           | 1        |
|                                                     |                                             |                       |                                      |                    |                           |          |
| 🖌 🖉 Tratar                                          |                                             | 🔁 😴 🔁 Selecci         | onar 🔁 Grabar 🕒 🕅 🔀                  | 👜 0 💓 1 🛆 (        | D 🖬 🖬 🗙 🌙                 |          |
|                                                     |                                             |                       |                                      |                    |                           | 1        |

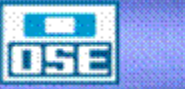

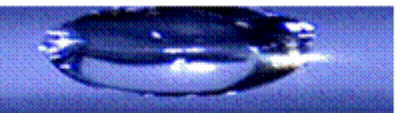

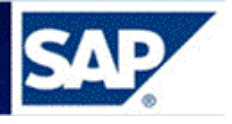

Una vez tratados todos los errores presionar

Contabilizar

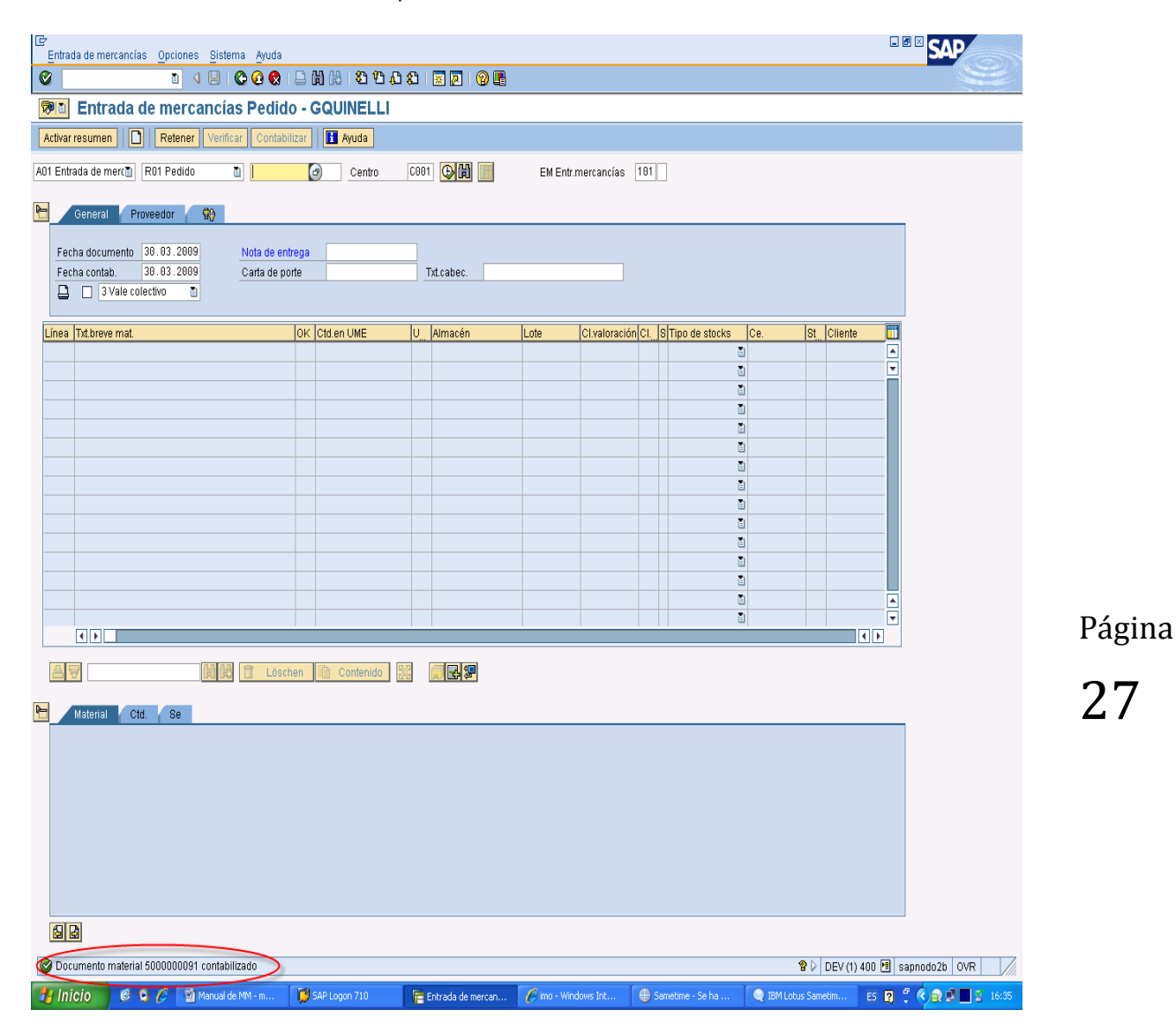

Realizándose la contabilización y brindando el número de documento contable correspondiente, al pie de la pantalla.

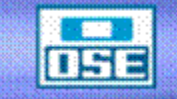

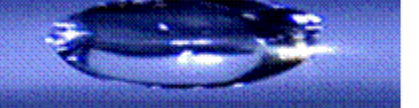

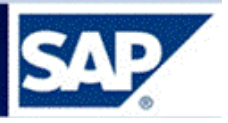

#### 5.1.2 Entrada de Material por Pedido de Traslado

Acceso: Logística  $\rightarrow$  Gestión de materiales  $\rightarrow$  Gestión de stocks  $\rightarrow$  Movimiento de mercancías  $\rightarrow$  Entrada de mercancías  $\rightarrow$  Por pedido  $\rightarrow$  EM para pedido (MIGO)

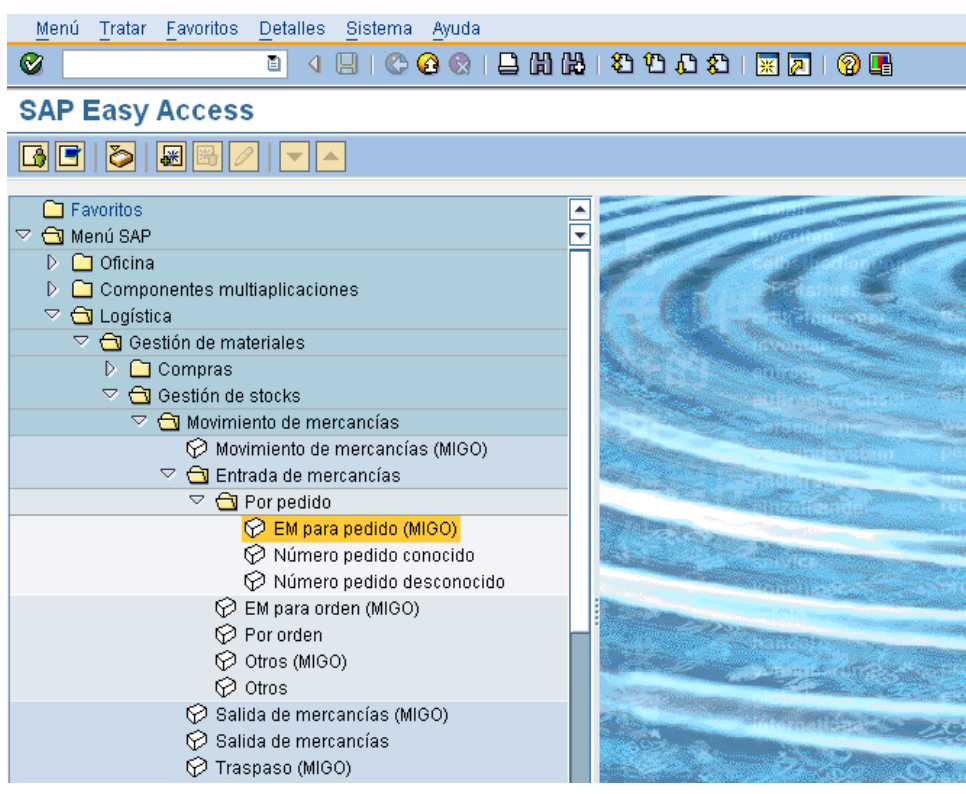

Se accede a la siguiente pantalla:

| Er Entrada de mercancías Opciones Sistema Av                                                                                                    | yuda               |               |                      |                     |       |           |
|----------------------------------------------------------------------------------------------------|--------------------|---------------|----------------------|---------------------|-------|-----------|
| 🖉 💽 🔹 🔍 🔍                                                                                                    | 🔒 🛗 👘 I 🎝 🛱 💭 :    | 🗅   🗮 🗖   🕜 💻 |                      |                     |       |           |
| 📃 Entrada de mercancías Pedido                                                                                                    | o - ANALIA GONZA   | LEZ           |                      |                     |       |           |
| Activar resumen Retener Verificar Cont                                                                                                    | abilizar 📄 🚺 Ayuda |               |                      |                     |       |           |
| Entrada de mercan 🔻 Pedido 🔹                                                                                                    | Centro             |               | EM x transfer. almac | 901                 |       |           |
| General Proveedor                                                                                                    |                    |               | L                    |                     |       |           |
| Fecha documento     13.09.2017     Nota de       Fecha contab.     13.09.2017     Carta de       Image: Contab.     Image: Contab.     Image: Contab. | entrega e porte    | Txt.cabec.    |                      |                     |       |           |
| Línea Txt.breve mat.                                                                                                    | OK Ctd.en UME      | U Almacén     | Lote Cl.valoración   | Cl S Tipo de stocks | Ce. S | . Cliente |
|                                                                                                    |                    |               |                      |                     |       |           |
|                                                                                                    |                    |               |                      |                     |       |           |
|                                                                                                    |                    |               |                      |                     |       |           |
|                                                                                                    |                    |               |                      |                     |       |           |
|                                                                                                    |                    |               |                      |                     |       | ▼         |
|                                                                                                    | ischen 🖸 Contenido |               |                      |                     |       |           |

En esta pantalla seleccionar: Entrada de mercancía, Pedido, ingresar el número de Pedido a recepcionar y clase de movimiento **901**, presionar Enter.

El sistema mostrará así, automáticamente la información de dicho Pedido.

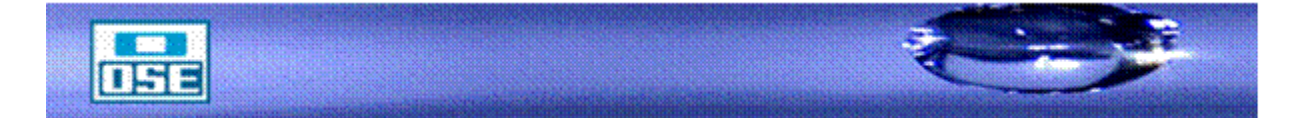

# manual de operativa

| 년 Entrada de mercancías Opciones Sistema Ayuda |                    |               |            |                 |                     |       |     |          |   |
|------------------------------------------------|--------------------|---------------|------------|-----------------|---------------------|-------|-----|----------|---|
| 🔍 💽 😒 🔊 🔊 🔚 🖉                                  | 🛗 🖄 I 🎝 🗘 💭 💭      | 🜄 🗾   🕜 🖳     |            |                 |                     |       |     |          |   |
| 🕫 🔎 Entrada de mercancías Pedido 3             | 100033333 - AN     | ALIA GONZALEZ |            |                 |                     |       |     |          |   |
| Activar resumen 📄 Retener Verificar Contabiliz | ar 🚺 Ayuda         |               |            |                 |                     |       |     |          |   |
| Entrada de mercan  Pedido                      | Centro             | C001 🚱 🍈 🏢    | EM x trans | sfer, almac 901 |                     |       |     |          |   |
|                                                | e 1                |               |            |                 |                     |       |     |          |   |
| General Proveedor                              |                    |               |            |                 |                     |       |     |          | - |
| Fecha documento 13.09.2017 Nota de ent         | rega               | OSE           |            |                 |                     |       |     |          |   |
| Fecha contab. 13.09.2017 Carta de por          | te                 | Txt.cabec.    |            |                 |                     |       |     |          |   |
|                                                |                    |               |            |                 |                     |       |     |          |   |
| Línea Txt.breve mat.                           | OK Ctd.en UME      | U D Almacén   | Lote       | Cl.valoración ( | Cl S Tipo de stocks | Ce.   | S C | liente 🛄 | Í |
| 1 CURVA 90 PVC JECE 63 MM                      | 2                  | UN 🗐 Rocha    |            | 9               | 01 + Libre utili '  | • OSE |     |          |   |
|                                                |                    |               |            |                 |                     |       |     |          |   |
|                                                |                    |               |            |                 |                     |       |     |          |   |
|                                                |                    |               |            |                 |                     |       |     |          |   |
|                                                |                    |               |            |                 |                     |       |     |          |   |
|                                                |                    |               |            |                 |                     |       |     | • •      | 1 |
|                                                | en 🖽 Contenido 🖉   |               |            |                 |                     |       |     |          |   |
| Material Ctd. Se Datos pedido Inte             | erl. Lote Imputaci | ón            |            |                 |                     |       |     |          |   |
| Material CLIRVA 90 PVC 1ECE 63 MM              |                    | 909           |            |                 |                     |       |     |          |   |
| Nº mat.proveedor                               |                    |               |            |                 |                     |       |     |          |   |
|                                                |                    |               |            |                 |                     |       |     |          |   |
|                                                |                    |               |            |                 |                     |       |     |          |   |
|                                                |                    |               | ]          |                 |                     |       |     |          |   |
|                                                |                    |               |            |                 |                     |       |     |          |   |
|                                                |                    |               |            |                 |                     |       |     |          |   |
| 💫 🔂 🗌 Posición OK Línea 1 🛃                    |                    |               |            |                 |                     |       |     |          |   |

#### Campos a nivel de cabecera:

| Fecha<br>documento<br>Nota de entrega | del | La fecha del documento es la fecha de creación del documento<br>original.<br>Número del documento emitido por el proveedor, que contiene<br>información sobre el material suministrado. En caso de ser necesario, |
|---------------------------------------|-----|----------------------------------------------------------------------------------------------------|
|                                       |     | ingrese el remito que acompaña las mercancías suministradas.                                                                                                    |
| Texto cab<br>documento                | del | El texto de cabecera del documento contiene aclaraciones o notas que tienen validez para todo el documento.                                                                                                    |
| Fecha Contable                        |     | Fecha con la que un documento entra en la contabilidad financiera o en la contabilidad de costes.                                                                                                    |
| Carta de porte                        |     | Número que identifica la carta de porte de la mercancía entrada. La carta de porte es un documento de acompañamiento de mercancías emitido por el remitente.                                                      |

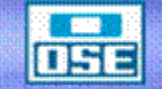

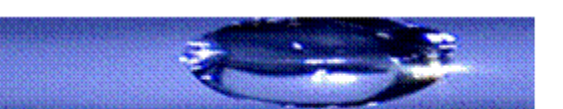

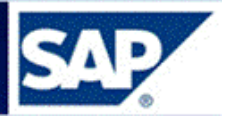

| Indicador      | de | Mediante este flag se le indica al sistema que debe generar una       |
|----------------|----|-----------------------------------------------------------------------|
| Impresión      |    | impresión (mensaje) de la entrada de material. Junto con este flag se |
|                |    | debe indicar en el siguiente campo"Vale Colectivo", que es el tipo de |
|                |    | impresión que se obtendrá.                                            |
| Vale           |    | Número que identifica unívocamente, junto con el número de            |
| acompañamiento | de | documento de material, un vale de acompañamiento de mercancías.       |
| mercancías     |    |                                                                       |
| Clase          | de | Al introducir un movimiento de mercancías en el sistema, se debe      |
| movimiento     |    | ingresar una clase de movimiento para diferenciar los distintos tipos |
|                |    | de movimiento de mercancía.                                           |
|                |    | Para ingresar un material al almacén con referencia a un pedido de    |
|                |    | traslado se utiliza el movimiento <b>901</b> .                        |
|                |    |                                                                       |
| Pedido         |    | Número del pedido de material que se desea ingresar.                  |
| Centro         |    | Número que identifica el Centro en donde se recibirá el material.     |
| Almacén        |    | Número del almacén en el que se almacenará el material en cuestión.   |

Página 30

**Nota:** La diferencia existente entre los movimientos de ingreso de materiales 101 y 901 consiste en que el primero corresponde al ingreso de materiales desde el Proveedor y tienen contablemente repercusión en el Presupuesto Legal de la Administración y en el segundo al ser materiales que se trasladan entre Almacenes no afecta el presupuesto de la Administración.

Campos a nivel de posiciones:

| Cantidad en unidad de  | En el caso de entradas de mercancías para pedidos, el sistema      |
|------------------------|--------------------------------------------------------------------|
| medida de entrada      | va proponiendo la cantidad de pedido abierta, es decir la cantidad |
|                        | que falta suministrar. En el caso de que la cantidad abierta de    |
|                        | pedido no coincida con la cantidad suministrada, entre aquí la     |
|                        | cantidad entregada.                                                |
| Cantidad de la Nota de | Cantidad especificada por el proveedor como cantidad de entrega    |
| entrega                | en documentos adjuntos (albarán de entrega).                       |
| Almacén                | Almacén en donde se ingresará la mercancía.                        |
| Lote                   | Ubicación física del material en el Almacén. Es la codificación    |
|                        | creada de acuerdo a los lineamientos del Capítulo 14 "Creación     |
|                        | código de ubicación".                                              |

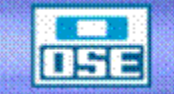

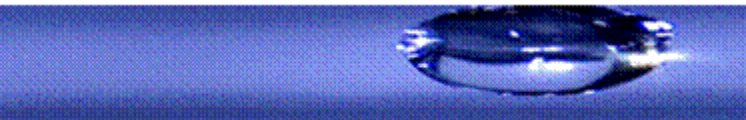

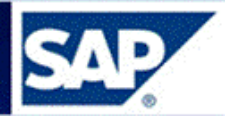

| Tipo de stock        | Este indicador señala en que stock se contabiliza la cantidad    |
|----------------------|------------------------------------------------------------------|
|                      | ingresada.                                                       |
|                      |                                                                  |
| Indicador de entrega | Indicador que especifica que la posición de pedido está          |
| final                | concluida. Si se recibe todo lo pendiente, automáticamente queda |
|                      | marcado como concluida.                                          |
| Lugar de descarga    | Lugar en el que se habrá de descargar el material. Por ejemplo   |
|                      | rampa 1.                                                         |
| Texto                | Texto explicativo para cada posición del documento               |
|                      |                                                                  |

En la etiqueta Lote ingresar la ubicación física del material dentro del Almacén.

En caso de que el material se deba ingresar en varias ubicaciones (Lotes), proceder a presionar el ícono el cual habilita una pantalla para ingresar el desglose de las cantidades a ubicar en los distintos lotes que existen en el Almacén.

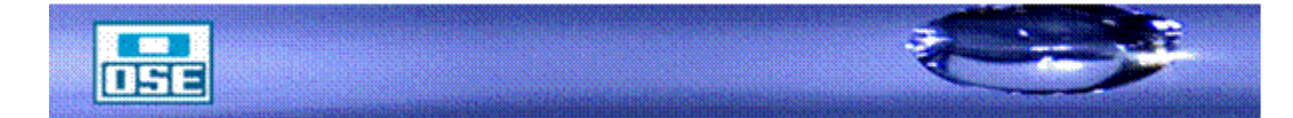

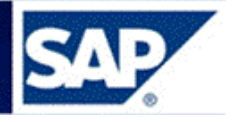

| 👼 🛛 Entrada de mercancías Pedido 3                                               | 100033333 - ANA     | LIA GONZALEZ      |                      |                     |       |           |
|----------------------------------------------------------------------------------|---------------------|-------------------|----------------------|---------------------|-------|-----------|
| Activar resumen 🛛 🗋 🛛 Retener Verificar Contabiliz                               | ar 🚺 Ayuda          |                   |                      |                     |       |           |
| Entrada de mercan 🔻 Pedido 💌                                                     | Centro              | C001 🚱 🋗 💷        | EM x transfer. almac | 901                 |       |           |
| General Proveedor                                                                |                     |                   |                      |                     |       |           |
| Fecha documento 13.09.2017 Nota de entr<br>Fecha contab. 13.09.2017 Carta de por | rega te             | OSE<br>Txt.cabec. |                      |                     |       |           |
| Uvale colectivo                                                                  |                     |                   |                      |                     |       |           |
| Línea Txt.breve mat.                                                             | OK Ctd.en UME       | U Almacén         | Lote Cl.valoración   | Cl S Tipo de stocks | Ce. S | Cliente 🛅 |
| CURVA 90 PVC JECE 63 MM                                                          | 2                   | UN Rocha          | D2E10N1              | 901 + Libre utili 🕶 | OSE   |           |
|                                                                                  |                     |                   |                      |                     |       |           |
|                                                                                  |                     |                   |                      |                     |       |           |
|                                                                                  |                     |                   |                      |                     |       |           |
|                                                                                  |                     |                   |                      |                     |       | *         |
|                                                                                  |                     |                   |                      |                     |       | <b>•</b>  |
|                                                                                  |                     | <b>`</b>          |                      |                     |       | 4 1       |
|                                                                                  | en 🗈 Contenido 🎼    | ) FB7             |                      |                     |       |           |
| Material Ctd. Se Datos pedido Inte                                               | erl. Lote Imputació | in                |                      |                     |       |           |
| Lote                                                                             |                     |                   |                      |                     |       |           |
|                                                                                  |                     |                   |                      |                     |       |           |

| 🖻 Distribuir c | antidades:        | 2 UN para po | sición 0001 |               | ×        |
|----------------|-------------------|--------------|-------------|---------------|----------|
| Material       | CURVA 90 PVC JECE | 63 MM        |             | 909           |          |
| Centro         | OSE               |              |             | C001 🔊        |          |
|                | T                 | 1            |             |               |          |
| Ctd.en UME     | Tipo de stoc      | ks Cl.mov.   | Almacén     | Lote          | <u> </u> |
|                | Libre uti         | <b>9</b> 01  | Rocha       |               | <b>^</b> |
|                | Libre uti         | <b>9</b> 01  | Rocha       |               |          |
|                | Libre uti         | <b>v</b> 901 | Rocha       |               |          |
| r              | Libre uti         | <b>v</b> 901 | Rocha       |               |          |
|                | Libre uti         | <b>v</b> 901 | Rocha       |               |          |
|                | Libre uti…        | <b>v</b> 901 | Rocha       |               |          |
|                | Libre uti         | <b>v</b> 901 | Rocha       |               |          |
|                | Libre uti         | <b>v</b> 901 | Rocha       |               |          |
|                | Libre uti         | <b>v</b> 901 | Rocha       |               |          |
|                | Libre uti         | <b>v</b> 901 | Rocha       |               |          |
|                | Libre uti         | <b>v</b> 901 | Rocha       |               |          |
|                | Libre uti         | <b>v</b> 901 | Rocha       |               |          |
|                | Libre uti         | <b>v</b> 901 | Rocha       |               |          |
| 1              | Libre uti         | <b>v</b> 901 | Rocha       |               |          |
|                | Libre uti         | <b>v</b> 901 | Rocha       |               | -        |
| • • •          | ***               |              |             |               | 4 F      |
|                |                   |              |             |               |          |
| Distr.hasta ah | ora:              |              | 0 UN        |               |          |
|                |                   |              |             |               |          |
|                |                   |              |             | Verificar 🗋 T | omar 🛛 🗶 |

Página 32

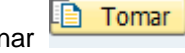

Completar con la denominación de los Lotes correspondientes y presionar

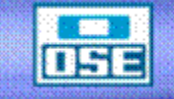

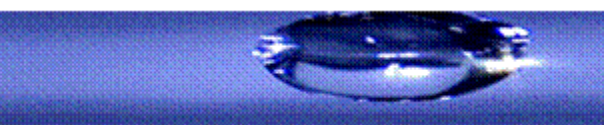

| Le Distribuir cantio | lades: 2          | UN para po |         |              |     | <u> </u> | EM X    |
|----------------------|-------------------|------------|---------|--------------|-----|----------|---------|
| Material CUR         | VA 90 PVC JECE 63 | MM         |         | 909          |     |          |         |
| Centro OSE           | E                 |            |         | C001 <u></u> |     |          |         |
| Ctd.en UME           | Tipo de stocks    | Cl.mov.    | Almacén | Lote         |     |          |         |
| 1                    | Libre uti… 🔻      | 901        | Rocha   | D2E10N1      |     | -        |         |
| 1                    | Libre uti… 🔻      | 901        | Rocha   | D2L6C2       | ð   | -        |         |
|                      | Libre uti… 🔻      | 901        | Rocha   |              | 1   |          |         |
|                      | Libre uti… 🔻      | 901        | Rocha   |              |     |          | Lote    |
|                      | Libre uti… 🔻      | 901        | Rocha   |              |     |          | D2E10N1 |
|                      | Libre uti… 🔻      | 901        | Rocha   |              |     |          |         |
|                      | Libre uti… 🔻      | 901        | Rocha   |              |     |          |         |
|                      | Libre uti… 🔻      | 901        | Rocha   |              |     |          |         |
|                      | Libre uti… 🔻      | 901        | Rocha   |              |     |          |         |
|                      | Libre uti… 🔻      | 901        | Rocha   |              |     |          |         |
|                      | Libre uti… 🔻      | 901        | Rocha   |              |     |          |         |
|                      | Libre uti… 🔻      | 901        | Rocha   |              |     |          |         |
|                      | Libre uti… 🔻      | 901        | Rocha   |              |     |          |         |
|                      | Libre uti… 🔻      | 901        | Rocha   |              |     | -        |         |
|                      | Libre uti… 🔻      | 901        | Rocha   |              |     | -        |         |
|                      |                   |            |         |              | 4 1 |          |         |
| Distr basta abora:   |                   |            | O IINI  |              |     |          |         |
| Distr.nasta anora:   |                   |            | NUU     |              |     |          |         |

Una vez que se ingresan todos los datos referentes a las posiciones, tildar el flag del campo Posición OK.

| Entradis de mercan. P Peddo Centro Coll Coll Coll Coll EM x transfer. atmac 901<br>Fecha documento 13.09.2017 Nota de entrega OSE<br>Fecha contab. 13.09.2017 Carta de porte Txt.cabec.<br>Lines Txt.breve mat.<br>Lines Txt.breve mat.<br>UN Rocha DZEIONI 901 + Line utili. * OSE<br>1 CURVA 90 PVC JECE 63 MM I 1 UN Rocha DZE/62 991 + Line utili. * OSE<br>+ + - + + + + + + + + + + + + + + + + +                                                                                                    | Entrada de mercancías Per                                                                       | <b>dido 310</b><br>Contabilizar | 0033333 - Al | NALI  | A GONZALE         | Z       |               |     |                  |     |   |         |   |
|----------------------------------------------------------------------------------------------------|-------------------------------------------------------------------------------------------------|---------------------------------|--------------|-------|-------------------|---------|---------------|-----|------------------|-----|---|---------|---|
| Fecha documento       13.09.2017       Nota de entrega       OSE         Fecha documato       13.09.2017       Cata de porte       Txt.cabec.         Linea       Txt.breve mat.       OK (Cd.en UME       U Almacén       Lote       Cluvaloracón (L S) Tpo de stocks       Ce.       S Clente       T         1       CURVA 90 PVC JECE 63 MM       Image: Stock and the stock and the stock a                                                                                                    | Entrada de mercan_  Pedido  General Proveedor                                                   |                                 | Centro       | COO   | 1 🖗 🛗 📖           | EM x tr | ansfer. almac | 901 |                  |     |   |         |   |
| Linea       Txt.breve mat.       OK       Ctd.en UME       U Almacén       Lote       Cluvaloración       C Si Tipo de stocks       Ce.       S Clente       II         1       CURVA 90 PVC JECE 63 MM       I       UN Rocha       D221001       901 + Libre utili VOSE       II         1       CURVA 90 PVC JECE 63 MM       II       UN Rocha       D221622       901 + Libre utili VOSE       III         1       CURVA 90 PVC JECE 63 MM       III       UN Rocha       D221622       901 + Libre utili VOSE       IIII         4       IIIIIIIIIIIIIIIIIIIIIIIIIIIIIIIIIIII                                                                                                    | Fecha documento     13.09.2017       Fecha contab.     13.09.2017       Ca       Vale colectivo | ita de entrega<br>rta de porte  |              |       | OSE<br>Txt.cabec. |         |               |     |                  |     |   |         |   |
| 1       UN Rocha       D2E10N1       901 + Libre utili. * OSE       1         1       UN Rocha       D2L6C2       901 + Libre utili. * OSE       1         1       UN Rocha       D2L6C2       901 + Libre utili. * OSE       1         1       UN Rocha       D2L6C2       901 + Libre utili. * OSE       1         1       UN Rocha       D2L6C2       901 + Libre utili. * OSE       1         1       UN Rocha       D2L6C2       901 + Libre utili. * OSE       1         1       UN Rocha       D2L6C2       901 + Libre utili. * OSE       1         1       UN Rocha       D2L6C2       901 + Libre utili. * OSE       1         1       UN Rocha       D2L6C2       901 + Libre utili. * OSE       1         1       UN Rocha       D2L6C2       901 + Libre utili. * OSE       1         1       UN Rocha       Internation       Internation       1       1         1       Unternation       Internation       Internation       1       1       1         Iote       Internation       Internation       Internation       Internation       1       1       1         Iote de proveedor       Internation       Internation       Internation                                                                                                    | Línea Txt.breve mat.                                                                            | ОК                              | Ctd.en UME   | U     | . Almacén         | Lote    | Cl.valoración | Cl  | S Tipo de stocks | Ce. | S | Cliente |   |
| 1     URVA 90 PVC JECE 63 MM     I     I     UN     Rocha     D2L6C2     901 + Libre utili * OSE     I       1     UN     Rocha     D2L6C2     901 + Libre utili * OSE     I     I       1     UN     Rocha     D2L6C2     901 + Libre utili * OSE     I       1     UN     Rocha     D2L6C2     901 + Libre utili * OSE     I       1     UN     Rocha     D2L6C2     901 + Libre utili * OSE     I       1     UN     I     I     I     I       1     UN     I     I     I     I       1     UN     I     I     I     I       1     UN     I     I     I     I       1     UN     I     I     I     I       1     UN     I     I     I     I       1     UN     I     I     I     I       1     UN     I     I     I     I       1     UN     I     I     I     I       1     UN     I     I     I     I       1     UN     I     I     I     I       1     UN     I     I     I     I                                                                                                    | L CURVA 90 PVC JECE 63 MM                                                                       | <b>v</b>                        | 1            | UN    | Rocha             | D2E10N1 |               | 901 | + Libre utili 🔻  | OSE |   |         |   |
| Image: Solution of the solution of the soluti | L CURVA 90 PVC JECE 63 MM                                                                       | $\checkmark$                    | 1            | UN    | Rocha             | D2L6C2  |               | 901 | + Libre utili 🔻  | OSE |   |         |   |
| Material Ctd. Se Datos pedido Interi. Lote Imputación Lote D2E10N1 Lote de proveedor                                                                                                    |                                                                                                 | <sup>2</sup> Löschen            | Contenido    | 68    |                   |         |               |     |                  |     |   | 4       | * |
| Posición OK Línea 15                                                                                                    | Material Ctd. Se Datos pedid                                                                    | o Interl.                       | Lote Imput   | ación |                   |         |               |     |                  |     |   |         |   |

Posteriormente pulsar el botón Verificar para comprobar que todo se ha ingresado correctamente.

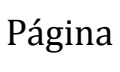

33

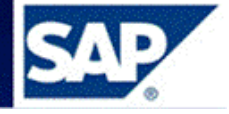

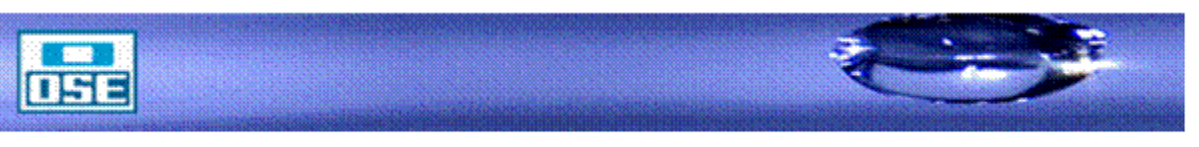

# manual de operativa

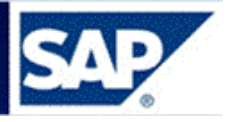

En caso de faltar algún dato se presenta una pantalla resumiendo las advertencias o errores como se muestra en el siguiente ejemplo:

| Entrada de mercancías Pedido                                                                                                    | 3100033333 - AN   | ALIA GONZALEZ     |                      |                          |           |
|----------------------------------------------------------------------------------------------------|-------------------|-------------------|----------------------|--------------------------|-----------|
| Activar resumen 🛛 🗋 🛛 Retener 🛛 Verificar Contab                                                                                                    | ilizar 🛛 🚺 Ayuda  |                   |                      |                          |           |
| Entrada de mercan 🔻 Pedido 💌                                                                                                    | Centro            | C001 🚱 🛗 🔟        | EM x transfer. almac | 901                      |           |
| General Proveedor                                                                                                    |                   |                   |                      |                          |           |
| Fecha documento     13.09.2017     Nota de e       Fecha contab.     13.09.2017     Carta de p       Image: Contract of the contact of the contact of | ntrega orte       | OSE<br>Txt.cabec. |                      |                          |           |
| Línea Txt.breve mat.                                                                                                    | OK Ctd.en UME     | U Almacén         | Lote Cl.valoración   | Cl S Tipo de stocks Ce.  | S Cliente |
| CURVA 90 PVC JECE 63 MM                                                                                                    | V 1               | UN Rocha          | D2E10N1              | 901 + Libre utili. 🔻 OSE |           |
| L CURVA 90 PVC JECE 63 MM                                                                                                    | ✓ 1               | UN Rocha          | D2L6C2               | 901 + Libre utili. 🔻 OSE |           |
| 🕞 Visualizar logs                                                                                                    |                   |                   |                      |                          | ×         |
|                                                                                                    |                   |                   |                      |                          |           |
| Tip Pos Texto de mensaje                                                                                                    |                   |                   | TxEx                 |                          | -         |
| Introduzca Nota d                                                                                                    | e entrega         |                   | 8                    |                          | *<br>* *  |
| Tratar Corrector Informace                                                                                                    | ión técnica 📢 🌒 🕨 | ión               | cionar 📴 Grabar 🖨 🕅  | ₩₩ 0 ♥ 1 △ 0 ■ 0         |           |
| Lote D2E10N1 Lote de proveedor                                                                                                    |                   |                   |                      |                          |           |

| 💌 🖬 Entrada de mercancías Pedido 3100                                                                                                    | 033333 - ANALIA ( | GONZALEZ      |                    |                                |                 |
|----------------------------------------------------------------------------------------------------|-------------------|---------------|--------------------|--------------------------------|-----------------|
| Activar resumen   🗋   Retener Verificar Contabilizar                                                                                                    | i Ayuda           |               |                    |                                |                 |
| Entrada de mercan 🔹 Pedido 🔹                                                                                                    | Centro C001       |               | EM x transfer. alm | nac 901                        |                 |
| General         Proveedor         42           Fecha documento         13.09.2017         Nota de entrega           Fecha contab.         13.09.2017         Carta de porte           Image: Contable of the contable of the contab | 4900804420 Txt.   | OSE<br>cabec. |                    | ]                              |                 |
| Línea St Txt.breve mat.                                                                                                    | OK Ctd.en UME     | J Almacén     | Lote C             | valoración Cl S Tipo de stocks | Ce. S Cliente 📆 |
| 1 COLICURVA 90 PVC JECE 63 MM                                                                                                    | ✓ 1               | IN Rocha      | D2E10N1            | 901 + Libre utili 🔻            | OSE             |
| 1 CORVA 90 PVC JECE 63 MM                                                                                                    | ✓ 1               | IN Rocha      | D2L6C2             | 901 + Libre utili 🔻            | OSE 33          |
|                                                                                                    |                   |               |                    |                                |                 |
|                                                                                                    |                   |               |                    |                                |                 |
|                                                                                                    |                   |               |                    |                                |                 |
|                                                                                                    |                   |               |                    |                                | <b>•</b>        |
| < > _                                                                                                    |                   |               |                    |                                |                 |
| Löschen                                                                                                    | 🗅 Contenido 🔯 🗐   | 67            |                    |                                |                 |
|                                                                                                    |                   |               |                    |                                |                 |
| Material Y Ctd. Y Se Y Datos pedido Y Interi.                                                                                                    | Lote Imputación   |               |                    |                                |                 |
| Lote D2E10N1                                                                                                    |                   |               |                    |                                |                 |
| Lote de proveedor                                                                                                    |                   |               |                    |                                |                 |
|                                                                                                    |                   |               |                    |                                |                 |
|                                                                                                    |                   |               |                    |                                |                 |
|                                                                                                    |                   |               |                    |                                |                 |
|                                                                                                    |                   |               |                    |                                |                 |
|                                                                                                    |                   |               |                    |                                |                 |
|                                                                                                    |                   |               |                    |                                |                 |
|                                                                                                    |                   |               |                    |                                |                 |
| Documento, es O.K.                                                                                                    | - 111             |               |                    | SAD                            |                 |

Una vez tratados todos los errores, pulsar Contabilizar, al pie de la pantalla se visualizará el número de documento contable correspondiente.

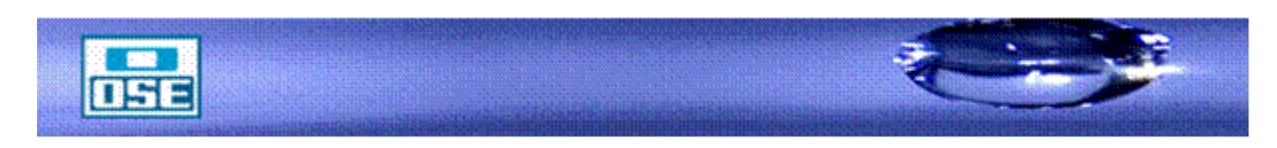

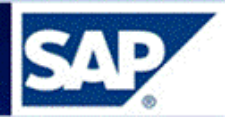

#### 5.1.3 Entrada de Material con referencia a una Reserva

Acceso: Logística  $\rightarrow$  Gestión de materiales  $\rightarrow$  Gestión de stocks  $\rightarrow$  Movimiento de mercancías  $\rightarrow$  Movimientos de mercancías (**MIGO**)

Movimiento 991: Devolución de material por usuario -centro de coste-

| ピ <u>M</u> enú <u>T</u> ratar <u>F</u> avoritos <u>D</u> etalles <u>S</u> istema <u>A</u> yuda |         |
|------------------------------------------------------------------------------------------------|---------|
| 📀 🔄 🔹 😓 😓 😓 🛗 👘 😫 🗘 🎝 🎝 💭 🖉                                                                    | ]   🕜 🖳 |
| SAP Easy Access                                                                                |         |
| 💁 🔄 🏷   🏂 🏂 🖉   🔻 🔺                                                                            |         |
| • Eavoritos                                                                                    |         |
| 🔹 🛅 Menú SAP                                                                                   | Ŧ       |
| • Oficina                                                                                      |         |
| <ul> <li>Componentes multiaplicaciones</li> </ul>                                              |         |
| 🝷 🗁 Logística                                                                                  |         |
| <ul> <li>Estión de materiales</li> </ul>                                                       |         |
| 🕨 🚞 Compras                                                                                    |         |
| <ul> <li>Egyption de stocks</li> </ul>                                                         |         |
| Movimiento de mercancías                                                                       |         |
| <ul> <li>MIGO - Movimiento de mercancías (MIGO)</li> </ul>                                     |         |

Página 35

Seleccionar: Entrada de mercancía, Reserva, ingresar el número de Reserva.

Corroborar que el movimiento es 991, presionar Enter:

| 📃 Entrada          | de mercancía:   | s Reserva -       | AN     | ALIA GONZA | LEZ  |                 |            |         |      |               |       |                  |     |   |
|--------------------|-----------------|-------------------|--------|------------|------|-----------------|------------|---------|------|---------------|-------|------------------|-----|---|
| Activar resumen    | 🗅 Retener Verif | ficar Contabiliza | ir   [ | 1 Ayuda    |      |                 |            |         |      |               |       |                  |     |   |
| Entrada de mercan. | Reserva         | <b>•</b>          |        |            |      |                 | DM usuario | c.coste | 991  |               |       |                  |     |   |
|                    |                 |                   |        |            |      |                 |            |         |      |               |       |                  |     |   |
| 🛅 General 🔏        | <u>ke</u>       |                   |        |            |      |                 |            |         |      |               |       |                  |     |   |
| Fecha documento    | 15.09.2017      | Vale material     |        |            |      |                 |            |         |      |               |       |                  |     |   |
| Fecha contab.      | 15.09.2017      | Txt.cab.doc.      |        |            |      |                 |            |         |      |               |       |                  |     |   |
| 🖶 🗹 Vale co        | lectivo 🔻       |                   |        |            |      |                 |            |         |      |               |       |                  |     |   |
| Línea Txt.breve ma | at.             |                   | ок с   | td.en UME  | U D. | Almacén         | Centro co  | So      | Lote | Cl.valoración | cl    | S Tipo de stocks | Ce. |   |
| 1 APOYA MAN        | D PARA TECLADO  |                   | 5      |            | UN 🗐 | Almacén Central | 300208     | 1000    |      |               | 991 - | Libre utili 🔻    | OSE |   |
|                    |                 |                   |        |            |      |                 |            |         |      |               |       |                  |     | - |
|                    |                 |                   |        |            |      |                 |            |         |      |               |       |                  |     |   |
|                    |                 |                   |        |            |      |                 |            |         |      |               |       |                  |     | * |
| 4 Þ 📃              |                 |                   |        |            |      |                 |            |         |      |               |       |                  | 4 1 |   |
|                    | 606             | b 📅 Lösche        | n ][[  | Contenido  | (R)  |                 |            |         |      |               |       |                  |     |   |
|                    |                 |                   |        |            |      |                 |            |         |      |               |       |                  |     |   |
| Material C         | td. Se Reserv   | ra Lote i         | Imput  | ación      |      |                 |            |         |      |               |       |                  |     |   |
| Material           | APOYA MAN       | O PARA TECLAD     | 2      | 1          | 148  |                 |            |         |      |               |       |                  |     |   |
|                    |                 |                   |        |            |      |                 |            |         |      |               |       |                  |     |   |
| Grupo de artículos | COMPU3          |                   |        |            |      |                 |            |         |      |               |       |                  |     |   |
|                    |                 |                   |        |            |      |                 |            |         |      |               |       |                  |     |   |
| Faultee            |                 |                   |        |            |      |                 |            |         |      |               |       |                  |     |   |
| Equipo             |                 |                   |        |            |      |                 |            |         |      |               |       |                  |     |   |
|                    |                 |                   |        |            |      |                 |            |         |      |               |       |                  |     |   |
| Posición           | OK Línea        | 1 🚑               |        |            |      |                 |            |         |      |               |       |                  |     |   |

Seleccionar la posición a tratar, dar clic en el Nro. de posición y verificar las cantidades a ingresar.

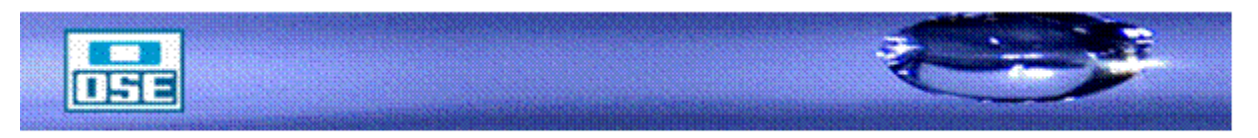

# manual de operativa

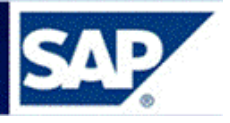

Cambiar a la pestaña **Se** para visualizar: el Almacén en donde se recibe el material y en el campo texto ingresar las observaciones que se entienda pertinente.

| 🖲 Entrada de mercancías Reserva              | a - ANALIA GONZ      | ALEZ    |                   |            |        |       |               |     |                  |     |            |
|----------------------------------------------|----------------------|---------|-------------------|------------|--------|-------|---------------|-----|------------------|-----|------------|
| Activar resumen 🛛 🗋 Retener Verificar Contat | olizar 🚺 Ayuda       |         |                   |            |        |       |               |     |                  |     |            |
| Entrada de mercan 💌 Reserva 💌                |                      |         |                   | DM usuario | c.cost | 0 991 |               |     |                  |     |            |
|                                              |                      |         |                   |            |        |       |               |     |                  |     |            |
|                                              |                      |         |                   |            |        |       |               |     |                  |     |            |
| Fecha documento 15.09.2017 Vale mate         | rial                 |         |                   |            |        |       |               |     |                  |     |            |
| Fecha contab. 15.09.2017 Ixt.cab.d           | DC.                  |         |                   |            |        |       |               |     |                  |     |            |
|                                              |                      |         |                   |            |        |       |               |     |                  |     |            |
| Línea Txt.breve mat.                         | OK Ctd.en UME        | U       | D. Almacén        | Centro co  | So     | Lote  | Cl.valoración | Cl  | S Tipo de stocks | Ce. |            |
| 1 APOYA MANO PARA TECLADO                    |                      | UN      | Almacen Central   | 300208     | 1000   |       |               | 991 | F Libre utili •  | OSE | -          |
|                                              |                      |         |                   |            |        |       |               |     |                  |     |            |
|                                              |                      |         |                   |            |        |       |               |     |                  |     |            |
|                                              |                      |         |                   |            |        |       |               |     |                  |     | - <b>*</b> |
| < > _                                        |                      |         |                   |            |        |       |               |     |                  | •   | )          |
|                                              | then 🗋 Contenido     | 53 Fa ( |                   |            |        |       |               |     |                  |     |            |
|                                              |                      |         |                   |            |        |       |               |     |                  |     |            |
| Material Ctd. Se Reserva Lote                | Imputación           |         |                   |            |        |       |               |     |                  |     |            |
| Clase de movimiento 991 + DM usuario         | c.costo Tipo de stoc | ks      | Libre utilizaciór | ı 🔻        |        |       |               |     |                  |     |            |
|                                              |                      |         |                   |            |        |       |               |     |                  |     |            |
| Centro OSE                                   | C001 🙍               |         |                   |            |        |       |               |     |                  |     |            |
| Almacén Almacén Central                      | 5001                 |         |                   |            |        |       |               |     |                  |     |            |
| Puesto descarga                              |                      |         |                   |            |        |       |               |     |                  |     |            |
|                                              |                      |         |                   |            |        |       |               |     |                  |     |            |
| Texto                                        |                      |         |                   |            |        |       |               |     |                  |     |            |
|                                              | EI .                 |         |                   |            |        |       |               |     |                  |     |            |
|                                              |                      |         |                   |            |        |       |               |     |                  |     |            |

Ingresados todos los datos referentes a una posición, la misma se indica como Posición Ok. (marcando el flag), luego presionar el botón **Verificar** para comprobar que todo se ha ingresado correctamente.

En caso de faltar algún dato se presenta una pantalla resumiendo las advertencias o errores a tratar, como se muestra:

|     | Entrada de mercancías Reserva - ANALIA GONZALEZ                                                                    |
|-----|----------------------------------------------------------------------------------------------------|
| A   | ctivar resumen 🛛 🗋 Retener Verificar Contabilizar 🛛 🚺 Ayuda                                                        |
| Ent | rada de mercan 🔻 Reserva 💌 🔐 🔟 DM usuario c.costo 991                                                              |
|     | General &Q.                                                                                                    |
|     |                                                                                                    |
|     | Fecha documento     15.09.2017     Vale material       Fecha contab.     15.09.2017     Txt.cab.doc.               |
|     | Vale colectivo                                                                                                    |
| Li  | ínea Txt.breve mat. OK Ctd.eg UME U D., Almacén Centro co So Lote Cl.valoración Cl S Tipo de stocks Ce. 🔟          |
|     | 1 APOYA MANO PARA TECLADO                                                                                          |
|     |                                                                                                    |
|     |                                                                                                    |
|     | Tip Pos Texto de mensaje TxEx                                                                                      |
| (   | Introduzca Lote                                                                                                    |
| Pa  | ✔@ <sup>K</sup> <sup>2</sup> Información técnica III I III III E III E Seleccionar ⑮ Grabar 会開設の 0 ● 1 △ 0 ■ 0 1 K |
|     |                                                                                                    |
|     |                                                                                                    |
|     |                                                                                                    |
|     |                                                                                                    |
|     |                                                                                                    |
|     |                                                                                                    |
|     | Desción OK Línea 1                                                                                                 |

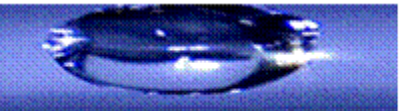
## manual de operativa

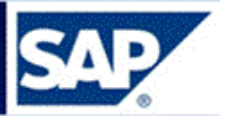

En la etiqueta **Lote** ingresar la ubicación física del material dentro del Almacén. Es la codificación creada de acuerdo a los lineamientos del Capítulo 14 "Creación código de ubicación".

| Districta de mercancías Reserv                                             | a - ANALIA GONZALI                                          | EZ                   |                   |                  |                    |      |  |  |
|----------------------------------------------------------------------------|-------------------------------------------------------------|----------------------|-------------------|------------------|--------------------|------|--|--|
| Activar resumen 🛛 🗋 Retener Verificar Conta                                | bilizar 🚺 Ayuda                                             |                      |                   |                  |                    |      |  |  |
| Entrada de mercan 💌 Reserva 💌                                              | Entrada de mercan v Reserva v DM III DM usuario c.costo 991 |                      |                   |                  |                    |      |  |  |
| General 28                                                                 |                                                             |                      |                   |                  |                    |      |  |  |
|                                                                            |                                                             | 7                    |                   |                  |                    |      |  |  |
| Fecha documento 15.09.2017 Vale mate<br>Fecha contab. 15.09.2017 Txt.cab.d | irial                                                       |                      |                   |                  |                    |      |  |  |
| ☐ ✓ Vale colectivo ▼                                                       |                                                             |                      |                   |                  |                    |      |  |  |
| Línea St Txt.breve mat.                                                    | OK Ctd.en UME                                               | U D Almacén          | Centro co So Lote | Cl.valoración Cl | . S Tipo de stocks | Ce 🛄 |  |  |
| 1 APOYA MANO PARA TECLADO                                                  | ✓ 5                                                         | UN 🗐 Almacén Central | 300208 1000       | 991              | + Libre utili 🔻    | OS   |  |  |
|                                                                            |                                                             |                      |                   |                  |                    |      |  |  |
|                                                                            |                                                             |                      |                   |                  |                    |      |  |  |
|                                                                            |                                                             | ß                    |                   |                  |                    | -    |  |  |
|                                                                            |                                                             |                      |                   |                  | •                  | •    |  |  |
|                                                                            | chen [1] Contenido [관형](                                    |                      |                   |                  |                    |      |  |  |
| Material Ctd. Se Reserva Lote                                              | Imputación                                                  |                      |                   |                  |                    | _    |  |  |
| Lote INICIO                                                                |                                                             |                      |                   |                  |                    |      |  |  |
|                                                                            |                                                             |                      |                   |                  |                    |      |  |  |
|                                                                            |                                                             |                      |                   |                  |                    |      |  |  |
|                                                                            |                                                             |                      |                   |                  |                    |      |  |  |
|                                                                            |                                                             |                      |                   |                  |                    |      |  |  |
|                                                                            |                                                             |                      |                   |                  |                    |      |  |  |
| Posición OK Línea 1                                                        | E                                                           |                      |                   |                  |                    |      |  |  |

Una vez tratados todos los errores, presionar el botón Contabilizar.

El sistema asigna automáticamente el número de documento contable correspondiente.

Documento material 4900804423 contabilizado

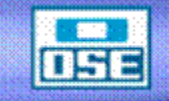

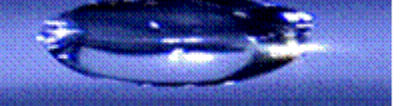

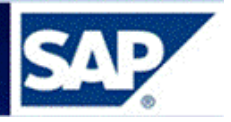

## 5.1.4 Entrada de material a stock bloqueado

Cuando un material es rechazado por Control de Calidad (QM) pasa a stock bloqueado para luego ser devuelto al Proveedor.

Logística→Gestión de materiales→Gestión de stocks→Movimiento de mercancías →(**MIGO**)

Seleccionar la posición correspondiente, en el ejemplo, se seleccionó el ítem. 2:

| C I I C C C                                           |                      | 8   🐹 🛃   😨 🖪    |                           |
|-------------------------------------------------------|----------------------|------------------|---------------------------|
| 🗫 🗈 Entrada de mercancías Pedid                       | о 11000037 - Тоу     | os Fernando      |                           |
| Activar resumen 📗 🛄 🛛 Retener 🗍 Verificar 🖉 Contabl   | ilizar 📔 🔝 Ayuda     |                  |                           |
| A01 Entrada de merc 🗈 🛛 R01 Pedido 🖉                  | Centro               | C001 🕀 🛗 💷       | EM a stock bloque do 103  |
|                                                       |                      |                  |                           |
| General Proveedor                                     |                      | ENTREGA          | PONER                     |
| Fecha documento 27.04.2009 Nota de en                 | trega 🦱              |                  |                           |
| Fecha contab. 27.04.2009 Carta de po                  | orte                 | Txt.cabec. CON E | L                         |
| J Vale colectivo                                      |                      | RECHA            | zo                        |
| Línea Txt.breve mat.                                  | OK Ctd.en UME        | U., D Almacén    | Lote CI.valoración CI S 1 |
| ABRAZADERA HF CAÑO 425 FERRUL 25.4 MM                 | 2                    |                  | 103 +                     |
| 2 BUJE RED HG 1/2" A 1/4"<br>3 CAÑO AC 300 MM C/CUPLA | 1.080                |                  | 103 +                     |
|                                                       |                      |                  |                           |
|                                                       |                      |                  |                           |
|                                                       |                      |                  |                           |
|                                                       |                      |                  |                           |
|                                                       |                      |                  |                           |
|                                                       |                      |                  |                           |
|                                                       |                      |                  |                           |
|                                                       |                      |                  |                           |
|                                                       |                      |                  |                           |
|                                                       | 1 1                  |                  |                           |
|                                                       | han I Contanida I IV |                  |                           |
|                                                       | nen us Contenido 22  |                  |                           |
| 🛏 🛛 Material 🖉 Ctd. 🛛 Se 👘 Datos pedido 👘 Ir          | nteri. Lote Imputaci | ón               |                           |
| Ctd on LIM de entrada 55                              |                      |                  |                           |
| Ctd.en UM de elmada 55 UN                             |                      |                  |                           |
|                                                       |                      |                  |                           |
| Ctd.en nota entrega                                   |                      |                  |                           |
| Cantidad pedida 200 UN                                |                      |                  |                           |
| Cantidad entrada 145                                  | _                    |                  |                           |
|                                                       |                      |                  |                           |
| S Residén OK Línea 28                                 | 27                   |                  |                           |
|                                                       |                      |                  |                           |

| Nota de entrega    | Para el mov. 103 Stock Bloqueado identificara el Almacén que actuará |  |  |  |  |  |  |  |  |  |
|--------------------|----------------------------------------------------------------------|--|--|--|--|--|--|--|--|--|
|                    | en el rechazo de la mercancía. Solo podrán actuar aquellos usuarios  |  |  |  |  |  |  |  |  |  |
|                    | que estén identificados con dicho Almacén.                           |  |  |  |  |  |  |  |  |  |
| Tipo de Movimiento | Movimiento 103 - Bloquea aquellos materiales resultantes de rechazo  |  |  |  |  |  |  |  |  |  |
|                    | del Técnico de calidad. No actúa sobre la contabilidad de la         |  |  |  |  |  |  |  |  |  |
|                    | administración.                                                      |  |  |  |  |  |  |  |  |  |
| Cantidad material  | Ingresar la cantidad rechazada de acuerdo al informe del Técnico de  |  |  |  |  |  |  |  |  |  |
|                    | calidad.                                                             |  |  |  |  |  |  |  |  |  |
| Texto              | Ingresar información referente al Proveedor o al material rechazado. |  |  |  |  |  |  |  |  |  |

Por último marcar el flag de Posición OK, presionar **Verificar**, el sistema le va indicando los pasos a seguir. Una vez tratados todos los pasos presionar el botón **Contabilizar** realizándose la contabilización y brindando el número del documento contable.

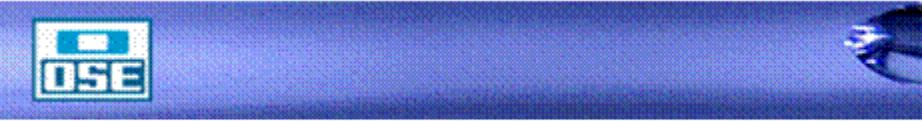

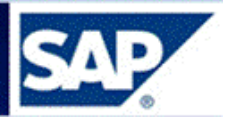

## 5.2 Visualización del Documento de Material

**Acceso**: Logística  $\rightarrow$  Gestión de materiales  $\rightarrow$  Gestión de stocks  $\rightarrow$  Documento de material  $\rightarrow$  Visualizar (**MB03**)

| 匠 <u>M</u> enú <u>T</u> ratar <u>F</u> avoritos <u>D</u> etalles <u>S</u> istema <u>A</u> yuda |                   |
|------------------------------------------------------------------------------------------------|-------------------|
| 🖉 🔄 📲 🔍 😪 🖃 🖉 😴                                                                                | ) 🞝 🛟 I 🗮 🔁 I 🕜 💻 |
| SAP Easy Access                                                                                |                   |
| 😰 🔄 🏷 🏂 🖉 I 🔻 🔺                                                                                |                   |
| Favoritos                                                                                      | *                 |
| Menú SAP                                                                                       | <b>*</b>          |
| 🕨 🗖 Oficina                                                                                    |                   |
| Componentes multiaplicaciones                                                                  |                   |
| 🝷 🛅 Logística                                                                                  |                   |
| <ul> <li>Egestión de materiales</li> </ul>                                                     |                   |
| Compras                                                                                        |                   |
| <ul> <li>Egestión de stocks</li> </ul>                                                         |                   |
| Movimiento de mercancías                                                                       |                   |
| <ul> <li>Documento de material</li> </ul>                                                      |                   |
| • 💬 MB02 - Modificar                                                                           |                   |
| • 🧭 MB03 - Visualizar                                                                          | 33                |
| ・ 🖓 MBSL - ゼopiar                                                                              |                   |
| • 💬 MBST - Anular                                                                              |                   |

Se accede a la siguiente pantalla:

| Visualizar     | doc.material: Acceso |
|----------------|----------------------|
| ∞ 🖴            |                      |
|                |                      |
|                |                      |
| Doc.material   | 4900804420           |
| Ejerc.doc.mat. |                      |

Ingresar el número del documento de material y presionar Enter.

Visualizará el documento con el detalle de las posiciones ingresadas como se muestra a continuación:

| Visualizar doc.mat.4900804420: Resumen |            |                     |           |      |                    |   |  |  |
|----------------------------------------|------------|---------------------|-----------|------|--------------------|---|--|--|
| 🛎 🕄 🕄 Detalles des                     | de posició | n Material Doc.f    | inanciero |      |                    |   |  |  |
| Fe.contabiliz. [13.                    | 09.2017    | D                   |           |      | Nombre ANGONZALEZ  |   |  |  |
| Posiciones                             |            |                     |           |      |                    |   |  |  |
| Pos Cant                               | idad UME   | Material            | Ce.       | Alm. | Lote NL CMv E S    | 5 |  |  |
|                                        | UMB        | Texto breve de mate | rial      |      | Nº reserva Pos SaE | r |  |  |
| 1 2                                    | UN         | 909                 | C001      | S001 | 3100033333 351 -   | - |  |  |
|                                        |            | CURVA 90 PVC JECE   | 63 MM     |      |                    |   |  |  |
| 2 2                                    | UN         | 909                 | C001      |      | 351 +              | + |  |  |
|                                        |            | CURVA 90 PVC JECE   | 63 MM     |      |                    |   |  |  |

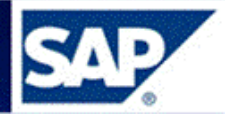

## 5.3 Anulaciones

## 5.3.1 Anulación de entrada de material

A efectos de anular una entrada de material debe ingresar por:

Logística→Gestión de materiales→Gestión de stocks→Movimiento de mercancía (MIGO)

| 로 Menú Iratar Eavoritos Detalles <u>S</u> istema Ayuda     |     |
|------------------------------------------------------------|-----|
| 📀 🗠 🔽 🗸 🕄 😓 😪 😪 😓 🛗 🟠 🎝 🎝 🏹 🔽 🚺                            | ) 🖳 |
| SAP Easy Access                                            |     |
| 😰 🔄 🏷 i 🏂 🏂 🥒 i 🔫 🔺                                        |     |
| • 💼 Favoritos                                              | -   |
| Menú SAP                                                   | Ŧ   |
| 🔸 🛅 Oficina                                                |     |
| Componentes multiaplicaciones                              |     |
| 🝷 🛅 Logística                                              |     |
| 🕆 📄 Gestión de materiales                                  |     |
| Compras                                                    |     |
| <ul> <li>Destión de stocks</li> </ul>                      |     |
| <ul> <li>Movimiento de mercancías</li> </ul>               |     |
| <ul> <li>MIGO - Movimiento de mercancias (MIGO)</li> </ul> |     |

Página 40

Realizar una Entrada de mercancía con clase de movimiento **102** como se muestra a continuación:

| 🕫 🗈 Entrada de mercancías Pedido - GLUC                                                                                                    |  |  |  |  |  |  |  |  |
|----------------------------------------------------------------------------------------------------|--|--|--|--|--|--|--|--|
| Activar resumen   D   Retener Verificar Contabilizar   E Ayuda                                                                                   |  |  |  |  |  |  |  |  |
| A01 Entrada de merc 🛐 R01 Pedido 👔 A100000002 🕢 Centro 💭 🕅 🔟 Anul.EM para pedido 102                                                             |  |  |  |  |  |  |  |  |
| General Proveedor 🚯                                                                                                    |  |  |  |  |  |  |  |  |
| Nota de entrega       Fecha documento     11.05.2009       Fecha contab.     11.05.2009       O 3 Vale colectivo     Carta de porte   Tut.cabec. |  |  |  |  |  |  |  |  |
| Línea Txt.breve mat.   OK   Ctd.en UME   U Almacén   Lote   Ct.valoración  Ct. [S Tipo de stocks   Ce. 🛅                                         |  |  |  |  |  |  |  |  |
|                                                                                                    |  |  |  |  |  |  |  |  |
|                                                                                                    |  |  |  |  |  |  |  |  |
|                                                                                                    |  |  |  |  |  |  |  |  |
|                                                                                                    |  |  |  |  |  |  |  |  |
| A 🔄 Löschen 🗈 Contenido 💹 屓 🖬 🖉                                                                                                    |  |  |  |  |  |  |  |  |

Seleccionar: Entrada de mercancía, Pedido, ingresar el número de Pedido y clase de movimiento 102.

Dar Enter, se despliega la siguiente pantalla:

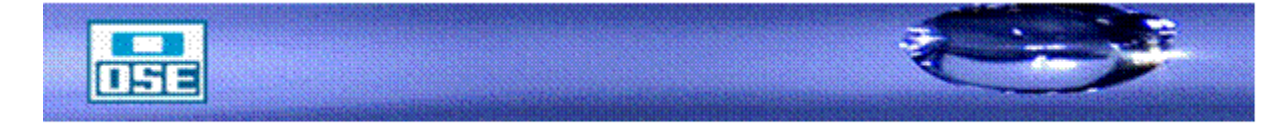

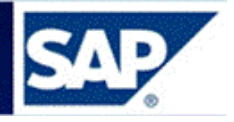

| 👼 🗈 Entrada de mercancías Pedido A100000002 - GLUC                                                         |                     |                                      |                 |              |  |  |  |  |
|----------------------------------------------------------------------------------------------------|---------------------|--------------------------------------|-----------------|--------------|--|--|--|--|
| Activar resumen 📔 Retener Verificar Contabi                                                                | lizar 📘 🚹 Ayuda     |                                      |                 |              |  |  |  |  |
| A01 Entrada de merco R01 Pedido D                                                                          | Centro              |                                      | Anul.EM para pe | dido 102     |  |  |  |  |
| Fecha documento     11.05.2009       Fecha contab.     11.05.2009       Carta de po       3 Vale colectivo | rega<br>rte         | Proveedor <u>María</u><br>Txt.cabec. |                 |              |  |  |  |  |
| Línea Txt.breve mat.                                                                                       | OK Ctd.en UME       | U. D Almacén                         | Centro coste Ce | Be Cta.mayor |  |  |  |  |
| BOTA DE GOMA 1/2 PIERNA Nº 38                                                                              | 1.000               |                                      | 305308 OSE      | E 50410000   |  |  |  |  |
|                                                                                                    |                     |                                      |                 |              |  |  |  |  |
|                                                                                                    | 1 1                 |                                      |                 | 1            |  |  |  |  |
|                                                                                                    | nen 💼 Contenido 🎇   | : <b>.</b>                           |                 |              |  |  |  |  |
| Material Ctd. Se Datos pedido Ir                                                                           | teri. Lote Imputaci | ón                                   |                 |              |  |  |  |  |
| Ctd.en UM de entrada     1.000     PAA       Ctd.en UM de almacén     1.000     PAA                        | ]                   |                                      |                 |              |  |  |  |  |
| Ctd.en nota entrega                                                                                        | ]                   |                                      |                 |              |  |  |  |  |
| Cantidad pedida 5.000 PAA<br>Cantidad entrada 1.000                                                        | ]                   |                                      |                 |              |  |  |  |  |
| 🔓 🛃 🔽 Posición OK Línea 1                                                                                  | 3                   |                                      |                 |              |  |  |  |  |
| Marcar el flag de Posición OK, pulsa                                                                       | (grabar).           |                                      |                 |              |  |  |  |  |

**Nota**: con esta modalidad puede realizar las anulaciones de entrada de un material, utilizando los movimientos de anulación (contramovimientos), por ejemplo: el mov. 902 anula el mov. 901, el mov. 904 anula el mov. 903.

## 5.3.2 Anulación del documento de material por MIGO

Acceso: Logística→Gestión de materiales→Gestión de stocks→Movimiento de mercancía (MIGO)

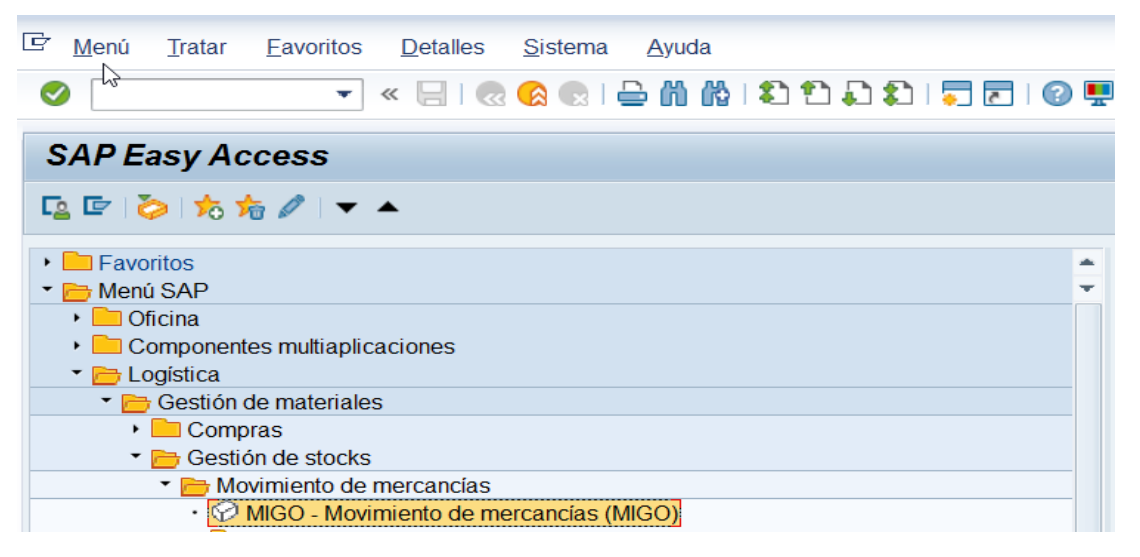

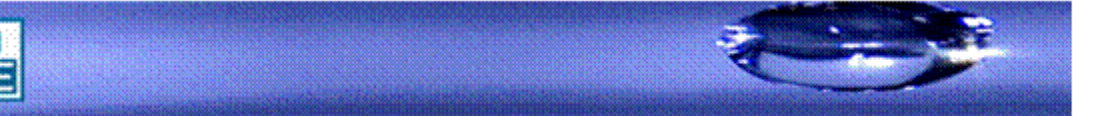

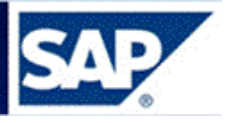

Se accede a la siguiente pantalla, donde debe seleccionar en el campo de entrada de mercancía la acción **Anulación**, como se muestra a continuación:

|   | <b>P</b>   | Anulación Docu                   | mento de mater                 | ial         | - ANALIA GONI | ZAL | EZ         |      |               |    |   |                |     |   |         |    |
|---|------------|----------------------------------|--------------------------------|-------------|---------------|-----|------------|------|---------------|----|---|----------------|-----|---|---------|----|
|   | Activar    | resumen 📄 Reten                  | <b>er</b> Verificar Contabiliz | zar         | i Ayuda       |     |            |      |               |    |   |                |     |   |         |    |
| A | nulació    | n 💌 Document                     | to de ma 💌 [4900804            | 420         |               |     |            |      |               |    |   |                |     |   |         |    |
|   |            | General 🔐                        |                                |             |               |     |            |      |               |    |   |                |     |   |         |    |
|   | Fec<br>Fec | ha documento ha contab. 15.09.20 | Nota de ent<br>17 Carta de por | rega<br>rte |               |     | īxt.cabec. |      |               |    |   |                |     |   |         |    |
|   | Línea      | Txt.breve mat.                   |                                | ОК          | Ctd.en UME    | U   | Almacén    | Lote | Cl.valoración | Cl | S | Tipo de stocks | Ce. | S | Cliente | 11 |
|   |            |                                  |                                |             |               |     |            |      |               |    |   |                |     |   |         |    |
|   |            |                                  |                                |             |               |     |            |      |               |    |   |                |     |   |         |    |
|   |            |                                  |                                |             |               |     |            |      |               |    |   |                |     |   |         |    |
|   |            |                                  |                                |             |               |     |            |      |               |    |   |                |     |   |         |    |
|   |            |                                  |                                |             |               |     |            |      |               |    |   |                |     |   |         |    |
|   |            |                                  |                                |             |               |     |            |      |               |    |   |                |     |   |         | ٣  |
|   |            |                                  |                                |             |               |     |            | <br> |               |    |   |                |     |   | 4       | •  |
|   |            |                                  | Kitte Tosch                    | en          | Contenido     |     |            |      |               |    |   |                |     |   |         |    |

Ingresar el número del documento a anular, en el campo indicado, presionar Enter.

Se mostrará el detalle del documento con las posiciones. En el campo Posición OK, tildar en aquellas posiciones que sea necesario anular.

| P Anulación Documento de materia                                                                                                    | l 4900804420 -                                               | ANALIA GONZAL      | EZ         |               |       |                  |        |          |     |   |
|----------------------------------------------------------------------------------------------------|--------------------------------------------------------------|--------------------|------------|---------------|-------|------------------|--------|----------|-----|---|
| Activar resumen   🗋   Retener Verificar Contabiliza                                                                                                    | r 🚺 Ayuda                                                    |                    |            |               |       |                  |        |          |     |   |
| Anulación                                                                                                    | 0 2017 🐼 🕅 🏢                                                 |                    |            |               |       |                  |        |          |     |   |
| General &                                                                                                    |                                                              |                    |            |               |       |                  |        |          |     | _ |
| Fecha documento     13.09.2017     Vale material       Fecha contab.     13.09.2017     Txt.cab.doc.       Vale colectivo     Image: Colective Colection     Image: Colective Colection |                                                              |                    |            |               |       |                  |        |          |     |   |
| Traspaso Material Cantidad Sem. Da                                                                                                    | tos de pedido 🛛 Lote                                         | Imputación         |            |               |       |                  |        |          |     |   |
| A<br>Material CURVA 90 PVC JECE 63 MM<br>909<br>Centro OSE CO<br>Almacén Almacén Central 5001<br>Lote 310003333<br>StockEsp<br>UM entrada 2 UN<br>Life Q Posición OK Linea 1            | De<br>CURVA 90 PV<br>909<br>0SE<br>CURVA 90 PV<br>909<br>0SE | /C JECE 63 MM      | <u></u>    |               |       |                  |        |          |     |   |
| Línea Txt.breve mat.                                                                                                    | OK Ctd.en UME                                                | U Almacén          | Lote 0     | Cl.valoración | Cl    | S Tipo de stocks | Ce. S. | . Client | e   |   |
| L CURVA 90 PVC JECE 63 MM                                                                                                    | ✓ 2                                                          | UN Almacén Central | 3100033333 |               | 352 - | +                | OSE    |          |     |   |
|                                                                                                    |                                                              |                    |            |               |       |                  |        |          |     |   |
| 4 >                                                                                                    |                                                              |                    |            |               |       |                  |        |          | 4 > | • |
|                                                                                                    | Contenido                                                    |                    |            |               |       |                  |        |          |     |   |

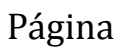

42

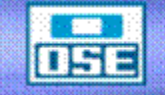

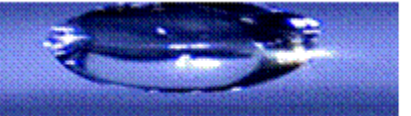

## manual de operativa

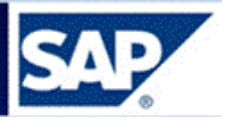

Observar que el indicador de impresión tenga seleccionado el flag y el campo sea "Vale colectivo".

Pulsar el botón

Verificar

Cuando el documento es ok, ejecutar al pulsar **Contabilizar** o (grabar), se generará un documento de anulación.

Socumento material 5000000103 contabilizado

5.3.3 Anulación del documento de material por MBST

Otra manera en SAP, de acceder para anular un documento es:

**Acceso:** Logística  $\rightarrow$  Gestión de materiales  $\rightarrow$  Gestión de stocks  $\rightarrow$  Documento de material  $\rightarrow$  Anular (**MBST**)

| <sup>[</sup> <u>M</u> enú <u>T</u> ratar <u>F</u> avoritos <u>D</u> etalles <u>S</u> istema <u>A</u> yuda |     | Página |
|----------------------------------------------------------------------------------------------------|-----|--------|
| 🖉 🔄 🔹 🕄 😓 🖓 🖓 🖨 🖓 🖓 😓 🖓 🖓                                                                                 | 0 💻 | 43     |
| SAP Easy Access                                                                                           |     |        |
| 😰 🔄 🏷 i 🏂 🚀 i 🔻 🔺                                                                                         |     |        |
| • 🗖 Favoritos                                                                                             |     |        |
| Menú SAP                                                                                                  | Ŧ   |        |
| 🔸 🚞 Oficina                                                                                               |     |        |
| Componentes multiaplicaciones                                                                             |     |        |
| 🕆 🛅 Logística                                                                                             |     |        |
| <ul> <li>Egestión de materiales</li> </ul>                                                                |     |        |
| 🔸 🧮 Compras                                                                                               |     |        |
| 🕶 🛅 Gestión de stocks                                                                                     |     |        |
| Movimiento de mercancías                                                                                  |     |        |
| <ul> <li>Documento de material</li> </ul>                                                                 |     |        |
| • 🖗 MB02 - Modificar                                                                                      |     |        |
| • 😥 MB03 - Visualizar                                                                                     | -   |        |
| • 62 MBSL - Copiar                                                                                        |     |        |
| 🕛 🕂 🚱 MBST - Anular                                                                                       |     |        |

Se accede a la siguiente pantalla:

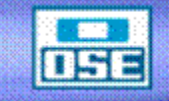

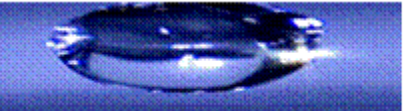

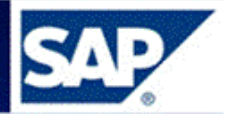

| Anular doc        | .material: Acceso          |
|-------------------|----------------------------|
| Tomar + Det       | talle Parámetros LVS       |
|                   |                            |
|                   |                            |
| Fe.contabiliz.    | 15.09.2017                 |
| Doc.material      | 4900804421                 |
| Ejerc.doc.mat.    | 2017                       |
|                   |                            |
| Propuesta para po | osiciones doc.             |
| Motivo del mov.   |                            |
|                   |                            |
|                   |                            |
| Vale acompañamie  | ento mercancías            |
| ✓ Impr.           | ○ Vale individual          |
|                   | ○ Vale indiv. con txt-insp |
|                   | Vale colectivo             |
|                   |                            |

Ingresar el número de documento a anular y presionar Enter

| Anular doc.material: Imagen se                                                                                         | elección                          |
|----------------------------------------------------------------------------------------------------|-----------------------------------|
| 🗈 🗈 Tomar + Detalle                                                                                                    |                                   |
| Cl.movimiento 352 TR A stock tránsito<br>Centro de coste<br>Pedido cliente 0 0<br>Elemento PEP<br>Centro de salid C001 | Orden Activo fijo Pedido 31000335 |
| Posiciones                                                                                                    |                                   |
| Pos Material Cantidad                                                                                                  | UME Alm. Lote NL Ce.              |

Página 44

Seleccionar las posiciones y presionar Tomar + Detalle.

| Anular doc.     | material: Nueva posi    | ción 0001                |
|-----------------|-------------------------|--------------------------|
|                 |                         |                          |
| Cl.movimiento   | 352 TR A stock tránsito |                          |
| Material        | 909                     | CURVA 90 PVC JECE 63 MM  |
| Ctd.en          |                         |                          |
| UM entrada      | 2 UN                    | Centro C001 Almacén S001 |
|                 |                         | Lote PBP 14.004          |
| Pedido          | 3100033567 10           |                          |
|                 |                         |                          |
| Imputación      |                         |                          |
| Centro de coste |                         | Orden                    |
| Pedido cliente  | 0 0                     | Activo fijo              |
| Elemento PEP    |                         |                          |
|                 |                         | Dest.mercancía GALPON    |
|                 |                         | Centro de salid C001     |
| Texto           | PIEZA ROTA              |                          |

En esta pantalla podrá ingresar texto explicativo del motivo de la anulación, y en el campo **Dest. Mercancía**, la ubicación física del material, luego presionar Enter.

| Anular docu    | mento    | de  | e material: Resur                   | nen  |      |            |          |   |
|----------------|----------|-----|-------------------------------------|------|------|------------|----------|---|
| 9 8            |          |     |                                     |      |      |            |          |   |
| Fe.contabiliz. | [hs.09.2 | 017 |                                     |      |      |            |          |   |
| Posiciones     |          |     |                                     |      |      |            |          |   |
| Pos            | Cantidad | UME | Material<br>Texto breve de material | Ce.  | Alm. | Lote       | NL CMV E | S |
| 12             |          | UN  | 909                                 | C001 | S001 | PBP 14.004 | 352      | + |
| 0              |          |     | CURVA 90 PVC JECE 63                | мм   |      |            |          |   |

Por último presionar grabar, con lo que se genera un nuevo documento de material, que anula el anterior, visualizándose al pie de la pantalla.

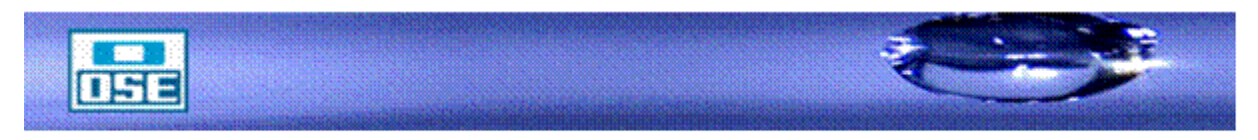

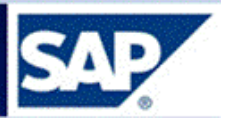

## 5.4 TRASPASOS

Acceso: Logística → Gestión de materiales → Gestión de stocks → Movimiento de mercancías → Traspaso (**MIGO**)

## 5.4.1 Movimiento 309: Traslado de material a material

| SAP Easy Access                                                      |
|----------------------------------------------------------------------|
| 🖕 🔄 🏷 h h h 🖉 🛛 🛨 🔺                                                  |
| Favoritos                                                            |
| Menu SAP     Oficina                                                 |
| <ul> <li>Componentes multiaplicaciones</li> <li>Eogística</li> </ul> |
| <ul> <li>Gestión de materiales</li> </ul>                            |
| <ul> <li>Compras</li> <li>Gestión de stocks</li> </ul>               |
| <ul> <li>Movimiento de mercancías</li> </ul>                         |
| <ul> <li>MIGO - Movimiento de mercancías (MIGO)</li> </ul>           |
| <ul> <li>Entrada de mercancías</li> </ul>                            |
| <ul> <li>MIGO_GI - Salida de mercancías (MIGO)</li> </ul>            |
| <ul> <li>MB1A - Salida de mercançías</li> </ul>                      |
| <ul> <li>MIGO_TR - Traspaso (MIGO)</li> </ul>                        |

#### Se accede a la siguiente pantalla:

| 译 <u>E</u> ntrada de mercancias <u>O</u> pciones <u>S</u> istema <u>A</u> yuda                                                                                                    |                 |
|----------------------------------------------------------------------------------------------------|-----------------|
| 🖉 🔄 🗸 😴 😓 🔛 🖓 🖏 🕹 🛱 🖓 🖓 🖓 🖓                                                                                                    |                 |
| 💀 🔒 Traspaso Otros - NEY MABEL SELLANES RUKAN                                                                                                    |                 |
| Activar resumen   🗋   Retener Verificar Contabilizar   🚺 Ayuda                                                                                                    |                 |
| Traspaso V Otros V TR Trasp.mat.a mat.                                                                                                    | 309 🗖 📐         |
|                                                                                                    | 2 2 -           |
|                                                                                                    |                 |
| Fecha documento     28.09.2017     Vale material       Facha contab     28.09.2017     Txt cab doc                                                                                                    |                 |
| Image: Second second secon |                 |
| Transan United Castided Cam                                                                                                    |                 |
| Traspaso watenan Cantroad Sent.                                                                                                    |                 |
| De A                                                                                                    |                 |
| Material                                                                                                    |                 |
|                                                                                                    |                 |
| Genito                                                                                                    |                 |
|                                                                                                    |                 |
|                                                                                                    |                 |
| StockEsp                                                                                                    |                 |
|                                                                                                    |                 |
| UM entrada                                                                                                    |                 |
|                                                                                                    |                 |
|                                                                                                    |                 |
| Linea         Txt.breve mat.         OK         Ctd.en UME         U         Almacén         Centro coste         Lote                                                                                                    | Cl.valoración 🛄 |
|                                                                                                    |                 |
|                                                                                                    |                 |
|                                                                                                    | 4 F             |
| Loschen 🗈 Contenido                                                                                                    |                 |
| SAP MIGO_TR ▼   sapnodo1b                                                                                                    | INS 🦾 📇         |

Seleccionar la opción Traspaso, Otros, ingresar clase de movimiento 309 y presionar Enter. Ingresar: código de material actual, en la parte del cuadro (DE), código de material nuevo en la parte del cuadro (A), Centro, Almacén, Lote origen del material, Lote destino y cantidad de material a mover.

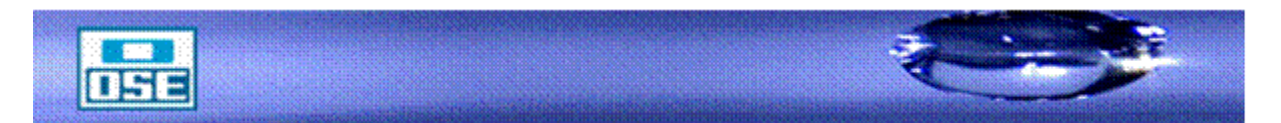

Página

45

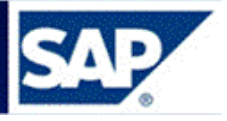

A continuación se visualiza el siguiente ejemplo:

| 🗭 🗈 Traspaso Otros - GQUINELLI              |                                                                                                    | _                   |
|---------------------------------------------|----------------------------------------------------------------------------------------------------|---------------------|
| Activar resumen                             | Ayuda                                                                                                    |                     |
| A08 Traspaso 👔 R10 Otros 📱                  | TR Trasp.mat.a mat. 309                                                                                                    |                     |
| Deneral 00                                  |                                                                                                    |                     |
|                                             |                                                                                                    |                     |
| Fecha documento 27.04.2009 Vale material    |                                                                                                    |                     |
| V 3 Vale colectivo                          |                                                                                                    |                     |
| Trachasa Material Contided Som Lote         | Imputación                                                                                                    |                     |
| Traspaso material Calificati Jeni. Lute     |                                                                                                    |                     |
|                                             |                                                                                                    |                     |
|                                             |                                                                                                    |                     |
| Centro OSE C001                             | OSE C001                                                                                                    |                     |
| Lote LOTE004                                |                                                                                                    |                     |
|                                             |                                                                                                    |                     |
| STOCKESP                                    |                                                                                                    |                     |
|                                             |                                                                                                    |                     |
|                                             |                                                                                                    | Ράσιι               |
| 😡 🗗 🗹 Posición OK Línea 1 👪                 |                                                                                                    | i ugi               |
| Línea Stat_Txt.breve mat. OK                | Ctd.en UME U., Almacén Centro coste Lote Cl.valor                                                                                                    | <sup>αεία</sup> Λ.6 |
| 1 000 ABRAZADERA HF CAÑO 100 FERRUL 12.7 MM | 12 UN Almacén Central LOTE004                                                                                                    | τU                  |
|                                             | International de la construcción de la construcción de la construcción de la construcción de la construcción de<br>La construcción de la construcción de la construcción de la construcción de la construcción de la construcción d |                     |
|                                             |                                                                                                    |                     |
|                                             |                                                                                                    |                     |
|                                             |                                                                                                    |                     |
|                                             |                                                                                                    |                     |
|                                             |                                                                                                    |                     |
|                                             |                                                                                                    |                     |
|                                             |                                                                                                    |                     |
|                                             |                                                                                                    |                     |

Marcar el flag Posición Ok, presionar Verificar, si todo es correcto proceder a Grabar. Se visualizará el número de documento de material contable, al pie de la pantalla, con lo que queda hecho el traspaso.

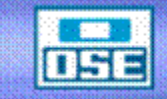

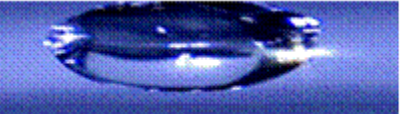

ıa

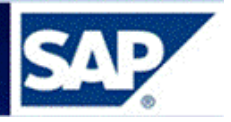

## 5.4.2 Movimiento 311: Traslado de Lote a Lote

Acceso: Logística  $\rightarrow$  Gestión de materiales  $\rightarrow$  Gestión de stocks  $\rightarrow$  Movimiento de mercancías  $\rightarrow$  Traspaso (**MIGO**)

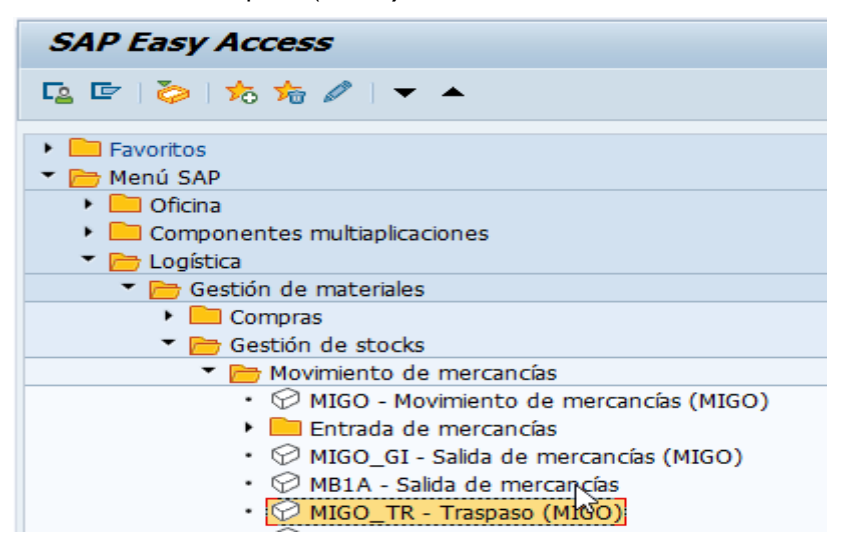

#### Se abre la siguiente pantalla:

| Entrada de mercancías Opciones Sistema Ayuda                                                                                                    |           |           |      |         |        |               |     |             |
|----------------------------------------------------------------------------------------------------|-----------|-----------|------|---------|--------|---------------|-----|-------------|
| > 🔄 😒 😒 🔊 🔊 🖉 🖓 🔻                                                                                                    | 1111      | t 🕄   🗐 🗷 | 0    |         |        |               |     |             |
| 🍋 📕 Traspaso Otros - NEY MABEL SELL                                                                                                    | ANES RU   | JKAN      |      |         |        |               |     |             |
| Activar resumen 🕴 📄 🕴 Retener 🛛 Verificar 🛛 Contabilizar 🕴                                                                                                    | Ayuda     |           |      |         |        |               |     |             |
| raspaso   Ctros                                                                                                    |           |           |      |         | TR Tra | aslado en ce. | 311 |             |
| General 🔐                                                                                                    |           |           |      |         |        |               |     |             |
| Fecha documento     25.09.2017     Vale materia       Fecha contab.     25.09.2017     Txt.cab.doc.       Image: Contab contab co |           |           |      |         |        |               |     |             |
| Traspaso Material Cantidad Sem.                                                                                                    |           |           |      |         |        |               |     |             |
| De<br>Material<br>Centro<br>Almacén                                                                                                    |           | A         |      |         |        |               |     |             |
| StockEsp                                                                                                    |           |           |      |         |        |               |     |             |
| UM entrada                                                                                                    |           |           |      |         |        |               |     |             |
| Linea                                                                                                    | 1 🚛       |           |      |         |        |               |     |             |
| Linea Txt.breve mat.                                                                                                    | OK Ctd.en | UME       | U    | Almacén | Lote   | Cl.valoración | Cl  | S Tipo de 👖 |
|                                                                                                    |           |           |      |         |        |               |     |             |
|                                                                                                    | nen 🗋     | Contenido | 63 R |         |        |               |     |             |

Ingresar código de material, Centro y Almacén, pulsar Enter:

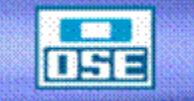

# Página

47

| Entrada de mercancías Opciones Sistema Ayuda                                                         |                                    |
|----------------------------------------------------------------------------------------------------|------------------------------------|
| 🗸 🖞 🕄 👘 👘 😓 🔪 💌 🚽 🗸 👻                                                                                | ) 🎝   🜄 🖻   🚱 🖳                    |
| 👼 🛛 Traspaso Otros - NEY MABEL SELLANES RU                                                           | JKAN                               |
| Activar resumen 📋 Retener Verificar Contabilizar 🖬 Ayuda                                             |                                    |
| Traspaso   Otros                                                                                     | TR Traslado en ce. 311             |
| General 22                                                                                           |                                    |
| Fecha documento     25.09.2017     Vale material       Fecha contab.     25.09.2017     Txt cab.doc. |                                    |
| Traspaso Material Cantidad Sem. Lote                                                                 |                                    |
| De                                                                                                   | Α                                  |
| Material ADAPT CURVO P/PEAD 20 MM C/RH 1/2"                                                          | ADAPT CURVO P/PEAD 20 MM C/RH 1/2" |
| 692                                                                                                  | <u>692</u>                         |
| Centro OSE C001                                                                                      | OSE C001 (=)                       |
| Almacén <u>Trinidad</u> <u>303</u>                                                                   |                                    |
| Lote                                                                                                 |                                    |
| StockEsp                                                                                             |                                    |
| UM entrada UN                                                                                        |                                    |

Ingresar el lote en el cual se encuentra el material, en el cuadrante de la derecha ingresar Almacén y el lote en el que se ubicara el material, ingresar la cantidad de unidades que hay que mover como se muestra:

| Er Entrada de mercancías Opciones Sistema Ayuda                                |         |
|--------------------------------------------------------------------------------|---------|
| 🖉 🔄 💌 🚽 🗶 😪 😓 🛗 👘 🕸 1 🎝 🛱 💭 💭 🔛 😨 🖳                                            |         |
| Traspaso Otros - NEY MABEL SELLANES RUKAN                                      |         |
| Activar resumen 🗋 Retener Verificar Contabilizar 👔 Ayuda                       |         |
| Traspaso TR Traslado en o                                                      | .e. 311 |
|                                                                                |         |
| General as                                                                     |         |
| Fecha documento 25.09.2017 Vale material                                       |         |
| Fecha contab. 25.09.2017 Txt.cab.doc.                                          |         |
| Vale colectivo  Vale colectivo                                                 |         |
| Traspaso Material Cantidad Sem. Lote                                           |         |
|                                                                                |         |
| De A                                                                           |         |
| Material ADAPT CURVO P/PEAD 20 MM C/RH 1/2" ADAPT CURVO P/PEAD 20 MM C/RH 1/2" |         |
|                                                                                |         |
| Almacén Trinidad R303 Trinidad R303                                            |         |
| Lote LOCAL2 Inicio                                                             |         |
|                                                                                |         |
| StockEsp                                                                       |         |
|                                                                                |         |
| UM entrada 10 UN                                                               |         |
|                                                                                |         |
|                                                                                |         |
|                                                                                |         |
| Correborar acto tildado compo Recipión Ok, pulsor al jonno Verificar           |         |
| Cultuboral este illuado campo Posición Ok, pulsar el icono                     | Sale el |
| Contabilizar                                                                   |         |
| mensaje "Documento es OK" pulsar el botón                                      |         |

Página

48

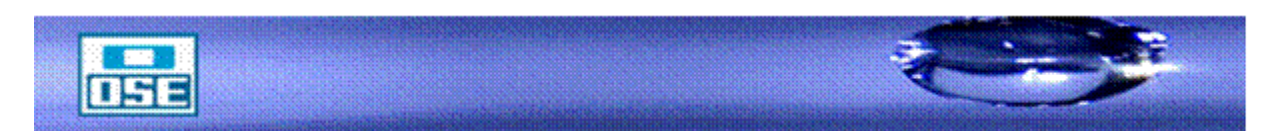

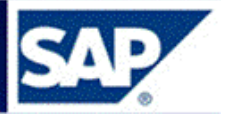

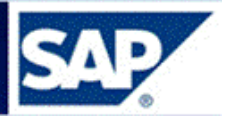

Página

49

## 5.5 SALIDA DE MATERIALES

## 5.5.1 Por Reservas de usuarios

## 5.5.1.1 Preparación de despacho = Picking

Para dar salida a los materiales a la hora del despacho, proceder de la siguiente manera:

ZOSE → MM→Almacenes →ZMMRDESPACHOS - Preparación de despachos Se puede listar por Reservas o por Pedido, ingresar Centro y Almacén.

| 2                                                                                                    |              |  |
|----------------------------------------------------------------------------------------------------|--------------|--|
| Centro<br>Almacén<br>Grupo de picking                                                                                                    | c001<br>s001 |  |
| <ul> <li>● Reserva</li> <li>Reserva</li> <li>Fecha de reserva</li> <li>Dest.Mercancía</li> <li>Material</li> <li>○ Pedido</li> <li>Pedido</li> <li>Fecha base</li> <li>Centro receptor</li> <li>Almacén receptor</li> <li>Material</li> <li>✓ Materiales con stock</li> </ul> |              |  |

Oprimir 🕑 ejecutar.

En el campo: "Materiales con stock", colocar el flag para que solo liste aquellas Reservas o Pedidos factibles de despacharse, ya que hay stock disponible.

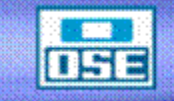

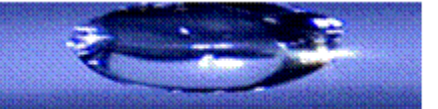

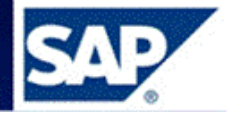

Despachos: preparación de reservas y PTRAS

| 5 |                                   |          |                                         |                                       |               |              |               |              |              |                   |                |
|---|-----------------------------------|----------|-----------------------------------------|---------------------------------------|---------------|--------------|---------------|--------------|--------------|-------------------|----------------|
|   |                                   |          |                                         |                                       |               |              |               |              |              |                   |                |
|   | Despacho, preparación de reservas |          |                                         |                                       |               |              |               |              |              |                   |                |
| B | Grp.Picking Documento             | Posición | Material                                | Descripción                           | Cant.Tot.Ped. | Cantya Desp. | Cant.ya Prep. | Cant.a Prep. | Stock Disp.  | Ubicación         | Des.Mercancías |
|   | 0000000142                        | 1        | 0000000000000000092                     | 3AÑO P/AGUA PP JR 1/2"                | 150.000       | 100.000      | 0.000         | 50           | 349760.000   | MGQ6              | m004           |
|   | 000000081                         | 1        | 000000000000000000000000000000000000000 | CURVA 90 PVC JECE 63 MM               | 50.000        | 1.000        | 0.000         | 49           | 31587.000    | <varios></varios> | susana         |
|   | 000000069                         | 1        | 000000000000000000000000000000000000000 | CURVA 90 PVC JECE 63 MM               | 250.000       | 0.000        | 7.000         | 243          | 31587.000    | <varios></varios> | garcia         |
|   | 000000070                         | 1        | 000000000000000000000000000000000000000 | CURVA 90 PVC JECE 63 MM               | 25.000        | 0.000        | 10.000        | 15           | 31587.000    | <varios></varios> | ,aria          |
|   | 000000068                         | 1        | 000000000000000000000000000000000000000 | CURVA 90 PVC JECE 63 MM               | 200.000       | 0.000        | 20.000        | 180          | 31587.000    | <varios></varios> | lopez          |
|   | 0000000121                        | 1        | 000000000000000000000000000000000000000 | CURVA 90 PVC JECE 63 MM               | 100.000       | 0.000        | 22.000        | 78           | 31587.000    | <varios></varios> | gabriela       |
|   | 0000000142                        | 2        | 000000000000000000000000000000000000000 | CURVA 90 PVC JECE 63 MM               | 500.000       | 200.000      | 0.000         | 300          | 31587.000    | <varios></varios> | m004           |
|   | 0000000142                        | 3        | 000000000000000094                      | LLAVE DE PASO PVC C/ADAPT P/PEAD 20MM | 1000.000      | 300.000      | 0.000         | 700          | 49675.000    | FERT              | m004           |
|   | 0000000142                        | 4        | 00000000000000127                       | CRUCETA FD CC 100 X 75 MM             | 200.000       | 0.000        | 0.000         | 200          | 1.000        | <varios></varios> | m004           |
|   | 0000000142                        | 5        | 00000000000000128                       | CRUCETA FD CC 150 X 100 MM            | 400.000       | 120.000      | 0.000         | 280          | 1004323.000  | <varios></varios> | m004           |
|   | 0000000142                        | 6        | 00000000000000129                       | CRUCETA FD CC 150 X 150 MM            | 1000.000      | 350.000      | 0.000         | 650          | 14019662.000 | <varios></varios> | m004           |
|   | 0000000142                        | 7        | 000000000000000130                      | CRUCETA FD CC 200 X 100 MM            | 50.000        | 0.000        | 0.000         | 50           | 374.000      | CENTR1            | m004           |
|   | 0000000142                        | 8        | 000000000000000131                      | CRUCETA FD CC 200 X 150 MM            | 60.000        | 0.000        | 0.000         | 60           | 596.000      | CENTR1            | m004           |
|   | 0000000142                        | 9        | 00000000000000132                       | LLAVE PASO BCE COLIZA 4"              | 600.000       | 0.000        | 0.000         | 600          | 1000.000     | CENTR1            | m004           |
|   | 0000000142                        | 10       | 000000000000000133                      | LLAVE PASO BCE COLIZA 6"              | 120.000       | 0.000        | 0.000         | 120          | 1195.000     | CENTR1            | m004           |
|   | 000000163                         | 1        | 000000000000000148                      | ABRAZADERA HF CAÑO 425 FERRUL 25.4 MM | 12.000        | 0.000        | 0.000         | 12           | 2335756.000  | <varios></varios> | alvaro         |
|   | 000000164                         | 1        | 00000000000000148                       | ABRAZADERA HF CAÑO 425 FERRUL 25.4 MM | 15.000        | 0.000        | 0.000         | 15           | 2335756.000  | <varios></varios> | martin         |
|   | 000000165                         | 2        | 000000000000000148                      | ABRAZADERA HF CAÑO 425 FERRUL 25.4 MM | 58.000        | 0.000        | 53.000        | 5            | 2335756.000  | <varios></varios> | fernando       |
|   | 000000201                         | 1        | 000000000000000148                      | ABRAZADERA HF CAÑO 425 FERRUL 25.4 MM | 25.000        | 2.000        | 0.000         | 23           | 2335756.000  | <varios></varios> | gquinelli      |
|   | 000000208                         | 1        | 00000000000000148                       | ABRAZADERA HF CAÑO 425 FERRUL 25.4 MM | 2500.000      | 4.000        | 0.000         | 2496         | 2335756.000  | <varios></varios> | pochona        |
|   | 000000234                         | 1        | 000000000000000148                      | ABRAZADERA HF CAÑO 425 FERRUL 25.4 MM | 15.000        | 0.000        | 0.000         | 15           | 2335756.000  | «VARIOS>          | fer            |
|   | 000000241                         | 1        | 000000000000000149                      | ABRAZADERA HF CAÑO 100 FERRUL 12.7 MM | 60000.000     | 0.000        | 0.000         | 60000        | 40880.000    | <varios></varios> | ALEXIS2        |
|   | 000000226                         | 1        | 00000000000000149                       | ABRAZADERA HF CAÑO 100 FERRUL 12.7 MM | 15.000        | 0.000        | 0.000         | 15           | 40880.000    | <varios></varios> | gabriela       |
|   | 000000227                         | 1        | 000000000000000149                      | ABRAZADERA HF CAÑO 100 FERRUL 12.7 MM | 14.000        | 0.000        | 0.000         | 14           | 40880.000    | <varios></varios> | gabriela       |
|   | 0000000142                        | 11       | 000000000000000156                      | ABRAZADERA HF CAÑO 125 FERRUL 25.4 MM | 100.000       | 0.000        | 11.000        | 89           | 996.000      | PRUEBA00          | m004           |
|   | 0000000142                        | 12       | 000000000000000159                      | ABRAZADERA HF CAÑO 150 FERRUL 25.4 MM | 100.000       | 0.000        | 34.000        | 66           | 997.000      | PRUEBA01          | m004           |
|   | 0000000142                        | 13       | 000000000000000160                      | ABRAZADERA HF CAÑO 150 FERRUL 50 MM   | 150.000       | 0.000        | 2.000         | 148          | 1498.000     | PRUEBA02          | m004           |

En el campo Cantidad a Preparar, el almacenero decidirá que cantidad de material requerido en la Reserva despachará:

Despacho: preparación de reservas

| - |             |            |          |                     |                         |               |               |               |              |  |  |  |
|---|-------------|------------|----------|---------------------|-------------------------|---------------|---------------|---------------|--------------|--|--|--|
|   | Grp.Picking | Documento  | Posición | Material            | Descripción             | Cant.Tot.Ped. | Cant.ya Desp. | Cant.ya Prep. | Cant.a Prep. |  |  |  |
|   |             | 0000000142 | 1        | 000000000000000092  | 3AÑO P/AGUA PP JR 1/2"  | 150.000       | 100.000       | 0.000         | 30           |  |  |  |
|   |             | 000000081  | 1        | 000000000000000093  | CURVA 90 PVC JECE 63 MM | 50.000        | 1.000         | 0.000         | 49           |  |  |  |
|   |             | 000000069  | 1        | 000000000000000093  | CURVA 90 PVC JECE 63 MM | 250.000       | 0.000         | 7.000         | 243          |  |  |  |
|   |             | 0000000070 | 1        | 000000000000000093  | CURVA 90 PVC JECE 63 MM | 25.000        | 0.000         | 10.000        | 15           |  |  |  |
|   |             | 000000068  | 1        | 000000000000000093  | CURVA 90 PVC JECE 63 MM | 200.000       | 0.000         | 20.000        | 180          |  |  |  |
|   |             | 0000000121 | 1        | 0000000000000000093 | CURVA 90 PVC JECE 63 MM | 100.000       | 0.000         | 22.000        | 78           |  |  |  |

En este ejemplo de los 150 metros reservados ya han sido preparados 100, por lo que quedan pendientes 50 y se despacharan de esos 50, solo 30.

Seleccionar el renglón de la Reserva y pulsar el ícono 🎬

| Grp.Picking | Documento  | Posición | Material           | Descripción             | Cant.Tot.Ped. | Cant.ya Desp. | Cant.ya Prep. | Cant.a Prep. |  |  |  |  |
|-------------|------------|----------|--------------------|-------------------------|---------------|---------------|---------------|--------------|--|--|--|--|
|             | 0000000142 | 1        | 000000000000000092 | 3AÑO PIAGUA PP JR 1/2"  | 150.000       | 100.000       | 0.000         | 30           |  |  |  |  |
|             | 0000000081 | 1        | 000000000000000093 | CURVA 90 PVC JECE 63 MM | 50.000        | 1.000         | 0.000         | 49           |  |  |  |  |

Se desplegará el siguiente cuadro:

| 100 |
|-----|
| 1   |
| (   |
| C   |
| (   |
| (   |
| 200 |
| 300 |
| (   |
|     |

Al pulsar OK, automáticamente el sistema muestra el número de traspaso creado:

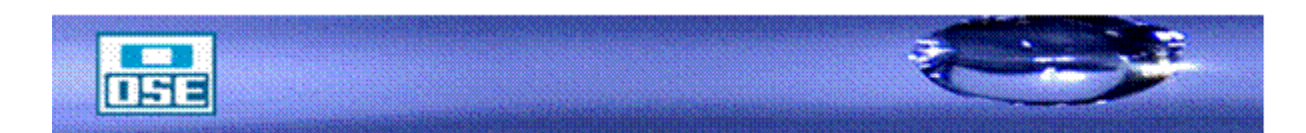

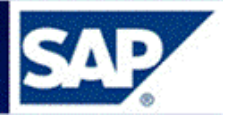

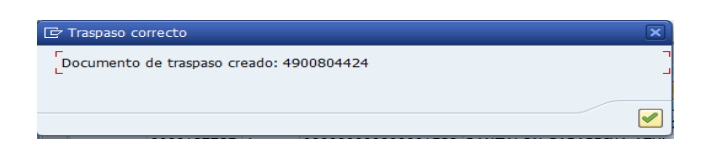

Pulsar tilde verde.

Nota: En caso de que el material se encuentre en varios lotes, se desplegará una ventana en donde se selecciona cuanto se toma de cada lote, como se muestra a continuación:

| C 9      | Selección de lo                                  | ote pa | ara traspaso                            |      |          |     |     |      |    |    | $\times$   | / |
|----------|--------------------------------------------------|--------|-----------------------------------------|------|----------|-----|-----|------|----|----|------------|---|
| Ing      | Ingrese cantidades a pickear por cada ubicación. |        |                                         |      |          |     |     |      |    |    |            |   |
|          |                                                  |        |                                         |      |          |     |     |      |    |    |            |   |
| Do       | cumento:                                         |        | 0000000081                              |      |          |     |     |      |    |    |            |   |
| Ma       | iterial:                                         |        | 000000000000000000000000000000000000000 | 0093 | CURVA    | 90  | PVC | JECE | 63 | MM |            |   |
| Ca       | ant a preparar:                                  |        | 49                                      |      |          |     |     |      |    |    |            |   |
|          |                                                  |        |                                         |      |          |     |     |      |    |    |            |   |
|          | Ubicación                                        | Can    | ta Preparar                             | Can  | ta Picke | ear |     |      |    |    | <b>•••</b> |   |
|          | MGQ                                              |        | 24.000,000                              |      |          |     |     |      |    |    |            |   |
|          | MGQ11                                            |        | 7.587,000                               |      |          |     |     |      |    |    |            |   |
|          |                                                  |        |                                         |      |          |     |     |      |    |    |            |   |
|          |                                                  |        |                                         |      |          |     |     |      |    |    |            |   |
|          |                                                  |        |                                         |      |          |     |     |      |    |    |            |   |
|          |                                                  |        |                                         |      |          |     |     |      |    |    |            |   |
|          |                                                  |        |                                         |      |          |     |     |      |    |    |            |   |
|          |                                                  |        |                                         |      |          |     |     |      |    |    |            |   |
|          |                                                  |        |                                         |      |          |     |     |      |    |    |            |   |
|          |                                                  |        |                                         |      |          |     |     |      |    |    |            |   |
|          |                                                  |        |                                         |      |          |     |     |      |    |    |            |   |
| <b>V</b> | ×                                                |        |                                         |      |          |     |     |      |    |    |            |   |

Página 51

En el campo cantidad a pickear, ingresar las unidades a tomar de cada lote, luego se oprime  $\checkmark$ 

, se desplegará el cuadro de confirmación del traspaso.

Automáticamente se imprimen dos copias de la lista de preparación de despacho/picking.

Al efectuarse el traspaso, la denominación de Lote es el número de la Reserva, (que se conforma con ceros delante, hasta completar los 10 dígitos (por ejemplo 0000000142).

#### 5.5.1.2 Salida de la Reserva

Para efectuar la salida acceder por:

Logística  $\rightarrow$  Gestión de materiales  $\rightarrow$  Gestión de stocks  $\rightarrow$  Movimiento de mercancías  $\rightarrow$ Salida de mercancías (MIGO).

Seleccionar: Salida de mercancía, Reserva, completar con el número de la misma y dar enter.

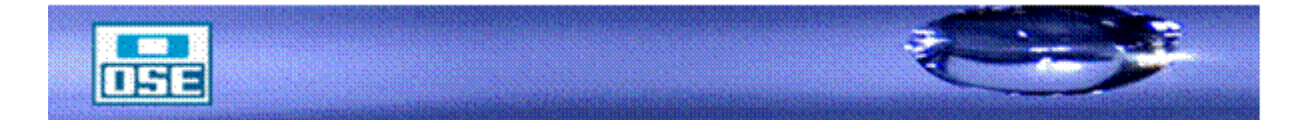

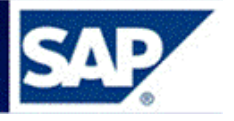

| Salida de mercancías Reserva - GQ                                                                                                    | UINELLI                                   |            |             |                                 |                 |  |  |  |  |  |
|----------------------------------------------------------------------------------------------------|-------------------------------------------|------------|-------------|---------------------------------|-----------------|--|--|--|--|--|
|                                                                                                    | 🗎 (1) (1) (1) (1) (1) (1) (1) (1) (1) (1) | 8 * 7 9 -  |             |                                 |                 |  |  |  |  |  |
| 🔊 🗈 Salida de mercancías Reserva - GQUINELLI                                                                                                    |                                           |            |             |                                 |                 |  |  |  |  |  |
| Activar resumen   🗋   Retener   Verificar   Contabilizar   🖪 Ayuda                                                                                                    |                                           |            |             |                                 |                 |  |  |  |  |  |
| Balida de mercancía 🛛 🧧                                                                                                    |                                           |            | SM para cen | tro coste (201)                 |                 |  |  |  |  |  |
| General 👘                                                                                                    |                                           |            |             |                                 |                 |  |  |  |  |  |
| Fecha documento     27.04.2009     Vale materi       Fecha contab.     27.04.2009     Txt cab.doc.       Image: Contable contable c | al                                        | ]          |             |                                 |                 |  |  |  |  |  |
| Línea Txt.breve mat.                                                                                                    | OK Ctd.en UME                             | U. Almacén | Lote CI.    | valoración Cl. S Tipo de stocks | Ce. St. Cliente |  |  |  |  |  |
|                                                                                                    |                                           |            |             |                                 |                 |  |  |  |  |  |
|                                                                                                    |                                           |            |             |                                 |                 |  |  |  |  |  |
|                                                                                                    |                                           |            |             |                                 |                 |  |  |  |  |  |
|                                                                                                    |                                           |            |             |                                 |                 |  |  |  |  |  |
|                                                                                                    |                                           |            |             |                                 |                 |  |  |  |  |  |
|                                                                                                    | en 🗈 Contenido 🕅                          |            |             |                                 |                 |  |  |  |  |  |
| Material Ctd. Se                                                                                                    |                                           |            |             |                                 |                 |  |  |  |  |  |

Observar que el movimiento debe ser **201** Centro de costo (Gasto) ó **261** Orden de inversión (Inversión).

| Salida de mercancías Reserva - GQUINELLI                         |                   |                       |                  |           |                         |  |  |  |  |  |  |  |
|------------------------------------------------------------------|-------------------|-----------------------|------------------|-----------|-------------------------|--|--|--|--|--|--|--|
|                                                                  |                   |                       |                  |           |                         |  |  |  |  |  |  |  |
| 🗭 🗈 Salida de mercancías Reserva - GQUINELLI                     |                   |                       |                  |           |                         |  |  |  |  |  |  |  |
| Activar resumen 🛛 🗋 Retener Verificar Contabilizar 🖡 🖬 Ayuda     |                   |                       |                  |           |                         |  |  |  |  |  |  |  |
| Salida de mercancía 🔄 Reserva 📑 💿 🚱 🛗 🏢 SM para centro coste 201 |                   |                       |                  |           |                         |  |  |  |  |  |  |  |
|                                                                  |                   |                       |                  |           |                         |  |  |  |  |  |  |  |
| General 0                                                        |                   |                       |                  |           |                         |  |  |  |  |  |  |  |
| Fecha documento 27.04.2009 Vale material                         |                   |                       |                  |           |                         |  |  |  |  |  |  |  |
| Fecha contab. 27.04.2009 Dxt.cab.doc.                            |                   |                       |                  |           |                         |  |  |  |  |  |  |  |
|                                                                  |                   |                       |                  |           |                         |  |  |  |  |  |  |  |
| Línea Stat Txt.breve mat.                                        | OK Ctd.en UME     | U., Almacén           | Centro coste Soc | Lote 0    | Cl.valoración Cl<br>201 |  |  |  |  |  |  |  |
|                                                                  |                   | ore reasuler critient | 1001             | 000000100 | 201                     |  |  |  |  |  |  |  |
|                                                                  |                   |                       |                  |           |                         |  |  |  |  |  |  |  |
|                                                                  |                   |                       |                  |           |                         |  |  |  |  |  |  |  |
|                                                                  |                   |                       | <u>I I</u>       |           | 1                       |  |  |  |  |  |  |  |
| AV Dischen                                                       | 💼 Contenido 🔀 🚜 🗊 |                       |                  |           |                         |  |  |  |  |  |  |  |
| Motorial Ctd So Record Late Image                                | nutación          |                       |                  |           |                         |  |  |  |  |  |  |  |
|                                                                  | putación          |                       |                  |           |                         |  |  |  |  |  |  |  |
| Material ABRAZADERA HF CAÑO 425 FER                              | RUL 25.4 MM 148   |                       |                  |           |                         |  |  |  |  |  |  |  |
|                                                                  |                   |                       |                  |           |                         |  |  |  |  |  |  |  |
| Grupo de artículos REDAGUA1                                      |                   |                       |                  |           |                         |  |  |  |  |  |  |  |
|                                                                  |                   |                       |                  |           |                         |  |  |  |  |  |  |  |
| Equipo                                                           |                   |                       |                  |           |                         |  |  |  |  |  |  |  |
|                                                                  |                   |                       |                  |           |                         |  |  |  |  |  |  |  |
| Posición OK Línea 1                                              |                   |                       |                  |           |                         |  |  |  |  |  |  |  |
|                                                                  |                   |                       |                  |           |                         |  |  |  |  |  |  |  |
| - Dordanishio Go Oliv                                            |                   |                       |                  |           |                         |  |  |  |  |  |  |  |

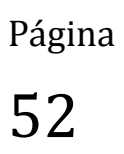

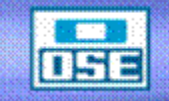

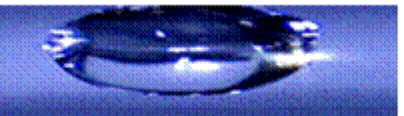

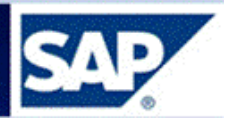

Seleccionar la pestaña **Lote** e ingresar la denominación del mismo, se conforma con el número de la Reserva y ceros delante, hasta completar los 10 dígitos.

Una vez que se ingresaron todos los datos, la misma se indica como Posición Ok. marcando el flag correspondiente, posteriormente presionar **Verificar** para comprobar que todo se ha ingresado correctamente.

| 🕫 🗈 Salida de mercancías Reserva - GQUINELLI                                                                                                    |  |  |  |  |  |  |  |  |  |  |  |
|----------------------------------------------------------------------------------------------------|--|--|--|--|--|--|--|--|--|--|--|
| Activar resumen 📘 Retener Verificar Contabilizar 🔢 Ayuda                                                                                        |  |  |  |  |  |  |  |  |  |  |  |
| Salida de mercancía 👔 Reserva 👔 💮 🖓 🕼 🔢 Sł                                                                                                    |  |  |  |  |  |  |  |  |  |  |  |
| Constal (1)                                                                                                    |  |  |  |  |  |  |  |  |  |  |  |
|                                                                                                    |  |  |  |  |  |  |  |  |  |  |  |
| Fecha documento         27.04.2009         Vale material           Focha contab         27.04.2009         Tot cob doc                          |  |  |  |  |  |  |  |  |  |  |  |
| Image: Second state     Image: Second state       Image: Second state     Image: Second state       Image: Second state     Image: Second state |  |  |  |  |  |  |  |  |  |  |  |
|                                                                                                    |  |  |  |  |  |  |  |  |  |  |  |
| Linea  StatIxt.breve mat. OK_Ctd.en UMEUAlmacen                                                                                                 |  |  |  |  |  |  |  |  |  |  |  |
|                                                                                                    |  |  |  |  |  |  |  |  |  |  |  |
|                                                                                                    |  |  |  |  |  |  |  |  |  |  |  |
|                                                                                                    |  |  |  |  |  |  |  |  |  |  |  |
|                                                                                                    |  |  |  |  |  |  |  |  |  |  |  |
| AV Contenido                                                                                                    |  |  |  |  |  |  |  |  |  |  |  |
| Material Ctd. Se Reserva Lote Imputación                                                                                                    |  |  |  |  |  |  |  |  |  |  |  |
|                                                                                                    |  |  |  |  |  |  |  |  |  |  |  |
| Lote 000000168                                                                                                    |  |  |  |  |  |  |  |  |  |  |  |
|                                                                                                    |  |  |  |  |  |  |  |  |  |  |  |
|                                                                                                    |  |  |  |  |  |  |  |  |  |  |  |
|                                                                                                    |  |  |  |  |  |  |  |  |  |  |  |
|                                                                                                    |  |  |  |  |  |  |  |  |  |  |  |
|                                                                                                    |  |  |  |  |  |  |  |  |  |  |  |
| 🔓 📴 🕜 Posición OK 🔪 Línea 🛛 1 🚛                                                                                                    |  |  |  |  |  |  |  |  |  |  |  |
| Ocumento es O.K.                                                                                                    |  |  |  |  |  |  |  |  |  |  |  |

Página 53

Al visualizar que el "Documento es Ok" se está en condiciones de **Contabilizar**.

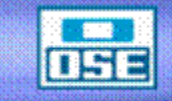

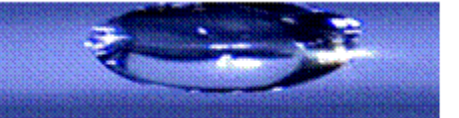

# manual de operativa

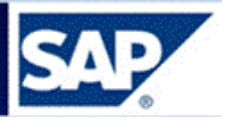

| 🕫 🗈 Salida de mercancías Reserva - G                                                                                                    | QU       | INELLI        |        |          |
|----------------------------------------------------------------------------------------------------|----------|---------------|--------|----------|
| Activar resumen                                                                                                    | i        | Ayuda         |        |          |
| Salida de mercancía 🖹 🛛 🔹                                                                                                    |          | ⊕ (ii) 🔠      |        |          |
| General 🙀                                                                                                    |          |               |        |          |
| Fecha documento27.04.2009Vale materialFecha contab.27.04.2009Txt.cab.doc.Image: Contab contab co |          |               |        |          |
| Línea Stat Txt.breve mat.                                                                                                    | ОK       | Ctd.en UME    | U      | Almac    |
| 1 OOD ABRAZADERA HF CAÑO 425 FERRUL 25.4 MM                                                                                                    |          | 25            | U      | N Ptas.d |
|                                                                                                    |          |               |        |          |
|                                                                                                    | <b>P</b> | 0 - uto ut to |        |          |
| E 🖌                                                                                                    |          | Contenido     | 26 6 5 |          |
| 🗎 Material Ctd. Se Reserva Lote Imp                                                                                                    | outaci   | ón            |        |          |
| Lote 000000168                                                                                                    |          |               |        |          |
|                                                                                                    |          |               |        |          |
|                                                                                                    |          |               |        |          |
|                                                                                                    |          |               |        |          |
| 🔚 🛃 🗹 Posición OK Línea 🛛                                                                                                    |          |               |        |          |

Visualizar el número de documento de material contable al pie de la pantalla, con lo que queda realizada la salida del material por Reserva.

| 🐼 Documento material 4900000740 contabilizado |
|-----------------------------------------------|
|-----------------------------------------------|

En caso de que haya cometido un error y deba **anular la salida de la reserva** debe proceder de la siguiente manera:

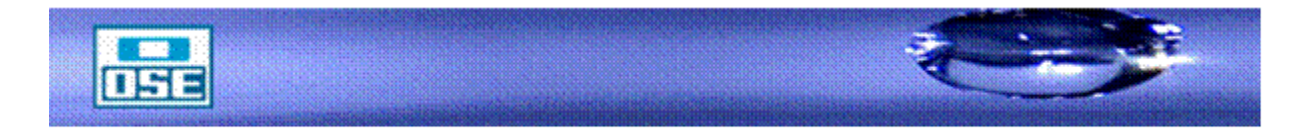

## manual de operativa

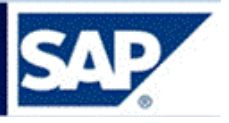

**Acceso:** Logística  $\rightarrow$  Gestión de materiales  $\rightarrow$  Gestión de stocks  $\rightarrow$  Movimiento de mercancías  $\rightarrow$  Anulación **(MIGO**)

Ingresar el número de documento que generó la salida de material y presione Enter.

| 1   | Anulación                                              | Documento      | ) de mate    | ria | I 4900000740   | - G       | QUINELLI         |              |      |           |            |                                |
|-----|--------------------------------------------------------|----------------|--------------|-----|----------------|-----------|------------------|--------------|------|-----------|------------|--------------------------------|
| A   | Activar resumen D Retener Verificar Contabilizar Ayuda |                |              |     |                |           |                  |              |      |           |            |                                |
| Anu | Anulación 🔄 Documento de mate 🗊 49888880748 2089 🕼 🎬   |                |              |     |                |           |                  |              |      |           |            |                                |
|     |                                                        |                |              |     |                |           |                  |              |      |           |            |                                |
|     | General 🚯                                              |                |              |     |                |           |                  |              |      |           |            |                                |
|     | Fecha documento 27                                     | 7.04.2009      | Vale materia |     |                |           |                  |              |      |           |            |                                |
|     | Fecha contab. 27                                       | 7.04.2009      | Txt.cab.doc. |     |                |           |                  |              |      |           |            |                                |
|     | U Vale colectiv                                        | /0 🖺           |              |     |                |           |                  |              |      |           |            |                                |
| Li  | nea Txt.breve mat.                                     |                |              | 0K  | Ctd.en UME     | U         | Almacén          | Centro coste | СеВе | Cta.mayor | Lote       | Cl.valoración Cl. S Tipo de st |
|     | 1 ABRAZADERA HF                                        | CAÑO 425 FERRU | JL 25.4 MM   |     | 25             | UN        | Ptas.del Chileno | 405306       | OSE  | 51303000  | 0000000168 | 202 + Libre ut                 |
| -   |                                                        |                |              |     |                |           |                  |              |      |           |            |                                |
|     |                                                        |                |              |     |                |           |                  |              |      |           |            |                                |
|     |                                                        |                |              |     |                |           |                  |              |      |           |            |                                |
| L   |                                                        |                |              |     |                |           |                  |              |      |           |            |                                |
|     | 87                                                     | 日日             | 📋 Lösche     | en  | 💼 Contenido    |           |                  |              |      |           |            |                                |
|     | Motorial                                               | Co Docore      | /a Loto      | Im  | nutación       |           |                  |              |      |           |            |                                |
|     | Watenar Ciu.                                           | Je Neselv      |              |     | patación       |           |                  |              |      |           |            |                                |
|     | Material                                               | ABRAZADERA     | HF CAÑO 425  | FEF | RUL 25.4 MM 1. | <u>48</u> |                  |              |      |           |            |                                |
|     |                                                        |                |              |     |                |           |                  |              |      |           |            |                                |
|     | Grupo do ortículos                                     | RED 4 GU 41    |              |     |                |           |                  |              |      |           |            |                                |
|     |                                                        | REPRODUT       |              |     |                |           |                  |              |      |           |            |                                |
|     |                                                        |                |              |     |                |           |                  |              |      |           |            |                                |
|     | Equipo                                                 |                |              |     |                |           |                  |              |      |           |            |                                |
|     |                                                        |                |              |     |                |           |                  |              |      |           |            |                                |
|     | 🖌 🕼 🗌 Posición Ok                                      | < Línea        | 1 2          | 1   |                |           |                  |              |      |           |            |                                |

Colocar el flag en la Posición OK, presionar Verificar, si todo está correcto, presionar Contabilizar.

La anulación se efectuó correctamente y el documento de material es el 490000751 como se muestra a continuación:

🖉 Documento material 4900000751 contabilizado

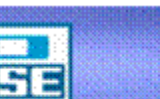

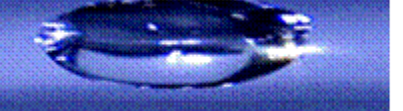

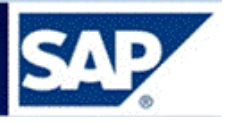

## 5.5.2 Por Pedidos de Traslado

#### 5.5.2.1 Preparación de despacho = Picking

Para preparar la salida a los materiales a la hora del despacho, proceder de la siguiente manera:

ZOSE → MM→Almacenes →ZMMRDESPACHOS - Preparación de despachos:

| Despachos: preparación de reservas y PTRAS |                |   |  |   |          |  |  |  |  |
|--------------------------------------------|----------------|---|--|---|----------|--|--|--|--|
| •                                          |                |   |  |   |          |  |  |  |  |
| Centro                                     | <b> C001 🕝</b> |   |  |   |          |  |  |  |  |
| Almacén                                    | S001           |   |  |   |          |  |  |  |  |
| Grupo de picking                           |                |   |  |   |          |  |  |  |  |
| O Reserva                                  |                |   |  | _ |          |  |  |  |  |
| Reserva                                    |                | а |  | - | ▶        |  |  |  |  |
| Fecha de reserva                           |                | а |  | - | <u>◆</u> |  |  |  |  |
| Dest.Mercancía                             |                | а |  |   | ▶        |  |  |  |  |
| Material                                   |                | а |  |   | ▶        |  |  |  |  |
| Pedido                                     |                |   |  | _ | _        |  |  |  |  |
| Pedido                                     |                | а |  | - | <u>◆</u> |  |  |  |  |
| Fecha base                                 |                | а |  | - | <u>◆</u> |  |  |  |  |
| Centro receptor                            |                | а |  | - | ◆        |  |  |  |  |
| Almacén receptor                           |                | а |  | - | ▶        |  |  |  |  |
| Material                                   |                | а |  | - | ▶        |  |  |  |  |
|                                            |                |   |  |   |          |  |  |  |  |
| Materiales con stock                       |                |   |  |   |          |  |  |  |  |
|                                            |                |   |  |   |          |  |  |  |  |

Página 56

Introducir Centro, Almacén, seleccionar Pedido, colocar flag para materiales con stock, oprimir 🕒 y se listarán todos los Pedidos de traslado (PTRA) pendientes.

## Despacho: preparación de PTRAS

| Grp.Picking | Documento  | Posición | Material           | Descripción                           | Cant.Tot.Ped. | Cant.ya Desp. | Cantiya Prep. | Cant.a Prep. | Stock Disp. | Ubicación         | F.Entrega  | Cen.Dest | Alm.Dest |
|-------------|------------|----------|--------------------|---------------------------------------|---------------|---------------|---------------|--------------|-------------|-------------------|------------|----------|----------|
|             | 3100000033 | 10       | 000000000000000127 | CRUCETA FD CC 100 X 75 MM             | 355.000       | 0.000         | 0.000         | 355          | 356.000     | <varios></varios> | 21.04.2009 | C001     | M010     |
|             | 3100000035 | 10       | 000000000000000130 | CRUCETA FD CC 200 X 100 MM            | 14.000        | 0.000         | 0.000         | 14           | 447.000     | CENTR1            | 20.04.2009 | C001     | R101     |
|             | 3100000036 | 10       | 000000000000000130 | CRUCETA FD CC 200 X 100 MM            | 24.000        | 0.000         | 0.000         | 24           | 447.000     | CENTR1            | 20.04.2009 | C001     | R102     |
|             | 3100000037 | 10       | 000000000000000130 | CRUCETA FD CC 200 X 100 MM            | 20.000        | 0.000         | 0.000         | 20           | 447.000     | CENTR1            | 21.04.2009 | C001     | R401     |
|             | 3100000037 | 20       | 000000000000000130 | CRUCETA FD CC 200 X 100 MM            | 15.000        | 0.000         | 0.000         | 15           | 447.000     | CENTR1            | 28.04.2009 | C001     | R401     |
|             | 3100000060 | 10       | 000000000000000148 | ABRAZADERA HF CAÑO 425 FERRUL 25.4 MM | 2000.000      | 0.000         | 0.000         | 2000         | 2335353.000 | <varios></varios> | 08.05.2009 | C001     | M008     |

Seleccionar el o los Pedidos a preparar (se pueden preparar varios a la vez) y oprimir 쀁

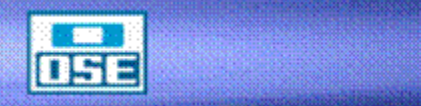

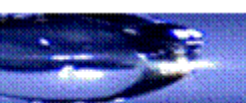

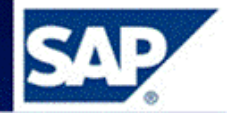

| D | Despach   | os: prepa    | ració    | n de reservas y l                       | PTRAS                    |            |                 |               |             |              |             |                   |            |         |           |              |
|---|-----------|--------------|----------|-----------------------------------------|--------------------------|------------|-----------------|---------------|-------------|--------------|-------------|-------------------|------------|---------|-----------|--------------|
| Ð | 1214      | 7 7 <b>6</b> | Σ 3      | í I 🗈                                   |                          |            |                 |               |             |              |             |                   |            |         |           |              |
| D | espac     | ho: prep     | arac     | ión de PTRAS                            |                          |            |                 |               |             |              |             |                   |            |         |           |              |
| R | Grp.Picki | Documento    | Posición | Material                                | Descripción              |            | Cant.Tot.Ped.   | Cant.ya Desp. | Cant.ya Pre | Cant.a Prep. | Stock Disp. | Ubicación         | F.Entrega  | Cen.Des | Alm.Dest. | Des.Mercancí |
|   |           | 3100033352   | 10       | 0000000000000000169                     | GUARNICION P/MEDIDOR 12M | 4 GOMA     | 6.700,000       | 0,000         | 0,000       | 6.700,000    | 283.215,000 | <varios></varios> | 22.05.2017 | C001    | R103      |              |
|   |           | 3100033345   | 10       | 000000000000000169                      | GUARNICION P/MEDIDOR 12M | 4 GOMA     | 1.100,000       | 0,000         | 0,000       | 1.100,000    | 283.215,000 | <varios></varios> | 22.05.2017 | C001    | M004      |              |
|   |           | 3100033455   | 10       | 000000000000000169                      | GUARNICION P/MEDIDOR 12M | 4 GOMA     | 500,000         | 0,000         | 0,000       | 500,000      | 283.215,000 | <varios></varios> | 23.05.2017 | C001    | R406      |              |
|   |           | 3100033456   | 10       | 000000000000000169                      | GUARNICION P/MEDIDOR 12M | 4 GOMA     | 700,000         | 0,000         | 0,000       | 700,000      | 283.215,000 | <varios></varios> | 23.05.2017 | C001    | R407      |              |
|   |           | 3100033370   | 10       | 000000000000000685                      | CINTA DE SEÑALIZACION    | N          | 16,000          | 0,000         | 0,000       | 16,000       | 4.104,000   | <varios></varios> | 23.05.2017 | C001    | M008      |              |
|   |           | 3100033371   | 10       | 000000000000000685                      | CINTA DE SEÑALIZACION    | 43         | 42,000          | 0,000         | 0,000       | 42,000       | 4.104,000   | <varios></varios> | 23.05.2017 | C001    | R101      |              |
|   |           | 3100033373   | 10       | 000000000000000685                      | CINTA DE SEÑALIZACION    |            | 51,000          | 0,000         | 0,000       | 51,000       | 4.104,000   | <varios></varios> | 23.05.2017 | C001    | R103      |              |
|   |           | 3100033448   | 10       | 0000000000000000000691                  | ADAPT CURVO P/PEAD 20 MM | C/RM 1/2"  | 50,000          | 0,000         | 0,000       | 20,000       | 13.261,000  | PBO 17.001        | 23.05.2017 | C001    | R303      |              |
|   |           | 3100033349   | 10       | 0000000000000000691                     | ADAPT CURVO P/PEAD 20 MM | E Confirma | ión do procoso  |               |             |              |             | PBO 17.001        | 22.05.2017 | C001    | M008      |              |
|   |           | 3100033360   | 10       | 000000000000000691                      | ADAPT CURVO P/PEAD 20 MM | Le comma   | ion de proceso  |               |             |              | 0           | PBO 17.001        | 22.05.2017 | C001    | R303      |              |
|   |           | 3100033451   | 10       | 000000000000000692                      | ADAPT CURVO P/PEAD 20 MM | 00         |                 |               |             |              | 0           | <varios></varios> | 23.05.2017 | C001    | R402      |              |
|   |           | 3100033418   | 10       | 000000000000000693                      | ADAPT CURVO P/PEAD 20 MM |            | ma crear traspa | S0?           |             |              | 0           | <varios></varios> | 23.05.2017 | C001    | M008      |              |
|   |           | 3100033438   | 10       | 000000000000000694                      | ADAPT P/PEAD 20 X 20MM   | •          |                 |               |             |              | 0           | <varios></varios> | 23.05.2017 | C001    | R402      |              |
|   |           | 3100033472   | 10       | 000000000000000694                      | ADAPT P/PEAD 20 X 20MM   |            |                 |               |             |              | 0           | <varios></varios> | 23.05.2017 | C001    | R406      |              |
|   |           | 3100033424   | 10       | 000000000000000696                      | ADAPT P/PEAD 32 X 32MM   | r          |                 |               |             |              | 0           | <varios></varios> | 23.05.2017 | C001    | R104      |              |
|   |           | 3100033438   | 20       | 000000000000000696                      | ADAPT P/PEAD 32 X 32MM   |            | ОК              | Cancelar      |             |              | 0           | <varios></varios> | 23.05.2017 | C001    | R402      |              |
|   | 1         | 2100022420   | 10       | 000000000000000000000000000000000000000 | ADADT D/DEAD 22 V 22MM   |            |                 |               |             |              |             | AVADIOCS          | 22 OF 2017 | 0001    | 0100      |              |

Clickear OK, desplegando el sistema el número de traspaso creado, cerrando el cuadro al dar Enter o tilde verde.

| 년 Traspaso correcto                      | ×       |
|------------------------------------------|---------|
| Documento de traspaso creado: 4900804426 | r<br>IL |
|                                          | 1       |
|                                          |         |

**Nota**: En caso de que el material se encuentre en varios lotes se desplegará una ventana en donde se selecciona cuanto se toma de cada lote, como se muestra a continuación:

Luego de seleccionar de cuales lotes se va a tomar el material, oprimir

El sistema desplegará el siguiente cuadro:

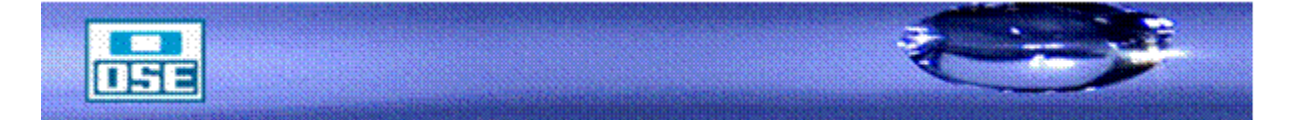

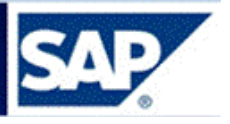

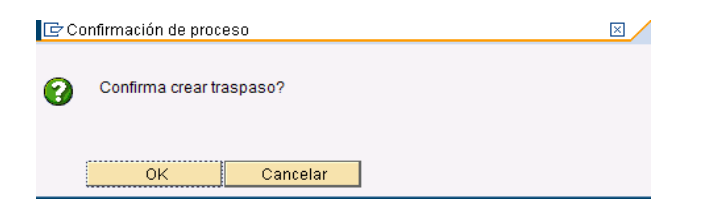

Pulsar OK, se desplegará el número de documento de traspaso creado, cerrando el cuadro al dar Enter o tilde verde.

| Er Traspaso correcto                     | $\times$ |
|------------------------------------------|----------|
| Documento de traspaso creado: 4900000774 |          |
|                                          |          |
| ✓                                        |          |
|                                          |          |

Automáticamente se imprimen dos copias de la lista de picking de los materiales que se prepararon y que pasaron a un lote con número igual al Pedido de traslado.

## 5.5.2.2 Salida del Pedido de Traslado = PTRA

Para efectuar la salida acceder por:

Logística  $\rightarrow$  Gestión de materiales  $\rightarrow$  Gestión de stocks  $\rightarrow$  Movimiento de mercancías  $\rightarrow$  Salida de mercancías (**MIGO**)

Seleccionar Salida de mercancía, Pedido, completar con el número del mismo y dar enter.

| <b>GR</b> 1 | Salida de      | mercano    | ías Pedido .       |      |               |     |         |      |                |     |                  |        |         |           |
|-------------|----------------|------------|--------------------|------|---------------|-----|---------|------|----------------|-----|------------------|--------|---------|-----------|
|             | Sallua ue      | mercanc    |                    |      | SOINELLI      |     |         |      |                |     |                  |        |         |           |
| Activar     | resumen        | Retener    | Verificar Contabil | izar | 📘 🚹 Ayuda     |     |         |      |                |     |                  |        |         |           |
| A07 Sali    | da de merca 🗈  | R01 Pedido |                    |      | Centro        | C00 | 1 🕒 🛗 🔳 | TRA  | stock tránsito | 351 |                  |        |         |           |
|             |                |            |                    |      |               |     |         |      |                |     |                  |        |         |           |
| P           | General        | •          |                    |      |               |     |         |      |                |     |                  |        |         |           |
|             |                |            |                    |      |               |     |         |      |                |     |                  |        |         |           |
| BUS         | scar           |            |                    |      |               |     |         |      |                |     |                  |        |         |           |
|             |                |            |                    |      |               |     |         |      |                |     |                  |        |         |           |
|             |                |            |                    |      |               |     |         |      |                |     |                  |        |         |           |
| Línea       | Txt.breve mat. |            |                    | 0K   | Ctd.en UME    | U   | Almacén | Lote | Cl.valoración  | CI. | S Tipo de stocks | Ce. St | Cliente |           |
|             |                |            |                    |      |               |     |         |      |                |     | 1                |        |         |           |
|             |                |            |                    | _    |               | _   |         |      |                |     |                  |        |         | _         |
|             |                |            |                    | -    |               | -   |         |      |                |     |                  |        |         |           |
|             |                |            |                    | -    |               | -   |         |      |                |     | 1                |        |         |           |
|             |                |            |                    | 1    |               | +   |         |      |                |     | ĩ                |        |         |           |
|             |                |            |                    |      |               |     |         |      |                |     | 1                |        |         |           |
|             |                |            |                    | _    |               | _   |         |      |                |     | 1                |        |         |           |
|             |                |            |                    | -    |               | -   |         |      |                |     |                  |        |         |           |
|             |                |            |                    | -    |               | -   |         |      |                |     | 1                |        |         |           |
|             |                |            |                    |      |               | -   |         |      |                |     | 1                |        |         |           |
|             |                |            |                    |      |               |     |         |      |                |     | 1                |        |         |           |
|             |                |            |                    | _    |               | _   |         |      |                |     | 1                |        |         | _ <b></b> |
|             |                |            |                    |      |               |     |         |      |                |     |                  |        |         | E I       |
|             |                |            |                    |      |               |     |         |      |                | _   |                  |        |         |           |
| 8           | 2              | 1          | 🗄 🛗 Lösch          | nen  | 💼 Contenido 🖔 | 3 8 |         |      |                |     |                  |        |         |           |
|             |                |            |                    |      |               |     |         |      |                |     |                  |        |         |           |
|             | Material Ct    | d. Se      |                    | _    |               | _   |         |      |                | _   |                  |        |         |           |

Observar que el movimiento debe ser 351.

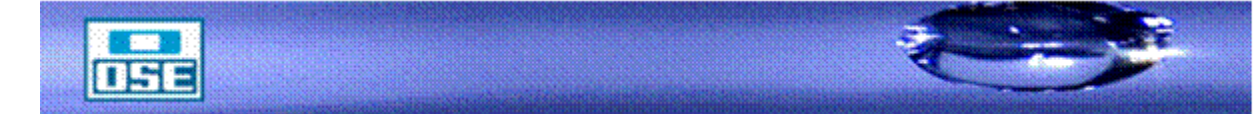

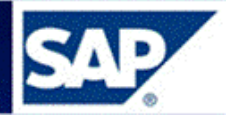

| 👦 🔒 Salida de mercancías Pedido 3100033448 - ANALIA GONZALEZ             |                                     |
|--------------------------------------------------------------------------|-------------------------------------|
| Activar resumen 🛛 🗋 🛛 Retener 🛛 Verificar Contabilizar 📄 🚹 Ayuda         |                                     |
| Salida de mercancias V Pedido V Centro C001 2000 TR A stock tránsito 351 |                                     |
| General Ag                                                               |                                     |
| Fecha documento 19.09.2017 Vale material                                 |                                     |
| Fecha contab. 19.09.2017 Txt.cab.doc.                                    |                                     |
|                                                                          |                                     |
| Línea St., Txt.breve mat. OK Ctd.en UME U., Almacén Lote Cl.valoración   | Cl S Tipo de stocks Ce. S Cliente 🎹 |
| 1 CCB ADAPT CURVO P/PEAD 20 MM C/RM 1/2"                                 | 351 - Libre utili… ▼ OSE            |
|                                                                          |                                     |
|                                                                          |                                     |
|                                                                          |                                     |
|                                                                          | 4 1                                 |
|                                                                          |                                     |
| Material Ctd. Se Datos pedido Lote Traslado Imputación                   |                                     |
| Lote 3100033448                                                          |                                     |
| ,,,,,,,,,,,                                                              |                                     |
|                                                                          |                                     |
|                                                                          |                                     |
|                                                                          |                                     |
|                                                                          |                                     |
|                                                                          |                                     |
| Posición OK Línea 1                                                      |                                     |
| Documento es O.K.                                                        |                                     |

Al ingresar el número de Pedido de traslado, el sistema trae automáticamente la información del mismo, es decir la cantidad de material por la cual se hizo el PTRA.

El Pedido de traslado se prepara por la transacción *ZMMRDESPACHOS*, determinándose la cantidad a despachar por parte del almacenero. En la transacción MIGO, ingresar la misma cantidad de unidades, de lo contrario el sistema emitirá un mensaje semejante a:

| 🔄 Vie | sualiza                                                                                      | r logs                                                      |      |  |  |  |  |  |
|-------|----------------------------------------------------------------------------------------------|-------------------------------------------------------------|------|--|--|--|--|--|
|       |                                                                                              |                                                             |      |  |  |  |  |  |
| Tip   | Pos                                                                                          | Texto de mensaje                                            | TxEx |  |  |  |  |  |
| ۲     | 1                                                                                            | LO util. libre excedido en 30 UN : 691 COQ1 5001 3100033448 | 8    |  |  |  |  |  |
|       | Color 2 (azul oscuro)                                                                        |                                                             |      |  |  |  |  |  |
|       | ✓ ② ☆ Información técnica ♥ ● ♥ ♥ ■ ♥ □ ♥ □ ♥ Seleccionar ⓑ Grabar ● 前 ☆ @ 0 ● 1 △ 0 ■ 0 1 ★ |                                                             |      |  |  |  |  |  |

Introducir la cantidad correcta y marcar el flag de Posición OK

| м            | aterial Ctd.    | Se Datos pedido | Lote | Traslado | Imputación |  |
|--------------|-----------------|-----------------|------|----------|------------|--|
| Ctd.er       | n UM de entrada | 20              | UN   |          |            |  |
| <u>ctu.e</u> |                 | 20              | 014  |          |            |  |
|              |                 |                 |      |          |            |  |
|              |                 |                 |      |          |            |  |
|              |                 |                 |      |          |            |  |
| <b>H</b>     | ✓ Posición OK   | Línea           | 1 🏭  |          |            |  |
| Docume       | ento es O.K.    |                 |      |          |            |  |

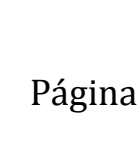

59

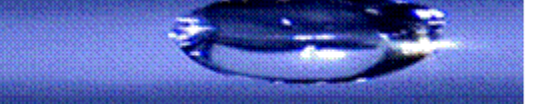

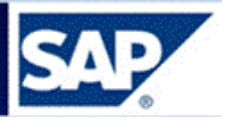

En la pestaña Lote se introduce la denominación de lote que coincide con el número de Pedido de traslado (PTRA).

| Ма        | terial Ctd.   | Se Datos pe | dido Lote | Traslado | Imputación |
|-----------|---------------|-------------|-----------|----------|------------|
| Lote      |               | 3100033448  |           |          |            |
| -         |               | -           |           |          |            |
|           |               |             |           |          |            |
|           |               |             |           |          |            |
|           |               |             |           |          |            |
| <u>rr</u> | ✓ Posición OK | Línea       | 1         |          |            |
|           |               |             |           |          |            |
| Docume    | nto es O.K.   |             |           |          |            |

Página

60

Presionar el botón **Verificar** para comprobar que todo se ha ingresado correctamente. Luego pulsar **Contabiliza**r. Se visualizará el número de documento de material contable al pie de la pantalla, con lo que queda realizada la salida del material por Pedido de Traslado (PTRA).

Documento material 4900804427 contabilizado

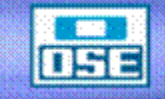

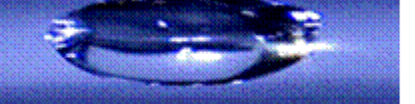

6

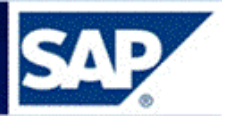

## Tabla de Movimientos de Entrada, Salida y Picking

Existen movimientos de entrada y salida, algunos de los cuales deben hacerse con referencia a Pedido o Reserva u Otros. En todos los casos el procedimiento es similar.

Todos estos movimientos cuentan con su "contra movimiento" para corregir errores.

| Clase | Descripción                                                                                                    | Documento             |
|-------|----------------------------------------------------------------------------------------------------|-----------------------|
| Mov.  |                                                                                                    |                       |
| 101   | Entrada de mercancías de Pedido de compra de Proveedor a Almacén                                                    | Pedido                |
| 102   | Anulación: Entrada de mercancías de Pedido de compra de Proveedor a<br>Almacén                                      |                       |
| 103   | Entrada de material de Pedido de compra de Proveedor a Almacén a stock bloqueado                                    | Pedido                |
| 104   | Anulación: Entrada de material de Pedido de compra de Proveedor a<br>Almacén a stock bloqueado                      |                       |
| 201   | Consumo de Almacén para centro de coste (el usuario solicita el material al Almacén con cargo a un centro de costo) | Reserva               |
| 202   | Anulación: consumo de Almacén para centro de costo                                                                  |                       |
| 261   | Consumo de Almacén para orden de inversión                                                                          | Reserva               |
| 262   | Anulación: consumo de Almacén para orden                                                                            |                       |
| 309   | Traslado de material a material. Preparación de despacho                                                            | Picking               |
| 310   | Anulación: traslado de material a material. Preparación de despacho                                                 |                       |
| 311   | Traslado dentro del Almacén en un paso- cambio de Lote a Lote-                                                      | Traspaso              |
| 312   | Anulación: traslado dentro del Almacén - cambio de Lote a Lote                                                      |                       |
| 351   | Traspaso a stock en tránsito de stock de libre utilización (PTRA)                                                   | Pedido de<br>traslado |
| 352   | Anulación: Traspaso a stock en tránsito de stock de libre utilización (PTRA)                                        |                       |
| 561   | Entrada de material como entrada inicial de stock de libre utilización                                              | Carga Inicial         |
| 562   | Anulación: Entrada de material como entrada inicial de stock de libre utilización                                   |                       |
| 901   | Entrada de material sin visto bueno en el Almacén (entrada de una transferencia)                                    | Pedido de<br>traslado |
| 902   | Anulación: Entrada de material sin visto bueno en el Almacén (entrada de una transferencia)                         |                       |
| 903   | Entrada por diferencia de recuento o cambio de código                                                               | Otros                 |
| 904   | Anulación: Entrada por diferencia de recuento o cambio de código                                                    |                       |

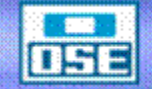

<sup>61</sup> 

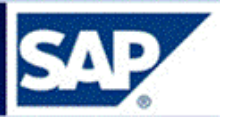

| 925 | Entrada de material Taller de Medidores                                 | Reserva |
|-----|-------------------------------------------------------------------------|---------|
| 926 | Anulación: Entrada de material Taller de Medidores                      |         |
| 931 | Salida de material por venta – Centro de Costo -                        | Reserva |
| 932 | Anulación: Salida de material por venta – Centro de Costo -             |         |
| 941 | Salida de Almacén para préstamo.                                        | Reserva |
| 942 | Anulación: Salida de Almacén para préstamo.                             |         |
| 943 | Devolución por préstamo                                                 | Reserva |
| 944 | Anulación: Devolución por préstamo                                      |         |
| 951 | Salida de Almacén por donación sector privado – Centro de Costo -       | Reserva |
| 952 | Anulación: Salida de Almacén por donación sector privado                |         |
| 953 | Salida de Almacén por donación sector público – Centro de Costo -       | Reserva |
| 954 | Anulación: Salida de Almacén por donación sector público                |         |
| 971 | Salida de material por préstamo a UGD                                   | Reserva |
| 971 | Anulación: Salida de material por préstamo a UGD                        |         |
| 973 | Devolución por préstamo UGD                                             | Reserva |
| 974 | Anulación: Devolución por préstamo UGD                                  |         |
| 979 | Entrada de material por donación Sector Público                         | Reserva |
| 980 | Anulación: Entrada de material por donación Sector Público              |         |
| 983 | Salida por regularización de mermas                                     | Otros   |
| 984 | Anulación: Salida por regularización de mermas.                         |         |
| 985 | Salida por diferencia de recuento o cambio de código                    | Otros   |
| 986 | Anulación: Salida por diferencia de recuento o cambio de código         |         |
| 987 | Salida por deterioro u obsolescencia.                                   | Otros   |
| 988 | Anulación: Salida por deterioro u obsolescencia.                        |         |
| 991 | Devolución de material por usuario -centro de coste- (gastos)           | Reserva |
| 992 | Anulación: Devolución de material por usuario -centro de coste-(gastos) |         |
| 995 | Devolución de material por usuario -orden- (inversión)                  | Reserva |
| 996 | Anulación: Devolución de material por usuario –orden (inversión)-       |         |
| 997 | Entrada de Chatarra                                                     | Reserva |
| 998 | Anulación: Entrada de Chatarra                                          |         |

Página

62

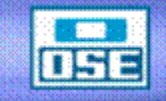

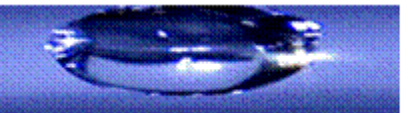

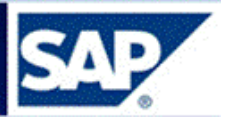

## 7 Regularización de Stock

La regularización de stock se utiliza para regular el inventario, ya sea por merma y/o deterioro. Existen los movimientos **983** y **987**, los cuales serán utilizados para regularizar los stocks. Cada Almacén estará limitado al centro de costo al cual va a cargar las diferencias.

**Acceso**: Logística  $\rightarrow$  Gestión de materiales  $\rightarrow$  Gestión de stocks  $\rightarrow$  Movimiento de mercancías  $\rightarrow$  Salida de mercancías (**MIGO**)

| <sup>[</sup> <u>M</u> enú <u>T</u> ratar <u>F</u> avoritos <u>D</u> etalles <u>S</u> istema <u>A</u> yuda |     |
|----------------------------------------------------------------------------------------------------|-----|
| 🖉 🔄 👻 🗧 😓 🚷 😪 🖨 🛗 🟠 🎝 🎝 🎝 🏹 🖉                                                                             | ) 🖳 |
| SAP Easy Access                                                                                           |     |
| 🕼 🔄 🤣   🎋 🎋 🖉   🔻 🔺                                                                                       |     |
| • 🗖 Favoritos                                                                                             | -   |
| Menú SAP                                                                                                  | Ŧ   |
| 🔸 🚞 Oficina                                                                                               |     |
| 🔸 🚞 Componentes multiaplicaciones                                                                         |     |
| Eogística                                                                                                 |     |
| <ul> <li>Estión de materiales</li> </ul>                                                                  |     |
| 🕨 🧰 Compras                                                                                               |     |
| Gestión de stocks                                                                                         |     |
| <ul> <li>Movimiento de mercancías</li> </ul>                                                              |     |
| <ul> <li>MIGO - Movimiento de mercancías (MIGO)</li> </ul>                                                |     |

Se accede a la siguiente pantalla; seleccionar Salida de mercancías, Otros y código de movimiento 983 ó 987 según corresponda, ingresar el código de material.

| 🖗 🗈 Salida de mercancías Otros - GQUINELLI                                                                                                    |     |               |   |           |              |      |               |      |  |  |  |
|----------------------------------------------------------------------------------------------------|-----|---------------|---|-----------|--------------|------|---------------|------|--|--|--|
| Activar resumen   C   Retener Verificar Contabilizar   C Ayuda                                                                                                    |     |               |   |           |              |      |               |      |  |  |  |
| Salida de mercancía 🗐 🛛 Otros 📲                                                                                                    |     |               |   | SM x regu | llari-merm   | 983  |               |      |  |  |  |
| 🍋 General 😭                                                                                                    |     |               |   |           |              |      |               |      |  |  |  |
| Fecha documento     28.04.2009     Vale materi       Fecha contab.     28.04.2009     Txt.cab.doc       Image: Contabular of the contabular of the co | al  |               |   |           |              |      |               |      |  |  |  |
| Línea Txt.breve mat.                                                                                                    | ОK  | Ctd.en UME    | U | Almacén   | Centro coste | Lote | CI.valoración | CI 5 |  |  |  |
|                                                                                                    | _   |               |   |           |              |      |               |      |  |  |  |
|                                                                                                    | -   |               |   |           |              |      |               |      |  |  |  |
|                                                                                                    | -   |               |   |           |              |      |               |      |  |  |  |
|                                                                                                    |     |               |   |           |              |      |               |      |  |  |  |
|                                                                                                    |     |               |   |           |              |      |               |      |  |  |  |
|                                                                                                    | ien | 💼 Contenido 🔀 |   |           |              |      |               |      |  |  |  |

Cambiar a la etiqueta Ctd. e ingresar la cantidad a regularizar:

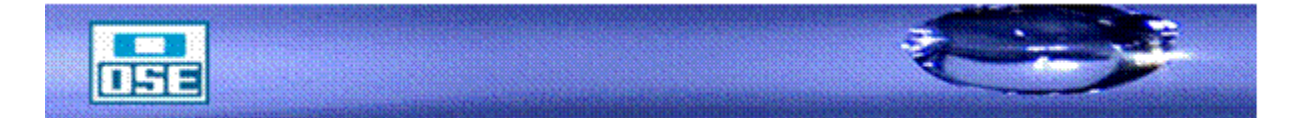

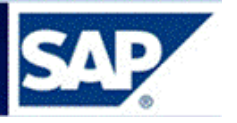

| 🗭 🗈 Salida de mercancías Otros - GQUINELLI                                                                                                    |    |               |   |          |              |      |         |  |  |
|----------------------------------------------------------------------------------------------------|----|---------------|---|----------|--------------|------|---------|--|--|
| Activar resumen                                                                                                    |    |               |   |          |              |      |         |  |  |
| Salida de mercancía 🗋 Otros 🚺 SM x regulari-mermas 983                                                                                                    |    |               |   |          |              |      |         |  |  |
| ि General ∰                                                                                                    |    |               |   |          |              |      |         |  |  |
| Fecha documento     28.04.2009     Vale material       Fecha contab.     28.04.2009     Txt.cab.doc.       Image: Contabular of the second second seco |    |               |   |          |              |      |         |  |  |
| Línea Txt.breve mat.                                                                                                    | ОK | Ctd.en UME    | U | Almacén  | Centro coste | Lote | CI.valo |  |  |
| 1 ABRAZADERA HF CANO 100 FERRUL 12.7 MM                                                                                                    |    | 0,000         | - |          |              |      |         |  |  |
|                                                                                                    |    |               | - |          |              |      |         |  |  |
|                                                                                                    |    |               |   |          |              |      |         |  |  |
|                                                                                                    |    |               |   |          |              |      |         |  |  |
|                                                                                                    | _  |               |   | Evenue 1 |              |      |         |  |  |
| 日間には Lösch                                                                                                    | en | 🔟 Contenido 💥 |   |          |              |      |         |  |  |
| Material Ctd. Se Imputación                                                                                                    |    |               |   |          |              |      |         |  |  |
| Ctd.en UM de entrada 234                                                                                                    |    |               |   |          |              |      |         |  |  |

Cambiar a la etiqueta **Se**, verificar el movimiento, ingresar el Centro, Almacén, Dest. Mercancía y texto con el motivo de la regularización.

| Material Ctd. Se    |                          |
|---------------------|--------------------------|
| Clase de movimiento | 983 SM x regulari-mermas |
| Centro              |                          |
| Almacén             |                          |
| Dest.mercancía      |                          |
|                     |                          |
|                     |                          |
| Texto               |                          |
|                     |                          |
|                     | Línea 1 🔚                |

Página 64

Pulsar Enter.

Notará que el sistema automáticamente, genera una nueva pestaña **Imputación, en la que deberá** ingresar el Centro de Costo al que se imputará el movimiento.

| haterial Material | Ctd. Se Impi                             | utación |     |          |                                      |       |  |  |
|-------------------|------------------------------------------|---------|-----|----------|--------------------------------------|-------|--|--|
|                   |                                          |         |     | 🖻 Centro | de coste (1) 13 Entradas encontradas |       |  |  |
|                   | Busqueda de Ce.Co por denominacion larga |         |     |          |                                      |       |  |  |
|                   |                                          |         |     |          |                                      |       |  |  |
|                   |                                          |         |     |          |                                      |       |  |  |
| Centro de cost    | e '                                      | in l    |     | Ce.coste | Descripción Completa CeCo            |       |  |  |
|                   | - e                                      |         |     | 352007   | FRAY BENTOS-TRANSPORTE               |       |  |  |
|                   |                                          | 13      |     | 352008   | FRAY BENTOS-ADMINISTRACIÓN           |       |  |  |
|                   |                                          |         |     | 440409   | FRAY MARCOS-COMERCIALIZACION         |       |  |  |
|                   |                                          |         |     | 452006   | FRAY BENTOS-CUADRILLAS               |       |  |  |
|                   |                                          |         |     | 452009   | FRAY BENTOS-COMERCIALIZACION         |       |  |  |
|                   |                                          |         |     | 540404   | FRAY MARCOS-MIXTO                    |       |  |  |
|                   |                                          |         |     | 540405   | FRAY MARCOS-ALCANTARILLADO           |       |  |  |
|                   |                                          |         |     | 550110   | LABORATORIO REGIONAL AMBIENTAL DE FI | RAY B |  |  |
|                   |                                          |         |     | 552001   | FRAY BENTOS-REGIONAL                 |       |  |  |
|                   |                                          |         |     | 552002   | FRAY BENTOS-USINA                    |       |  |  |
|                   |                                          |         |     | 552003   | FRAY BENTOS -PERFORACION             |       |  |  |
| 🖕 🔒 🖌 Pos         | ición OK                                 | Linea   | 1 🏭 | 552004   | FRAY BENTOS-MIXTO                    |       |  |  |
|                   |                                          |         |     | 552005   | FRAY BENTOS-ALCANTARILLADO           |       |  |  |

Al pulsar (matchcode) se abre la Tabla con los Centros de costos de acuerdo a la búsqueda realizada.

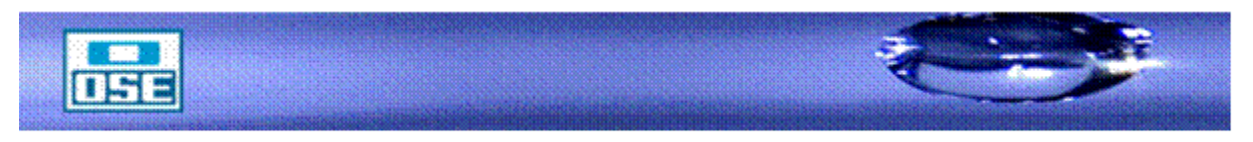

SAP

Cambiar a la etiqueta Lote e ingresar el lote de donde se sacará el material:

| Salida de mercancías Otros - GQUINELL       |      |                   |          |                 |                 |           |   |
|---------------------------------------------|------|-------------------|----------|-----------------|-----------------|-----------|---|
| 🎯 🔄 🔹 🖾 🖉 🖉 🖾 🖾                             | ) (X | 81266             | <u>ж</u> |                 |                 |           |   |
| 🗭 🔟 Salida de mercancías Otros - GQU        | IN   | ELLI              |          |                 |                 |           |   |
| Activar resumen                             | i    | Ayuda             |          |                 |                 |           |   |
| 3alida de mercancía 🖺 🛛 Otros 📲             |      |                   |          |                 | SM x regulari-m | ermas 983 |   |
|                                             |      |                   |          |                 |                 |           |   |
| General G                                   |      |                   |          |                 |                 |           |   |
| Fecha documento 28.04.2009 Vale material    |      |                   |          |                 |                 |           |   |
| Fecha contab. 28.04.2009 Txt.cab.doc.       |      |                   |          |                 |                 |           |   |
|                                             |      |                   |          |                 |                 |           |   |
| Línea Stat Txt.breve mat.                   | 0K   | Ctd.en UME        | U        | Almacén         | Centro coste    | Lote      | С |
| 1 OBO ABRAZADERA HF CANO 425 FERRUL 25.4 MM |      | 243               | UN       | Almacén Central | 305308          | LOTE002   | - |
|                                             |      |                   |          |                 |                 |           |   |
|                                             |      |                   |          |                 |                 |           | _ |
|                                             |      |                   |          |                 |                 | 1         |   |
| 各 🗟 Löschen                                 | 0    | Contenido 🛛 🔀 📇 🗊 |          |                 |                 |           |   |
| Motorial Otd So Lota Imputación             |      |                   |          |                 |                 |           |   |
|                                             |      |                   |          |                 |                 |           |   |
| Lote LOTE002                                |      | Clasificación     |          |                 |                 |           |   |
|                                             |      |                   |          |                 |                 |           |   |
|                                             |      |                   |          |                 |                 |           |   |
|                                             |      |                   |          |                 |                 |           |   |
|                                             |      |                   |          |                 |                 |           |   |
|                                             |      |                   |          |                 |                 |           |   |
|                                             |      |                   |          |                 |                 |           |   |

Presionar el botón de **Verificar**, si está todo Ok. Pulsar **Contabilizar**, con lo cual el documento queda contabilizado.

**Nota**: En el caso de que sea necesario anular el documento de material, se procederá como se estableció en el Capítulo "Anulaciones", corroborando que los movimientos a ingresar sean, según corresponda el **984** ó **988**.

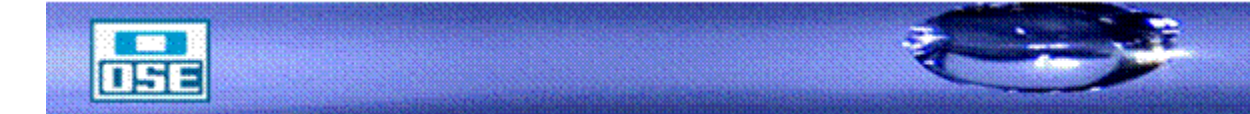

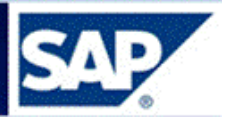

8 Reportes

#### 8.1 Reporte de Preparación

Después de tener preparadas las Reservas y los Pedidos de Traslado (PTRA) el almacenero puede acceder al siguiente reporte:

ZOSE →MM→Consultas→Gestión de stock y almacenes → ZMMR\_REPREP - Reporte de preparación

| SAP Easy Access Desarrollos y Mantenimientos de tablas                                                         |
|----------------------------------------------------------------------------------------------------|
| 🔁 🖙   🏷 🏂 🖉   👻 🔺                                                                                              |
| Favoritos                                                                                                    |
| 🔻 🛅 Menú SAP                                                                                                   |
| • 🧰 FI                                                                                                    |
| MM                                                                                                    |
| 🕨 🦰 Gti.                                                                                                    |
| Control de Calidad                                                                                             |
| Laboratorio                                                                                                    |
| Evaluación de Proveedores                                                                                      |
| Almacenes                                                                                                    |
| Gestión de stock                                                                                               |
| Suministros críticos                                                                                           |
| Inventarios                                                                                                    |
| Consultas                                                                                                    |
| <ul> <li>ZTEXTOOBRA - Ingreso Nº Obra Bps-Pedido/Posición</li> </ul>                                           |
| <ul> <li>ZMM_BUSCOPEDIDOOBRA - Consultas Nº Obra BPS -Pedido</li> </ul>                                        |
| <ul> <li>              ZMM_LIST_MAT_ORD - Consulta de movimientos de materiales con orden.         </li> </ul> |
| <ul> <li></li></ul>                                                                                            |
| <ul> <li></li></ul>                                                                                            |
| <ul> <li></li></ul>                                                                                            |
| <ul> <li>ZPEDINT - Consulta de pedidos intervenidos</li> </ul>                                                 |
| Workflow                                                                                                    |
| <ul> <li>Gestión de stock y almacenes</li> </ul>                                                               |
| ZMMPENDILIS - Reporte de Pendientes                                                                            |
| <ul> <li>ZMM_RESERVA - Reporte Log de Reservas</li> </ul>                                                      |
| <ul> <li>MMR_GEST_EN_TRAMITE - Reporte de Gestiones en Tramite</li> </ul>                                      |
| <ul> <li></li></ul>                                                                                            |
| · W ZMMK_KEPKEP - Reporte de preparación                                                                       |
| <ul> <li>         •          •          •</li></ul>                                                            |
| <ul> <li>C ZEN I KPENDIEN I EUZ - Keporte de pedidos pendientes de entrega</li> </ul>                          |
| <ul> <li>         •          •          •</li></ul>                                                            |
| <ul> <li>Compras</li> </ul>                                                                                    |

Pulsar Enter, se despliega la siguiente pantalla:

| Reporte de prepara   | acion |     |
|----------------------|-------|-----|
| ₽                    |       |     |
|                      |       |     |
| Centro<br>Almacén    | C001  |     |
| ✓ Reserva<br>Reserva |       |     |
| Dest.Mercancía       |       | a s |
| Material             |       | a 🗳 |
| 🗹 Pedido             |       |     |
| Pedido               |       | a 🗳 |
| Centro destino       |       | a 🗢 |
| Almacén destino      |       | a 🗢 |
| Motorial             |       | a   |

Seleccionar: Centro y Almacén, se listaran simultáneamente las Reservas y Pedidos de traslado (PTRA), en este momento se puede filtrar por destinatario y/o material.

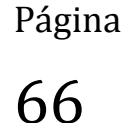

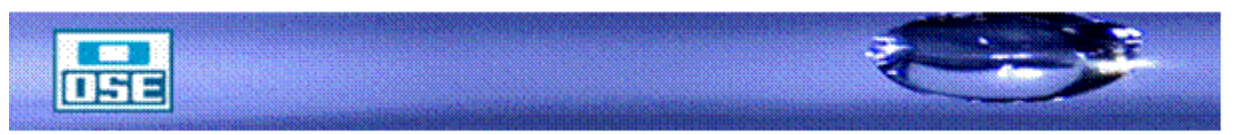

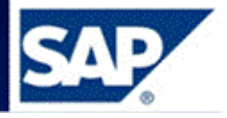

Pulsar ejecutar, se desplegará la siguiente pantalla:

# Reporte de preparación Reporte de preparación Centro: C001

| Documento  | Mater | Material                               | Cant.Prep   | UM  | Centro Dest | Alm. Dest | Dest. Merc   | Pos.Fin | Fecha Nec. |
|------------|-------|----------------------------------------|-------------|-----|-------------|-----------|--------------|---------|------------|
| 0000183625 | 11731 | LLAVE DE PASO PEAD 1/4 VUELTA 63 MM    | 3,000       | UN  |             |           | SGD          |         | 10.01.2017 |
| 0000186635 | 1350  | CAMISA GABARDINA AZUL INVIERNO T 48    | 2,000       | UN  |             |           | jdrodriguez  |         | 13.02.2017 |
| 0000187365 | 10262 | CAMISA GABARDINA AZUL VERANO T 48      | 1,000       | UN  |             |           | gc. agua pot |         | 21.02.2017 |
| 0000191889 | 1376  | CAMPERA ABRIGO FORRO DESM GRIS 38      | 1,000       | UN  |             |           | Millán 3420  |         | 24.04.2017 |
| 0000193094 | 1291  | CALZADO SEGURIDAD U 723 C 0 Nº 37 S/P  | 1,000       | PAA |             |           | Millán 3420  |         | 12.05.2017 |
| 0000193472 | 1406  | CHALECO DE ALTA VISIBILIDAD TALLE L    | 10,000      | UN  |             |           | María Navia  |         | 15.05.2017 |
|            | 1307  | CALZADO SEGURIDAD U 734 ELE Nº 40      | 1,000       | PAA |             |           | María Navia  |         | 15.05.2017 |
| 0000193676 | 11506 | CAMISETA AZUL MANGA LARGA XL           | 1,000       | UN  |             |           | gc. agua pot |         | 20.05.2017 |
|            | 1548  | PANTALON GABARDINA AZUL INVIERNO T 48  | 1,000       | UN  |             |           | gc. agua pot |         | 19.05.2017 |
|            | 1550  | PANTALON GABARDINA AZUL INVIERNO T 52  | 1,000       | UN  |             |           | gc. agua pot |         | 19.05.2017 |
|            | 1502  | LENTE SEGURIDAD P/PROTECCION SOLAR     | 1,000       | UN  |             |           | gc. agua pot |         | 19.05.2017 |
|            | 1419  | EQUIPO LLUVIA SACO Y PANTALON 48/50 L  | 1,000       | UN  |             |           | gc. agua pot |         | 19.05.2017 |
|            | 10424 | PARKA AZUL INV T 52 (G)                | 1,000       | UN  |             |           | gc. agua pot |         | 19.05.2017 |
|            | 10289 | CAMISA BRIN AZUL INVIERNO T 48         | 1,000       | UN  |             |           | gc. agua pot |         | 19.05.2017 |
|            | 1244  | BOTA DE GOMA 1/2 PIERNA Nº 40          | 1,000       | PAA |             |           | gc. agua pot |         | 19.05.2017 |
|            | 9924  | GORRA POLAR                            | 1,000       | UN  |             |           | gc. agua pot |         | 19.05.2017 |
| 0000193773 | 9039  | F 3.25 HOJA MEMBRETADA P/USO COMERCIAL | 150.000,000 | UN  |             |           | sist.Central |         | 23.05.2017 |
| 0000193869 | 1591  | PANTALON GABARDINA AZUL VERANO T 48    | 1,000       | UN  |             |           | Gerencia GTI |         | 23.05.2017 |
|            | 1590  | PANTALON GABARDINA AZUL VERANO T 46    | 1,000       | UN  |             |           | Gerencia GTI |         | 23.05.2017 |
|            | 1587  | PANTALON GABARDINA AZUL VERANO T 40    | 1,000       | UN  |             |           | Gerencia GTI |         | 23.05.2017 |
|            | 1418  | EQUIPO LLUVIA SACO Y PANTALON 44/46 M  | 1,000       | UN  |             |           | Gerencia GTI |         | 23.05.2017 |
|            | 11207 | ZAPATO SEGURIDAD U 723 C 0 Nº 41 S/P   | 1,000       | PAA |             |           | Gerencia GTI |         | 23.05.2017 |
|            | 11203 | ZAPATO SEGURIDAD U 723 C 0 Nº 37 S/P   | 1,000       | PAA |             |           | Gerencia GTI |         | 23.05.2017 |
|            | 10044 | BUZO POLAR AZUL MARINO TALLE L         | 1,000       | UN  |             |           | Gerencia GTI |         | 23.05.2017 |
|            | 10043 | BUZO POLAR AZUL MARINO TALLE M         | 3,000       | UN  |             |           | Gerencia GTI |         | 23.05.2017 |
| 0000193873 | 3860  | PAPEL A 4                              | 15.000,000  | UN  |             |           | Comunicación |         | 22.05.2017 |
| 0000194027 | 10043 | BUZO POLAR AZUL MARINO TALLE M         | 5,000       | UN  |             |           | social union |         | 24.05.2017 |
| 3100032058 | 11203 | ZAPATO SEGURIDAD U 723 C 0 Nº 37 S/P   | 1.000       | PAA | C001        | R501      |              |         | 14.03.2017 |

Página 67

Se visualizan las Reservas y Pedidos de traslado (PTRA) ya preparados; observándose el siguiente detalle: Documento, código de material, descripción de material, cantidad preparada, unidad del material, Centro destino, Almacén destino, Destino mercancía, Pos. Fin. y Fecha de necesidad.

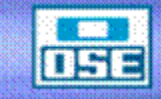

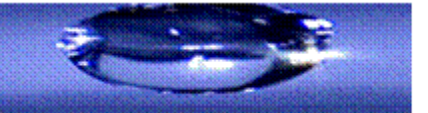

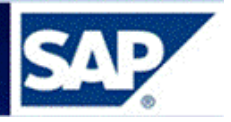

## 8.2 Reporte de Stock disponible de un material

Para realizar consultas sobre el stock disponible de un material o varios materiales, en el/los Almacén/Almacenes, proceder de la siguiente manera:

Desde el menú ZOSE  $\rightarrow$  MM  $\rightarrow$  Consultas $\rightarrow$  Gestión de stock y almacenes  $\rightarrow$  ZMMR\_STK\_PREPARADOS - Reporte de stock preparados

| <u>M</u> enú <u>T</u> ratar <u>F</u> avoritos <u>D</u> etalles <u>S</u> istema <u>A</u> yuda                                                         |         |
|----------------------------------------------------------------------------------------------------|---------|
| > 🔹 🖓 🗘 🕄 😓 🖓 🖓 😓 🖓 👘 🖓 🕄 🖘                                                                                                    | - 1 🕜 🖳 |
| SAP Easy Access Desarrollos y Mantenimientos de tablas                                                                                               |         |
| 🛓 🔄 🏷 🦒 🏂 🖉 I 🔻 🔺                                                                                                    |         |
| E Favoritos                                                                                                    | *       |
| Menú SAP                                                                                                    |         |
|                                                                                                    |         |
|                                                                                                    |         |
| Control de Calidad                                                                                                    |         |
| Laboratorio                                                                                                    |         |
| Evaluación de Proveedores                                                                                                    |         |
| Almacenes                                                                                                    |         |
| Gestión de stock                                                                                                    |         |
| Suministros críticos                                                                                                    |         |
| Inventarios                                                                                                    |         |
|                                                                                                    |         |
| • 12 ZIEXTOOBRA - Ingreso Nº Obra Bps-Pedido/Posicion                                                                                                |         |
| <ul> <li>D ZMM_BUSCOPEDIDOUBRA - Consultas Nº Obra BPS - Pedido</li> <li>ZMM_LIST_MAT_OPD_Consulta do maximientos do materialos con orden</li> </ul> |         |
| • 71 ISTADODEORDEN - Consulta de recenciones nor orden                                                                                               | н.      |
| • Ø ZMMR_GART_CUENTAS - Consulta de grupos de artículos y cuentas                                                                                    |         |
| • Ø ZPEDOBS - Consulta de pedidos observados                                                                                                    |         |
| <ul> <li></li></ul>                                                                                                    |         |
| 🕨 🛅 Workflow                                                                                                    |         |
| <ul> <li>Equation de stock y almacenes</li> </ul>                                                                                                    |         |
| <ul> <li>Ø ZMMPENDILIS - Reporte de Pendientes</li> </ul>                                                                                            |         |
| COMM_RESERVA - Reporte Log de Reservas                                                                                                    |         |
| <ul> <li>ZMMR_GEST_EN_TRAMITE - Reporte de Gestiones en Trámite</li> </ul>                                                                           |         |
| <ul> <li>W ZMMR_DEMANDAS - Reporte de Demandas</li> <li>ZMMD_DEDDED_ Departe de prenezesión</li> </ul>                                               |         |
| <ul> <li>V ZIMMK_KEPKEP - Reporte de preparación</li> <li>ZMMD_SOLDED_Solicitudos do podido pondiontos</li> </ul>                                    |         |
| <ul> <li>V ZIMMIK_SOLPED - SOIICILIQUES de pedidos pendientes</li> <li>V ZENTRPENDIENTE02 - Reporte de pedidos pendientes de entrega</li> </ul>      |         |
| 7 ZENTRI ENDERNIEUZ - Reporte de pedidos pendientes de entrega                                                                                       |         |

Se despliega la siguiente pantalla, ingresar los datos que le interese consultar, tildar todas la opciones de "Visualizar" como se muestra:

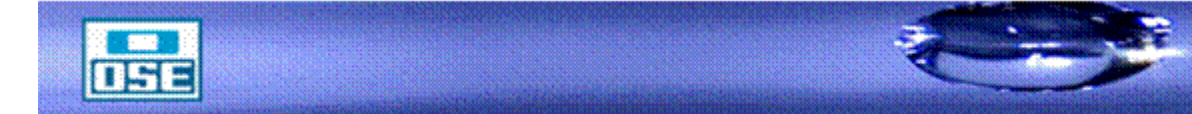

| •                                                                                                    | : 님   🗟 🚷 💽   📛                            | M (M ) 2 2 2 2 2 1 3 1 5                    | 2 🕜 🛄             |  |
|----------------------------------------------------------------------------------------------------|--------------------------------------------|---------------------------------------------|-------------------|--|
| eporte de Stock Disj                                                                                                    | ponible                                    |                                             |                   |  |
| 195                                                                                                    |                                            |                                             |                   |  |
|                                                                                                    |                                            |                                             |                   |  |
| Centro                                                                                                    | [เวลา]                                     |                                             |                   |  |
|                                                                                                    | R304                                       | a                                           |                   |  |
| Material                                                                                                    | 3860                                       | a                                           |                   |  |
| Grupo de artículos                                                                                                    | 0000                                       | a                                           |                   |  |
| Planificador de materiales                                                                                                    |                                            | a                                           |                   |  |
| annoador do matonaloo                                                                                                    |                                            | <u> </u>                                    |                   |  |
| Visualizar mat c/stock disp >0                                                                                                    |                                            |                                             |                   |  |
| Visualizar mat c/stock disp = 0                                                                                                    |                                            |                                             |                   |  |
| 7 Visualizar mat c/stock disp <0                                                                                                    |                                            |                                             |                   |  |
|                                                                                                    |                                            |                                             |                   |  |
| presionar 😡 aparecerá                                                                                                    | i:<br>Vįstas <u>O</u> pciones              | <u>S</u> istema <u>A</u> yuda               |                   |  |
| Ø                                                                                                    | ] () 🔲   😋 🚱 🔇                             | <b>                                    </b> | ) 🕄   🛒 🗾   🕜 🛛   |  |
| 🗞 🗸 🗸                                                                                                    | ] 4 🔲   🗞 🙆 🗞<br>Disponible                |                                             | 🏝   🛒 🗖   😵 🛙     |  |
|                                                                                                    | ] 4 🔲   🏵 🙆 🔇<br>Disponible<br>〒 ፑ 🛱   🗷 🏂 |                                             |                   |  |
| Reporte de Stock I         Image: Image: Im | ]                                          |                                             |                   |  |
| Reporte de Stock D<br>Reporte de Stock D<br>Reporte de stoc                                                                                                    | ]                                          | s Stk.Disponible Stk.PTRA                   | 1 & 1   🛒 🔊   🍘 🗖 |  |

La información que nos brinda esta consulta: es el stock disponible (stock físico en poder del Almacén, que se puede despachar), las cantidades de material comprometido en Reservas así como en probables PTRAS generados contra el Almacén.

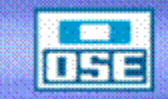

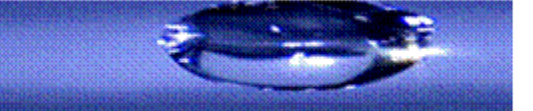

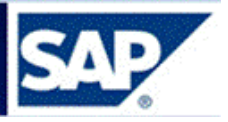

## 8.3 Reporte ZENTRPENDIENTE02

Este reporte lista los Pedidos de traslado (PTRA), generados por la Unidad Planeamiento y Gestión de Stock, de material que se envía entre Almacenes, (sea desde el Almacén Primario al Almacén Secundario o entre Almacenes Secundarios).

Por menú ZOSE→ MM →Consultas→ Gestión de stock y almacenes

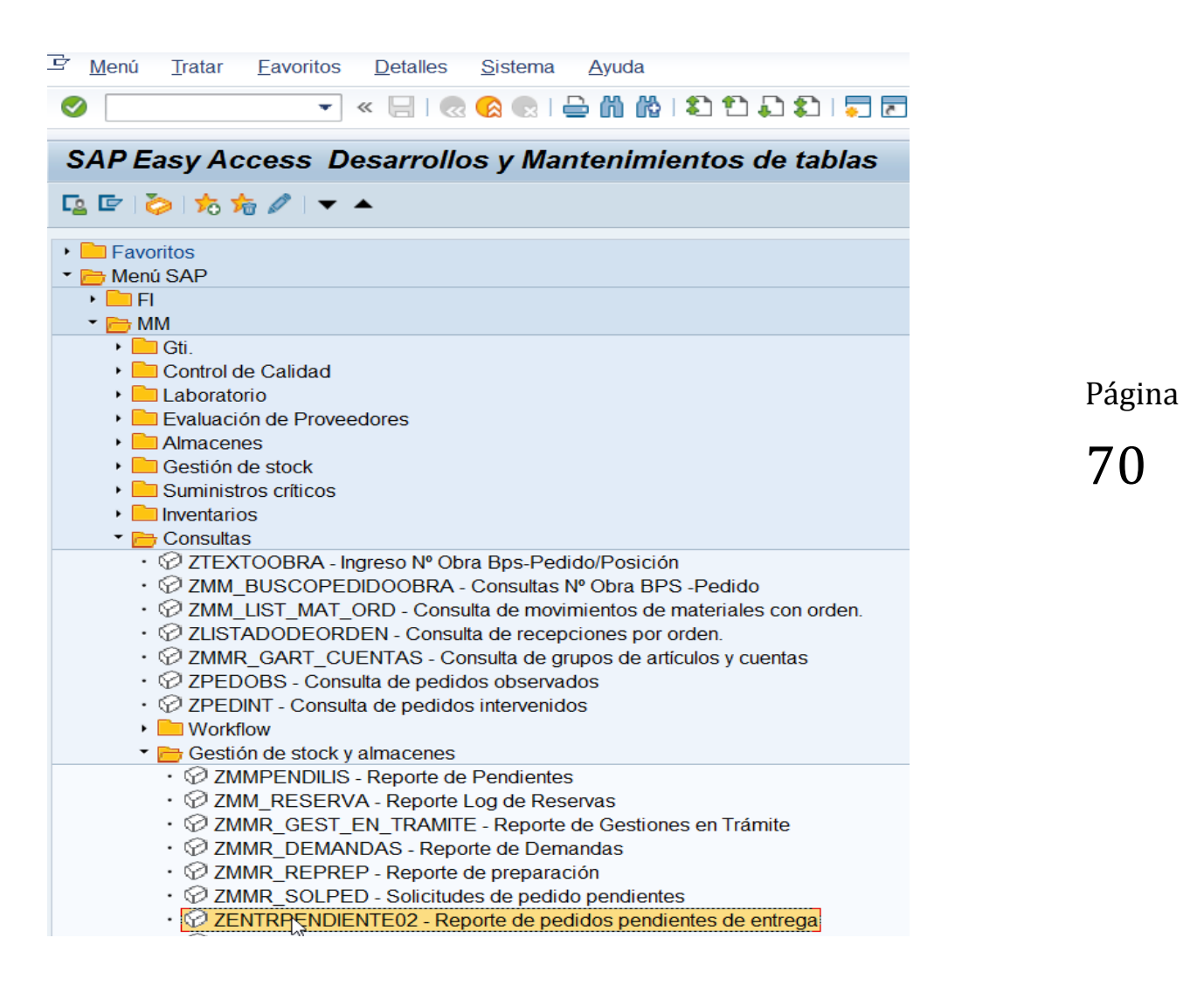

Se accede a la siguiente pantalla, la que debe contener los datos que se muestran: fecha, clase de documento (PTRA) y el Almacén:

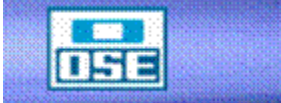

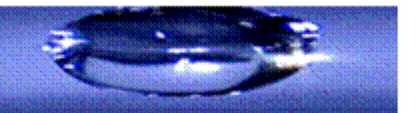

## manual de operativa

| ☐ Programa Tratar Pasar a Sistema                                       | Ayuda                                |
|-------------------------------------------------------------------------|--------------------------------------|
|                                                                         | 🔉 🚗 i 🗛 🛝 i 와 와 와 와 와 드 등 i 🔗 💷      |
|                                                                         |                                      |
| Reporte de entregas pendient                                            | es                                   |
| 0.6                                                                     |                                      |
|                                                                         |                                      |
| Reporte de entregas pendien                                             |                                      |
| Cantidad pendiente de entrad                                            | a 📑                                  |
| Fecha de entrega de posic                                               | 01.01.2017 a 📑                       |
| Número del documento de c                                               | a 📑                                  |
| Número de material                                                      | a                                    |
| Clase de documento de com                                               | PTRA a                               |
| Tipo de documento de comp                                               | a 📄                                  |
| Grupo de compras                                                        | a 📄                                  |
| Almacén                                                                 | R303 a 📑                             |
| Grupo de artículos                                                      | a                                    |
| Sociedad                                                                | a                                    |
| Tipo de posición del docu                                               | a                                    |
| Indicador de borrado en e                                               | a                                    |
| Departs de antreses readier                                             |                                      |
| Reporte de entregas pendien                                             |                                      |
| Layout                                                                  |                                      |
|                                                                         |                                      |
|                                                                         |                                      |
|                                                                         |                                      |
| Al pulsar 🤷 (ciaqutar) og obre le po                                    | ntelle que se muestre e continuesión |
| Al puisal (ejecular) se abre la pai                                     | nalia que se muestra a continuación  |
|                                                                         |                                      |
|                                                                         | م لما تعارضين                        |
| Ľ Inform <u>e I</u> ratar <u>P</u> asar a <u>S</u> istema <u>A</u> yuda |                                      |
| 🗸 👘 👘 😓 🔊 😒 🔚 👻 🔻                                                       | à 🔁 📮 🛃   🥃 🛃   🚱 💻                  |
| Reporte de entregas pendientes                                          |                                      |
| Nepone de entregas pendientes                                           |                                      |

## C ITMMT. 1.%. 20.8.1. 1.4 1

| l | Reporte de entregas pendientes |                     |         |                                   |         |      |   |                |       |                   |     |                                            |    |
|---|--------------------------------|---------------------|---------|-----------------------------------|---------|------|---|----------------|-------|-------------------|-----|--------------------------------------------|----|
| ( | CI. GCp                        | Pos.                | Materia | Texto breve                       | Ce.     | Alm. | Σ | Cantidad repar | to UM | ⊃ ∑ Ctd.entregada | UMF | <sup>2</sup> Cantidad pendiente de entrada | UM |
| I | PTRA 017                       | 00010               | 777     | CAÑO P/SAN PVC JECE 160 MM C/A IN | L. C001 | R303 |   | 9              | D M   | 0                 | М   | 90                                         | М  |
|   |                                | <b>00010</b>        |         |                                   |         |      | ÷ | 9              | 0 M   | - 0               | М   | • 90                                       | М  |
|   | 2                              |                     |         |                                   |         |      | ÷ | • 9            | 0 M   | 0                 | М   | •• 90                                      | М  |
| I | PTRA 017                       | 00010               | 1631    | CAÑO DE PEAD 20 MM                | C001    | R303 |   | 80             | D M   | 0                 | М   | 800                                        | М  |
|   |                                | <mark>_00010</mark> |         |                                   |         |      | 2 | 80             | 0 M   | - 0               | М   | - 800                                      | М  |
|   |                                |                     |         |                                   |         |      | ÷ | - 80           | 0 M   | 0                 | М   | 800                                        | М  |
|   |                                |                     |         |                                   |         |      |   | 89             | 0 M   | 0                 | М   | 890                                        | М  |

El sistema muestra un listado con los Pedidos de traslado PTRA, detallando el código de material, descripción, Centro, Almacén, cantidad reparto (cantidad por la que se generó el PTRA), cantidad entregada (la que realmente salió del Almacén Primario) y cantidad pendiente de entrada (cantidad a ingresar en el Almacén Secundario).

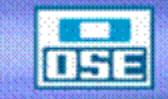

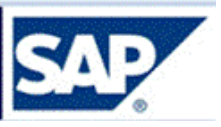

Página

71

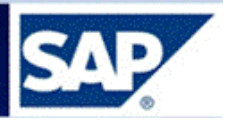

## 8.4 Reporte ZMMPENDILIS

Este reporte lista los Pedidos de traslado (PTRA), generados por la Unidad Planeamiento y Gestión de Stock, de material que se envía entre Almacenes, (sea desde el Almacén Primario al Almacén Secundario o entre Almacenes Secundarios).

A diferencia del reporte ZENTRPENDIENTE02, en este hay una columna con el dato del **Almacén de procedencia** (o sea de que Almacén sale el material, sin necesidad de ingresar a cada PTRA).

Puede elegir el Tipo de listado, se aconseja el **Compacto** ya que permite exportar a Excell con los datos ordenados.

| 로 <u>M</u> enú <u>T</u> ratar <u>F</u> avoritos <u>D</u> etalles <u>S</u> istema <u>A</u> yuda |                  |
|------------------------------------------------------------------------------------------------|------------------|
| 🖉 🛛 🖏 🛍 🖨 I 🧟 🔕 I 📄 » 🔻                                                                        | 1 🕄 🕄 🗐 🗐 🗐      |
| SAP Easy Access Desarrollos y Mantenimiento                                                    | os de tablas     |
| 🧟 🔄 🤣 I 🏷 🍃 🖉 I 🔻 🔺                                                                            |                  |
| P 🔁 Favoritos                                                                                  | *                |
| 🗁 Menú SAP                                                                                     | <b>•</b>         |
| • 🛄 FI                                                                                         |                  |
| • 🔁 MM                                                                                         |                  |
| • Gti.                                                                                         |                  |
|                                                                                                |                  |
| <ul> <li>Laboratorio</li> <li>Evaluación do Drevenderos</li> </ul>                             |                  |
|                                                                                                |                  |
| Gestión de stock                                                                               |                  |
| Suministros críticos                                                                           |                  |
| <ul> <li>Inventarios</li> </ul>                                                                |                  |
| <ul> <li>Consultas</li> </ul>                                                                  |                  |
| <ul> <li>         ·          ·          Ø</li></ul>                                            |                  |
| <ul> <li>· Ø ZMM_BUSCOPEDIDOOBRA - Consultas № Obra BPS -Pee</li> </ul>                        | dido             |
| <ul> <li>Ø ZMM_LIST_MAT_ORD - Consulta de movimientos de mater</li> </ul>                      | iales con orden. |
| <ul> <li></li></ul>                                                                            | 33               |
| <ul> <li>Ø ZMMR_GART_CUENTAS - Consulta de grupos de artículos</li> </ul>                      | y cuentas        |
| <ul> <li>ZPEDOBS - Consulta de pedidos observados</li> </ul>                                   |                  |
| <ul> <li></li></ul>                                                                            |                  |
| <ul> <li>WOIKIIOW</li> <li>Costión do stock y almacanas</li> </ul>                             |                  |
|                                                                                                |                  |
|                                                                                                |                  |

Por menú ZOSE → MM →Consultas →Gestión de stock y almacenes→ ZMMPENDILIS

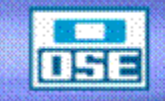

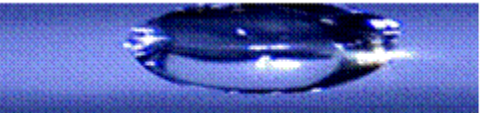
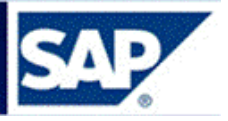

Se accede a la siguiente pantalla la que debe contener los datos que se muestran: tipo de movimiento (PTRA), Almacén y en Tipo de listado: Compacto:

| 로 P <u>r</u> ograma <u>T</u> ratar <u>P</u> asar a <u>S</u> is | stema <u>A</u> yuda             |                        |  |
|----------------------------------------------------------------|---------------------------------|------------------------|--|
|                                                                | 👷 😪 民 । 🚍 🕅 👘 । 🎗               | ) 1) 4) 4) 1 📮 🔁 I 🕜 🖳 |  |
| Reporte de Pedidos Pend                                        | ientes.                         |                        |  |
| (2) (5)                                                        |                                 |                        |  |
|                                                                |                                 |                        |  |
| Por defecto: fecha >= al primero de enero                      | o del año anterior y tipomov es | PTRA y PCCM            |  |
| FECHA                                                          |                                 | a                      |  |
| FEC. ENTREGA                                                   |                                 | a                      |  |
| DOCUMENTO                                                      |                                 | a                      |  |
| MATERIAL                                                       |                                 | a                      |  |
| TIPO MOV                                                       | PTRA                            | a                      |  |
| GRUPO DE COMPRAS                                               |                                 | a                      |  |
| ALMACEN                                                        | R301                            | a                      |  |
| GRUPO DE MAT.                                                  |                                 | a                      |  |
| SOCIEDAD                                                       |                                 | a                      |  |
|                                                                |                                 |                        |  |
| Tipo de listado                                                |                                 |                        |  |
| OAbierto (Version anterior)                                    |                                 |                        |  |
| <ul> <li>Compacto (Permite orderar)</li> </ul>                 |                                 |                        |  |
| ,                                                              |                                 |                        |  |
|                                                                |                                 |                        |  |

Al pulsar (ejecutar) se abre la pantalla que se muestra a continuación

| 🖻 Lis        | ta <u>T</u> ratar | Pasar a Vistas Opciones Siste   | ma   | Ayuda      |            |               |               |                 |                  |
|--------------|-------------------|---------------------------------|------|------------|------------|---------------|---------------|-----------------|------------------|
|              |                   |                                 |      |            |            |               |               |                 |                  |
|              |                   | 🗾 💌 🔚 🛛 🐼 😒 📛 🛽                 | n re | 12121      | \$1 🐺 Z    | 1             |               |                 |                  |
| Rep          | oorte de          | Pedidos Pendientes.             |      |            |            |               |               |                 |                  |
| -<br>Chillen |                   | <b>7 7 8 2 %   1 1 4 4</b>      |      |            |            |               |               |                 |                  |
| 211          |                   |                                 |      |            |            |               |               |                 |                  |
| Rep          | porte de          | Pedidos Pendientes              |      |            |            |               |               |                 |                  |
| Debl         | a alik an DO      |                                 |      |            |            |               |               |                 |                  |
| Dobie        | e clik en DO      | C lieva al documento.           |      |            |            |               |               |                 |                  |
|              |                   |                                 |      |            |            |               |               |                 |                  |
|              | 1                 |                                 | 1    | 1          |            |               |               |                 |                  |
| ALM          | MATERIAL          |                                 | UN   | DOC        | FEGHA EN   | CANT. REPARTO | CANT RECIBIDA | DIFERENCIA ORIG | EN               |
| R301         | 169               | GUARNICION P/MEDIDOR 12MM GOMA  | ST   | 3100035414 | 20/09/2017 | 1200          | 0             | 1200 S001       | Almacén Cent     |
| R301         | 174               | KIT P/MEDIDOR WT TUR/VERT MADDA | ST   | 3100029371 | 12/09/2016 | 2             | 0             | 2 M008          | Taller Medidor   |
| R301         | 685               | CINTA DE SENALIZACION           | ROL  | 3100035609 | 22/09/2017 | 19            | 0             | 19 S001         | Almacén Cent     |
| R301         | 696               | ADAPT P/PEAD 32 X 32MM          | ST   | 3100035602 | 22/09/2017 | 30            | 0             | 30 S001         | Almacén Centr    |
| R301         | 704               | ADAPT UNIVERSAL 19-25 MM P/PEAD | ST   | 3100035414 | 20/09/2017 | 600           | 0             | 600 S001        | Almacén Centr    |
| R301         | 763               | CAÑO P/AGUA PVC JECE 160 MM C/A | M    | 3100035580 | 22/09/2017 | 696           | 0             | 696 T003        | Flot.Contr.Estr. |
| R301         | 807               | ADAPT CURVO P/PEAD 20MM         | ST   | 3100035602 | 22/09/2017 | 60            | 0             | 60 S001         | Almacén Centr    |
| R301         | 837               | COLLAR DE TOMA PVC 75 MM X 3/4" | ST   | 3100035414 | 20/09/2017 | 90            | 0             | 90 S001         | Almacén Centr    |
| R301         | 891               | CURVA 90 PVC JECE 75 MM         | ST   | 3100035398 | 25/09/2017 | 2             | 0             | 2 S001          | Almacén Centr    |
| R301         | 928               | EMPALME PVC JECB 110 MM         | ST   | 3100034454 | 26/07/2017 | 4             | 0             | 4 M004          | Zona Oeste       |
| R301         | 943               | FERRUL PVC C/ADAPT P/PEAD DE 20 | ST   | 3100035414 | 20/09/2017 | 280           | 0             | 280 S001        | Almacén Centr    |
| R301         | 954               | JUNTA GIBAULT HF P/PVC 75 MM    | ST   | 3100035602 | 22/09/2017 | 14            | 0             | 14 S001         | Almacén Centr    |
| R301         | 963               | LLAVE DE PASO HF P/PVC JECC 160 | ST   | 3100035514 | 21/09/2017 | 7             | 0             | 7 S002          | Almacén Abay     |
| R301         | 982               | MANGUITO PVC P/SAN JECC 110 MM  | ST   | 3100035398 | 25/09/2017 | 41            | 0             | 41 S001         | Almacén Centr    |
| R301         | 993               | MONTURA PVC P/CON SAN 200X110M  | ST   | 3100035454 | 25/09/2017 | 16            | 0             | 16 S002         | Almacén Abay     |
| R301         | 1094              | TAPON PVC JEE 75 X 3 6 /10      | ST   | 3100035398 | 25/09/2017 | 4             | 0             | 4 S001          | Almacén Centr    |

Se observa un listado con el siguiente detalle: código de material, descripción, número de PTRA, fecha de entrega, cantidad reparto (cantidad por la que se generó), cantidad recibida (la que realmente ingreso al Almacén), diferencia (cantidad pendiente) y el Almacén origen (de que Almacén viene el material).

Nota: al dar doble clic sobre el número de Pedido de traslado (PTRA) en la columna DOC, se accede al documento.

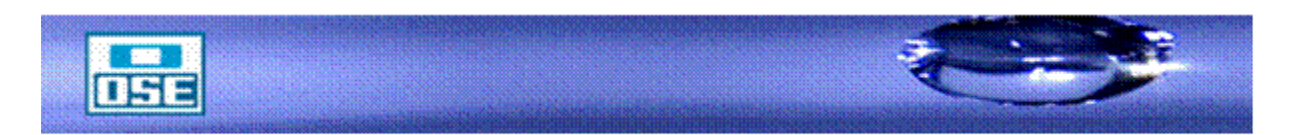

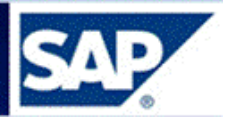

### 9 CREACIÓN DE PEDIDOS DE TRASLADO (PTRA)

Los Pedidos de traslado (PTRA) se crearán en el caso que la Unidad Planeamiento y Control de Stock, luego de ejecutar el MRP (Planeamiento de Requerimiento de Material) detecte la falta de disponibilidad en los Almacenes Secundarios.

En el caso de <u>carcasas</u>, los Pedidos de traslado (PTRA) son generados por el Analista del Almacén Secundario.

Acceso: Logística  $\rightarrow$  Gestión de materiales  $\rightarrow$  Compras  $\rightarrow$  Pedido  $\rightarrow$  Crear  $\rightarrow$  Proveedor/centro suministrador conocido (ME21N)

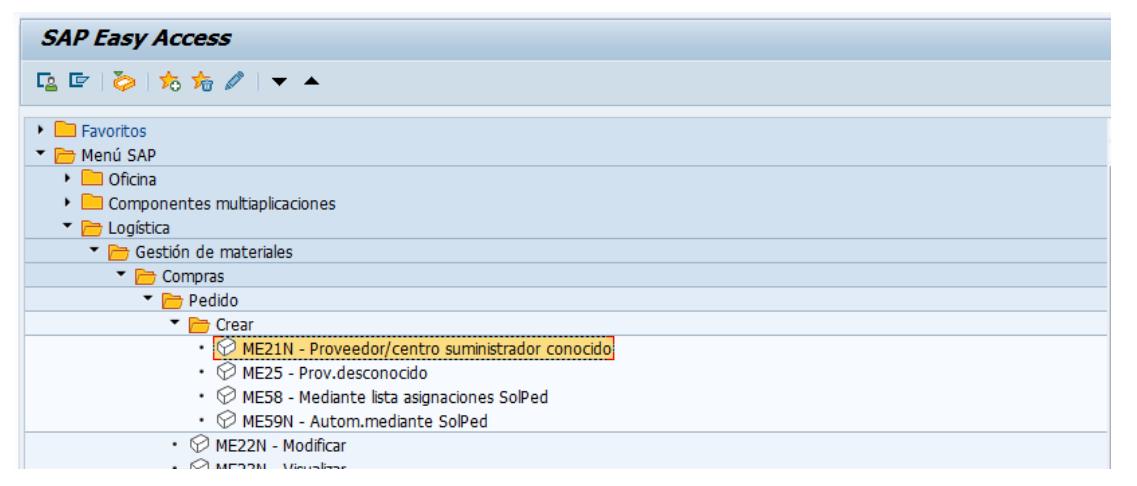

Página 74

Se accede a la siguiente pantalla:

| 🔁 🗾 Crear pedido                                                               |                                                                                                    |                  |
|--------------------------------------------------------------------------------|----------------------------------------------------------------------------------------------------|------------------|
| Resumen documento activo 🛛 🗋 📑 Re                                              | tener 🖆 🖳 💮 Visualización de impresión 🛛 Mensajes 🚺 🛃 Para                                                                                                    | ametriz.personal |
| Pedido traslado OSE           Textos           Interlocutor           Dat.org. | Ce.suministrad. C001 OSE Fecha doc. 24 Status                                                                                                    | 5.09.2017 🔘      |
| Org.compras 1000 OSE<br>Grupo compras<br>Sociedad 1000 OSE                     | Cr Grupo de compras (1) 195 Entradas encontradas         Restricciones         ▼         ▼         ▼         ▼         ▼         ▼         ▼         ▼         ▼         ▼         ▼         ▼         ▼         ▼         ▼         ▼         ▼         ▼         ▼         ▼         ▼         ▼         ▼         ▼         ▼         ▼         ▼         ▼         ▼         ▼         ▼         ▼         ▼         ▼         ▼         ●         ●         ●         ●         ●         ●         ●         ●         ●         ●         ●         ●         ●         ●         ●         ●         ●         ● |                  |
|                                                                                | GCp <sup>®</sup> Denominación                                                                                                    |                  |
| □     □     ■         □     □                                                  | 005     PTRA-Bombas       010     PTRA-Uso comun       013     PTRA-Agua                                                                                                    | Ce.              |
|                                                                                | 015 PTRA-Saneamiento<br>017 PTRA-Criticos<br>018 PTRA-Ropa/E.Segur                                                                                                    |                  |
|                                                                                | 020       PTRA-Tec. Inform.         024       PTRA-T. Medidores         025       PTRA-A.Subterran                                                                                                    |                  |

Ingresar: Clase de Pedido (Pedido de traslado OSE), Centro Suministrador (C001). En la etiqueta **Dat. org**.: Org.compras (1000), Sociedad (1000), en Grupo compras elegir el que corresponda de la Tabla, al pulsar (matchcode).

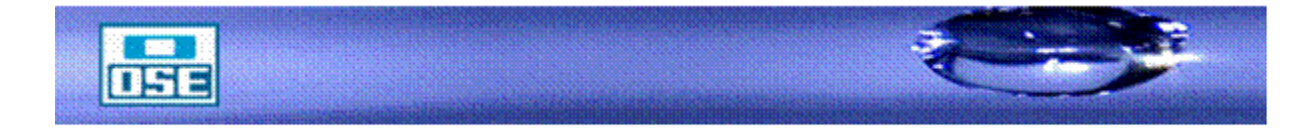

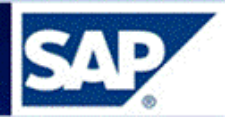

Ingresar el código de material, Centro destino, Almacén destino, y Almacén procedencia.

| 📃 Crear pedido                                                                                                    |                              |         |              |        |                  |       |              |           |          |      |                    |   |
|----------------------------------------------------------------------------------------------------|------------------------------|---------|--------------|--------|------------------|-------|--------------|-----------|----------|------|--------------------|---|
| Resumen documento activo 🛛 🗋 📫 Retener 🕯                                                                                                    | 🄁 🛛 🖳 👘 Visualización de imp | oresión | Mensajes     | i,     | Parametriz.per   | sonal |              |           |          |      |                    |   |
| Pedido traslado OSE Ce.sum                                                                                                    | inistrad. C001 OSE           |         | Fec          | ha do  | c. 25.09.2017    | ]     |              |           |          |      |                    |   |
| Textos Interlocutor Dat.org. Sta                                                                                                    | tus                          |         |              |        |                  |       |              |           |          |      |                    |   |
|                                                                                                    |                              |         |              |        |                  |       |              |           |          |      |                    |   |
| Grupo compras 024 PTRA-T. Medidores                                                                                                    |                              |         |              |        |                  |       |              |           |          |      |                    |   |
| Sociedad 1000 OSE                                                                                                    |                              |         |              |        |                  |       |              |           |          |      |                    |   |
|                                                                                                    |                              |         |              |        |                  |       |              |           |          |      |                    |   |
|                                                                                                    |                              |         |              |        |                  |       |              |           |          |      |                    |   |
| 🖻 🕏 S., Pos 🛛 P Material Txt.brv.                                                                                                    | Ctd.ped U T Fe.entrega       | Mon     | Grupo art.   | Ce.    | Almacén          | T., S | ol.pedi P    | . Doc.con | npras Po | Posi | T Almacén procede. | 🕕 |
| CARCASA P/MEDIDOR A                                                                                                    | 10 UN D 02.10.2017           | UYU     | REP Y ACC    | OSE    | Taller Medidores |       |              |           |          |      | Mercedes           |   |
|                                                                                                    |                              | UYU     |              | _      |                  |       |              |           |          |      |                    |   |
|                                                                                                    |                              | UYU     |              |        |                  |       |              |           |          |      |                    |   |
|                                                                                                    |                              | UYU     |              |        |                  |       |              |           |          |      |                    |   |
|                                                                                                    |                              | UYU     |              |        |                  |       |              |           |          |      |                    | • |
| A      B     C     C |                              |         |              | Ν      |                  |       |              |           |          |      | 4                  | • |
| g BBB (1166) (1111) 177                                                                                                    | ኛ 🛅 🛛 🚰 🔽 Val.pro            | opuesta | Plani        | .nec.a | adic.            |       |              |           |          |      |                    |   |
|                                                                                                    |                              |         |              |        |                  |       |              |           |          |      |                    |   |
| Datos del material Cantidades/Pesos R                                                                                                    | enartos Entrega Texto        |         | onfirmacione |        |                  |       |              |           |          |      |                    |   |
|                                                                                                    |                              |         |              |        |                  |       |              |           |          |      |                    |   |
| S T Fecha ent Ctd.reparto Fe.e                                                                                                    | ntrg.estad.                  |         |              |        | Fecha co         | on    | Cantidad cor | nfirmada  | Salida   |      | Ctd.EM             |   |
| D 02.10.2017 10 02.1                                                                                                    | 0.2017                       |         |              |        | 31.12.9          | 999   |              |           |          |      |                    |   |
|                                                                                                    |                              |         |              |        |                  |       |              |           |          |      |                    |   |
|                                                                                                    |                              |         |              |        |                  |       |              |           |          |      |                    | Ŧ |
|                                                                                                    |                              |         |              |        |                  |       |              |           |          |      | 4                  | Þ |
|                                                                                                    |                              |         |              |        |                  |       |              |           |          |      |                    |   |

Página 75

Presionando los distintos botones 🖻 se activan y desactivan los cuadros que contienen la Cabecera, el Resumen de posiciones y el Detalle de posición. De esta forma se visualiza en pantalla la información a tratar.

| 👼 🔎 Crear pedido                                                                                                    |
|----------------------------------------------------------------------------------------------------|
| Resumen documento activo 🛛 🗅 🖆 Retener 👔 😃 🕲 Visualización de impresión 🛛 Mensajes 🚹 🖉 Parametriz.personal                                          |
| Pedido traslado OSE Ce.suministrad. C001 OSE Fecha doc. 25.09.2017                                                                                  |
| Cabecera Cabecera Resumen de posiciones                                                                                                    |
| Posición [10] 301, CARCASA P/MEDIDOR ARAD 12 MM                                                                                                    |
| Datos del material       Cantidades/Pesos       Repartos       Entrega       Textos       Confirmaciones         Grupo artículos       [MEDICION2]] |
| Una vez ingresados los datos, presionar el botón de Verificar para corroborar si la                                                                 |

información es correcta. Una vez que todo está correcto pulsar el botón Contabilizar o

(Grabar), con lo cual se crea el Pedido de traslado con la numeración como se muestra:

🥝 Pedido traslado OSE creado bajo el número 3100000055

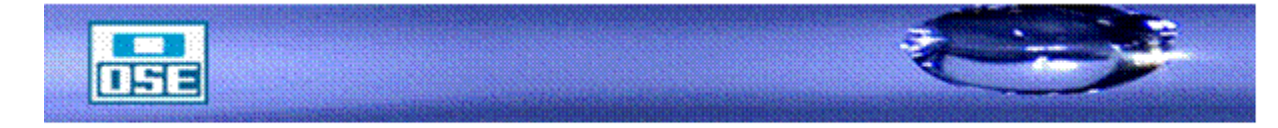

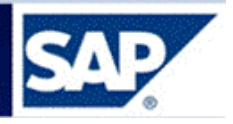

9.1 Visualizar Pedido de Traslado (PTRA)

Para visualizar el Pedido de Traslado proceder de la siguiente manera:

Acceso: Logística  $\rightarrow$  Gestión de materiales  $\rightarrow$  Compras  $\rightarrow$  Pedido  $\rightarrow$  Visualizar (ME23N)

| SAP Easy Access                                      |
|------------------------------------------------------|
| 😰 🔄 🏷 🤸 🎓 🖉 🛛 🔻 🔺                                    |
| Favoritos                                            |
| 🔻 🗁 Menú SAP                                         |
| 🕨 🦲 Oficina                                          |
| Componentes multiaplicaciones                        |
| 🔻 🛅 Logística                                        |
| 🔻 🛅 Gestión de materiales                            |
| 🔻 🛅 Compras                                          |
| 🔻 🛅 Pedido                                           |
| 🕨 🧰 Crear                                            |
| ・ 💬 MÉÝ2N - Modificar                                |
| <ul> <li>ME23N - Visualizar</li> </ul>               |
| <ul> <li>ME24 - Actualizar anexo</li> </ul>          |
| <ul> <li>MEMASSPO - Actualización en masa</li> </ul> |
| 🕨 🧰 Liberar                                          |
| Vieuslizar lieta                                     |

Se accede a la siguiente pantalla:

| Pedido traslado OSE 3100033567 creado por ANALIA GONZALEZ                                                                                                    |  |  |  |  |  |  |  |  |
|----------------------------------------------------------------------------------------------------|--|--|--|--|--|--|--|--|
| Resumen documento activo 🛛 🗅 🍄 🛱 🛛 🔞 Visualización de impresión 🛛 Mensajes 🔢 🟭 Parametriz, personal                                                                                                    |  |  |  |  |  |  |  |  |
| Pedido traslado OSE         I 3100033567         Ce.suministrad.         C001 OSE         Fecha doc.         15.09.2017           Condiciones         Textos         Interlocutor         Dat.org.         Status                                                                                                    |  |  |  |  |  |  |  |  |
| Org.compras     1000       Grupo compras     1013       PTRA-Agua       Sociedad     1000       OSE                                                                                                    |  |  |  |  |  |  |  |  |
| 🔁 🗄 S., Pos P Material Txt.brv. Ctd.pedido U., T Fe.entrega Mon., Grupo art. Ce. Almacén T., Sol.pedido Pos.,., Doc.compra                                                                                                    |  |  |  |  |  |  |  |  |
| 10 V 909 CURVA 90 PVC JECE 63 15 UN D 22.09.2017 UYU MAT PLAS P.OSE Aguas Subterr                                                                                                    |  |  |  |  |  |  |  |  |
|                                                                                                    |  |  |  |  |  |  |  |  |
|                                                                                                    |  |  |  |  |  |  |  |  |
|                                                                                                    |  |  |  |  |  |  |  |  |
|                                                                                                    |  |  |  |  |  |  |  |  |
| Image: Constraint of the state of the state of |  |  |  |  |  |  |  |  |
| Datos del material Cantidades/Pesos Repartos Entrega Imputación Historial de pedido Textos Confirmaciones                                                                                                    |  |  |  |  |  |  |  |  |
| Grupo artículos REDAGUA2                                                                                                    |  |  |  |  |  |  |  |  |

Presionar el botón Gro Pedido, y en la ventana que se abre ingresar el número de Pedido a consultar.

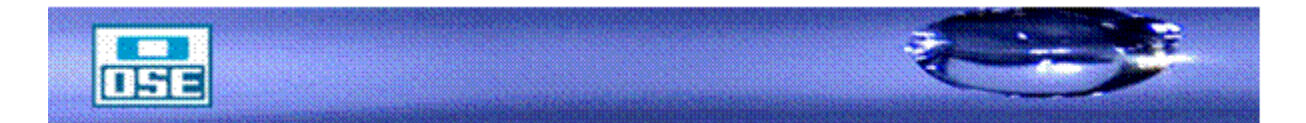

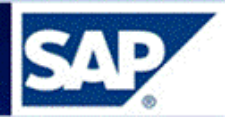

| Pedido traslado OSE 3100000055 creado por GQUINELLI                                                                                                    |          |
|----------------------------------------------------------------------------------------------------|----------|
| Resumen documento activo 🛛 🕅 🌮 📸 🕼 Visualización de impresión 🛛 Mensajes 🖬 🛃 Parametriz personal                                                                                                    |          |
| 🕎 PTRA Pedido traslado 🕲 3100000055 Ce.suministrad. C001 OSE Fecha doc. 27.04.2009                                                                                                    |          |
| Cr Seleccionar documento                                                                                                    |          |
| Pedido 3100000054 0                                                                                                    |          |
| Pedido                                                                                                    |          |
| O Solicitud pedido                                                                                                    |          |
|                                                                                                    |          |
| Otro documento 🕱                                                                                                    |          |
| S. Pos         P Material         Txt.brv.         Ctd.pedido         UTFe.entrega         MonGrupo art.         Ce.         Almacén         TSol.pec           10         V         148         ABRAZADERA HE CAÑO A         25 UN         0.4.45         2809 UVL         Mat MET P/R OSE         Zona Este |          |
|                                                                                                    |          |
|                                                                                                    |          |
|                                                                                                    |          |
|                                                                                                    |          |
|                                                                                                    |          |
|                                                                                                    |          |
|                                                                                                    |          |
| Datos del material Cantidades/Pesos Repartos Entrega Imputación Textos Confirmaciones                                                                                                    | Dágina   |
|                                                                                                    | i agiiia |
| Endo                                                                                                    | 77       |
| Área funcional                                                                                                    | //       |
| Centro gestor MATESTRAT PosPre 171010                                                                                                    |          |
| Doc.presup.                                                                                                    |          |
|                                                                                                    |          |
|                                                                                                    |          |
|                                                                                                    |          |
|                                                                                                    |          |
|                                                                                                    |          |
|                                                                                                    |          |
|                                                                                                    |          |

Presionar Otro documento con lo cual se accede a los datos del mismo.

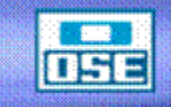

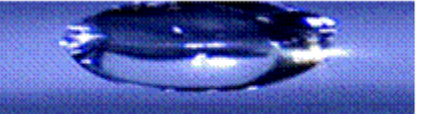

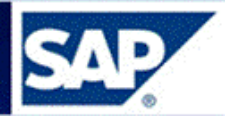

|                                                                             | ) OSE 310000005                                | i4 creado por (                          | GQUINELL                   | _                            |                                            |                    |                |               |     |            |
|-----------------------------------------------------------------------------|------------------------------------------------|------------------------------------------|----------------------------|------------------------------|--------------------------------------------|--------------------|----------------|---------------|-----|------------|
| Resumen documento activo                                                    | 🕽 🎾 📽 🛛 🕼 Visualizad                           | ión de impresión Me                      | insajes 🚹 👰                | ] Parametr                   | iz.personal                                |                    |                |               |     |            |
| PTRA Pedido traslado (1) 310<br>Condiciones Textos                          | 0000054 Ce.suministrad.                        | C001 OSE<br>Status                       |                            | Fecha do                     | c. 22.04.2                                 | 009                |                |               |     |            |
| Org.compras 1000 OS<br>Grupo compras 001<br>Sociedad 1001 OS                | }E<br>3E-UGD                                   |                                          |                            |                              |                                            |                    |                |               |     |            |
| S Pos P Material                                                            | Tythny                                         | Ctd nedido                               | II T Fe entred             | a Mon                        | Gruno art                                  | Ce                 | Almacén        | T Sol nedido  | Pos | Doc compr. |
| 10 V <u>149</u>                                                             | ABRAZADERA HF CAÑO 1                           | 2.000                                    | JN D 29.04.20              | )09 UYU                      | MAT MET P/R                                | OSE Unid de Gest.  | Us.Lag.del Sau |               |     |            |
|                                                                             |                                                |                                          |                            |                              |                                            |                    |                |               |     |            |
| 2 EEE 186 9<br>Posición 110149,#                                            | BRAZADERA HF CAÑO 100<br>untidades/Pesos Repar | FERRI® A V                               | nputación His              | Planif.nec.a<br>storial de p | adic.<br>edido Te                          | xtos Confirmac     | iones          |               |     |            |
| Datos del material Ca                                                       |                                                |                                          | <u>3</u>                   |                              |                                            |                    |                |               |     |            |
| Datos del material Ca                                                       | ) 🕒 🕼 E 🕼 E 📲 E                                | Cantidad Ctd.costes in                   | 0.adqui V. p               | im                           | iporte ML ML                               | Cantidad en        | UMPP Ctd.C     | XA en UMPP U  | . E |            |
| Datos del material Ca<br>Ca<br>Ca<br>Ca<br>Ca<br>Ca<br>Ca<br>Ca<br>Ca<br>Ca | ) D C C C C C C C C C C C C C C C C C C        | Cantidad Ctd.costes in<br>2.000<br>2.000 | 1d.adqui V z<br>O UN<br>UN | : Im                         | porte ML ML<br>0,00 UYU<br><b>0,00 UYU</b> | ≥ Cantidad en<br>J | UMPP Ctd.C     | CIA en UMPP U | . E |            |

Página 78

Dependiendo de la información a consultar, acceder a los datos de Cabecera, Resumen de posiciones o Detalle de posición, navegando a través de las distintas etiquetas de las fichas.

**Nota**: algunas opciones de consulta, se visualizan cuando efectivamente existe información. A modo de ejemplo; aparecerá la solapa de Historial del Pedido sólo cuando ya se haya realizado algún movimiento de entrada o de salida.

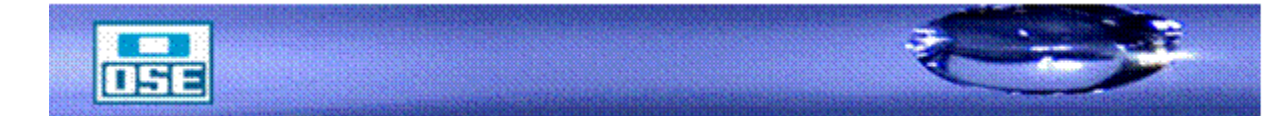

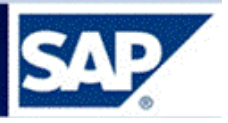

## 9.2 Búsqueda del Número de Pedido

Se utiliza cuando no se conoce el número de Pedido, pero se dispone de datos asociados al mismo que permiten identificarlo dentro de una lista.

Presionar el icono de matchcode

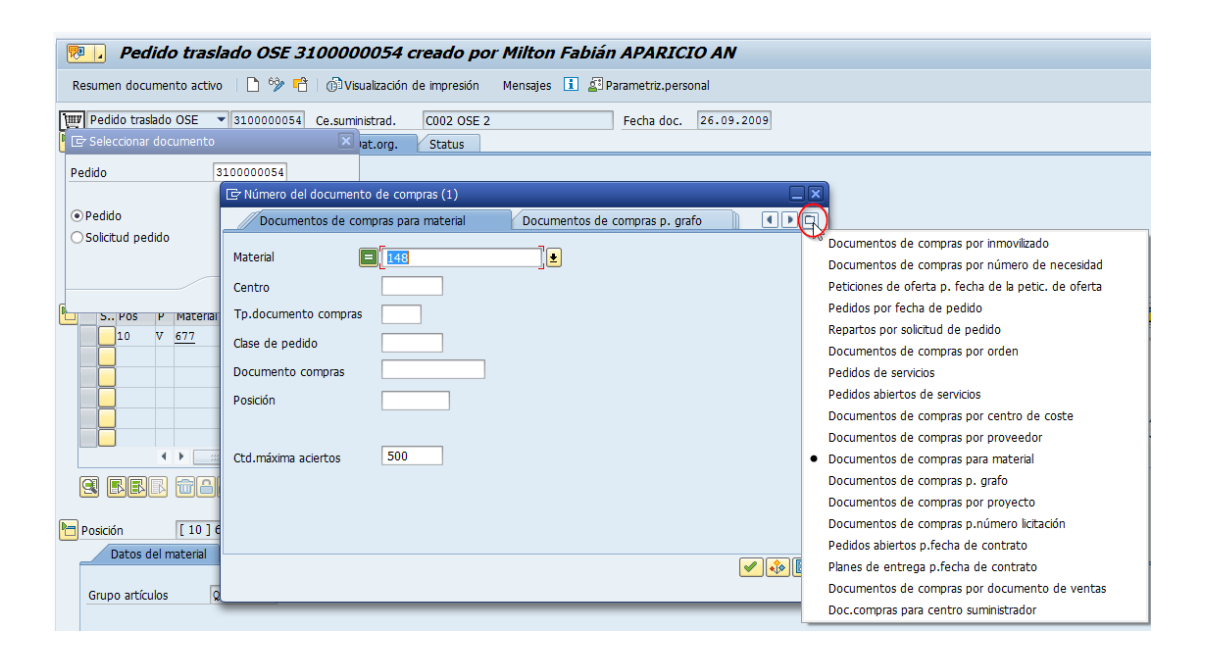

En el matchcode seleccionar los distintos criterios para realizar la búsqueda; se puede efectuar a través de las etiquetas o presionando el botón ubicado a la derecha de la pantalla para acceder a la lista de criterios, como se muestra en la pantalla anterior.

| Pedido traslado OSE                    | nistrad. C002 OSE 2 Fecha doc. 26.09.20                     | 009 | 9             |          |   |            |     |     |
|----------------------------------------|-------------------------------------------------------------|-----|---------------|----------|---|------------|-----|-----|
| De dide                                | Redides per fecto de pedide     Redides per fecto de pedide | ٠   |               |          |   |            |     |     |
| Pedido 310000054                       | Pedidos por recha de pedido                                 |     |               |          |   |            |     |     |
| Pedido                                 |                                                             | 1   |               |          |   |            |     |     |
| Solicitud pedido                       | Tipo doc.compras: F                                         |     |               |          |   |            |     |     |
|                                        | Fecha documento: 07.04.2017                                 |     |               |          |   |            |     |     |
|                                        | Doc.compr.                                                  |     |               |          |   |            |     |     |
|                                        | 3100032750                                                  |     |               | Almacán  | Т | Sol padido | Pos |     |
| 10 V 677 SODA CAUSTICA                 | L 3100032751                                                | SE  | E 2           | UO, Chuy |   | 3000009355 | 10  |     |
|                                        | 3100032752                                                  |     |               |          |   |            |     |     |
|                                        | 3100032753<br>3100032754                                    |     |               |          |   |            |     |     |
|                                        | 3100032755                                                  |     |               |          |   |            |     |     |
|                                        | 3100032756                                                  | Ŀ   |               |          |   |            |     | -   |
| < ▶                                    | 3100032757                                                  |     |               |          |   |            |     | 4 1 |
|                                        | 3100032759                                                  |     |               |          |   |            |     |     |
|                                        | 3100032760                                                  |     |               |          |   |            |     |     |
| Posición [ 10 ] 677 , SODA CAUSTICA LI | 3100032761                                                  |     |               |          |   |            |     |     |
| Datos del material Cantidades/Pesos    | 3100032762                                                  | h   | Confirmacione | s        |   |            |     |     |
|                                        | 3100032764                                                  |     |               |          |   |            |     |     |
| Grupo artículos QUIMICO08              | 3100032765                                                  |     |               |          |   |            |     |     |
|                                        | 3100032766                                                  |     |               |          |   |            |     |     |
|                                        | 3100032768                                                  |     |               |          |   |            |     |     |
|                                        | 3100032769                                                  |     |               |          |   |            |     |     |
|                                        | 3100032770                                                  |     |               |          |   |            |     |     |
|                                        | F155123001                                                  |     |               |          |   |            |     |     |
|                                        | E155812001                                                  |     |               |          |   |            |     |     |
|                                        | · · · · · · · · · · · · · · · · · · ·                       |     |               |          |   |            |     |     |
|                                        | 204 Entradas encontradas                                    |     | SAD           |          |   |            |     |     |

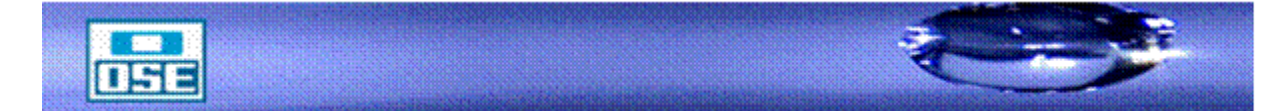

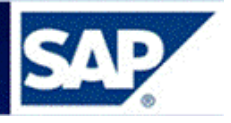

## 10 CONSULTAS VARIAS

#### **10.1 Resumen de Stocks**

Para realizar consultas de la ubicación del material, proceder de la siguiente manera:

**Acceso**: Logística  $\rightarrow$  Gestión de materiales  $\rightarrow$  Gestión de Stocks  $\rightarrow$  Entorno  $\rightarrow$  Stock  $\rightarrow$  Resumen de stocks (**MMBE**)

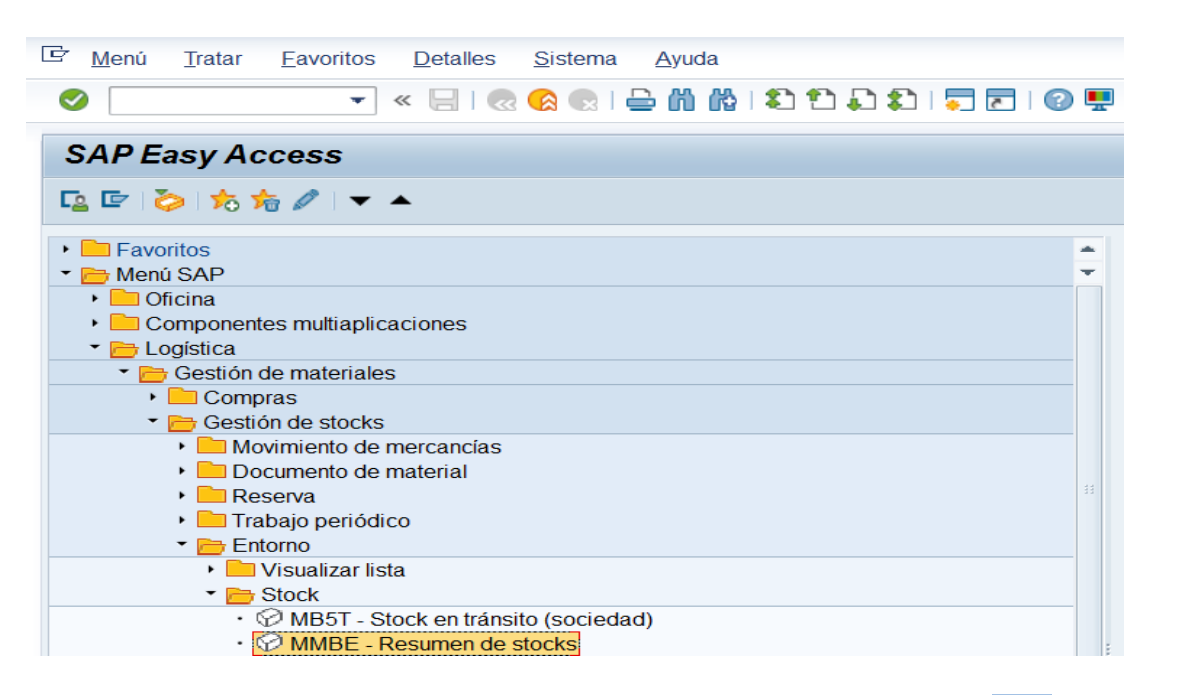

| Pá | gina |
|----|------|
| 8  | 0    |

Se accede a la siguiente pantalla, ingresar Material, Centro y Almacén, presionar

| Resumen de stocks: Socied                                                                                                    | ad/Centro/Almacé | n/Lote |          |
|----------------------------------------------------------------------------------------------------|------------------|--------|----------|
| ⊕ <sup>™</sup>                                                                                                    |                  |        |          |
| Delimitaciones de BD<br>Material<br>Centro                                                                                                    | 148<br>[C001]    | a      |          |
| Almacén<br>Lote                                                                                                    | S001             | a a    |          |
| Selección tipo stock<br>Sel.también stocks especiales<br>Sel.también stocks pendientes                                                                                                    |                  |        |          |
| Represent.lista         Indicador de stock especial         Versión de visualización         Unidad medida p.visualización         ✓ Sin líneas de stock cero         Decimal en función de UM |                  | a      | <b>(</b> |
| Seleccionar niveles visual.<br>Sociedad<br>Centro<br>Almacén<br>Lote<br>Stock especial                                                                                                    |                  |        |          |
| Delimitación selección adicional<br>Área planificación necesidad                                                                                                    |                  | a      | <b></b>  |

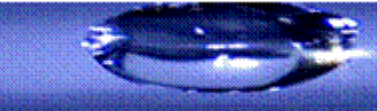

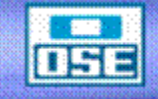

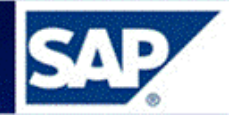

| Resumen de stocks: Lista base                                                                                                    |                                                                                               |                              |           |                     |  |  |
|----------------------------------------------------------------------------------------------------|-----------------------------------------------------------------------------------------------|------------------------------|-----------|---------------------|--|--|
| ri 🖸 🔶                                                                                                    | Si pres                                                                                       | Si presiona este botón       |           |                     |  |  |
| Splección<br>Muterial (148 @)BRAZADERA<br>Termaterial HAWA Mercadería                                                                                      | HF CAÑO 425 FERRUL 25.4 MM                                                                    | actualizará·la·información·¶ |           |                     |  |  |
| Unidad medida UN Unidad medida                                                                                                    | a base UN                                                                                     |                              |           | /                   |  |  |
| Resumen de stocks                                                                                                    |                                                                                               |                              |           |                     |  |  |
| 정 쇼 🕅 🚨 한 QMisualiz detallada                                                                                                    |                                                                                               |                              |           |                     |  |  |
| Mandante / Sociedad / Centro / Almacén / Lote / Stock especial                                                                                             | Libre utilización                                                                             | Control calidad              | Reservado | Reserva entrada Sto |  |  |
| Total                                                                                                    | 2.350.643,000                                                                                 | 2.100,000                    | 5.775,000 | 18.269,000          |  |  |
| ✓ 01 1000 OSE                                                                                                    | 2.350.643,000                                                                                 | 2.100,000                    | 5.775,000 | 18.269,000          |  |  |
| Secont ose                                                                                                    | 2.339.093.000                                                                                 | 2.100,000                    | 5.654.000 | 16 769 000          |  |  |
| S001 Almacén Central                                                                                                    | 2.339.093.000                                                                                 | 2.100,000                    | 5.654,000 | 16.769.000          |  |  |
| යි 000000165<br>යුරි 000000283<br>යුරි 1<br>යුරි 111111<br>යුරි 310000042<br>යුරි 310000055<br>යුරි LOTE002<br>යුරි LOTE003<br>යුරි LOTE004<br>යුරි LOTE12 | 53,000<br>3.000,000<br>512,000<br>25,000<br>334.659,000<br>2.000.000,000<br>684,000<br>10,000 | 2.100,000                    |           |                     |  |  |
| Si· desea· cambiar· de· código·<br>sin·salir·de·la·pantalla·primero·<br>en· material· ponga· el· nuevo·<br>código·y·luego·presione¶                        |                                                                                               |                              |           |                     |  |  |
|                                                                                                    | 4 1                                                                                           |                              |           | • •                 |  |  |

Visualizará el stock del material, con su ubicación.

El stock total en poder del Almacén está compuesto:

<u>Stock en libre utilización</u>: es el stock físico en poder del Almacén, que se puede despachar.

<u>Stock control de calidad</u>: es el material que está físicamente en el Almacén, y aún no ha sido verificado en cuanto a la calidad. Para estas cantidades su uso está restringido, solo pueden ser devueltas al Proveedor o pasar a libre utilización.

**<u>Reservado</u>**: total de Reservas autorizadas pendiente de despacho.

**<u>Reserva</u> de entrada:** total de Reservas de devoluciones autorizadas pendiente de despacho.

<u>Stock en curso</u>: es el total del material pendiente de entrega ya sea del Proveedor o de otro Almacén.

<u>Stock en tránsito</u>: es material que salió de un Almacén y todavía no ingresó en el Almacén de destino.

<u>Stock blog</u>.: en EM es el material rechazado en calidad que aún no ha sido retirado por el Proveedor, si bien físicamente está en el Almacén su movimiento está restringido, sólo se puede devolver al Proveedor.

<u>Bloqueado</u>. El material está físicamente en el Almacén pero el Planificador restringió su uso, para poderlo utilizar debe ser previamente liberado por el Planificador.

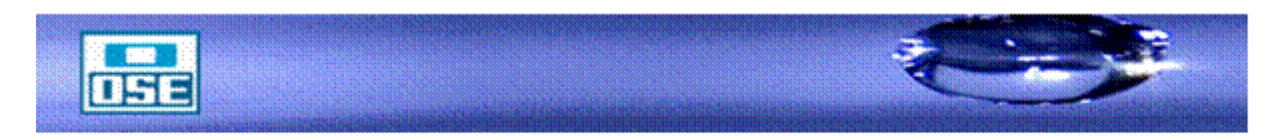

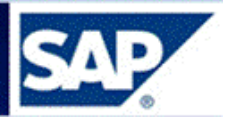

Desde esta pantalla navegando se puede acceder a información relacionada, para lo cual se posiciona en la estructura pertinente y en **Entorno**:

| <i>⊑</i><br>Lista <u>T</u> ratar Pasar | a <u>D</u> etalles <u>E</u> | Entorno <u>S</u> istema <u>A</u> yuda |          |                |
|----------------------------------------|-----------------------------|---------------------------------------|----------|----------------|
| 0                                      | 1                           | Lista nec./stocks actual              | Shift+F1 | 82   💥 🖉   🔞 📭 |
| Resumen de st                          | ocksi Lie                   | Pedidos pendientes                    | Shift+F2 |                |
|                                        |                             | <u>R</u> eservas                      | Shift+F6 |                |
| ri 🕄                                   |                             | <u>M</u> ovim.mercancías              | Shift+F7 |                |
| . /                                    |                             | Stocks SGA                            | Shift+F8 |                |
| Selección                              |                             | Órdenes de fabricación                |          |                |
| Material                               | 148                         | Environation                          |          | RRUL 25.4 MM   |
| Tp.material                            | HAWA                        | Equiposity, sene                      |          |                |
| Unidad medida                          | UN                          | Un.manipulaci <u>ó</u> n              |          | UN             |
|                                        |                             |                                       |          |                |
| Resumen de stocks 🦯                    |                             |                                       |          |                |

Si elige **Movimiento de mercancías** visualiza los movimientos de mercancías que tuvo el código en la estructura seleccionada

| ⊑≁<br>List                | a <u>T</u> ra | atar <u>P</u> asara | Opciones Entorno  | <u>Sistema Ayuda</u>           |  |  |  |  |  |
|---------------------------|---------------|---------------------|-------------------|--------------------------------|--|--|--|--|--|
| 0                         |               |                     | 1486              | ۲۵ 🕲 🖪 🕼 الله ۲۵ ۲۵ ۲۵ ۱ 🖾 🖓 🖫 |  |  |  |  |  |
| Lista documentos material |               |                     |                   |                                |  |  |  |  |  |
| K                         | • •           | N 🛛 🕄 🔽             | I   🛆 🗟   🚱       |                                |  |  |  |  |  |
|                           |               |                     |                   |                                |  |  |  |  |  |
| Mater                     | rial          | Tex                 | cto breve de mate | erial Ce. Nombre 1             |  |  |  |  |  |
| Alm.                      | CMV E         | E Doc.mat.          | Pos Fe.contab.    | Ctd.en UM entrada UME          |  |  |  |  |  |
| 1.40                      |               | 400                 | 00700500 UE COÑO  |                                |  |  |  |  |  |
| 148                       | 221           | 4000000006          | 1 14 05 2000      | 425 FERRUL 25.4 MM 6001 USE    |  |  |  |  |  |
| 5001                      | 321           | 4900000980          | 2 14 05 2009      | 2.000- UN                      |  |  |  |  |  |
| 5001                      | 221           | 4900000980          | 1 14 05 2009      | 1 100- UN                      |  |  |  |  |  |
| C001                      | 221           | 40000000007         | 2 14 05 2009      | 1 100 UN                       |  |  |  |  |  |
| 5881                      | 321           | 4900000907          | 1 08 05 2009      | 2- IIN                         |  |  |  |  |  |
| 5881                      | 321           | 4900000340          | 2 08 05 2009      | 2 IN                           |  |  |  |  |  |
| 5881                      | 997           | 4900000340          | 1 05 05 2003      | 12 UN                          |  |  |  |  |  |
| 5881                      | 997           | 498888818           | 1 05.05.2000      | 15 IIN                         |  |  |  |  |  |
| 5881                      | 389           | 498888888           | 2 84 85 2889      | 1 888 118                      |  |  |  |  |  |
| S801                      | 309           | 4900000800          | 1 04.05.2009      | 1.000- UN                      |  |  |  |  |  |
| S001                      | 351           | 4900000801          | 1 04.05.2009      | 1.000- UN                      |  |  |  |  |  |
| S001                      | 101           | 500000306           | 1 04.05.2009      | 2.000 UN                       |  |  |  |  |  |
| S001                      | 101           | 500000306           | 4 04.05.2009      | 1.100 UN                       |  |  |  |  |  |
| S001                      | 309           | 4900000780          | 1 30.04.2009      | 500- UN                        |  |  |  |  |  |
| S001                      | 351           | 4900000781          | 1 30.04.2009      | 1.000- UN                      |  |  |  |  |  |
| S001                      | 389           | 4900000780          | 2 30.04.2009      | 500 UN                         |  |  |  |  |  |
| S001                      | 389           | 4900000780          | 3 30.04.2009      | 500- UN                        |  |  |  |  |  |
| S001                      | 309           | 4900000780          | 4 30.04.2009      | 500 UN                         |  |  |  |  |  |
| S001                      | 101           | 5000000292          | 1 30.04.2009      | 2 UN                           |  |  |  |  |  |
| S001                      | 321           | 4900000776          | 2 29.04.2009      | 2.100 UN                       |  |  |  |  |  |
| S001                      | 321           | 4900000776          | 1 29.04.2009      | 2.100- UN                      |  |  |  |  |  |
| 0004                      | 000           | 10000000000         | 4 00 04 0000      | 05 101                         |  |  |  |  |  |

También desde la consulta de la transacción MMBE, puede visualizar la **fecha y usuario que generaron la denominación del lote**.

Página

82

# manual de operativa

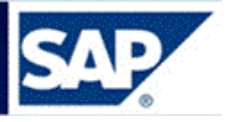

Posicionarse sobre el lote, pulsar en Detalles  $\rightarrow$ Visualizar lote, como se muestra a continuación:

| 🕑 Lista <u>T</u> ratar <u>P</u> asar a | Detalles Entorno Sistema                                                                                                    | Ayuda                                                                                     |
|----------------------------------------|----------------------------------------------------------------------------------------------------|-------------------------------------------------------------------------------------------|
| Ø                                      | Visualizar ma <u>t</u> erial                                                                                                    | F9 🗅 🞝 🖏 I 🧮 🛃 I 🚱 💻                                                                      |
| Resumen de stock                       | Visualizar lote         Shift           Clasificación de lotes         Ctri           Unidades medida permitidas           48         APOYA MANC | IC+F4<br>F6<br>NO PARA TECLADO                                                            |
| Tp.material H/<br>Unidad medida D      | AWA Mercadería<br>N Unidad medida                                                                                                    | ida baseUN                                                                                |
| Resumen de stocks                      | Uisualiz.detallada                                                                                                    |                                                                                           |
| Mandante / Sociedad / Cent             | ro / Almacén / Lote / Stock especial                                                                                                    | I Libre utilización Control calidad Reservado Reserva entrada Stock en curso Stock en trá |
|                                        |                                                                                                    | 5,000                                                                                     |
| <ul> <li>M C001 OSE</li> </ul>         |                                                                                                    | 5,000                                                                                     |
| ▼ 🚝 C001S001                           | Almacén S001 Central                                                                                                    | 5,000                                                                                     |
| ▼ 🖽 S001 A                             | Imacén Central                                                                                                    | 5,000                                                                                     |
| • 🖧 INI                                | CIO                                                                                                    | 5,000                                                                                     |

Se accede a la siguiente pantalla donde en la pestaña de **Datos básicos 2**, encuentra la información:

| Visualizar lote                                                                     |  |  |  |  |  |  |  |  |
|-------------------------------------------------------------------------------------|--|--|--|--|--|--|--|--|
| 🗅 🗟 🖉 🛠 📫 🔤 I 🌭                                                                     |  |  |  |  |  |  |  |  |
| Material 148 APOYA MANO PARA TECLADO<br>Lote INICIO<br>Centro C001 OSE              |  |  |  |  |  |  |  |  |
| Datos básicos 1 Datos básicos 2 Clasificación Dat.material Modific.                 |  |  |  |  |  |  |  |  |
| Dat.texto       Clave de idioma       ES       Txt.breve                            |  |  |  |  |  |  |  |  |
| Indicación de fecha para libre utilización                                          |  |  |  |  |  |  |  |  |
| Fecha 1     Fecha 2     Fecha 3       Fecha 4     Fecha 5     Fecha 6               |  |  |  |  |  |  |  |  |
| Datos de gestión                                                                    |  |  |  |  |  |  |  |  |
| Creado porCARGAINICIALModificado porJRAVACreado el29.08.2009Modificado el17.11.2010 |  |  |  |  |  |  |  |  |

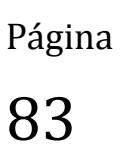

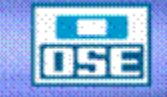

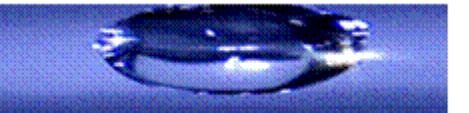

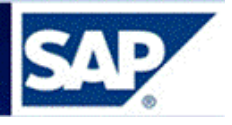

# 10.2 Consulta Stocks de materiales en el Almacén

**Acceso**: Logística  $\rightarrow$  Gestión de materiales  $\rightarrow$  Gestión de Stocks  $\rightarrow$  Entorno  $\rightarrow$  Stocks  $\rightarrow$  Stock de Almacén (**MB52**)

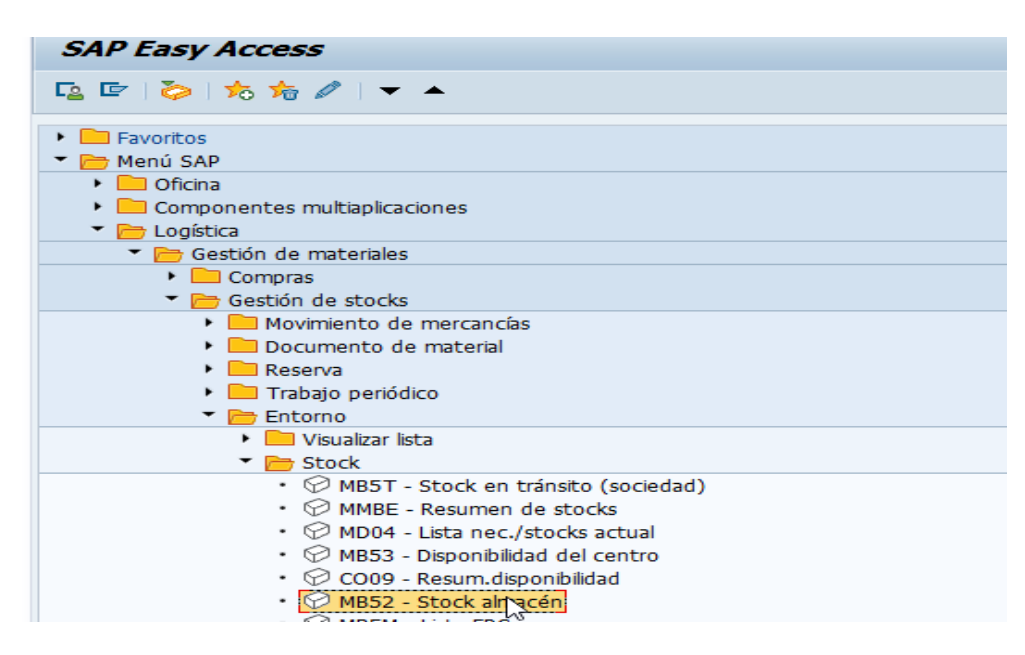

Visualizar que la pantalla tenga los campos Centro y Almacén completos, como se muestra, de esta manera va a traer todos los materiales que tiene el Almacén consultado, con stock en los lotes.

| Visualizar stocks en almacé                      | n por material |   |  |
|--------------------------------------------------|----------------|---|--|
| 🍲 📴 ፤                                            |                |   |  |
| Selecciones BD                                   |                |   |  |
| Material                                         |                |   |  |
| Centro                                           | C001           | a |  |
| Almacén                                          | S001           | a |  |
| Lote                                             |                | a |  |
|                                                  |                |   |  |
| Alcance de la lista                              |                |   |  |
| Tipo de material                                 |                | a |  |
| Grupo de artículos                               |                | a |  |
| Grupo de compras                                 |                | a |  |
|                                                  |                |   |  |
| Selección stocks especiales                      |                |   |  |
| Selec.también stocks especial.                   |                |   |  |
| Indicador de stock especial                      |                | a |  |
|                                                  |                |   |  |
| Opciones                                         |                |   |  |
| Visualizar sólo stocks neg.                      |                |   |  |
| ✓Visualizar stocks de lotes                      |                |   |  |
| Sin líneas de stock cero                         |                |   |  |
| No visualizar valores                            |                |   |  |
|                                                  |                |   |  |
| Opciones de visualización                        |                |   |  |
| Representación jerárquica                        |                |   |  |
| <ul> <li>Representación no jerárquica</li> </ul> |                |   |  |
| Variante de visualización                        | /TEXTO         |   |  |
|                                                  |                |   |  |

Verificar que se encuentren tildados dentro de Opciones, los campos:

- Visualizar stocks de lotes
- Sin líneas de stock cero

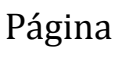

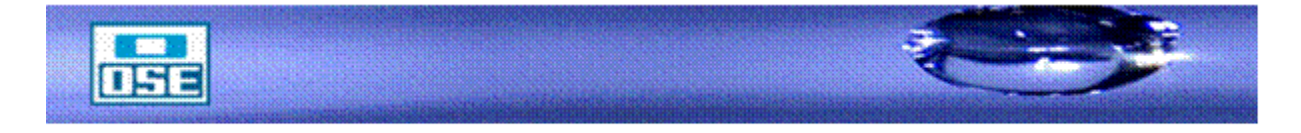

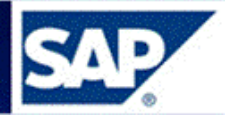

Dentro de Opciones de Visualización, marcar Representación no jerárquica.

Es aconsejable poner la mayor cantidad de filtros para que la búsqueda sea ágil y rápida.

Presionar (ejecutar).

| Visualizar stocks en almacén por material |                                       |      |      |            |     |     |            |      |                   |  |
|-------------------------------------------|---------------------------------------|------|------|------------|-----|-----|------------|------|-------------------|--|
| (3) ≜ 〒 〒 25 🧏 週 冬 🗟 〒 🗞 田田田 🖏 💽 ► ★ ► ►  |                                       |      |      |            |     |     |            |      |                   |  |
|                                           |                                       |      |      |            |     |     |            |      |                   |  |
| Materi                                    | Texto breve de material               | Ce.  | Alm. | Lote       | Alm | UMB | LibrUtiliz | Mon. | Valor libre util. |  |
| 1649                                      | ABRAZADERA HF CAÑO 100 FERRUL 12.7 MM | C001 | S001 | PBA 12.004 |     | UN  | 375        | UYU  | 140.289,71        |  |
| 1649                                      | ABRAZADERA HF CAÑO 100 FERRUL 12.7 MM | C001 | S001 | PB0 15.005 |     | UN  | 270        | UYU  | 101.008.59        |  |
| 1650                                      | ABRAZADERA HF CAÑO 100 FERRUL 19.1 MM | C001 | S001 | PBA 12.005 |     | UN  | 525        | UYU  | 249.366,22        |  |
| 1650                                      | ABRAZADERA HF CAÑO 100 FERRUL 19.1 MM | C001 | S001 | PBA 13.005 |     | UN  | 1.219      | UYU  | 579.004,62        |  |
| 1651                                      | ABRAZADERA HF CAÑO 100 FERRUL 25.4 MM | C001 | S001 | PBA 12.005 |     | UN  | 574        | UYU  | 240.029,24        |  |
| 1641                                      | ABRAZADERA HF CAÑO 40 FERRUL 12.7 MM  | C001 | S001 | PBA 13.004 |     | UN  | 73         | UYU  | 10.832,43         |  |
| 1642                                      | ABRAZADERA HF CAÑO 50 FERRUL 12.7 MM  | C001 | S001 | PBA 13.004 |     | UN  | 319        | UYU  | 2.984,73          |  |
| 1643                                      | ABKAZADERA HF CAÑO 50 FERRUL 25.4 MM  | C001 | S001 | PBA 13.004 |     | UN  | 103        | UYU  | 27.585,18         |  |
| 1644                                      | ABRAZADERA HF CANO 60 FERRUL 12.7 MM  | C001 | S001 | PBA 13.004 |     | UN  | 48         | UYU  | 7.150,67          |  |
| 1645                                      | ABRAZADERA HF CANO 60 FERRUL 25.4 MM  | C001 | S001 | PBA 13.004 |     | UN  | 108        | UYU  | 18.062,88         |  |
| 1646                                      | ABRAZADERA HF CANO 75 FERRUL 12.7 MM  | C001 | S001 | 3100030057 |     | UN  | 5          | UYU  | 1.542,79          |  |
| 1646                                      | ABRAZADERA HF CANO 75 FERRUL 12.7 MM  | C001 | S001 | 3100030060 |     | UN  | 5          | UYU  | 1.542,79          |  |
| 1646                                      | ABRAZADERA HF CANO 75 FERRUL 12.7 MM  | C001 | S001 | PBA 12.004 |     | UN  | 826        | UYU  | 254.868,65        |  |
| 1646                                      | ABRAZADERA HF CANO 75 FERRUL 12.7 MM  | C001 | S001 | PBA 15.005 |     | UN  | 525        | UYU  | 161.992,79        |  |
| 1647                                      | ABRAZADERA HF CANO 75 FERRUL 19.1 MM  | C001 | S001 | 3100030057 |     | UN  | 50         | UYU  | 20.276,24         |  |
| 1647                                      | ABRAZADERA HF CANO 75 FERRUL 19.1 MM  | C001 | S001 | 3100030065 |     | UN  | 40         | UYU  | 16.220,99         |  |
| 1647                                      | ABRAZADERA HF CANO 75 FERRUL 19.1 MM  | C001 | S001 | LAT2 SEC2  |     | UN  | 2.368      | UYU  | 960.282,62        |  |
| 1647                                      | ABRAZADERA HF CANO 75 FERRUL 19.1 MM  | C001 | S001 | PBA 12.002 |     | UN  | 1.143      | UYU  | 463.514,80        |  |
| 1647                                      | ABRAZADERA HF CANO 75 FERRUL 19.1 MM  | C001 | S001 | PBA 12.003 |     | UN  | 495        | UYU  | 200.734,75        |  |
| 1647                                      | ABRAZADERA HF CANO 75 FERRUL 19.1 MM  | C001 | S001 | PBA 14.005 |     | UN  | 1.454      | UYU  | 589.633,00        |  |
| 1648                                      | ABRAZADERA HF CANO 75 FERRUL 25.4 MM  | C001 | S001 | PBA 15.005 |     | UN  | 947        | UYU  | 370.007,20        |  |
| 1682                                      | ABRAZADERA HF CANO FD 100 X 12.7 MM   | C001 | S001 | PBA 13.004 |     | UN  | 14         | UYU  | 5.031,94          |  |
| 1683                                      | ABRAZADERA HE CANO ED 100 X 25.4 MM   | C001 | S001 | PBC 18.004 |     | UN  | 10         | UYU  | 4.110,92          |  |
| 1680                                      | ABRAZADERA HF CANO FD 80 X 12.7 M     | C001 | S001 | PBA 13.004 |     | UN  | 9          | UYU  | 3.127,97          |  |
| 3561                                      | ACEITE SUPER A SAE 20W-50             | C001 | S001 | LUBRICANTE |     | L   | 20         | UYU  | 3.730,54          |  |
| 6525                                      | ACTUADOR NEUMATICO P/VALVULA 100MM    | C001 | S001 | PALLETE 2A |     | UN  | 9          | UYU  | 38.557,13         |  |
| 2287                                      | ADAPT BCE P/MED KENT-ARAD LARGO       | C001 | S001 | 3100029981 |     | UN  | 180        | UYU  | 9.436,03          |  |

10.3 Consulta de movimientos de material por fecha contable

Para consultar los movimientos de un material para determinada fecha se debe acceder de la siguiente manera:

Acceso: Logística  $\rightarrow$  Gestión de materiales  $\rightarrow$  Gestión de Stocks  $\rightarrow$  Entorno  $\rightarrow$  Stock  $\rightarrow$ Stock en fecha cont. (MB5B)

Página 85

# manual de operativa

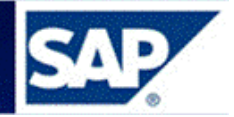

Se accede a la siguiente pantalla, ingresar los siguientes datos:

- Número de material
- Sociedad: 1000 OSE, 1001 UGD
- Centro: C001 OSE, C003 UGD
- Almacén: número SAP del Almacén a consultar.
- Fecha de selección: intervalo de fechas a consultar.

| Stock en fecha de conta                   | bilización |     |           |    |         |
|-------------------------------------------|------------|-----|-----------|----|---------|
| 🍄 📴 🗓                                     |            |     |           |    |         |
| Selecciones BD                            |            |     |           |    |         |
| Número de material                        | 1678       | ð   |           |    |         |
| Sociedad                                  | 1000       | а   |           |    |         |
| Centro                                    | C001       | а   |           |    |         |
| Almacén                                   | R304       | а   |           | 10 |         |
| Lote                                      |            | а   |           |    | <b></b> |
| Clase de valoración                       |            | а   |           |    |         |
| Clase de movimiento                       |            | а   |           |    |         |
| Indicador de stock especial               |            |     |           |    |         |
| Fecha de selección                        | 01.01.2016 | а 3 | 1.12.2016 |    |         |
| Tipo stocks                               |            |     |           |    |         |
| <ul> <li>Stock en almacén/lote</li> </ul> |            |     |           |    |         |
| <ul> <li>Stock valorado</li> </ul>        |            |     |           |    |         |
| ⊖ Stock especial                          |            |     |           |    |         |
| Alc.lista                                 |            |     |           |    |         |
| Categoría                                 |            |     |           |    |         |
| Opciones                                  |            |     |           |    |         |
| Sólo totales, representación jeráro       | uica       |     |           |    |         |
| Variante visualización                    |            |     |           |    |         |
| Sólo totales, sin representación jer      | árquica    |     |           |    |         |
| Variante visualización                    |            |     |           |    |         |
| sólo materiales sujetos a lote            |            |     |           |    |         |
| También lotes sin segmento st             | ock        |     |           |    |         |
| Ning.mov.anulación                        |            |     |           |    |         |
| Opciones de visualización                 |            |     |           |    |         |
| Manda and a second bar adda               |            |     |           |    |         |

Página 86

Presionar el botón (ejecutar), se accede a la siguiente pantalla.

| Stocks de material entre 01.01.2016 y 31.12.2016                                    |                                                                                          |   |                                        |             |                                        |  |               |                |  |
|-------------------------------------------------------------------------------------|------------------------------------------------------------------------------------------|---|----------------------------------------|-------------|----------------------------------------|--|---------------|----------------|--|
| . N                                                                                 | < ▶                                                                                      | • | M 🐨 🔤 🕻                                | <u>•</u>    | 7 📔 ፤                                  |  |               |                |  |
| Ce. C001 OSE<br>Material 1678<br>Denominación ABRAZADERA HF CAÑO 450 FERRUL 12.7 MM |                                                                                          |   |                                        |             |                                        |  |               |                |  |
| Stock<br>Tota<br>Stock                                                              | Stock al 01.01.20165 UNTotal de entradas2 UNTotal de salidas4- UNStock al 31.12.20163 UN |   |                                        |             |                                        |  |               |                |  |
| Alm.                                                                                | CMV                                                                                      | Е | Doc.mat.                               | Pos         | Fe.contab.                             |  | Cantidad      | UMB            |  |
| R304<br>R304<br>R304                                                                | 309<br>309<br>201                                                                        |   | 4900729165<br>4900729165<br>4900729173 | 1<br>2<br>1 | 04.08.2016<br>04.08.2016<br>04.08.2016 |  | 2-<br>2<br>2- | UN<br>UN<br>UN |  |

El listado muestra el detalle del Almacén, clase de movimiento, número de documento de material, posición, fecha contable y cantidad de material.

**Nota**: Desde esta consulta, al posicionarse sobre el número de documento de material del movimiento 201 (salida de una Reserva) y dar doble click, se despliega la información del documento consultado.

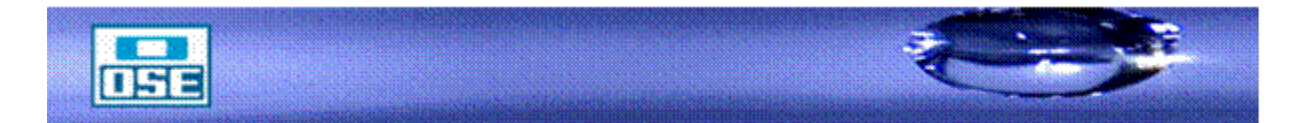

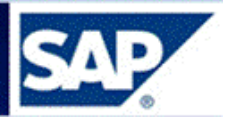

### 10.4 Consulta de Stock en tránsito

**Acceso**: Logística  $\rightarrow$  Gestión de materiales  $\rightarrow$  Gestión de Stocks  $\rightarrow$  Entorno  $\rightarrow$  Stocks  $\rightarrow$  - Stock en tránsito (**MB5T**)

| SAP Easy Access                                                      |
|----------------------------------------------------------------------|
| 🔁 🖻   🏷   🏍 🏍 🥒   👻 📥                                                |
| <ul> <li>Favoritos</li> <li>Menú SAP</li> </ul>                      |
| Oficina                                                              |
| <ul> <li>Componentes multiaplicaciones</li> </ul>                    |
| <ul> <li>Eogística</li> </ul>                                        |
| <ul> <li>Gestión de materiales</li> </ul>                            |
| <ul> <li>Compras</li> </ul>                                          |
| <ul> <li>Gestión de stocks</li> </ul>                                |
| <ul> <li>Movimiento de mercancías</li> </ul>                         |
| <ul> <li>Documento de material</li> </ul>                            |
| Reserva                                                              |
| Trabajo periódico                                                    |
| Entorno                                                              |
|                                                                      |
| <ul> <li>Stock</li> <li>MRET Stock on triasite (ancieded)</li> </ul> |
| MBST – Stock en dansito (sociedad)                                   |
|                                                                      |
| <ul> <li>MB03 - Disponibilidad del centro</li> </ul>                 |
| CO09 - Resum disponibilidad                                          |
| • MBS2 - Stock almacén                                               |
| • MB55M - Lista FPC                                                  |
| <ul> <li>MB5B - Stock en fecha cont.</li> </ul>                      |
| <ul> <li>MB5T - Stock en transito</li> </ul>                         |
|                                                                      |

Se accede a la siguiente pantalla:

| Visualizar stock en tránsito        |      |   |     |  |  |  |  |
|-------------------------------------|------|---|-----|--|--|--|--|
| 🖗 📴 🗓                               |      |   | 15  |  |  |  |  |
| Selecciones de base de datos        |      |   |     |  |  |  |  |
| Material                            | 685  | а | 707 |  |  |  |  |
| Centro receptor                     | C001 | а |     |  |  |  |  |
| Sociedad centro receptor            |      | а |     |  |  |  |  |
| Centro suministrador                |      | а |     |  |  |  |  |
| Stock especial                      |      | а |     |  |  |  |  |
| ✓ Pedidos de traslado               |      |   |     |  |  |  |  |
| <ul> <li>multisociedades</li> </ul> |      |   |     |  |  |  |  |
| 🗌 también pedido entregado tot.     |      |   |     |  |  |  |  |
| también pedidos borrados            |      |   |     |  |  |  |  |
|                                     |      |   |     |  |  |  |  |
| Opciones de visualización           |      |   |     |  |  |  |  |
| Layout                              |      |   |     |  |  |  |  |

Ingresar: el número de material o rango, Centro, verificar que se encuentren tildados los campos "Pedido de traslado" y "multisociedades".

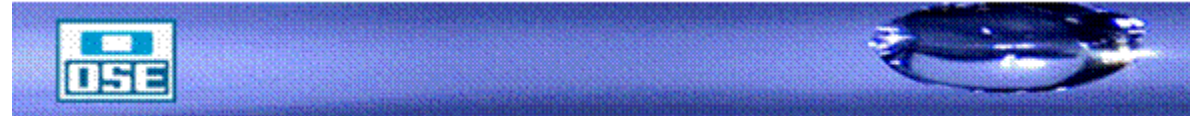

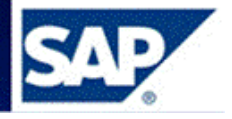

Presionar (ejecutar)

| Visualizar stock en tránsito |             |                     |               |               |        |       |              |      |  |  |
|------------------------------|-------------|---------------------|---------------|---------------|--------|-------|--------------|------|--|--|
|                              | N   🕄 📅 💶   | )   🚢 🗟   🍢 🏢   🛛   | 5 🏂   🗞 🚹 🔬   |               |        |       |              |      |  |  |
| -                            |             |                     |               |               |        |       |              |      |  |  |
| Material                     | Texto       | breve de material   | Ce.           | Nombre 1      |        |       |              |      |  |  |
| Doc.compr.                   | Pos. CeSu E | Cantidad UMB        | Importe ML    | Mon. Cantidad | pedido | UMP V | Valor neto N | Mon. |  |  |
| 685                          | CINTA       | DE SEÑALIZACION     | C00           | 1 OSE         |        |       |              |      |  |  |
| 3100033225                   | 10 C001     | 16 ROL              | 0,00          | טצט           | 16     | ROL   | 0,00 t       | UYU  |  |  |
| 691                          | ADAPT       | CURVO P/PEAD 20 MM  | C/RM 1/2" C00 | 1 OSE         |        |       |              |      |  |  |
| 3100033448                   | 10 C001     | 20 UN               | 0,00          | טצט           | 20     | UN    | 0,00 t       | UYU  |  |  |
| 693                          | עמע         | CURVO P/PFAD 20 MM  | C/RH 3/4" C00 | 1 OSF         |        |       |              |      |  |  |
| 3100031939                   | 10 C001     | 100 UN              | 0,00          | UYU           | 100    | UN    | 0,00 t       | טצט  |  |  |
|                              |             |                     |               |               |        |       |              |      |  |  |
| 707                          | ADAPT       | P/PEAD 20 MM C/RM 1 | ./2" C00      | 1 OSE         |        |       |              |      |  |  |
| 3100033196                   | 10 C001     | 120 UN              | 0,00          | UYU           | 120    | UN    | 0,00 t       | UYU  |  |  |

El sistema muestra los Pedidos de traslado con el detalle de materiales y cantidades que se encuentran con salida del Almacén Central y en tránsito al Almacén Secundario.

10.5 Consulta de Pedidos por Centro Suministrador

Para ver los Pedidos para un centro suministrador:

**Acceso**: Logística  $\rightarrow$  Gestión de materiales  $\rightarrow$  Compras  $\rightarrow$  Pedido  $\rightarrow$  Visualizar lista  $\rightarrow$  Por centro suministrador (**ME2W**)

| SAP Easy Access                                                       |
|-----------------------------------------------------------------------|
| 🔩 🔄 🏷 🏂 🎓 🗸 🗸 🗕                                                       |
| Favoritos                                                             |
| <ul> <li>Componentes multiaplicaciones</li> <li>Confistica</li> </ul> |
| <ul> <li>Gestión de materiales</li> <li>Compras</li> </ul>            |
| <ul> <li>Pedido</li> </ul>                                            |
| Crear                                                                 |
| <ul> <li>ME22N - Modificar</li> </ul>                                 |
| <ul> <li>ME23N - Visualizar</li> </ul>                                |
| <ul> <li>ME24 - Actualizar anexo</li> </ul>                           |
| <ul> <li>MEMASSPO - Actualización en masa</li> </ul>                  |
| Liberar                                                               |
| <ul> <li>Visualizar lista</li> </ul>                                  |
| • 😪 ME2L - Por proveedor                                              |
| • 🖉 ME2M - Por material                                               |
| Por imputación                                                        |
| • S ME2C - Por grupo articulos                                        |
| • W ME2B - Por nº necesidad                                           |
| • @ ME2N - Por numero de pedido                                       |

Se accede a la siguiente pantalla:

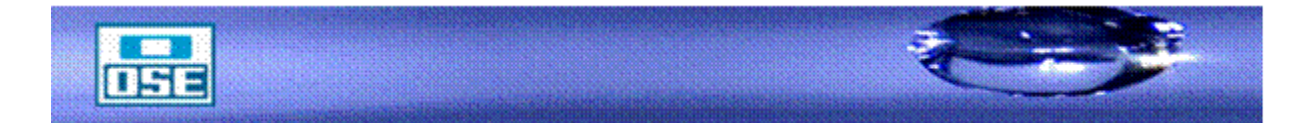

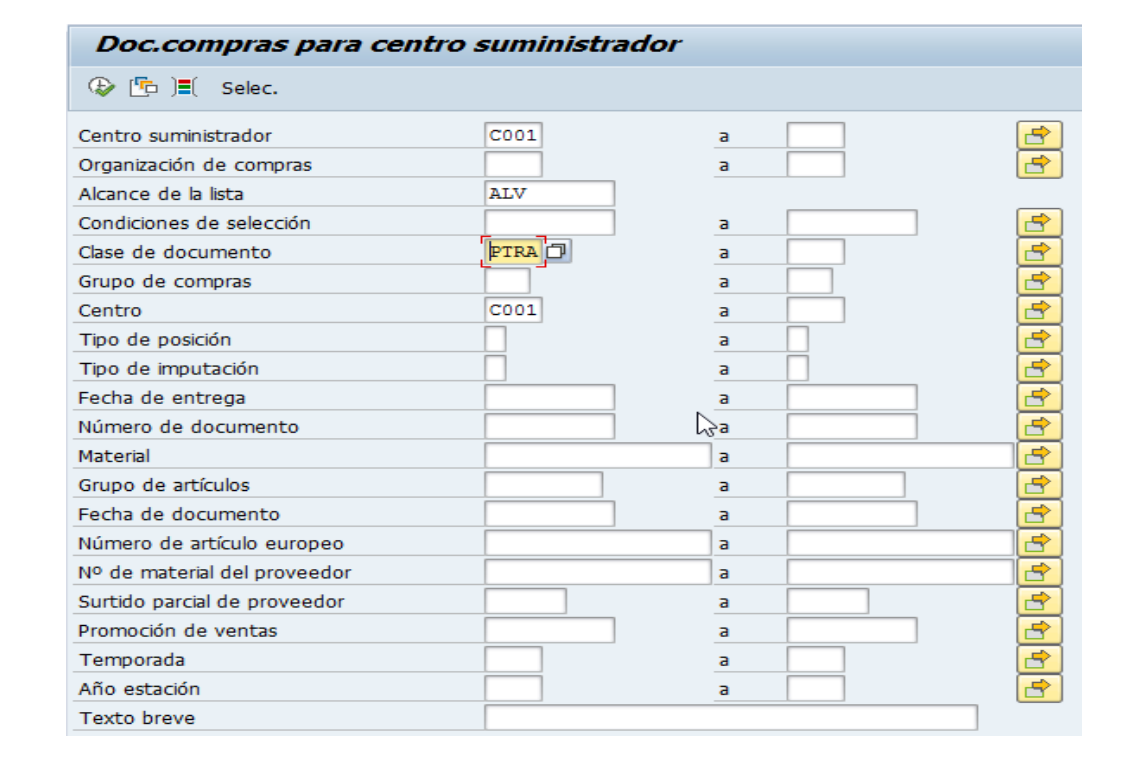

Ingresar: Centro, Clase de documento PTRA, Alcance de la lista ALV, presionar (ejecutar)

Es aconsejable poner la mayor cantidad de filtros para que la búsqueda sea ágil y rápida, como por ejemplo el rango de fecha del documento a consultar.

| 🖻 List   | ta <u>T</u> rata | r <u>P</u> asa | ara    | Vistas I   | Intorno   | <u>Opciones</u> | <u>S</u> istema | Ayuda            |            |            |     |      |      |          |       |
|----------|------------------|----------------|--------|------------|-----------|-----------------|-----------------|------------------|------------|------------|-----|------|------|----------|-------|
| <b>S</b> |                  |                | -      | « 님 I 🤇    | 2 🚫 😡     | 1 🖴 🕅 K         | 122             | li 🕄 🗖 🗖         | 0 💻        |            |     |      |      |          |       |
|          |                  |                |        |            |           |                 |                 |                  |            |            |     |      |      |          |       |
| Doc      | comp             | ras pa         | ra c   | entro si   | iminis    | trador          |                 |                  |            |            |     |      |      |          |       |
| 9        | 1 7 7            | 1 🎦 🏂          | (j)    | i 🍋 🍜 🖪    | ) 🔽 🏊     | 1 💷 📲           |                 | Visualización de | e impresió | n 🖻 📘      |     |      |      |          |       |
| Pos. Cl  | I. Tp. C         | oraC GCr       | Hist.  | Fecha doo  | . Materia | Texto breve     |                 |                  |            | Grupo art. | BPI | Ce.  | Alm. | Cantidad | UMPIC |
| 5        |                  | 5 .            |        |            |           |                 |                 |                  |            |            |     |      |      |          |       |
| Provee   | edor/Cent        | ro sumin       | istrac | lor C001 O | SE        |                 |                 |                  |            |            |     |      |      |          |       |
| Docum    | nento cor        | npras 310      | 00035  | 260        |           |                 |                 |                  |            |            |     |      |      |          |       |
| 10 PT    | TRA F 1          | 000 017        |        | 01.09.201  | 7 767     | CAÑO P/SA       | AN PVC JSC      | CE 50 MM         |            | TUBERIA02  | V   | C001 | R406 | 60       | M     |
| Docum    | nento cor        | npras 310      | 00035  | 262        |           |                 |                 |                  |            |            |     |      |      |          |       |
| 10 PT    | TRA F 1          | 000 017        | La 🛛   | 01.09.201  | 7 1635    | CAÑO DE F       | PEAD 110 M      | /M               |            | TUBERIA03  | V   | C001 | R104 | 1.000    | M     |
| Docum    | nento cor        | npras 310      | 00035  | 268        |           |                 |                 |                  |            |            |     |      |      |          |       |
| 10 PT    | TRA F 1          | 000 024        |        | 04.09.201  | 7 5269    | CARCASA         | P/MEDIDO        | R KENT 12 MM     |            | MEDICION2  | V   | C001 | M008 | 640      | UN    |
| 20 PT    | TRA F 1          | 000 024        | -      | 04.09.201  | 7 311     | CARCASA         | P/MEDIDO        | R NB METTER 1    | 3 MM       | MEDICION2  | V   | C001 | M008 | 40       | UN    |
| 30 PT    | TRA F 1          | 000 024        |        | 04.09.201  | 7 9786    | CARCASA         | P/MEDIDO        | R MADDALENA      | 12.7 MM    | MEDICION2  | V   | C001 | M008 | 57       | UN    |
| 40 PT    | TRA F 1          | 000 024        | La 🛛   | 04.09.201  | 7 301     | CARCASA         | P/MEDIDO        | R ARAD 12 MM     |            | MEDICION2  | V   | C001 | M008 | 337      | UN    |
| 50 PT    | TRA F 1          | 000 024        |        | 04.09.201  | 7 9641    | CARCASA         | RECUPER         | P/MEDIDOR NB     | 12 MM      | MEDICION2  | V   | C001 | M008 | 285      | UN    |
| 60 PT    | TRA F 1          | 000 024        |        | 04.09.201  | 7 302     | CARCASA         | P/MEDIDO        | R ARAD 25 MM     |            | MEDICION2  | V   | C001 | M008 | 2        | UN    |
| Docum    | nento cor        | npras 310      | 00035  | 273        |           |                 |                 |                  |            |            |     |      |      |          |       |
| 10 PT    | TRA F 1          | 000 024        |        | 04.09.201  | 7 301     | CARCASA         | P/MEDIDO        | R ARAD 12 MM     |            | MEDICION2  | V   | C001 | M008 | 127      | UN    |
| 20 PT    | TRA F 1          | 000 024        |        | 04.09.201  | 7 306     | CARCASA         | P/MEDIDO        | R KENT 25 MM     |            | MEDICION2  | V   | C001 | M008 | 2        | UN    |
| 30 PT    | TRA F 1          | 000 024        |        | 04.09.201  | 7 311     | CARCASA         | P/MEDIDO        | R NB METTER 1    | 3 MM       | MEDICION2  | V   | C001 | M008 | 8        | UN    |
| 40 PT    | TRA F 1          | 000 024        |        | 04.09.201  | 7 5269    | CARCASA         | P/MEDIDO        | R KENT 12 MM     |            | MEDICION2  | V   | C001 | M008 | 14       | UN    |
| 50 PT    | TRA F 1          | 000 024        |        | 04.09.201  | 7 9786    | CARCASA         | P/MEDIDO        | RMADDALENA       | 12.7 MM    | MEDICION2  | V   | C001 | M008 | 9        | UN    |
| 60 PT    | TRA F 1          | 000 024        |        | 04.09.201  | 7 9789    | CARCASA         | P/MEDIDO        | RACTARIS 12.7    | MM L 45    | MEDICION2  | V   | C001 | M008 | 9        | UN    |

Se accede al reporte; donde se pueden ver cantidades originales y pendientes de entregar.

En el caso de que se quieran filtrar por Almacén, Oprimir 🧾:

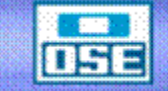

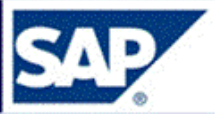

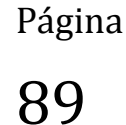

Ð

# manual de operativa

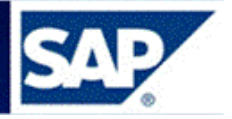

| Doc.compras para centre      | o suministrador |   |         |
|------------------------------|-----------------|---|---------|
| 🗇 🔄 🗐 Selec.                 |                 |   |         |
| Centro suministrador         | C001            | а | <b></b> |
| Organización de compras      |                 | a |         |
| Alcance de la lista          | ALV             |   |         |
| Condiciones de selección     |                 | a |         |
| Clase de documento           | PTRA            | a |         |
| Grupo de compras             |                 | а |         |
| Centro                       | C001            | а |         |
| Tipo de posición             |                 | а |         |
| Tipo de imputación           |                 | a |         |
| Fecha de entrega             |                 | а |         |
| Número de documento          |                 | а |         |
| Material                     |                 | а |         |
| Grupo de artículos           |                 | a |         |
| Fecha de documento           |                 | a |         |
| Número de artículo europeo   |                 | а |         |
| Nº de material del proveedor |                 | а |         |
| Surtido parcial de proveedor |                 | а |         |
| Promoción de ventas          |                 | a |         |
| Temporada                    |                 | a |         |
| Año estación                 |                 | a |         |
| Texto breve                  |                 |   |         |

# Al oprimir 🧾, se desplegará el siguiente cuadro, elegir la carpeta que se muestra

# Doc.compras para centro suministrador

| 🕒 🔁 🔳 Selec.                                                              |  |
|---------------------------------------------------------------------------|--|
|                                                                           |  |
| Cabecera del documento de compras<br>Composición del documento de compras |  |

Página 90

| Doc.compras para centro suministrador                                                                                                    |                                              |               |   |  |  |  |  |  |
|----------------------------------------------------------------------------------------------------|----------------------------------------------|---------------|---|--|--|--|--|--|
|                                                                                                    |                                              |               |   |  |  |  |  |  |
|                                                                                                    | Delimit.opcionales                           |               |   |  |  |  |  |  |
| Indicador de borrado     Indicador de borrado     Indicador de bor | Posición del documento de compras<br>Almacén | <b>[r304]</b> | P |  |  |  |  |  |
| E Texto breve     Material                                                                                                    |                                              |               |   |  |  |  |  |  |
| E Sociedad                                                                                                    |                                              |               |   |  |  |  |  |  |
| • Almacén                                                                                                    |                                              |               |   |  |  |  |  |  |

En el cuadro se selecciona Almacén o los filtros que sean necesarios para la búsqueda. Dando doble click al/los filtros seleccionados se despliega la siguiente pantalla a la derecha

Pulsar **Enter** para que sean tomados los filtros y presionar (ejecutar).

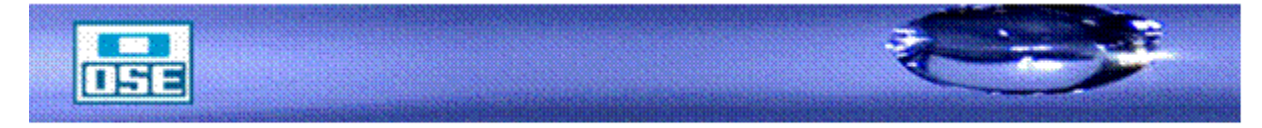

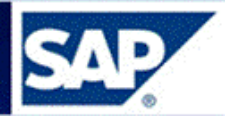

10.6 Consulta de movimientos de materiales en un mes.

**Acceso**: Logística  $\rightarrow$  Gestión de materiales  $\rightarrow$  Gestión de Stock $\rightarrow$  Entorno  $\rightarrow$  Visualizar lista  $\rightarrow$  Documentos Material (**MB51**)

| ピ <u>M</u> enú <u>T</u> ratar <u>F</u> avoritos <u>D</u> etalles <u>S</u> istema <u>A</u> yuda |          |
|------------------------------------------------------------------------------------------------|----------|
| 🖉 🔄 💌 🐨 😓 I 😪 😪 I 🚔 🛍 🕼 I 🎝 🎝 💭 I 🤜 🚱                                                          | <b>.</b> |
| SAP Easy Access                                                                                |          |
| [ 달 [ 🍃 ] 🏂 🏂 🖉 ] 🔻 🔺                                                                          |          |
| Favoritos                                                                                      | *        |
| Menú SAP                                                                                       | Ŧ        |
| <ul> <li>Dícina</li> </ul>                                                                     |          |
| Componentes multiaplicaciones                                                                  |          |
| Epistica                                                                                       |          |
| <ul> <li>Egestión de materiales</li> </ul>                                                     |          |
| 🔸 🖿 Compras                                                                                    |          |
| <ul> <li>Egyption de stocks</li> </ul>                                                         |          |
| Movimiento de mercancías                                                                       |          |
| Documento de material                                                                          |          |
| Reserva                                                                                        |          |
| 🕨 🦰 Trabajo periódico                                                                          |          |
| - Entorno                                                                                      |          |
| <ul> <li>Disualizar lista</li> </ul>                                                           |          |
| <ul> <li>MB51 - Documentos material</li> </ul>                                                 |          |

Ingresar los datos como se muestra:

| Patos de posición   Material   Centro   Almacén   Raion   Almacén   Raion   Referencia     Datos dab.   Fe. contabilización   01.01.2017   a   Base de datos   Opciones de visualización   Layout     VALORIZA                                                                                                    | Lista documentos mater       | rial       |              |          |
|----------------------------------------------------------------------------------------------------|------------------------------|------------|--------------|----------|
| Datos de posición   Material   Centro   Contro   Contro   Contro   Contro   Contro   Contro   Ration   Ration   Ration   Ration   Ration   Cliente   Cliente   Clase de movimiento   a   Clase de movimiento   a   Stock especial     Datos cab.   Fe.contabilización   Onto cab.   Fe.contabilización   Onto cab.   Fe.contabilización   Clase de operación   Referencia     Opciones de visualización   Layout                  Proveedor   Base de datos   Doc.breves   Releer doc.breves en archivo   Estr.info archivo | 🕸 📴 🗓                        |            |              |          |
| Material a   Centro C001   Almacén R303   Almacén R303   a C   Lote a   Proveedor a   Cliente a   Clase de movimiento a   Stock especial a     Datos cab.   Fe.contabilización 01.01.2017   Referencia a     Opciones de visualización   Layout     Fuente de datos   Opc.breves   Releer doc.breves en archivo   Estr.info archivo                                                                                                    | Datos de posición            |            |              |          |
| Centro C001   Almacén R303   Lote a   Proveedor a   Cliente a   Clase de movimiento a   Stock especial a     Datos cab.   Fe.contabilización 01.01.2017   Nombre del usuario a   Clase de operación a   Referencia a     Opciones de visualización   Layout /VALORIZA   Fuente de datos   Opc.breves   Releer doc.breves en archivo                                                                                                    | Material                     |            | a            |          |
| Almacén R303 a   Lote a   Proveedor a   Cliente a   Cliente a   Clase de movimiento a   Stock especial a    Datos cab.   Fe.contabilización 01.01.2017   Nombre del usuario a   Clase de operación a   Referencia a    Opciones de visualización   Layout /VALORIZA    Fuente de datos   Oc.breves   Releer doc.breves en archivo   Estr.info archivo                                                                                                    | Centro                       | C001       | a            |          |
| Lote   Proveedor   Cliente   Clase de movimiento   a   Clase de movimiento   a   a   Stock especial     Datos cab.   Fe.contabilización   01.01.2017   a   31.01.2017   a   Stock especial     Datos cab.     Fe.contabilización   01.01.2017   a   Stock especial     Opciones de operación   Referencia     Opciones de visualización   Layout                  Fuente de datos    Stase de datos    Oc.breves    Releer doc.breves en archivo   Estr.info archivo                                                        | Almacén                      | R303       | a            | <u> </u> |
| Proveedor a   Cliente a   Clase de movimiento a   Clase de movimiento a   a a   Stock especial a    Datos cab.  Fe.contabilización 01.01.2017 a 31.01.2017 a 31.01.2017 a Clase de operación a Clase de operación a Clase de operación a Clase de operación a Clase de operación a Clase de visualización Clase de visualización Clase de visualización Clase de operación Base de datos Copciones de visualización Clayout /VALORIZA                                                                                       | Lote                         |            | a            |          |
| Cliente a   Clase de movimiento a   Stock especial a   Datos cab.   Fe.contabilización 01.01.2017   Nombre del usuario   Clase de operación   Referencia   Opciones de visualización   Layout   /VALORIZA                                                                                                    | Proveedor                    |            | a            |          |
| Clase de movimiento   Stock especial     Datos cab.   Fe.contabilización   Nombre del usuario   Clase de operación   a   Referencia     Opciones de visualización   Layout     Fuente de datos   ② Base de datos   ③ Doc.breves   ③ Releer doc.breves en archivo                                                                                                    | Cliente                      |            | a            |          |
| Stock especial   Datos cab.   Fe.contabilización   01.01.2017   a   31.01.2017   a   Clase de operación   a   Clase de operación   a   Referencia    Opciones de visualización  Layout  Fuente de datos  Seleer doc.breves en archivo Estr.info archivo                                                                                                    | Clase de movimiento          |            | a            |          |
| Datos cab. Fe.contabilización 01.01.2017 a 31.01.2017 a Nombre del usuario Clase de operación a  Referencia a  Opciones de visualización Layout /VALORIZA Fuente de datos Seleer doc.breves en archivo Estr.info archivo                                                                                                    | Stock especial               |            | a            | <b></b>  |
| Fe.contabilización 01.01.2017 a 31.01.2017   Nombre del usuario a a   Clase de operación a a   Referencia a a   Opciones de visualización Layout /VALORIZA    Fuente de datos   Oc.breves Releer doc.breves en archivo Estr.info archivo                                                                                                    | Datos cab.                   |            |              |          |
| Nombre del usuario   Clase de operación   Referencia   a   Opciones de visualización   Layout   Fuente de datos   Image: Clase de datos   Doc.breves   Releer doc.breves en archivo   Estr.info archivo                                                                                                    | Fe.contabilización           | 01.01.2017 | a 31.01.2017 |          |
| Clase de operación   Referencia   a   Opciones de visualización   Layout   Fuente de datos   ØBase de datos   Doc.breves   Releer doc.breves en archivo   Estr.info archivo                                                                                                    | Nombre del usuario           |            | а            |          |
| Referencia a   Opciones de visualización   Layout   /VALORIZA   Fuente de datos   Base de datos   Doc.breves   Releer doc.breves en archivo   Estr.info archivo                                                                                                    | Clase de operación           |            | а            |          |
| Opciones de visualización          Layout       /VALORIZA         Fuente de datos                                                                                                    | Referencia                   |            | а            |          |
| Layout     /VALORIZA       Fuente de datos                                                                                                    | Opciones de visualización    |            |              |          |
| Fuente de datos         Base de datos         Doc.breves         Releer doc.breves en archivo         Estr.info archivo                                                                                                    | Layout                       | /VALORIZA  |              |          |
| Fuente de datos         Ø Base de datos         Doc.breves         Releer doc.breves en archivo         Estr.info archivo                                                                                                    |                              |            |              |          |
| Base de datos  Doc.breves  Releer doc.breves en archivo  Estr.info archivo                                                                                                    | Fuente de datos              |            |              |          |
| Doc.breves Releer doc.breves en archivo Estr.info archivo                                                                                                    | Base de datos                |            |              |          |
| Releer doc.breves en archivo Estr.info archivo                                                                                                    | Doc.breves                   |            |              |          |
| Estr.info archivo                                                                                                    | Releer doc.breves en archivo |            |              |          |
|                                                                                                    | Estr.info archivo            |            |              |          |

Se pueden agregar filtros como: material o lista de materiales, lote o lista de lotes y clase de movimiento o lista de ellos.

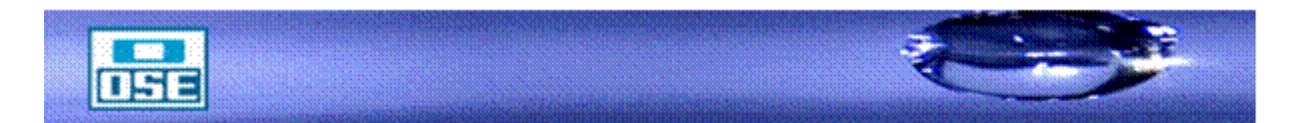

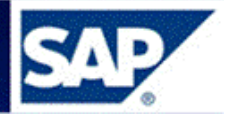

Al pulsar muestra la lista de todos los movimientos del mes:

| Lista documentos material |                     |                     |                |                       |                               |          |           |                                 |
|---------------------------|---------------------|---------------------|----------------|-----------------------|-------------------------------|----------|-----------|---------------------------------|
| K ( ) N   9               |                     | 🗓 🕑 I 🛛 🖌 I 🕅       | 8              |                       |                               |          |           |                                 |
|                           | V                   |                     |                |                       |                               |          |           |                                 |
| Material                  | Texto breve de mate | rial                | Ce. Nombre 1   |                       |                               |          |           |                                 |
| Alm. Referencia           | CMv Lote N          | ∣° reserva Doc.mat. | Pos Fe.contab. | Ctd.en UM entrada UME | Importe ML Registrado Hora    | Ce.coste | Usuario   | Texto                           |
| 169                       | GUARNICION P/MEDID  | OR 12MM GOMA        | C001 OSE       |                       |                               |          |           |                                 |
| R303                      | 201 0000185059      | 185059 4900771158   | 1 19.01.2017   | 120- UN               | 83,86- 19.01.2017 13:10:09    | 433509   | LSANABRIA |                                 |
| R303 Despacho             | 309 LOCAL2          | 4900771156          | 1 19.01.2017   | 120- UN               | 0,00 19.01.2017 13:06:21      |          | LSANABRIA | texto del item                  |
| R303 Despacho             | 309 0000185059      | 4900771156          | 2 19.01.2017   | 120 UN                | 0,00 19.01.2017 13:06:21      |          | LSANABRIA | texto del item                  |
| 594                       | ADAPT P/PEAD 20 X 2 | OMM                 | C001 OSE       | 2                     |                               |          |           |                                 |
| R303                      | 201 0000185321      | 185321 4900772495   | 2 25.01.2017   | 30- UN                | 535,73- 25.01.2017 08:29:24   | 433506   | LSANABRIA | reclamos operativos.(cuadrilla) |
| R303 Despacho             | 309 LOCAL2          | 4900772491          | 3 25.01.2017   | 30- UN                | 0,00 25.01.2017 08:19:48      |          | LSANABRIA | texto del item                  |
| 1303 Despacho             | 309 0000185321      | 4900772491          | 4 25.01.2017   | 30 UN                 | 0,00 25.01.2017 08:19:48      |          | LSANABRIA | texto del item                  |
| R303                      | 201 0000184146      | 184146 4900768780   | 2 11.01.2017   | 30- UN                | 535,73- 11.01.2017 09:55:03   | 433506   | OSGARCIA  | reclamos operativos.(cuadrilla) |
| R303 Despacho             | 309 LOCAL2          | 4900768769          | 5 11.01.2017   | 30- UN                | 0,00 11.01.2017 09:52:24      |          | OSGARCIA  | texto del item                  |
| R303 Despacho             | 309 0000184146      | 4900768769          | 6 11.01.2017   | 30 UN                 | 0,00 11.01.2017 09:52:24      |          | OSGARCIA  | texto del item                  |
| R303                      | 201 0000183963      | 183963 4900767094   | 1 04.01.2017   | 4- UN                 | 71,43- 04.01.2017 10:07:51    | 433506   | LSANABRIA |                                 |
| R303 Despacho             | 309 0000183963      | 4900767092          | 4 04.01.2017   | 4 UN                  | 0,00 04.01.2017 10:05:47      |          | LSANABRIA | texto del item                  |
| R303 Despacho             | 309 LOCAL2          | 4900767092          | 3 04.01.2017   | 4- UN                 | 0,00 04.01.2017 10:05:47      |          | LSANABRIA | texto del item                  |
| 596                       | ADAPT P/PEAD 32 X 3 | 2MM                 | C001 OSE       |                       |                               |          |           |                                 |
| R303                      | 201 0000183963      | 183963 4900767094   | 3 04.01.2017   | 4- UN                 | 104,55- 04.01.2017 10:07:51   | 433506   | LSANABRIA |                                 |
| R303 Despacho             | 309 0000183963      | 4900767092          | 6 04.01.2017   | 4 UN                  | 0,00 04.01.2017 10:05:47      |          | LSANABRIA | texto del item                  |
| R303 Despacho             | 309 LOCAL2          | 4900767092          | 5 04.01.2017   | 4- UN                 | 0,00 04.01.2017 10:05:47      |          | LSANABRIA | texto del item                  |
| 598                       | ADAPT P/PEAD C/REDU | ICCION 32 X 20MM    | COO1 OSE       |                       |                               |          |           |                                 |
| 8303                      | 201 0000183924      | 183924 4900766423   | 1 02.01.2017   | 10- UN                | 353,71- 02.01.2017 10:03:56   | 433506   | LSANABRIA |                                 |
| R303 Despacho             | 309 0000183924      | 4900766421          | 6 02.01.2017   | 10 UN                 | 0,00 02.01.2017 10:01:46      |          | LSANABRIA | texto del item                  |
| X303 Despacho             | 309 LOCAL2          | 4900766421          | 5 02.01.2017   | 10- UN                | 0,00 02.01.2017 10:01:46      |          | LSANABRIA | texto del item                  |
| 599                       | ADAPT CURVO P/PEAD  | 32 MM C/RH 1 1/4"   | C001 OSE       |                       |                               |          |           |                                 |
| R303                      | 309 LOCAL2          | 4900773779          | 1 30.01.2017   | 88- UN                | 2.449,71- 30.01.2017 12:19:37 | 333508   | LSANABRIA |                                 |

Página

Selecionar alguna de las columnas y marcar el ícono ႃ para realizar más filtros.

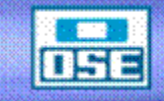

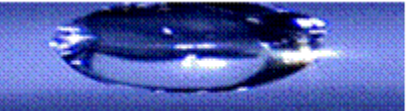

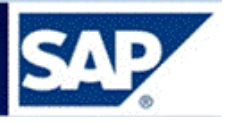

11 Impresiones

El sistema imprime automáticamente los movimientos.

En la pantalla inicial de movimientos existen dos campos fundamentales para la impresión, que se muestran a continuación:

| PI Entrada de mercancías Pedido 3100000033 - GQUINELLI |                 |             |      |                  |            |                   |  |  |
|--------------------------------------------------------|-----------------|-------------|------|------------------|------------|-------------------|--|--|
| Activar resumen                                        | ar Contabilizar | 🚹 Ayuda     |      |                  |            |                   |  |  |
| A01 Entrada de merc 🖺 R01 Pedido                       |                 | 🖻 Centro    | C001 | 🕒 🛗 🛅            | EM x trans | fer. almac 901    |  |  |
| General Proveedor 🙀                                    |                 |             |      |                  |            |                   |  |  |
| Fecha documento 29.04.2009                             | Nota de entrega |             |      | <u>OSE</u>       |            |                   |  |  |
| Fecha contab. 29.04.2009                               | Carta de porte  |             | Txt  | t.cabec.         |            |                   |  |  |
|                                                        |                 |             |      |                  |            |                   |  |  |
| Línea  Txt.breve mat.                                  | OK              | Ctd.en UME  | U [  | ) Almacén        | Lote       | CI.valoración CI. |  |  |
| CRUCETA FD CC 100 X 75 MM                              |                 | 150         | UN   | Aguas Subterran. |            | 901               |  |  |
|                                                        |                 |             |      |                  |            |                   |  |  |
|                                                        |                 |             |      |                  |            |                   |  |  |
|                                                        |                 |             |      |                  |            |                   |  |  |
|                                                        |                 |             |      |                  |            |                   |  |  |
|                                                        |                 |             |      |                  |            |                   |  |  |
|                                                        |                 |             |      |                  |            |                   |  |  |
|                                                        |                 |             |      |                  |            |                   |  |  |
|                                                        |                 |             |      |                  |            |                   |  |  |
|                                                        |                 |             |      |                  |            |                   |  |  |
|                                                        |                 |             |      |                  |            |                   |  |  |
|                                                        |                 |             |      |                  |            |                   |  |  |
|                                                        | <u> Löschen</u> | 👔 Contenido | × (  |                  |            |                   |  |  |

Página 93

En la etiqueta **General** existe un indicador acompañado por el icono de la impresora, que debe estar marcado para que el documento se imprima.

Adicionalmente deberá estar seleccionado "Vale colectivo", ya que de lo contrario no se imprimirá el documento.

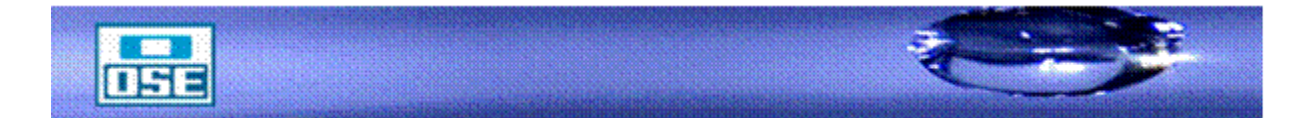

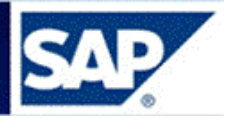

11.1 Reimpresión de un Documento de Material

Para efectuar la reimpresión de un documento proceder de la siguiente forma:

**Acceso**: Logística  $\rightarrow$  Gestión de materiales  $\rightarrow$  Gestión de Stocks  $\rightarrow$  Documento de material  $\rightarrow$  Editar mensajes (**MB90**)

| ¢      | <u>M</u> enú                      | Tratar                                    | <u>F</u> avoritos               | Detalles      | <u>S</u> istema | Ayuda      |
|--------|-----------------------------------|-------------------------------------------|---------------------------------|---------------|-----------------|------------|
| ~      |                                   |                                           | -                               | « 🔚 I 🐼       |                 | 2   61 m 🖨 |
| S      | APE                               | asy Ad                                    | cess                            |               |                 |            |
| 5      | 2 🖙   Z                           | > 1 75 7                                  | 👆 🥒 I 🛨 ·                       | <b>▲</b>      |                 |            |
| ۰<br>۲ | 📄 Favo                            | ritos<br>i SAP                            |                                 |               |                 |            |
|        | • • • • • • • • • • • • • • • • • | icina<br>omponent<br>ogística             | tes multiaplica                 | aciones       |                 |            |
|        | - 👻 👝                             | Gestión                                   | de materiales                   | ;             |                 |            |
|        | •                                 | Comp                                      | oras                            |               |                 |            |
|        |                                   | <ul> <li>Gestin</li> <li>Model</li> </ul> | ori de stocks<br>pvimiento de r | nercancías    |                 |            |
|        |                                   | - 📂 Do                                    | cumento de r                    | naterial      |                 |            |
|        |                                   | • 🔗                                       | MB02 - Modi                     | ficar         |                 |            |
|        |                                   | • 💬                                       | MB03 - Visua                    | alizar        |                 |            |
|        |                                   | • 😔                                       | MBSL - Copi                     | ar            |                 |            |
|        |                                   | • 🖉                                       | MBST - Anula                    | ar            |                 |            |
|        |                                   | • • •                                     | MIGO - Libera                   | ar stock blog | -               |            |
|        |                                   | . 9                                       | MBRL - Devo                     | nucion        |                 |            |
|        |                                   | . 🖗                                       | MBSU - Entre                    | ar en stock   |                 |            |
|        |                                   | •                                         | Archivar                        | ar en stock   |                 |            |
|        |                                   | • 🐼                                       | MB90 - Edita                    | r mensajes    |                 |            |

Se accede a la siguiente pantalla:

| Mensajes de movimien  | tos de mercanc | ías |          |
|-----------------------|----------------|-----|----------|
| <b>P</b>              |                |     |          |
| Mensajes              |                |     |          |
| Clase de mensaje      | WA03           | а   | <b>(</b> |
| Medio de envío        | 1              | a   |          |
| Clasificación         | 01             |     | _        |
| Modo de tratamiento   | 2              |     |          |
|                       |                |     |          |
| Movimientos mercancía |                |     |          |
| Ejerc.documento mat.  | 2017           |     |          |
| Documento material    | 4900766734     | a   |          |

Completar los siguientes campos:

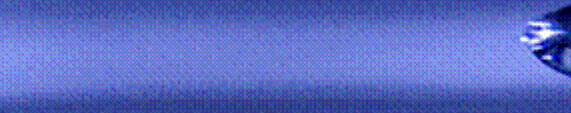

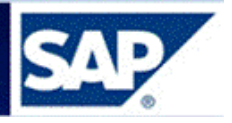

- Clase de mensaje: WA03 si el documento fue de salida de material o WE03 si fue de entrada.
- Medio de envío: "1".
- Clasificación: 01
- Modo de tratamiento: 2
- Documento de material: número del documento a reimprimir. Observar que se puede ingresar más de un número de documento y hacer un tratamiento de varios a la vez.

Presionar (ejecutar), se desplegará la siguiente pantalla en la que deberá marcar el documento como se muestra a continuación:

|   | Mensajes            | de  | mou  | <i>im</i>  | ientos a | le me | rcano  | cías  |      |      |      |
|---|---------------------|-----|------|------------|----------|-------|--------|-------|------|------|------|
| ( | ه 💀 🗊 😼             |     | 4    | <b>-</b> I | • • •    | M     |        |       |      |      |      |
| _ | N                   |     |      |            |          |       |        |       |      |      |      |
|   | Doc.mat.            | Pos | Mens | Med        | Material | Texto | breve  | mater | ial  | Ce.  | Alm. |
| 6 | <b>2</b> 4900766734 | 1   | WA03 | 1          | 2534     | UNION | SIMPLE | HG 1  | 1/2" | C001 | R303 |

Presionar (ejecutar) para efectuar la reimpresión.

Para visualizar en forma previa el documento de material presionar el icono 
Con lo cual
accede a la siguiente pantalla:

| Visualiz.impresión para LP01 página 0000                                                                                                    | t de 00001 (ejemplar . | 1 de 2)             |
|----------------------------------------------------------------------------------------------------|------------------------|---------------------|
|                                                                                                    |                        |                     |
| VALЕ АСОМРАЙАМІЕNТО<br>                                                                                                    | о мсі́а. №.4           | 900766734 Pág.1     |
| Fecha contabiliz. : 03.01.2017<br>Fecha del día : 03.01.2017<br>Clase de mov. : TR A stock tránsi<br>Centro : C001<br>Denominación : OSE<br>Almacén : R303 | to                     |                     |
| Pos Material Denominación                                                                                                    | Ubic.Orig Ubic.Des     | Des.Mer Cantidad UM |
| 0001 2534 UNION SIMPLE HG 1 1/2"                                                                                                    | LOCAL2                 | R102 6 UN           |

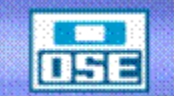

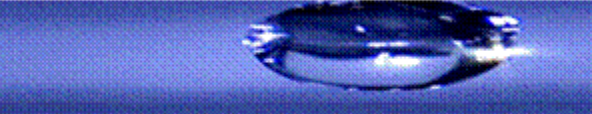

# Página

95

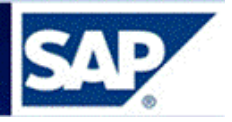

11.2 Generación manual del mensaje para reimprimir

Puede suceder que el mensaje no se imprima automáticamente por las siguientes razones, entre otras:

- Usuario sin asignación a impresora y SAP no puede generar el mensaje.
- Usuario tiene asignadas dos impresoras.
- Clase de movimiento no es relevante para impresión.
- Se encuentra desmarcado el flag de impresión o no está seleccionado "Vale colectivo".
- La impresora puede estar apagada, desconfigurada, faltarle tóner, etc.

En cualquiera de estos casos, para poder imprimir, debe ingresar a modificar el documento de material.

Acceso: Logística  $\rightarrow$  Gestión de materiales  $\rightarrow$  Gestión de Stocks  $\rightarrow$  Documento de material  $\rightarrow$  Modificar (**MB02**)

| └ Menú Iratar Eavoritos Detalles Sistema Ayuda |     |
|------------------------------------------------|-----|
| S                                              | 0 🖳 |
| SAP Easy Access                                |     |
| 🛯 🔄 🏷 🏂 🖉 🛛 🗢                                  |     |
| ▶ 💼 Favoritos                                  | *   |
| 🔹 🗁 Menú SAP                                   | Ŧ   |
| 🔸 🚞 Oficina                                    |     |
| 🕨 🚞 Componentes multiaplicaciones              |     |
| 🝷 🛅 Logística                                  |     |
| <ul> <li>Egestión de materiales</li> </ul>     |     |
| 🕨 🚞 Compras                                    |     |
| <ul> <li>Egyption de stocks</li> </ul>         |     |
| Movimiento de mercancías                       |     |
| <ul> <li>Documento de material</li> </ul>      |     |
| • 🧭 MB02 - Modificar                           |     |
| • 💬 MB03 - Visualizar                          |     |
|                                                |     |

Se accede a la siguiente pantalla

| Modificar d    | oc.material: Acceso |
|----------------|---------------------|
| <u>2</u>       |                     |
|                |                     |
|                |                     |
| Doc.material   | 4900000775 🕑        |
| Ejerc.doc.mat. | 2009                |
|                |                     |

Ingresar el número de documento y presionar Enter

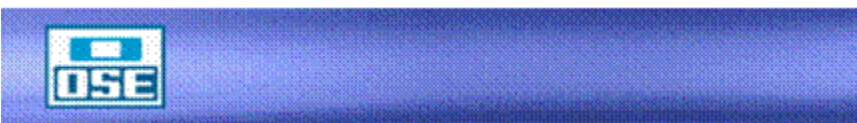

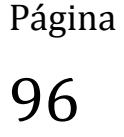

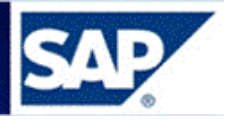

| Modificar doc.mater       | ial 4900000775:         | Resume    | n          |            |  |
|---------------------------|-------------------------|-----------|------------|------------|--|
| 🔇 🛃 💽 Detalles desde posi | ción Material Doc.fina  | anciero   |            |            |  |
| Fe.contabiliz. 29.04.2009 | ]                       |           | Nombre GQL | JINELLI    |  |
| Posiciones                |                         |           |            |            |  |
| Pos Cantidad UME          | Material                | Ce. Alm.  | Lote       | NL CMV E S |  |
| UME                       | Texto breve de material |           | Nº reserva | Pos SaF    |  |
| 1 150 UN                  | 127                     | C001 S001 | 310000033  | 351 -      |  |
|                           | CRUCETA FD CC 100 X     | 75 MM     |            |            |  |
| 2 150 UN                  | 127                     | C001      |            | 351 +      |  |
|                           | CRUCETA FD CC 100 X     | 75 MM     |            |            |  |
|                           |                         |           |            |            |  |
|                           |                         |           |            |            |  |

Pulsar el botón "Detalles desde posición"; se desplegará la siguiente pantalla:

| Modif.doc.ı     | material 490000077         | 75: Detalles 00 | 001/0002          |
|-----------------|----------------------------|-----------------|-------------------|
| ◀ ▶ 🎿 🖷         | 🔁 Mensajes 🛛 Material 🛛 De | etalle LVS      |                   |
| Cl.movimiento   | 351 TR A stock tránsito    |                 |                   |
| Material        | 127                        | CRUCETA FD CC   | 100×75 MM         |
| Ctd.en          |                            |                 |                   |
| UM entrada      | 150 UN                     | Centro          | C001 Almacén S001 |
|                 |                            | Lote            | 310000033         |
| Pedido          | 310000033 10               |                 |                   |
|                 |                            |                 |                   |
| Imputación      |                            |                 |                   |
| Centro de coste |                            | Orden           |                   |
| Pedido cliente  | 0 0                        | Activo fijo     |                   |
| Elemento PEP    |                            |                 |                   |
|                 |                            | Dest.mercancía  |                   |
|                 |                            | Centro receptor | C001              |
| Texto           |                            | ·               |                   |
|                 |                            |                 |                   |
|                 |                            |                 |                   |

Al presionar el botón "**Mensajes**", se accede a la pantalla de Gestión de impresiones en la que completara: movimiento, si es de salida de material la clase de mensaje es WA03 y si es de entrada de material la clase de mensaje es WE03.

En la columna Medio, elegir "**Salida en impresora**" y en la columna idioma escribir "**ES**" (Español).

| 🔄 Me <u>n</u> sajes 🔅 | <u>T</u> ratar <u>P</u> asar a | <u>S</u> istema <u>A</u> yuda |                   |                 |                         |
|-----------------------|--------------------------------|-------------------------------|-------------------|-----------------|-------------------------|
| Ø                     | • «                            | 🖯 i 😪 🚷 🕞 i                   | ស ១១ភ្ន           | )   🗖 🗖   🖉 🎙   |                         |
| Doc.mater             | ial: Mensaje                   | s                             |                   |                 |                         |
| 🗟 📅 🖬 🤮 м             | ledios comunicaci              | ón 🛛 🔟 Log de proceso         | Datos adicionales | Repetir mensaje | Mensaje de modificación |
| Doc.material          | 4900819100 000                 | 1                             |                   |                 |                         |
| Mensajes              |                                |                               |                   |                 |                         |
| Sta Clase             | Descripción                    | Medio                         | Fun Interl.       | Idioma          | ਯM Fe <u></u> ∭         |
|                       | þ                              |                               | <b>•</b>          |                 | □ ▲                     |

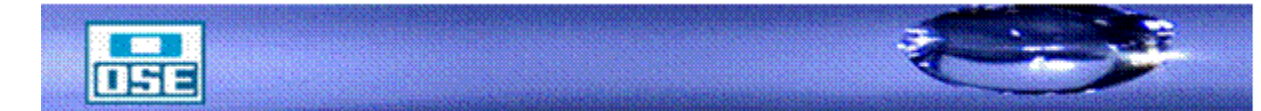

| SAP | <u> </u> |
|-----|----------|
|     |          |

| 🖻 Me <u>n</u> s | sajes <u>T</u> r | atar <u>P</u> asara | <u>S</u> istema | <u>A</u> yuda |                   |                 |               |
|-----------------|------------------|---------------------|-----------------|---------------|-------------------|-----------------|---------------|
| 0               |                  | •                   | < 📙   🜏 🌗       | à 😪 I 🗁 (i    |                   | 1 🗖 🔁 🖓 📱       |               |
| Doc.            | materia          | al: Mensaje         | s               |               |                   |                 |               |
| 5               | i 🔍 Me           | edios comunicaci    | ión 🛛 🏢 Log     | de proceso    | Datos adicionales | Repetir mensaje | Mensaje de mo |
| Doc.mat         | erial 4          | 900819100 000       | 1               |               |                   |                 |               |
| Mensa           | es               |                     |                 |               |                   |                 |               |
| Sta             | Clase            | Descripción         | Medio           |               | Fun Interl.       | Idioma          | M Fecl        |
| 040             | WA03             | Vale SM vers.3      | Salida en       | n impresora   | 1 🕶               | ES              | <b>•</b>      |

Marcar la línea del mensaje (ver renglón sombreado), presionar 🔍 Medios comunicación

| Doc.material: Mensajes                                                         |                    |                 |   |  |  |  |
|--------------------------------------------------------------------------------|--------------------|-----------------|---|--|--|--|
|                                                                                |                    |                 |   |  |  |  |
| Clase de mensaje                                                               | WA03               | Vale SM vers.3  |   |  |  |  |
| Datos para salida en impre                                                     | esora              |                 |   |  |  |  |
| Destino lógico                                                                 | LP01               |                 |   |  |  |  |
| Cantidad mensajes<br>Nombre orden SPOOL<br>Sufijo 1<br>Sufijo 2<br>Portada SAP | 2<br>No dar salida | Dar salida inm. | ] |  |  |  |
| Destinatario                                                                   | ANGONZALEZ         | _               |   |  |  |  |
| Depto.<br>Texto portada<br>Autorización                                        |                    | ]               |   |  |  |  |
| Modo archivo                                                                   |                    |                 | - |  |  |  |
|                                                                                |                    |                 |   |  |  |  |
| Edición                                                                        |                    |                 |   |  |  |  |
| Formulario                                                                     |                    |                 |   |  |  |  |

Ingresar en:

- •
- Destino lógico: **LP01**. Cantidad de mensajes: **2**. •
- Marcar el flag 🗹 del campo "Dar salida inmediata". •

Presionar Back (F3) para volver a la pantalla inicial.

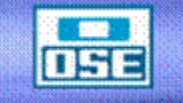

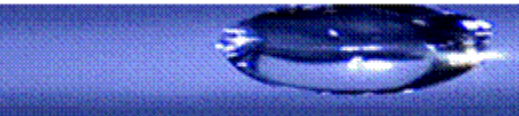

gina 3

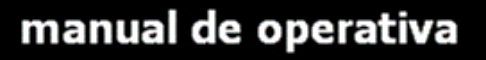

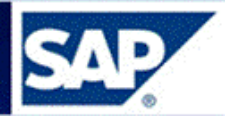

Seleccionar nuevamente el mensaje y presionar

Datos adicionales

| 🖻 Me <u>n</u> sa                        | jes <u>T</u> rata | ar <u>P</u> asara         | <u>S</u> istema | <u>A</u> yuda |         |            |                 |               |
|-----------------------------------------|-------------------|---------------------------|-----------------|---------------|---------|------------|-----------------|---------------|
| <ul> <li>Image: Construction</li> </ul> |                   | • «                       | 😫 🔊 🛛 层         |               | ) I 🛍   | 1 🔁 💭 💲    | )   🗾 🚬   🕜 🖳   |               |
| Doc.m                                   | aterial:          | Mensaje                   | s               |               |         |            |                 |               |
| Part 🗟 🔂                                | Media             | os comunicacio            | ón 🛛 🔝 Log d    | e proceso Da  | atos ac | licionales | Repetir mensaje | Mensaje de mo |
| Doc.mater                               | ial 490           | 00819100 000 <sup>7</sup> |                 |               |         | 45         |                 |               |
| Mensaje                                 | 5                 |                           |                 |               |         |            |                 |               |
| Sta                                     | Clase D           | escripción                | Medio           |               | Fun     | Interl.    | Idioma          | M Fecl        |
| 040                                     | VA03 Va           | ale SM vers.3             | Salida en       | impresora 🔻   |         |            | ES              |               |

Se abre el siguiente cuadro donde en Modalidad de envío, seleccionar Envíar inmediatamente (al grabar la aplicación), como se muestra a continuación:

| Doc.material: Mensajes                                                                             |
|----------------------------------------------------------------------------------------------------|
|                                                                                                    |
| Clase de mensaje Vale SM vers.3 Salida en impre                                                    |
| Creación                                                                                           |
| E 25.09.2017                                                                                       |
| Tratamiento preferente                                                                             |
| Modalidad de envío Enviar inmediatamente (al grabar la aplicación)                                 |
| E 00:00:00 Hora hasta 00:00:00                                                                     |
| Tratamiento real                                                                                   |
| Image: 25.09.2017         ⊡         14:50:38         CC∎         Procesado correctamente         ▼ |
| Datos generales                                                                                    |
| Modif.manualmente Creado por ANGONZALEZ                                                            |
| Bloqueado                                                                                          |
|                                                                                                    |

 $\sim$  (F3) para volver a la pantalla inicial y grabar pulsando  $\sim$  dos veces. Presionar Back

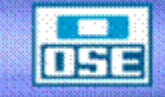

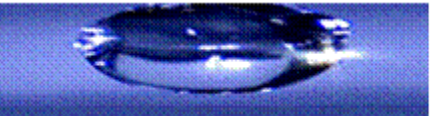

na

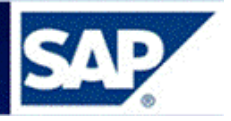

# 12 Ingreso de CARCASAS al Almacén y salida a Taller de Medidores

La Oficina Comercial Operativa crea una **RESERVA** por el movimiento **991**, siendo el tipo de material **CARCASA**, se adjuntan los posibles códigos que se utilizan:

| 🖻 Número de material (1) 21 Entradas encontradas |        |           |  |  |
|--------------------------------------------------|--------|-----------|--|--|
| Número / Texto breve de material                 | Bu     | scar mate |  |  |
|                                                  |        | v         |  |  |
|                                                  |        |           |  |  |
| Texto breve de material                          | Idioma | Matorial  |  |  |
| CARCASA P/MEDIDOR ACTARIS 12.7 MM L 45           | ES     | 9789      |  |  |
| CARCASA P/MEDIDOR ARAD 12 MM                     | ES     | 301       |  |  |
| CARCASA P/MEDIDOR ARAD 25 MM                     | ES     | 302       |  |  |
| CARCASA P/MEDIDOR ARAD DALIA 38 MM               | ES     | 303       |  |  |
| CARCASA P/MEDIDOR ARAD DALIA 50 MM               | ES     | 304       |  |  |
| CARCASA P/MEDIDOR ARAD WT 100 MM                 | ES     | 5272      |  |  |
| CARCASA P/MEDIDOR ARAD WT 80 MM                  | ES     | 312       |  |  |
| CARCASA P/MEDIDOR IBERCONTA 38 MM                | ES     | 305       |  |  |
| CARCASA P/MEDIDOR KENT 12 MM                     | ES     | 5269      |  |  |
| CARCASA P/MEDIDOR KENT 25 MM                     | ES     | 306       |  |  |
| CARCASA P/MEDIDOR LAO 38 MM                      | ES     | 308       |  |  |
| CARCASA P/MEDIDOR LAO 50 MM                      | ES     | 5270      |  |  |
| CARCASA P/MEDIDOR MADDALENA 12.7 MM              | ES     | 9786      |  |  |
| CARCASA P/MEDIDOR MADDALENA 25.4 MM              | ES     | 9787      |  |  |
| CARCASA P/MEDIDOR MADDALENA 100 MM               | ES     | 5271      |  |  |
| CARCASA P/MEDIDOR MADDALENA 150 MM               | ES     | 310       |  |  |
| CARCASA P/MEDIDOR MADDALENA 50 MM                | ES     | 309       |  |  |
| CARCASA P/MEDIDOR NB METTER 13 MM                | ES     | 311       |  |  |
| CARCASA P/MEDIDOR TECNOBRAS 25 MM                | ES     | 307       |  |  |
| CARCASA RECUPER P/MEDIDOR ARAD 12 MM             | ES     | 9542      |  |  |
| CARCASA RECUPER P/MEDIDOR NB 12 MM               | ES     | 9641      |  |  |

Registrar el ingreso de la Reserva por transacción MIGO, asignar un lote al material, como se muestra a continuación.

💌 🔎 Entrada de mercancías Reserva - ANALIA GONZALEZ Activar resumen | 🗋 | Retener Verificar Contabilizar | 🚺 Ayuda Entrada de mercan... 🔻 Reserva DM usuario c.costo 991 🔁 General 🏖 
 Fecha documento
 27.09.2017

 Fecha contab.
 27.09.2017
 Vale material Txt.cab.doc. Vale colectivo Línea St... Txt.breve mat. OK Ctd.en UME U... Almacén Cl.valoración Cl... S Tipo de stocks Ce. 🚺 Centro co... So... Lote 1 CORCARCASA P/MEDIDOR MADDALENA 150 MM 991 + Libre utili... 🔻 OSE ✓ 15 UN Trinidad 300208 1000 PISO • • 4 F N 🔂 📅 Löschen 🗈 Contenido 💱 🖓 🗐 <u> -</u> B Material Ctd. Se Reserva Lote Imputación PISO <u>Lote</u> R Posición OK Línea 1 Documento es O.K. SAP

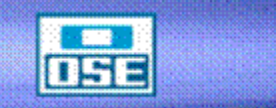

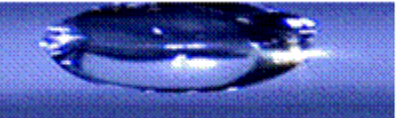

# manual de operativa

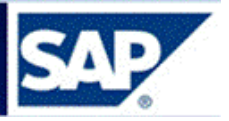

Imprimir el vale de entrada de mercancía y transportar las carcasas a la ubicación asignada en el depósito.

Generar un Pedido de traslado (PTRA) por la transacción ME21N (Proveedor/centro suministrador conocido) con destino al Almacén Taller de Medidores. Ingresar los siguientes datos:

- Centro Suministrador: C001 •
- Org. Compras: 1000 •
- Grupo de Compras: 024
- Sociedad: 1000
- En columna Material, ingresar los códigos detallados en la Reserva: 301,....etc.
- En la primer columna Almacén ingresa M008 (Taller Medidores) dar ENTER para • que venga la columna del Almacén de procedencia.
- En la columna de Almacén de procedencia es el que envía por ejemplo: R303 • (Trinidad).

| 🔒 Crear p                                | edido                                         |              |                     |               |                      |           |                  |                            |          |
|------------------------------------------|-----------------------------------------------|--------------|---------------------|---------------|----------------------|-----------|------------------|----------------------------|----------|
| sumen documento                          | o activo 🗏 🗋 臂 Retener                        | 🖧   😃 🕅 Vis  | ualización de impre | esión Mensaje | es 🚺 📓 Parametriz.p  | ersonal   |                  |                            |          |
| Pedido traslado O<br>Textos In           | SE Ce.su                                      | ministrad.   | 01 OSE              |               | echa doc. 27.09.20   | 17        |                  |                            |          |
| Org.compras<br>Grupo compras<br>Sociedad | 1000 OSE<br>024 PTRA-T. Medidores<br>1000 OSE |              |                     |               |                      |           |                  |                            |          |
| S., Pos P Mat                            | erial Txt.brv.                                | Ctd.pedido U | T Fe.entrega Mo     | on Grupo art. | Ce. Almacén          | T Sol Pos | Doc.compras Posi | Posi 7 Almacén procedencia |          |
| ▲10 V <u>310</u>                         | CARCASA P/MEDIDOR M                           | 15 UN 1      | D 04.10.2017 UY     | U REP Y ACC   | OSE Taller Medidores | )         |                  | Trinidad                   |          |
|                                          |                                               |              | UY                  | D             |                      |           |                  |                            |          |
|                                          |                                               |              | UY                  | D             |                      |           |                  |                            | _        |
|                                          |                                               |              | UY                  | 0             |                      |           |                  |                            | -        |
|                                          |                                               |              | UY                  | U             |                      |           |                  | R303                       | <b>A</b> |
|                                          |                                               |              | UY                  | U             |                      |           |                  | 1                          | • •      |
|                                          |                                               |              |                     | U<br>U        | M008                 |           |                  | R303                       | *<br>*   |

Registrar la salida del Pedido de traslado (PTRA) por MIGO con el movimiento 351 e imprimir el vale de salida de mercancías, que actuara de acuse de recibo de los materiales a entregar.

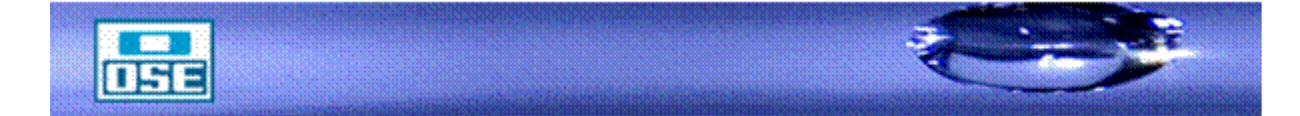

na 1

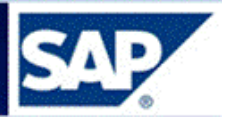

### 13 Ingreso de CHATARRA al Almacén

La Oficina Comercial Operativa crea una **RESERVA** por el movimiento **997**, siendo el tipo de material **CHATARRA**, se adjuntan los posibles códigos que se utilizan

| 🖙 Número de material (2) 5                                           | Entradas | encontra              |  |  |
|----------------------------------------------------------------------|----------|-----------------------|--|--|
| Número / Texto breve de material                                     |          |                       |  |  |
|                                                                      |          |                       |  |  |
|                                                                      |          | ]                     |  |  |
| Texto breve de material                                              | Idioma   | Material              |  |  |
| CHATARRA DE ACERO                                                    | ES       | 8986                  |  |  |
|                                                                      |          |                       |  |  |
| CHATARRA DE BRONCE                                                   | ES       | 8985                  |  |  |
| CHATARRA DE BRONCE<br>CHATARRA DE BRONCE LIMPIA                      | ES<br>ES | 8985<br>11631         |  |  |
| CHATARRA DE BRONCE<br>CHATARRA DE BRONCE LIMPIA<br>CHATARRA DE PLOMO | ES<br>ES | 8985<br>11631<br>8987 |  |  |

Registrar el ingreso de la Reserva por transacción MIGO, asignar un lote al material, como se muestra a continuación.

| ttvar resumen 📘 Retener Verificar Contabilizar 🔳 Ayuda                                                                           |
|----------------------------------------------------------------------------------------------------|
| rada de mercan 🔻 Reserva 💌 💽 👔 DM usuario c.costo 🧐 🗇                                                                            |
| General     20.       Fecha documento     27.09.2017       Vale material       Fecha contab.       27.09.2017       Txt.cab.doc. |
| nea St.,, Txt.breve mat. OK Ctd.en UME U.,, Almacén Centro co.,, So.,, Lote Cl.valoración Cl.,, S Tipo de stocks Ce, 🕅           |
| 1 COM CHATARRA DE ACERO 🛛 500 KG Trinidad 300208 1000 PATIO 997 + Libre utili OSE                                                |
|                                                                                                    |
|                                                                                                    |
|                                                                                                    |
|                                                                                                    |
|                                                                                                    |
| Contenido     Big Finitia      Ctd. Se Reserva Lote Imputación     Lote PATIO                                                    |
| Posición OK Línea 1                                                                                                    |
| Documento es O.K.                                                                                                    |

Imprimir el <u>vale de entrada de mercancía</u> y transportar la chatarra a la ubicación asignada en el depósito.

La Unidad Distribución generará el Pedido de traslado (PTRA) al Almacén Primario, cuando corresponda, coordinando con el Almacén Secundario la entrega del material.

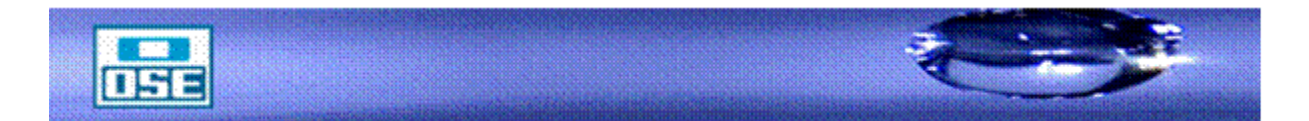

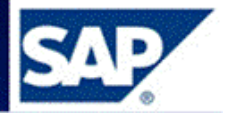

14 Creación de código de ubicación = LOTE

Código alfanumérico que identifica en dos modalidades de almacenamiento, de estante y a nivel de piso respectivamente, cada división geográfica del Almacén con el objetivo de ubicar el área precisa y rápida el sitio donde se encuentra almacenado el material.

### Área

Segundo nivel de subdivisión de los espacios del Almacén.

### Entrepaños

División básica de los estantes, es el cuarto nivel de subdivisión de los espacios del Almacén.

### Estante

Estructura con entrepaños para el almacenaje en altura, forma parte del tercer nivel de subdivisión de los espacios del Almacén.

#### Galpón

Superficie techada de Almacén la cual puede estar cerrada o abierta y corresponde al primer nivel de subdivisión de los espacios del Almacén.

#### Patio

Superficie del Almacén que está completamente descubierta y forma parte del primer nivel de subdivisión de los espacios del Almacén. Para identificarlo usaremos dos (2) dígitos, la letra P y el segundo numérico que indica el número del patio.

#### Sección

Forma parte del cuarto nivel de subdivisión de los espacios del Almacén, esta subdivisión será tal que ninguna sección quede sin accesos desde algún pasillo de circulación, para identificarla usaremos dos (2) dígitos numéricos que indican el número de la sección

#### Zona

Tercer nivel de subdivisión de los espacios del Almacén, se utiliza para almacenaje de materiales a nivel de piso. Para identificarla usaremos tres dígitos, el primero será la letra Z y los otros dos (2) numéricos que indican el número de la zona.

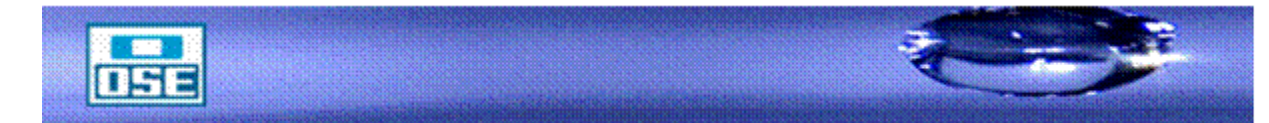

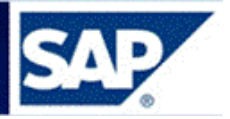

#### Condiciones especificas

- **1- Para la identificación del Área,** se deben utilizar dos dígitos, el primero la letra "A" y el segundo un número que indicará el número del área.
- 2- Para la identificación del Entrepaño, se deben utilizar dos dígitos numéricos que indicarán el número del entrepaño.
- **3- Para la identificación del Estante,** se deben utilizan tres dígitos, el primero la letra "E" y los otros dos numéricos que indicarán el número del estante.
- **4- Para la identificación del Galpón,** se deben utilizar dos dígitos, el primero la letra "G" y el segundo es numérico el cual indica el número del galpón.
- 5- En los casos donde el Almacén esté conformado por más de un galpón, al código de ubicación se le agregara la letra G más un (1) dígito numérico que indica el número del galpón. Dicha asignación del código deberá seguir un criterio lógico, por ejemplo, teniendo en cuenta las cercanías.
- 6- Las áreas de almacenaje, dentro de los Almacenes se catalogan en "Áreas conformadas por estantes" y "Áreas con material a piso no conformadas por estantes". La flexibilidad de este código de ubicación permite ser usado en estos dos tipos de áreas. Se recomienda no tener áreas donde convivan los almacenamientos a piso y almacenamientos en estantes.

En las áreas conformadas por estantes, solo se almacenarán aquellos materiales de poco peso que puedan ser manipulables por una sola persona. Se utilizarán nueve dígitos del código de ubicación agrupándolos de la siguiente forma: Galpón (GN): 9 posibles galpones.

- a) Áreas (LN): 270 posibles áreas dentro del Almacén.
- b) Estante (ENN):99 posibles estantes dentro de cada área. La letra E es fija e indica que es un estante.
- 7- Entrepaño (NN): 99 posibles entrepaños por cada estante En las áreas donde el material es almacenado a nivel de piso, es decir no conformadas por estantes, se colocará el embalaje sobre una paleta de Almacén de madera o plástico.
- 8- El código de ubicación, está conformado por nueve (9) dígitos y agrupados de la siguiente manera en caso de existir más de un galpón.
  - a) Galpón (GN): 9 Posibles Galpones.
  - b) Áreas (LN): 270 posibles áreas dentro del Almacén.
  - c) Zona (ZNN): 99 posibles zonas dentro de cada área. La letra Z es fija, esta no cambia, indicando que es una zona.
  - d) Sección (NN): 99 posibles secciones por cada zona.

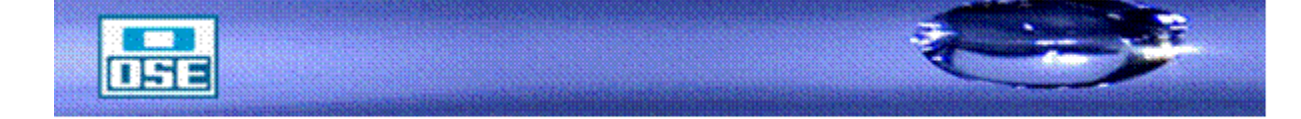

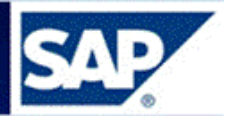

Ejemplo: Código de ubicación: G1-A1-Z01-02 (Anexos: 1, 2, 3 y 5)

- 9- El código de ubicación, tanto en la modalidad de áreas por estantes como las no conformadas por estantes, puede ser usado simultáneamente dentro del Almacén, ya que a menudo se presentan áreas en las cuales se practicará uno u otro tipo de almacenaje.
- 10- En los casos particulares en los que un material ocupe toda un área, o toda una sección, o todo un estante, o varios entrepaños, se deberá considerar el stock de material que se colocó en cada ubicación. Es decir área, zona, sección o área, estante, entrepaño. No se podrá abreviar colocando todo el stock de material en solo un área o en solo un estante.
- 11- Por ejemplo si tenemos un área subdividida en 4 ubicaciones sus códigos de ubicación serían, A1 Z01 01, A1 Z01 02, A1 Z02 01, A1 Z02 02, y tenemos un material cuyo stock es de 400 UN y ocupa toda el área A1, nosotros debemos colocar el stock dividido en cada una de las ubicaciones, o sea 100 UN en A1 Z01 01, 100 UN en A1 Z01 02, 100 UN en A1 Z02 01 Y 100 UN en A1 Z02 02.
- 12- En el caso de tener un material, que por el volumen de su embalaje, ocupa más de una ubicación, en estos casos ponemos todo el stock en la ubicación primera. O sea en el caso del área anterior, colocaríamos todo el stock en A1 Z01 01.
- **13-** Para la estructuración del Código, debe establecerse la siguiente clasificación:

| ÁREA                | ESTANTE               | ENTREPAÑOS    |
|---------------------|-----------------------|---------------|
| (letra + un número) | (letra + dos números) | (dos números) |
| LN                  | ENN                   | NN            |

| letra -                                                                                                    | ÁREA<br>⊦ un número) | ZONA<br>(letra + dos números) | SECCIÓN<br>(dos números) |
|----------------------------------------------------------------------------------------------------|----------------------|-------------------------------|--------------------------|
|                                                                                                    | LN                   | ZNN                           | NN                       |
| Donde: L: Letra<br>N: Número<br>E: Letra fija que representa a los estantes<br>Z: Letra fija que representa a las zonas |                      |                               |                          |

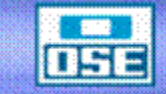

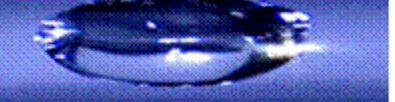

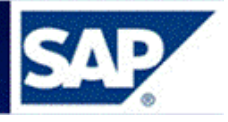

CÓDIGO UBICACIÓN

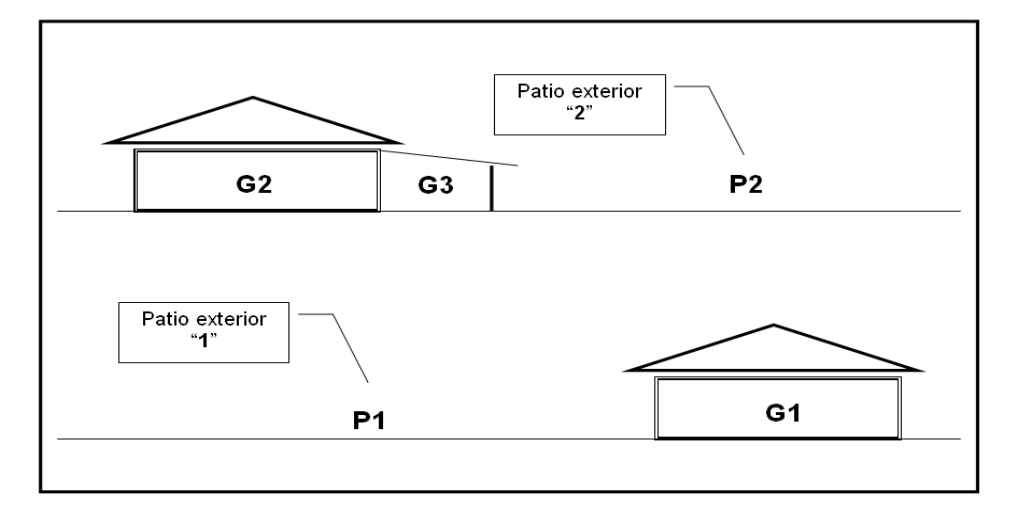

Primer Nivel de Clasificación, identifica Galpones o lugares techados con la letra G y un numero (GN). Por otro lugar los lugares no techados o patios con la letra P y un número (PN) ANEXO No. 1

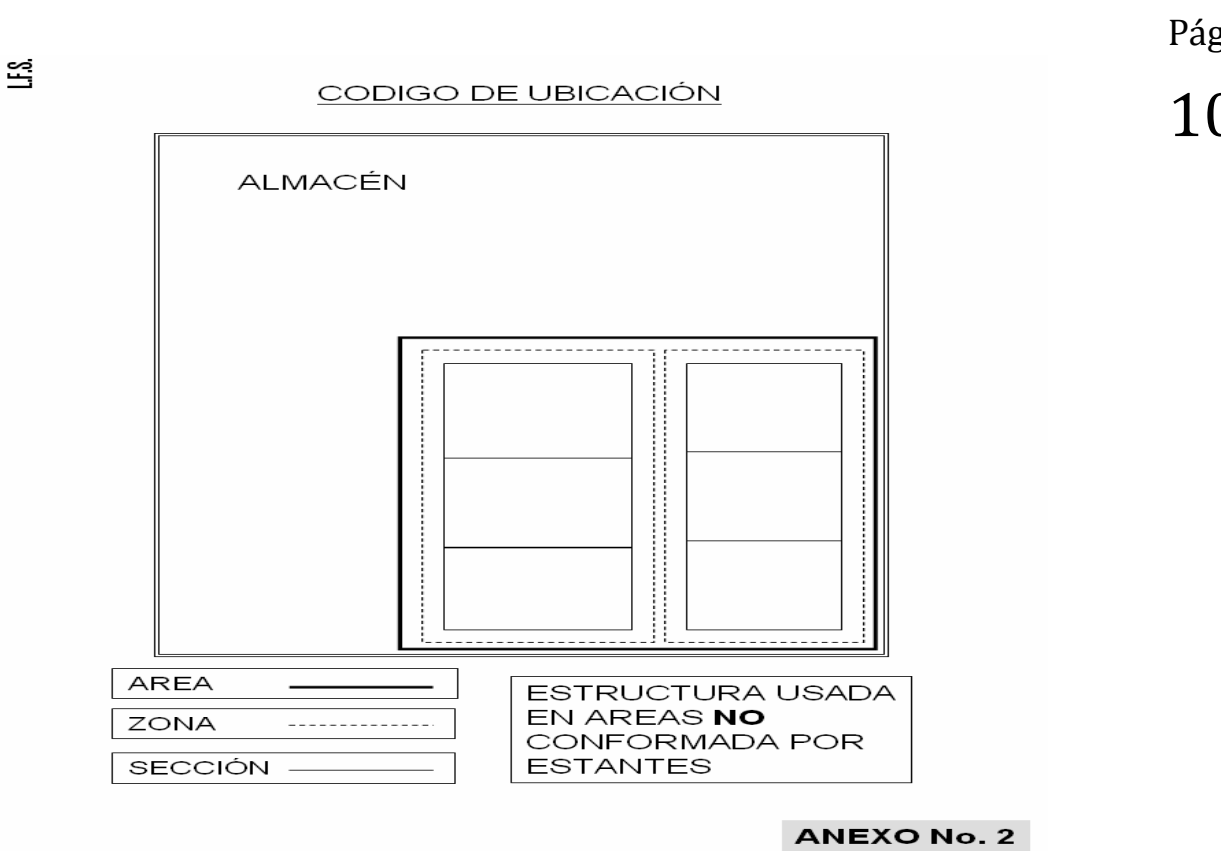

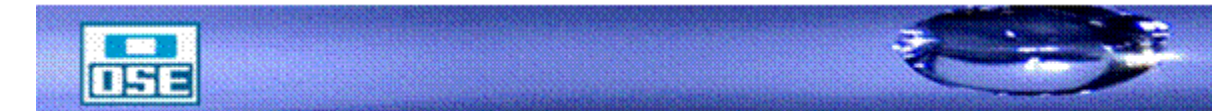

Página 106

L.F.S.

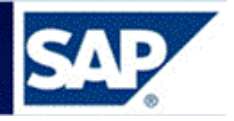

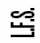

CODIGO DE UBICACIÓN

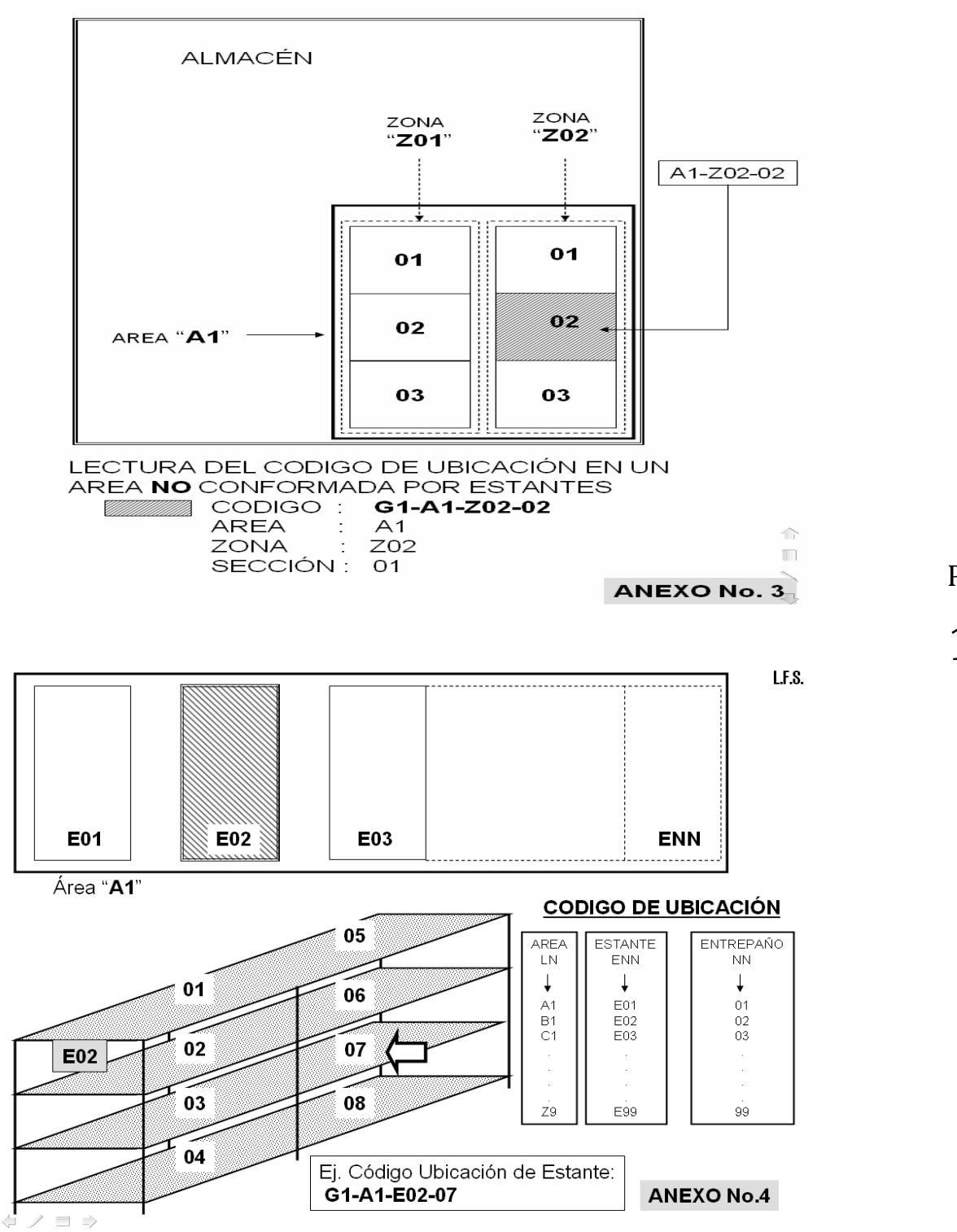

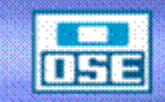

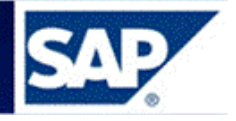

<u>CODIGO DE UBICACIÓN</u>

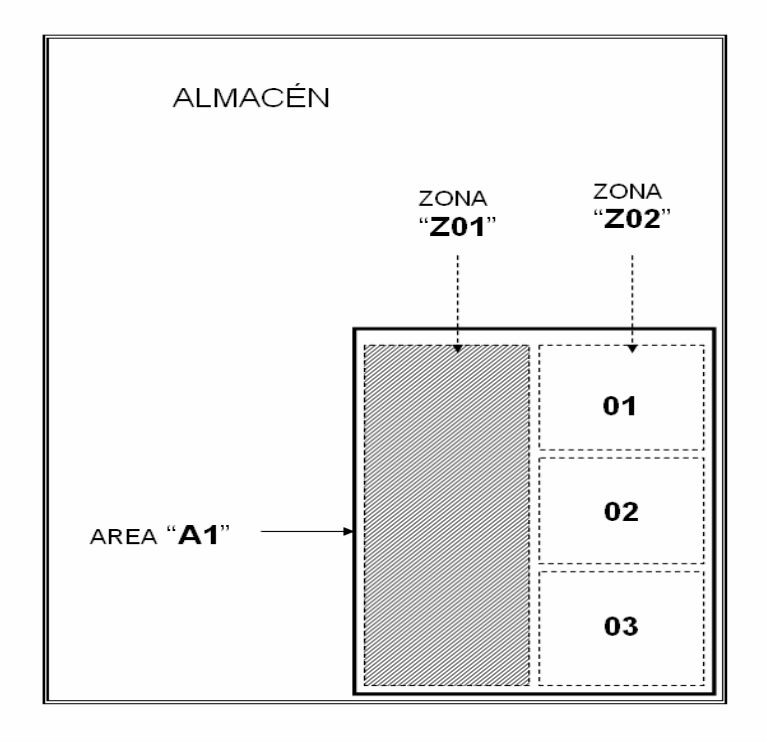

ZONA "**Z01**" sin subdivisiones, en estos casos la sección se denominará siempre "**99**"

| Ej: <b>G1-A1-Z01-9</b> | 9           |
|------------------------|-------------|
|                        | ANEXO No. 5 |

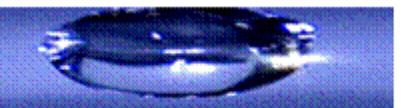

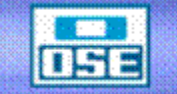

Página 108

L.F.S.
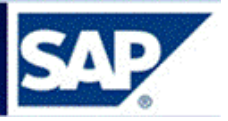

**Nota**: Si sucediera que:

a) El material no está creado en SAP. En ese caso se debe consultar a la Unidad Control de Calidad (Gerencia de Suministros) quienes definirán como proceder con ese material o si se crea un nuevo código.

**b)** El material existe en SAP, pero no está dado de alta en el Almacén. En ese caso, lo primero que se debe hacer, es verificar si el código de material y el Almacén indicado son correctos. Si es correcto, hay que "Extender" el material en el almacén, usando la transacción MMSC.

A continuación se muestra ejemplo, ingresar código del material, el Centro, marcar el flag de "Crear documentos modific.", pulsar **Enter**.

| I⊂<br>A <u>I</u> macenes <u>T</u> ratar <u>S</u> istema <u>A</u> yuda |  |  |  |  |  |  |
|-----------------------------------------------------------------------|--|--|--|--|--|--|
|                                                                       |  |  |  |  |  |  |
| Entrada colectiva de almacenes: Acceso                                |  |  |  |  |  |  |
|                                                                       |  |  |  |  |  |  |
|                                                                       |  |  |  |  |  |  |
|                                                                       |  |  |  |  |  |  |
| Centro C001                                                           |  |  |  |  |  |  |
|                                                                       |  |  |  |  |  |  |
| Control de lista                                                      |  |  |  |  |  |  |
| Eistar almacenes existentes (todos)                                   |  |  |  |  |  |  |
| O Lista de almacenes ampliables                                       |  |  |  |  |  |  |
|                                                                       |  |  |  |  |  |  |
| Crear documentos modific.                                             |  |  |  |  |  |  |

Se abre la siguiente pantalla, en la que se ingresa el Almacén como se muestra, grabar ⊟

| l⊡<br>Almacenes                           | <u>T</u> ratar <u>S</u> istem | a <u>A</u> yuda |                         |                    |         |  |
|-------------------------------------------|-------------------------------|-----------------|-------------------------|--------------------|---------|--|
| <b>Ø</b>                                  | ĩ                             | a 🛛 🔛           | । 😋 🙆 😒 । 🖴 🖁           | 3 🖧   🎝 🗘 🖓 [      | 🕱 🗾   🔞 |  |
| Entrada colectiva de almacenes: Lista     |                               |                 |                         |                    |         |  |
| Borrar                                    |                               |                 |                         |                    |         |  |
| Material<br>Centro<br>UM base             | 2788<br>C001<br>UN            |                 | BULON H PRENSA E<br>OSE | STOPA С/Т 12X150MM |         |  |
| Almacenes<br>A1m · Modelo<br>R483<br>S001 | Ubic.                         | PINec           | Punto de pedido         | Tam.lote fijo      | ApE     |  |

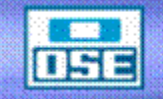

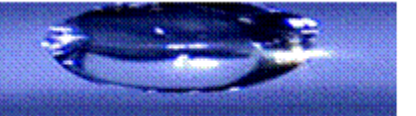

Página 109

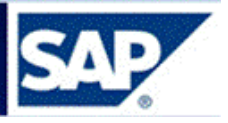

c) El material existe en el Almacén, pero no se ha creado lote en ese Almacén. En ese caso, el mensaje de error es:

Section 2788 C001 S001 EP01.01 no existe

Para generar el lote al material en el Almacén en cuestión, se debe ir a la transacción **MSC1N**.

A continuación se muestra ejemplo:

| ⊡<br>Lote Tratar Pasaria Entorno Sistema Ayuda             |
|------------------------------------------------------------|
| 8 I I I I C C R I I I I I I I I I I I I I                  |
| Crear lote                                                 |
|                                                            |
| Material 2788 Material modelo                              |
| Centro C001 Centro modelo                                  |
| Almacén 5001                                               |
| Datos básicos 1 Datos básicos 2 Clasificación Dat.material |
|                                                            |

Ingresar el código de material, denominación de lote, Centro y Almacén en cuestión, grabar

Aclaración: Las transacciones MMSC y MSC1N están habilitadas a los usuarios que tienen el rol de Inventarios.

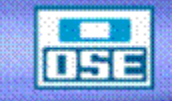

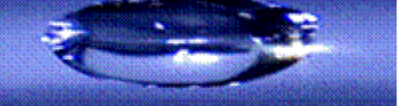